# <sub>คู่มือการใช้งาน</sub> สารบรรณอิเล็กทรอนิกส์

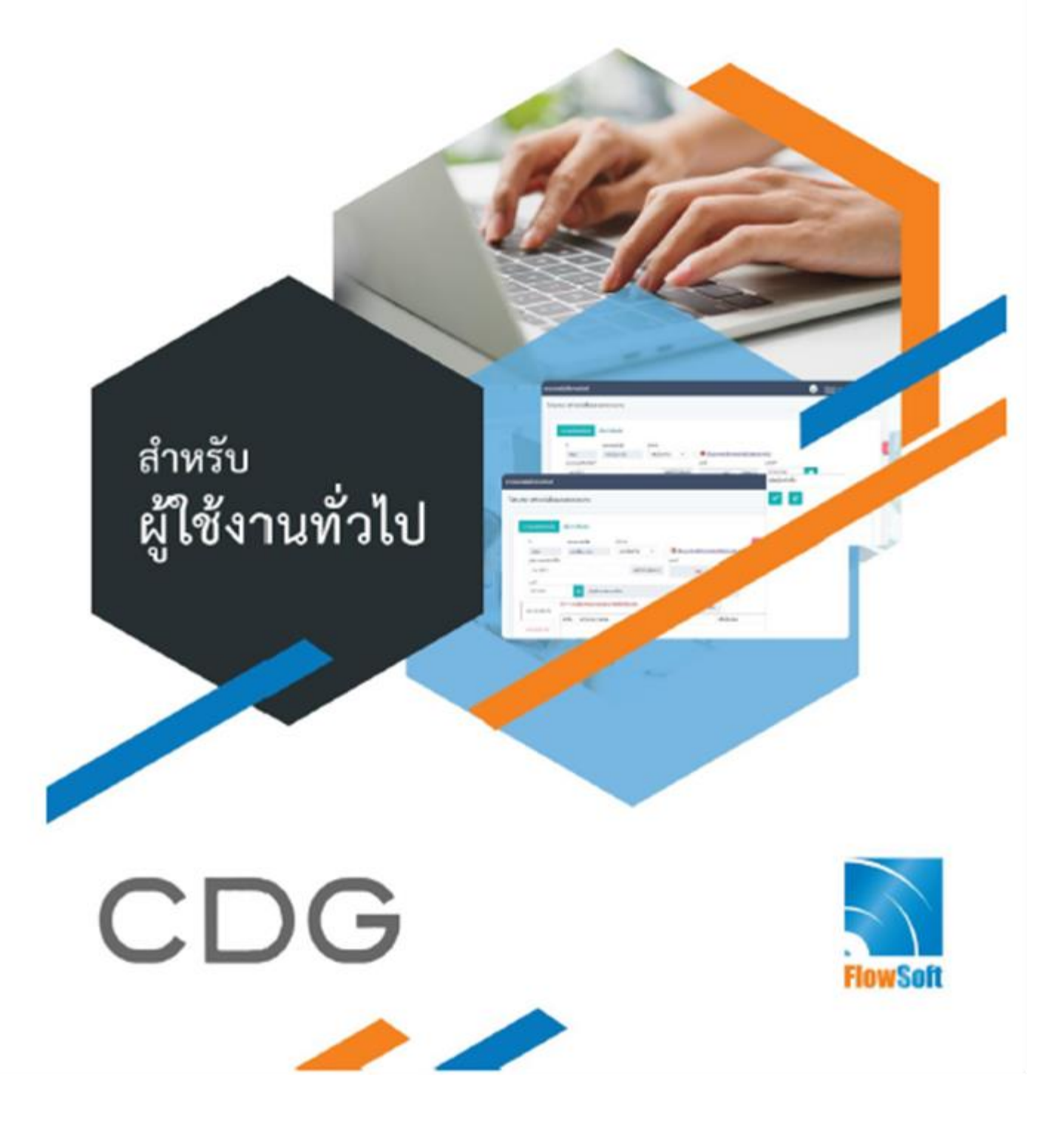

## สารบัญ

| หน้าจอการทำงานทั่วไป                                                                                                    | 1  |
|----------------------------------------------------------------------------------------------------|----|
| ภาพรวมฟังก์ชันการทำงานหลัก                                                                                                    | 2  |
| การกำหนดหนังสือที่ต้องติดตาม                                                                                                    | 5  |
| ตัวอย่างหน้าจอแสดงข้อมูลหนังสือและการใช้งานปุ่มต่างๆ                                                                                                    | 6  |
| การบันทึกหนังสือรับจากภายนอก                                                                                                    | 7  |
| การรับหนังสือจากหน่วยงานภายใน                                                                                                    |    |
| การสร้างหนังสือภายในและการร่างหนังสือเพื่อเสนอลงนาม                                                                                                    | 14 |
| การสร้างหนังสือส่งออกและการร่างหนังสือเพื่อเสนอลงนาม                                                                                                    | 20 |
| การบันทึกหนังสือนอกระบบ                                                                                                    | 26 |
| การอ้างถึงหนังสือ<br>การแก่ปฟล์<br>การสแกนหนังสือผ่านระบบ<br>การแก้ไซหนังสือ<br>การถบหนังสือ<br>การยกเลิกหนังสือ<br>การยกเลิกหนังสือ<br>การกึงกลับ<br>การกิงกลับ<br>การกิงกลับ<br>การบันทึกคำสั่งการ/การปฏิบัติ<br>การบันทึกคำสั่งการ/การปฏิบัติ<br>การส่งหนังสือ<br>การสำเนาหนังสือ<br>การออกเลขที่หนังสือ |    |
| การค้นหาตามรายละเอียดหนังสือ                                                                                                    | 63 |
| การค้นหาเพื่อดูความเคลื่อนไหวหนังสือ                                                                                                    | 67 |
| การออกรายงานสมุดทะเบียนรับ-ส่ง                                                                                                    | 71 |
| การออกใบเซ็นรับหนังสือ จากสถานะ "ดึงกลับ"                                                                                                    | 75 |
| การเวียนหนังสือ / การยกเลิกหนังสือเวียน / การรับทราบหนังสือเวียน / การค้นหาหนังสือเวียน                                                                                                    | 77 |
| การรับหนังสือในบทบาทบุคคล                                                                                                    |    |
| การจองเลขที่หนังสือ                                                                                                    |    |
| การค้นหารายการสมุดทะเบียน                                                                                                    | 86 |
| การลงนามในหนังสือ                                                                                                    |    |
| การลงนามคำสั่งการ                                                                                                    |    |
| การรับหนังสือผ่านอีเมล                                                                                                    | 97 |

| การส่งหนังสือผ่านอีเมล                 | 106 |
|----------------------------------------|-----|
| การใช้งาน APPLICATION SARABAN FLOWSOFT | 111 |

## สารบัญภาพ

| รูปที่ 1 หน้าจอเข้าสู่ระบบสารบรรณ                          | 1  |
|------------------------------------------------------------|----|
| ์รูปที่ 2 หน้าจอหลักระบบงานสารบรรณ                         | 1  |
| รูปที่ 3 แถบเมนู                                           | 2  |
| รูปที่ 4 แถบสถานะและบทบาทผู้ใช้งาน                         | 3  |
| รูปที่ 5 แถบหนังสือที่ต้องติดตาม                           | 3  |
| ้รูปที่ 6 แถบจำนวนหนังสือที่อยู่ในแฟ้ม                     | 3  |
| รูปที่ 7 แถบหนังสือที่ต้องติดตาม                           | 5  |
| รูปที่ 8 การตั้งค่าติดตามหนังสือ                           | 5  |
| รูปที่ 9 หน้าจอแสดงรายละเอียดหนังสือและปุ่มใช้งานต่างๆ     | 6  |
| รูปที่ 10 เมนูบันทึกรับหนังสือจากภายนอก                    | 7  |
| รูปที่ 11 หน้าจอการบันทึกรับหนังสือจากภายนอก               | 7  |
| ฐปที่ 12 หน้าลงการเลือกเล่มทะเบียนรับ                      | 8  |
| ้รูปที่ 13 หน้าจอรายละเอียดการลงรับ                        | 9  |
| ้รูปที่ 14 หน้าจอรายละเอียดหนังสือ                         | 9  |
| ้รูปที่ 15 หน้าจอแถบหนังสือรับ                             | 10 |
| รูปที่ 16 หน้าจอสถานะรอรับ                                 | 10 |
| รูปที่ 17 หน้าจอลงรับ                                      | 11 |
| รูปที่ 18 หน้าจอสถานะรอรับ                                 | 11 |
| รูปที่ 19 หน้าจอรายละเอียดและการลงรับ                      | 12 |
| รูปที่ 20 หน้าจอลงรับหนังสือ                               | 12 |
| รูปที่ 21 หน้าจอรายละเอียดการลงรับ                         | 13 |
| รูปที่ 22 หน้าจอเมนูการสร้างหนังสือภายใน                   | 14 |
| รูปที่ 23 หน้าจอการสร้างหนังสือภายใน                       | 15 |
| รูปที่ 24 หน้าจอออกเลขที่หนังสือ                           | 16 |
| รูปที่ 25 หน้าจอรายละเอียดการสร้างหนังสือ                  | 17 |
| รูปที่ 26 หน้าจอรายละเอียดและปุ่มร่างหนังสือ               | 17 |
| รูปที่ 27 หน้าจอการเลือก เทมเพล <sup>่</sup> ต และผู้ลงนาม | 18 |
| รูปที่ 28 หน้าจอโปรแกรม Microsoft Word                     | 18 |
| ้รูปที่ 29 หน้าจอบันทึกหนังสือร่าง                         | 19 |
| รูปที่ 30 หน้าจอรายละเอียดการร่างหนังสือ ที่ตารางไฟล์แนบ   | 19 |
| ฐปที่ 31 สร้างหนังสือส่งออก                                | 20 |
| ้รูปที่ 32 หน้าจอการสร้างหนังสือส่งออก                     | 21 |
| ้รูปที่ 33 หน้าจอการออกเลขที่หนังสือ                       | 21 |
| ้รูปที่ 34 หน้าจอแสดงรายละอียดการสร้างหนังสือ              | 21 |
| ้รูปที่ 35 หน้าจอแสดงรายละเอียดและปุ่มร่างหนังสือ          | 22 |
| ้รูปที่ 36 หน้าจอเลือกรูปแบบเทมเพลสร่่างและผู้ลงนาม        | 22 |
| รูปที่ 37 หน้าจอหนังสือร่างผ่าน Microsoft word             | 23 |
| ้รูปที่ 38 หน้าจอบันทึกหนังสือร่าง                         | 23 |
| -<br>รูปที่ 39 หน้าจอแสดงรายละเอียดของหนังสือพร้อมไฟล์ร่าง | 24 |
| ้รูปที่ 40 หน้าจอการแก้ไขหนังสือร่าง                       | 25 |
| -<br>รูปที่ 41 ปุ่มบันทึกหนังสือนอกระบบ                    | 26 |
| ้รูปที่ 42 หน้าจอบันทึกหนังสือนอกระบบ                      | 26 |
| รูปที่ 43 หน้าจอการออกเลขรับหนังสือ                        | 27 |

| รูปที่ 44 หน้าจอแสดงข้อมูลการรับหนังสือ           |    |
|---------------------------------------------------|----|
| รูปที่ 45 หน้าจอแสดงข้อมู <sup>้</sup> ลหนังสือ   |    |
| รูปที่ 46 หน้าจออ้างถึงหนั้งสือ                   | 29 |
| รูปที่ 47 หน้าจอค้นหาอย่างละเอียดสำหรับการอ้างถึง | 29 |
| รูปที่ 48 หน้าจอการเลือกและการอ้างถึงหนังสือ      |    |
| รูปที่ 49 หน้าจอแถบอ้างถึงหนังสือ                 |    |
| รูปที่ 50 หน้าจอการแนบไฟล์                        |    |
| รูปที่ 51 แถบแสดงไฟล์แนบ                          |    |
| รูปที่ 52 หน้าจอโปรแกรมสแกนเอกสาร                 |    |
| รูปที่ 53 หน้าจอการสแกนเอกสาร                     | 34 |
| รูปที่ 54 หน้าจอการแก้ไขเอกสาร                    | 35 |
| รูปที่ 55 ปุ่มลบหนังสือ                           |    |
| รูปที่ 56 หน้าจอการลบข้อมูล                       |    |
| รูปที่ 57 ปุ่มยกเลิกหนังสือ                       |    |
| รูปที่ 58 หน้าจอการใส่หมายเหตุการยกเลิกหนังสือ    |    |
| รูปที่ 59 หน้าทางลัดการสร้างหนังสือส่งออก         |    |
| รูปที่ 60 หน้าจอการออกเลขที่หนังสือ               |    |
| รูปที่ 61 หน้าจอแสดงรายละเอียดการออกเลขที่หนังสือ |    |
| รูปที่ 62 สถานะดึงกลับ                            | 40 |
| รูปที่ 63 หน้าจอการใส่หมายเหตุดึงกลับหนังสือ      | 40 |
| รูปที่ 64 ปุ่มการคืนเรื่อง                        | 41 |
| รูปที่ 65 ปุ่มคืนเรื่อง                           | 41 |
| รูปที่ 66 หน้าจอใส่หมายเหตุการคืนเรื่อง           | 42 |
| รูปที่ 67 ปุ่มปิดเรื่อง                           | 43 |
| รูปที่ 68 ปุ่มปิดเรื่อง                           | 43 |
| รูปที่ 69 หน้าจอใส่หมายเหตุการปิดเรื่อง           | 44 |
| รูปที่ 70 หน้าจอคำสังการ/ปฏิบัติ                  | 45 |
| รูปที่ 71 หน้าจอการเลือกหน่วยงานสำหรับส่งหนังสือ  | 46 |
| รูปที่ 72 หน้าจอการส่งหนังสือ                     | 47 |
| รูปที่ 73 ปุ่มส่งหนังสือ                          | 47 |
| รูปที่ 74 หน้าจอการส่งหนังสือ                     |    |
| รูปที่ 75 หน้าจอการสำเนาหนังสือ                   | 49 |
| รูปที่ 76 หน้าจอการออกเลขที่หนังสือ               | 50 |
| รูปที่ 77 หน้าจอแสดงการออกเลขที่หนังสือ           | 50 |
| รูปที่ 78 หน้าจอการออกเลขหนังสือ                  | 51 |
| รูปที่ 79 หน้าจอแสดงการออกเลขที่หนังสือ           | 51 |
| รูปที่ 80 หน้าจอการเลือกจุดเพิ่มแฟ้ม              | 52 |
| รูปที่ 81 การเพิ่มแฟ้ม                            | 52 |
| รูปที่ 82 การเลือกแฟ้มเพื่อเพิ่มหนังสือ           | 53 |
| รูปที่ 83 โปรแกรมอื่นๆ บันทึกข้อมูลแฟ้ม           | 53 |
| รูปที่ 84 หน้าจอบันทึกแฟ้ม                        | 53 |
| รูปที่ 85 การตั้งชื่อแฟ้ม                         | 54 |
| รูปที่ 86 หน้าจอการแก้ไข                          | 54 |
| รูปที่ 87 การลบแฟ้ม                               | 54 |
| รูปที่ 88 หน้าจอยืนยันการลบ                       | 55 |

| รูปที่ 89 หน้าจอการเพิ่มหนังสือเข้าแฟ้ม              | 55 |
|------------------------------------------------------|----|
| รูปที่ 90 หน้าจอการค้นหาและเพิ่มเข้าแฟ้ม             | 55 |
| รูปที่ 91 การลบหนังสือออกจากแฟ้ม                     |    |
| ้รูปที่ 92 หน้าจอยืนยันการลบหนังสือ                  |    |
| ้รูปที่ 93 การค้นหาหนังสือที่อยู่ในแฟ้ม              |    |
| รู้ปที่ 94 การค้นหาแบบละเอียด                        | 57 |
| ้รูปที่ 95 หน้าจอแสดงรายละเอียดหนังสือ               | 58 |
| รูปที่ 96 การเลือกรูปแบบการออกเลข                    |    |
| ้รูปที่ 97 การเลือกเล่มทะเบียน                       | 59 |
| รูปที่ 98 หน้าจอการออกเลขที่หนังสือ                  | 59 |
| รูปที่ 99 หน้าจอแสดงรายละเอียดหนังสือแถบแนบลงนาม     | 60 |
| รูปที่ 100 หน้าจอค้นหาหนังสือแนบลงนาม                | 60 |
| รูปที่ 101 ปุ่มเลือกเล่มทะเบียนสำหรับหนังสือแนบลงนาม | 61 |
| รูปที่ 102 เลือกเล่มทะเบียนหนังสือแนบ                | 61 |
| รูปที่ 103 หน้าจอหลังเลือกเล่มทะเบียนหนังสือแนบ      | 61 |
| รูปที่ 104 การลบหนังสือแนบลงนาม                      | 62 |
| รูปที่ 105 หน้าจอยืนยันการลบ                         | 62 |
| รูปที่ 106 หน้าจอแถบการค้นหาหนังสือ                  | 63 |
| รูปที่ 107 หน้าจอการค้นหาตามรายละเอียด               | 63 |
| รูปที่ 108 หน้าจอแสดงรายการการค้นหา                  | 64 |
| รูปที่ 109 หน้าจอเงื่อนไขการค้นหา                    | 64 |
| รูปที่ 110 หน้าจอแสดงรายละเอียดหนังสือ               | 66 |
| รูปที่ 111 โปรแกรมดูตามความเคลื่อนไหว                | 67 |
| รูปที่ 112 หน้าจอโปรแกรมดูความเคลื่อนไหว             | 67 |
| รูปที่ 113 ผลการค้นหา                                |    |
| รูปที่ 114 เงื่อนไขการค้นหา                          |    |
| รูปที่ 115 รายละเอียดหนังสือ                         | 70 |
| รูปที่ 116 หน้าจอการออกรายงาน                        | 71 |
| รูปที่ 117 หน้าจอรายงานสมุดทะเบียนรับ                | 72 |
| รูปที่ 118 หน้าจอรายการสมุดทะเบียนส่ง                | 73 |
| รูปที่ 119 หน้ารายการสมุดทะเบียนส่ง                  | 74 |
| รูปที่ 120 รายการสถานะดึงกลับ                        | 75 |
| รูปที่ 121 ปุ่มการออกใบเซ็นชื่อ                      | 75 |
| รูปที่ 122 ใบเซ็นรับ                                 | 76 |
| รูปที่ 123 หน้าแสดงรายการหนังสือและปุ่มเวียน         | 77 |
| รูปที่ 124 หน้าจอเวียนหนังสือ                        | 77 |
| รูปที่ 125 หน้าจอแสดงการเวียนเสร็จสิ้น               | 78 |
| รูปที่ 126 หน้าจอค้นหาหนังสือเวียน                   | 79 |
| รูปที่ 127 หน้าจอหนังสือเวียนใหม่                    | 79 |
| รูปที่ 128 หน้าจอค้นหาหนังสือเวียน                   |    |
| รูปที่ 129 รายละเอียดหนังสือ                         | 81 |
| รูปที่ 130 หน้าจอรอรับบทบาทบุคคล                     | 82 |
| รูปที่ 131 หน้าจอลงรับ                               | 83 |
| รูปที่ 132 หน้าจอเลือกรูปแบบการลงรับ                 | 83 |
| รูปที่ 133 รายละเอียดการลงรับ                        | 83 |

| รปที่ 134 เมนการจองเลข                              |    |
|-----------------------------------------------------|----|
| ้รูปที่ 135 หน้าจอระบรายละเอียดการจองเลข            |    |
| รูปที่ 136 หน้าจอการค้นหาเลขจอง                     |    |
| รูปที่ 137 หน้าจอแสดงเลขจอง                         |    |
| รูปที่ 138 เมนูรายการสมุดทะเบียน                    |    |
| รูปที่ 139 การค้นหาแบบละเอียด                       |    |
| รูปที่ 140 รายการหนังสือในสมุดทะเบียน               |    |
| รูปที่ 141 รายละเอียดหนังสือ                        |    |
| รูปที่ 142 แถบสถานะรอลงนาม                          |    |
| ฐปที่ 143 หน้าจอลงนามสำหรับผู้บริหาร                |    |
| รูปที่ 144 ปุ่มลงนาม                                |    |
| ้รูปที่ 145 ไฟล์ร่างรอลงนาม                         |    |
| รูปที่ 146 ตัวอย่างการลงนาม                         |    |
| รูปที่ 147 การตรวจสอบการลงนาม                       |    |
| รูปที่ 148 แถบแนบลงนาม                              |    |
| ้รูปที่ 149 หน้าลงนามหนังสือแนบสำหรับผู้บริหาร      |    |
| ้รูปที่ 150 ปุ่มลงนามหนังสือแนบ                     |    |
| รูปที่ 151 แสดงสถานะการลงนามเสร็จสิ้น               |    |
| รูปที่ 152 หนังสือแนบลงนาม                          |    |
| ้รูปที่ 153 ไฟล์ผ่านการลงนาม                        |    |
| ้รูปที่ 154 หน้าจอรายการหนังสือสถานะรอสั่งการ       |    |
| รูปที่ 155 หน้าจอลงนามสั่งการสำหรับผู้บริหาร        | 94 |
| รูปที่ 156 หน้าจอรายการความเคลื่อนไหว               |    |
| รูปที่ 157 ข้อมูลคำสั่งการ                          |    |
| รูปที่ 158 หน้าจอแสดงเลขรับหนังสือ                  |    |
| รูปที่ 159 เมนูบันทึกหนังสือจากอีเมล                | 97 |
| รูปที่ 160 หน้าจอแสดงรายการหนังสือจากอีเมล          | 97 |
| รูปที่ 161 หน้าจอแสดงรายการหนังสือจากอีเมล          |    |
| รูปที่ 162 หน้าจอการบันทึกรับหนังสือจากอีเมล        |    |
| รูปที่ 163 เลือกหนังสือเพื่อประทับตราเลขรับ         |    |
| รูปที่ 164 เงื่อนไขการลงรับหนังสือพร้อมตอบกลับอีเมล |    |
| รูปที่ 165 หน้าจอแสดงรายละเอียดการรับหนังสือ        |    |
| รูปที่ 166 ตัวอย่างหนังสือตอบกลับต้นทาง             |    |
| รูปที่ 167 ตัวอย่างอีเมลตอบกลับต้นทาง               |    |
| รูปที่ 168 ปุ่มตรวจสอบหนังสือซ้ำ                    |    |
| รูปที่ 169 แสดงรายละเอียดหนังสือซ้ำ                 |    |
| รูปที่ 170 การบันทึกหนังสือซ้ำ                      |    |
| รูปที่ 171 ปุ่มส่งหนังสือ                           |    |
| รูปที่ 172 หน้าจอบันทึกส่งออก                       |    |
| รูปที่ 173 ปุ่มบันทึกส่งอีเมล                       |    |
| รูปที่ 174 รายละเอียดการส่งอีเมล                    |    |
| รูปที่ 175 รายละเอียดการส่งหนังสือทางอีเมล          |    |
| รูปที่ 176 ตัวอย่างอีเมลส่งออก                      |    |
| รูปที่ 177 แสดงสถานะการส่งอีเมล                     |    |
| รูปที่ 178 หน้าจอลงทะเบียน                          |    |

| รูปที่ 179 หน้าจอการเข้าสู่ระบบ                   | 113 |
|---------------------------------------------------|-----|
| รูปที่ 180 หน้าจอการตั้งค่า PIN                   | 114 |
| รูปที่ 181 หน้าจออนุญาตเข้าถึงข้อมูล              | 114 |
| รูปที่ 182 หน้าจอแสดงบทบาท                        | 115 |
| รูปที่ 183 หน้าจอหลักแอปพลิเคชัน                  | 116 |
| รูปที่ 184 หน้าจอเมนู                             | 117 |
| รูปที่ 185 หน้าจอการจัดเก็บลายเซ็น                | 118 |
| รูปที่ 186 หน้าจอการเขียนลายเซ็นใหม่              | 118 |
| รูปที่ 187 รายการหนังสือสถานะรอลงนาม              | 119 |
| รูปที่ 188 การลงนามผ่าน Mobile Application        | 120 |
| รูปที่ 189 หน้าจอแสดงการคอมเมนต์รายละเอียดหนังสือ |     |
| รูปที่ 190 หน้าจอการเขียนลายเซ็นใหม่              | 122 |
| รูปที่ 191 หน้าจอแสดงรายละเอียดหนังสือรอสั่งการ   | 123 |
| รูปที่ 192 หน้าจอลงนามสั่งการ                     | 123 |
| รูปที่ 193 หน้าจอการเซ็นลายเซ็นใหม่               | 124 |
| รูปที่ 194 หน้าจอแสดงเส้นทางหนังสือ               | 125 |
| รูปที่ 195 หน้าจอรายการไฟล์แนบ                    | 126 |
| รูปที่ 196 ตัวอย่างหนังสือแนบ                     | 126 |
| รูปที่ 197 เมนูสแกน QR Code                       | 127 |
| รูปที่ 198 หน้าจอสแกน QR Code                     | 127 |
| รูปที่ 199 หน้าจอไฟล์แนบ                          | 128 |
| รูปที่ 200 หน้าจอค้นหาหนังสือ                     | 128 |

## หน้าจอการทำงานทั่วไป

## หน้าจอเข้าสู่ระบบงานสารบรรณ

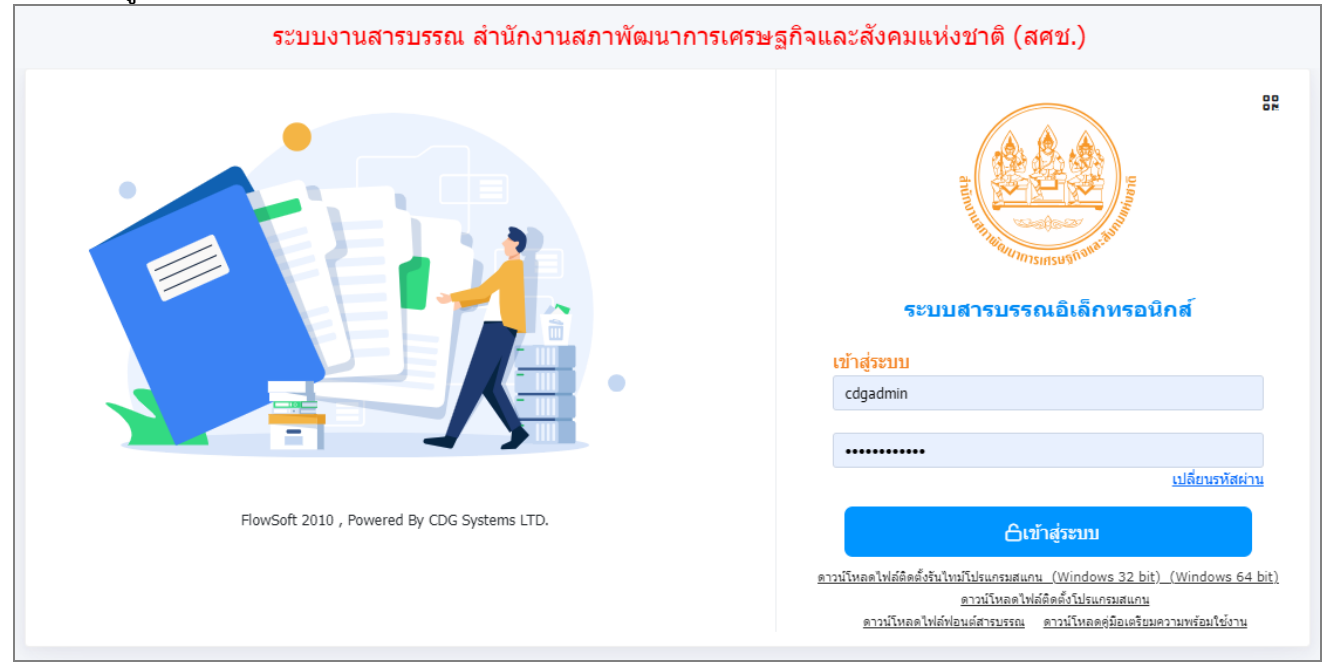

รูปที่ 1 หน้าจอเข้าสู่ระบบสารบรรณ

#### หน้าจอหลักระบบงานสารบรรณ

| FLOWSOFT 🔘                                         | 😑 สารบรรถเอิเล็กทรอนิกส์ 🗃      |                                                      | ی ی                               | ชื่อผู้ใช้: นายcdq admin<br>หน่วยงาน: สศช. (สศช.) 🛱<br>เทบาท: สารบรรณกลาง(สศช.) | @ ₽ |
|----------------------------------------------------|---------------------------------|------------------------------------------------------|-----------------------------------|---------------------------------------------------------------------------------|-----|
| มับทบาท<br>สารบรรณกลาง (สศช.) ✓<br>ษ หนังสือรับ ₫> | การสร้างหนังสือ                 | <ul><li>ผ้า</li><li>ค้นหาหนังสือ</li><li>✓</li></ul> | <u>ธปิไ</u><br>รายงานทั้วไป<br>ั∼ | ໂປສແກວນອື່ນໆ                                                                    |     |
| 🗟 หนังสือส่ง 🔹 3                                   |                                 |                                                      |                                   |                                                                                 |     |
| 🖻 รายการรับส่งอิเล็กทรอนิกส์ >                     | หนังสือที่ต้องติดตาม            |                                                      | จำนวนหนังสือที่อยู่ในแท้          | ไม                                                                              |     |
| 🕒 เมนูส่วนกลาง >                                   |                                 |                                                      |                                   |                                                                                 |     |
| 🖻 รับหนังสือจากอีเมล >                             | 📕 หนังสือที่ยังไม่ถึงวันครบกำหา | an 0                                                 |                                   |                                                                                 |     |
|                                                    | 📕 หนังสือที่ถึงวันครบกำหนดแต่   | ยังไม่เกินวันหมดอายุ 📀                               |                                   |                                                                                 |     |
|                                                    | 📕 หนังสือที่เกินวันหมดอายุแล้ว  | 2                                                    |                                   |                                                                                 |     |
|                                                    | 📕 หนังสือที่มีการแก้ไขรายละเอี  | ยด/ไฟล์เอกสาร 1                                      |                                   |                                                                                 |     |
|                                                    |                                 |                                                      |                                   |                                                                                 |     |
| (a) ตั้งค่า                                        |                                 |                                                      |                                   |                                                                                 |     |

รูปที่ 2 หน้าจอหลักระบบงานสารบรรณ

#### ภาพรวมฟังก์ชันการทำงานหลัก

#### แถบบทบาทและเมนู

|   |                    | FLOWSOFT                  |    |    |
|---|--------------------|---------------------------|----|----|
|   | <b>ม</b> ∎ 1<br>สา | ทบาท<br>รบรรณกลาง (สศช. ) | ~  |    |
|   |                    | หนังสือรับ                | •  |    |
|   |                    | หนังสือส่ง                | 3> |    |
|   |                    | เมนูส่วนกลาง              | >  | 3  |
| [ |                    | รับหนังสือจากอีเมล        | >  | -4 |
|   | ŝ                  | ตั้งค่า                   |    | 5  |

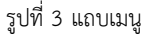

- 1. แถบบทบาท แสดงบทบาทของเจ้าหน้าที่กำลังดำเนินการอยู่ สามารถกดเลือกใช้งานตามบทบาทของเจ้าหน้าที่
- 2. แถบสถานะหนังสือ
  - หนังสือรับ แสดงสถานะรอรับหนังสือที่ถูกส่งภายในหน่วยงาน สศช.
  - หนังสือส่ง แสดงสถานะหนังสือที่รอดำเนินการ
- 3. แถบเมนูส่วนกลาง เป็นเมนูการทำงานส่วนกลาง การจองเลข การดูรายการสมุดทะเบียน การบันทึกส่งออก
- 4. **รับหนังสือจากอีเมล** สำหรับการรับหนังสือทางอีเมล และดูประวัติการรับ-ส่งอีเมล
- 5. **การตั้งค่า** เป็นการตั้งค่าเฉพาะผู้ใช้งาน

## แถบแสดงสถานะและบทบาทของผู้ใช้งาน

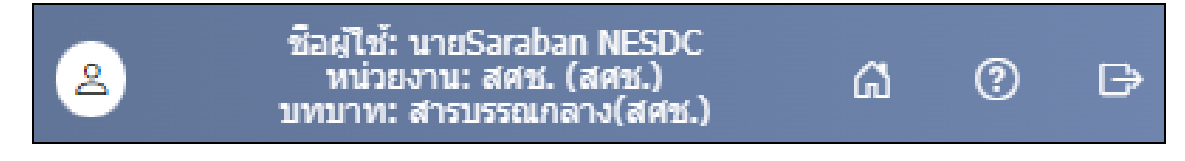

รูปที่ 4 แถบสถานะและบทบาทผู้ใช้งาน

#### หนังสือที่ต้องติดตาม

เป็นส่วนที่แสดงรายการหนังสือที่ต้องติดตาม ซึ่งรายการหนังสือจะแสดงตามเงื่อนไขที่กำหนด สามารถตั้งค่าวันครบ กำหนด และวันหมดอายุ ของหนังสือได้

| หนังสือที่ต้องติดตาม                              |   |
|---------------------------------------------------|---|
| 된 หนังสือที่ยังไม่ถึงวันครบกำหนด                  | 0 |
| 📒 หนังสือที่ถึงวันครบกำหนดแต่ยังไม่เกินวันหมดอายุ | 0 |
| 📕 หนังสือที่เกินวันหมดอายุแล้ว                    | 2 |
| 된 หนังสือที่มีการแก้ไขรายละเอียด/ไฟล์เอกสาร       | 1 |
|                                                   |   |

รูปที่ 5 แถบหนังสือที่ต้องติดตาม

## จำนวนหนังสือที่อยู่ในแฟ้ม

เป็นส่วนที่แสดงรายการแฟ้มที่สร้างขึ้น และจำนวนหนังสือในแฟ้มนั้นๆ

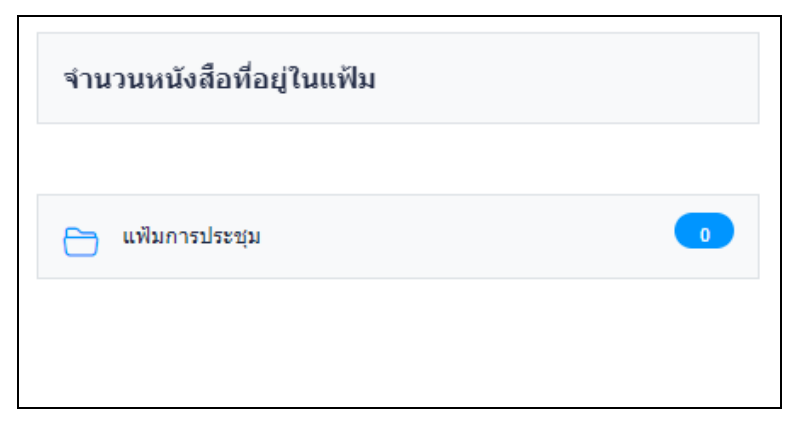

รูปที่ 6 แถบจำนวนหนังสือที่อยู่ในแฟ้ม

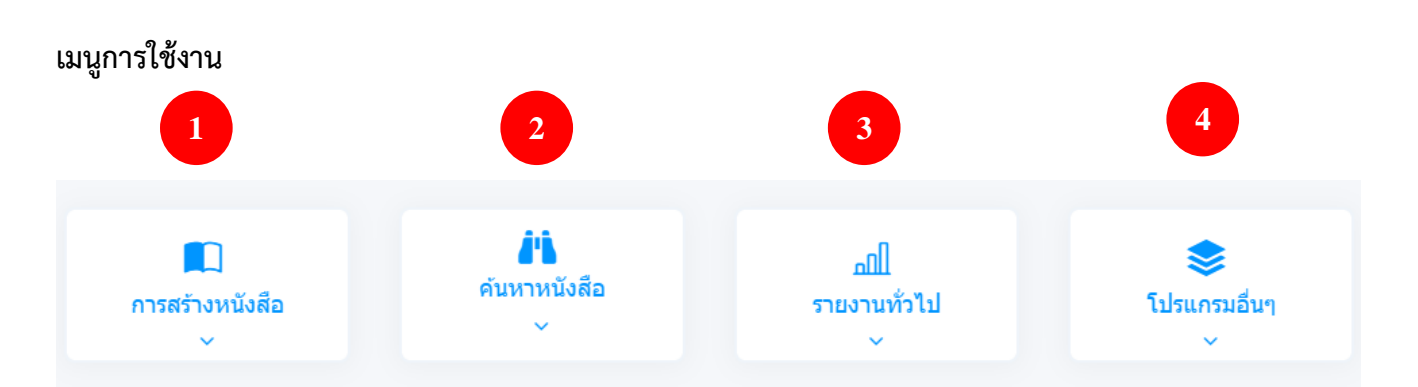

### 1. การสร้างหนังสือ

เป็นการสร้างหนังสือในระบบทั้งหนังสือที่รับเข้า และการสร้างหนังสือภายในและส่งออก

## 2. ค้นหาหนังสือ

เป็นเมนูการค้นหาหนังสือในระบบตามเงื่อนไขต่างๆ

## รายงานทั่วไป

เป็นการดูรายงานต่างๆ ในระบบ เช่น ทะเบียนรับ-ส่ง รายงานการใช้งานระบบ เป็นต้น

## 4. โปรแกรมอื่นๆ

เป็นการนำหนังสือเข้าแฟ้ม การสร้างแฟ้มเก็บหนังสือที่มีส่วนที่แสดงใน จำนวนรายการหนังสือที่อยู่ในแฟ้ม

## การกำหนดหนังสือที่ต้องติดตาม

| หนังสือที่ต้องติดตาม                              |   |
|---------------------------------------------------|---|
| 된 หนังสือที่ยังไม่ถึงวันครบกำหนด                  | 0 |
| 📒 หนังสือที่ถึงวันครบกำหนดแต่ยังไม่เกินวันหมดอายุ | 0 |
| 💶 หนังสือที่เกินวันหมดอายุแล้ว                    | 2 |
| 된 หนังสือที่มีการแก้ไขรายละเอียด/ไฟล์เอกสาร       | 1 |
|                                                   |   |

รูปที่ 7 แถบหนังสือที่ต้องติดตาม

การตั้งค่าติดตามหนังสือ จะอยู่ที่แถบเนื้อหาเพิ่มเติม ในขั้นตอนการสร้างหนังสือ สามารถตั้งค่าวันครบกำหนด และวันหมดอายุ แล้วกดติดตามผลการทำงาน เมื่อกดบันทึกระบบจะนำไปแสดงที่หนังสือที่ต้องติดตามที่หน้าจอหลัก

| คำค้นพิเศษ                           |            |   |                  |                     |
|--------------------------------------|------------|---|------------------|---------------------|
| ดำค้นพิเศษ                           |            |   |                  | ดันหาแบบคำพ้องเสียง |
| * คั่นแต่ละคำคันพิเศษด้วยเครื่องหมาย | 17         |   |                  |                     |
| หมายเหตุ                             |            |   |                  |                     |
| หมายเหตุ                             |            |   |                  |                     |
|                                      |            |   |                  |                     |
|                                      |            |   |                  | h                   |
|                                      |            |   |                  | 0 / 1500            |
| วันครบกำหนด                          | วันหมดอายุ | _ |                  |                     |
| 26/01/2567                           | 30/01/2567 |   | ติดตามผลการทำงาม |                     |

รูปที่ 8 การตั้งค่าติดตามหนังสือ

# ตัวอย่างหน้าจอแสดงข้อมูลหนังสือและการใช้งานปุ่มต่างๆ

| สารบรรณอิเล็กทรอนิกส์                                                                                              | ชุดปุ่มคำสั่ง                                                                                                    | ×                          |
|----------------------------------------------------------------------------------------------------|----------------------------------------------------------------------------------------------------|----------------------------|
| โปรแกรม: แสดงข้อมูลหนังสือ<br>                                                                                     | <ul> <li>ส้างถึง</li> <li>แบบไฟด์</li> <li>Scan</li> </ul>                                                                                                    | <b>โ</b> ร่างหนังสือ       |
| เลขที่หนังสือ : ศทส.256/2567                                                                                       | เสนอลงนาม<br>เสนอลงนาม                                                                                                    | (แก้ไขหนังสือ)             |
| ถึง : รศช.ธิดา หมวดหมู่หนังสือ<br>เรื่อง : ขอเขิญร่วมประเมินคุณภาพระบบงานสารบรรณอิเล็กทรอนิกส์<br>เรียน : รศช.ธิดา | :<br>ยกเฉิกหนังสือ<br>(ยกเฉิกหนังสือ<br>(สาจาน)<br>(สาจาน) | โอ<br>โไตเรื่อง            |
| สิ่งที่ส่งมาด้วย : หมายเหตุ :                                                                                      | ส่งหนังสือ         (ส่งหนังสือ)         เวียนIntranet)                                                                                                    | <b>โ</b> ว<br>(นำเข้าแฟ้ม) |
| รายละเอียด/เนื้อหาสำคัญ : ผู้สร้าง : Sar                                                                           | al                                                                                                    |                            |

รูปที่ 9 หน้าจอแสดงรายละเอียดหนังสือและปุ่มใช้งานต่างๆ

#### การบันทึกหนังสือรับจากภายนอก

1. กดเมนูการสร้างหนังสือ จากนั้นกดที่เมนูบันทึกหนังสือรับจากภายนอก

|                  | 😑 สารบรรณอิเล็กทรอนิกส์ 🚍                                   |                         | ٩                         | ชื่อผู้ใช้: นายcdg admin<br>หน่วยงาน: สศช. (สศช.)<br>บทบาท: สารบรรณกลาง(สศช.) | ធ | ? | ₽ |
|------------------|-------------------------------------------------------------|-------------------------|---------------------------|-------------------------------------------------------------------------------|---|---|---|
| 1<br>2<br>2<br>3 | ■<br>การสร้างหนังสือ                                        | ต้นหาหนังสือ<br>~       | ฏ[]<br>รายงานทั่วไป<br>ั~ | โปรแกรมอื่นๆ                                                                  |   |   |   |
| B                | บันท์กหนังสือรับจากภายนอก                                   |                         | จำนวนหนังสือที่อยู่ในแร่  | ไม                                                                            |   |   | l |
| 6                | สร้างหนังสือภายใน<br>สร้างหนังสือส่งออก                     |                         |                           |                                                                               |   |   | I |
|                  | ปันทึกหนังสือนอกระบบ<br>บันทึกหนังสือรับจากภายนอกทางอีเมล   | 0<br>มีเก็นวันหมดอายุ 0 |                           |                                                                               |   |   |   |
|                  | พนังสือที่เกินวันหมดอายุแล้ว พนังสือที่มีการแก้ไขรายละเอียด | 2                       |                           |                                                                               |   |   |   |
| ٢                |                                                             |                         |                           |                                                                               |   |   |   |

รูปที่ 10 เมนูบันทึกรับหนังสือจากภายนอก

2. ระบุรายละเอียดของหนังสือ โดยเฉพาะช่องที่มีเครื่องหมาย (\*) สีแดง

| สารบรรณอิเล็กทรอนิกส์                                       | אנאני געראפארעי אוני געראאני אוני איז איז איז איז איז איז איז איז איז אי |    |
|-------------------------------------------------------------|--------------------------------------------------------------------------|----|
| โปรแกรม: บันทึกหนังสือรับจากภายนอก                          |                                                                          |    |
|                                                             |                                                                          |    |
| ราบละเอียดหนังสือ เนื้อหาเพิ่มเดิม                          |                                                                          |    |
| ปี ประเภทหนังสือ วันที่รับ*                                 | tian (                                                                   |    |
| 2566 หนังสือรับจากภายนอก 03/10/2566 🗎                       | 09:27 🔮 เป็นเอกสารอิเล็กหรอนิกส์(ไม่ส่งฉบับจริง)                         | ~  |
| รูปแบบเลขที่หนึ่งสือ*                                       | ลงวันที่*                                                                |    |
|                                                             | ใช้เลขรับ/บี พ.ศ. 03/10/2566                                             |    |
| ຈາກ"<br>ຈາກ <del>ຮ້ວ</del>                                  |                                                                          |    |
| ถึง*                                                        | ผู้วับผิดชอบ                                                             |    |
| 01012 อรีอ สำนักงานสภาพัฒนาการเศรษฐกิจและสังคมแห่งชาติ      |                                                                          |    |
| ถึง – ดวรเดือกหน่วยงานตามหน้าหนึ่งสือที่ระบุเรียน<br>เรียน≊ |                                                                          |    |
| เลขาธิการ                                                   | ×<br>9.500                                                               |    |
| เรื่อง*                                                     | 5,0000                                                                   |    |
| ชื่อเรื่อง                                                  | × E                                                                      |    |
|                                                             |                                                                          |    |
| 198 ช้อ ทั่วไป (เบ็ตเตล็ด)                                  |                                                                          |    |
| ความเร่งด้วน                                                |                                                                          |    |
| ปกต ∽                                                       |                                                                          | I. |
| 20 Y 10 Y 20                                                |                                                                          | 1  |
|                                                             | h h                                                                      | 1  |
| รายละเอียด/เนื้อหาสำคัญ                                     | 0 / 1500                                                                 | L  |
|                                                             |                                                                          |    |
|                                                             | 0 / 12000                                                                |    |
| ผู้รับผิดชอบหนึ่งสือ                                        |                                                                          | I. |
| cdgadmin <mark>ธริง</mark> ภัทรียา อามาตร                   |                                                                          |    |
|                                                             |                                                                          |    |
|                                                             |                                                                          |    |
|                                                             |                                                                          |    |

รูปที่ 11 หน้าจอการบันทึกรับหนังสือจากภายนอก

## 3. กดปุ่มบันทึก เพื่อจัดเก็บข้อมูล

| สารบรรณอิเล็กทรอนิกส์                                             |                            |                             |                   |                          | ชุดปุ่มคำสั่ง      | ×                   |
|-------------------------------------------------------------------|----------------------------|-----------------------------|-------------------|--------------------------|--------------------|---------------------|
| โปรแกรม: บันทึกหนังสือรับ<br>———————————————————————————————————— | บจากภายนอก                 |                             |                   |                          | บันทึกและเพิ่มใหม่ | <b>ส</b> ้างหน้าจอ) |
| รายละเอียดหนังสือ                                                 | เนื้อหาเพิ่มเดิม           |                             |                   |                          |                    |                     |
| Ð                                                                 | ประเภทหนังสือ              | วันที่รับ*                  | เวลา              |                          |                    |                     |
| 2567                                                              | หนังสือรับจากภายนอก        | 15/01/2567                  | 16:44             | เป็นเอกสารอิเล็กทระสาพเร |                    |                     |
| รูปแบบเลขที่หนังสือ*                                              |                            |                             |                   | ลงวันที่*                |                    |                     |
| ดศ 0510/9                                                         |                            |                             | ใช้เลขรับ/ปี พ.ศ. | 03/01/2567               |                    |                     |
| จาก*                                                              |                            |                             |                   |                          |                    |                     |
| 11005                                                             | 🖧 สำนักงานสถิติแ           | ห่งชาติ                     |                   | <b>•</b>                 |                    |                     |
| ถึง*                                                              |                            |                             |                   | ผู้รับผิดชอบ             |                    |                     |
| 01012                                                             | 🖧 สำนักงานสภาพั            | ฒนาการเศรษฐกิจ และสังคมแห่ง | ชาติ              |                          |                    |                     |
| ถึง – ควรเลือกหน่วยงาน                                            | ตามหน้าหนังสือที่ระบุเรียน |                             |                   |                          |                    |                     |
| เรียน*                                                            |                            |                             |                   |                          |                    |                     |
| เลขาธิการ                                                         |                            |                             |                   |                          |                    |                     |
|                                                                   |                            |                             |                   |                          |                    |                     |

4. เลือกเงื่อนไขการรับหนังสือ แล้วกดปุ่ม "ดำเนินการต่อ"

| รูปแบบการรับ*<br>รับเพือทราบ<>>>>>>>>>>>>>>>>>>>>>>>>>>>>>>>>    |   |     |
|------------------------------------------------------------------|---|-----|
| รายละเอยดการปฏบัตการ                                             |   |     |
| 0 / 1000                                                         |   |     |
| ต้องการลงทะเบียนรับหนังสือ เลขที่: ดศ 0510/9 ลงวันที่:03/01/2567 |   |     |
| 📀 ลงทะเบียนรับหนังสือ                                            |   |     |
| ลงทะเบียนรับของ                                                  |   |     |
| 📀 สารบรรณกลาง 🕜 หน่วยงาน                                         |   | - 2 |
| เลือกเล่มทะเบียน<br>ทะเบียนรับภายนอก 🍰                           |   |     |
| 🔵 รอลงทะเบียนรับหนังสือ (ลงชื่อรับ)                              | - | 3   |
|                                                                  |   |     |
| 🗹 ดำเนินการต่อ 🛛 🗵 ยกเลิก                                        |   |     |

รูปที่ 12 หน้าลงการเลือกเล่มทะเบียนรับ

|    | ชื่อฟิลด์                                                | คำอธิบาย                                                                                            |
|----|----------------------------------------------------------|----------------------------------------------------------------------------------------------------|
| 1. | รูปแบบการรับ<br>- รับเพื่อทราบ<br>- รับเพื่อดำเนินการต่อ | รับเพื่อทราบ คือ หนังสือจะปิดเรื่อง<br>รับเพื่อดำเนินการต่อ คือ จะเป็นการดำเนินการต่อ<br>กับหนังสือ |
| 2. | ลงทะเบียนรับหนังสือ<br>- เลือกเล่มทะเบียน                | เมื่อต้องการลงทะเบียนรับหนังสือ<br>เลือกเล่มทะเบียนในการออกเลขที่หนังสือ                            |
| 3. | รอลงทะเบียนรับหนังสือ (ลงชื่อรับ)                        | เมื่อยังไม่ต้องการออกเลขทะเบียนรับหนังสือ                                                           |

ระบบจะแสดงหน้าจอรายละเอียดการลงรับ กดปุ่ม

โ→ ปิดหน้าจอ
เพื่อปิดหน้าจอ

| เลขที่หนังสือ : ดศ 0510/9 ลงวันที่ : 03/01/2567<br>เรื่อง ขอเชิญเข้าร่วมการอบรมเชิงปฏิบัติการพัฒนาระบบบัญชีข้อมูล (Data Catalog) เพื่อนำไปสู่กา<br>: เปิดเผยข้อมูลภาครัฐ (Open Data) ตามตัวชี้วัด ก.พ.ร. ปีงบประมาณ 2567<br>เลขรับ : 12 วันที่รับ : 15/01/2567 เวลารับ : 16:44 |                                                                              | <b>(+</b> រី                                    | ดหน้าจอ                                                 |                                                 |                   |
|----------------------------------------------------------------------------------------------------|------------------------------------------------------------------------------|-------------------------------------------------|---------------------------------------------------------|-------------------------------------------------|-------------------|
| เลขรับ : <b>12</b> วันที่รับ : <b>15/01/2567</b> เวลารับ : <b>16:44</b>                                                                                                    | เลขที่หนังสือ : ดศ 0510<br>เรื่อง ขอเชิญเข้าร่วมการจ<br>: เปิดเผยข้อมูลภาครั | /9<br>มบรมเชิงปฏิบัติการพั<br>ฐ (Open Data) ตาม | ลงวันที่ :<br>ัฒนาระบบบัญชีข้อ<br>ตัวชี้วัด ก.พ.ร. ปีงเ | 03/01/2567<br>มูล (Data Catalog<br>มประมาณ 2567 | ) เพื่อนำไปสู่การ |
|                                                                                                    | เลขรับ : <b>12</b>                                                           | วันที่รับ :                                     | 15/01/2567                                              | เวลารับ :                                       | 16:44             |

รูปที่ 13 หน้าจอรายละเอียดการลงรับ

6. โปรแกรมจะแสดงข้อมูลหนังสือ และรายละเอียดต่าง ๆ

| สารบรรณอิเล็กทรอนิกส์                                                                                                    | รบรรณอิเล็กทรอนิกส์                                         |                          |                                            |                                              |                          |
|----------------------------------------------------------------------------------------------------|-------------------------------------------------------------|--------------------------|--------------------------------------------|----------------------------------------------|--------------------------|
| โปรแกรม: แสดงข้อมูลหนังสือ                                                                                                    |                                                             | (1) (1)                  | (uuu'lwa)                                  | Scan                                         | (ศาสังการ<br>การปกับจัด) |
| เลขที่หนังสือ : ดศ 0510/9 (เลขรับภายนอก <b>12</b> ) ลงวันที่ : 03/01/2567<br>ดวามเร่งด่วน : ปกติ<br>จาก : สำนักงานสถิติแห่งขาติ<br>ถึง : สำนักงานสถิติแห่งขาติ<br>เรื่อง : ขอเชิญเข้าร่วมการอบรมเชิงปฏิบัติการพัฒนาระบบบัญขีข้อมูล (Data Catalog)<br>เพื่อนำไปสู่การเปิดเผยข้อมูลภาครัฐ (Open Data) ตามตัวขี้รัด ก.พ.ร.<br>บิงบประมาณ 2567<br>เรียน : เลขาธิการ | ปี : 2567<br>ประเภทหนังสือ :<br>หมวดหมู่หนังสือ : ทั่วไป (เ | (utunionrs)<br>(Ilaufaa) | (unitanisofi<br>(unitanisofi<br>(discince) | (muānutīsāa)     (     (         (         ( | (fuuIntranet)            |
| สิ่งที่ส่งมาด้วย :                                                                                                    | หมายเหตุ :                                                  | <u>(ปาเข้าแฟ้ม</u> )     |                                            |                                              |                          |
| รายละเอียด/เนื้อหาสำคัญ :<br>เขิญเข้าร่วมการอบรมเซิงปฏิบัติการพัฒนาระบบบัญชีข้อมูล (Data Catalog) เพื่อนำไปสู่<br>การเปิดเผยข้อมูลภาครัฐ (Open Data) ดามดัวชี้วัด ก.พ.ร. ปีงบประมาณ ๒๙๖๗                                                                                                    | ผู้สร้าง: cdg admin<br>วันครบกำหนด:                         |                          |                                            |                                              |                          |

รูปที่ 14 หน้าจอรายละเอียดหนังสือ

#### การรับหนังสือจากหน่วยงานภายใน

1. กดที่เมนูหนังสือรับ สถานะ "**รอรับ**" จะแสดงรายการหนังสือที่อยู่ในสถานะ "**รอรับ**" ทั้งหมด

| FLOWSOFT O                                                       | 😑 สารบรรณอิเล็กทรอนิกส์                                                                |                                 | ชื่อผู้ไข้: นายcc<br>หน่วยงาน: ลศ<br>บทบาท: เลขานการ | dg admin<br>ช. (สศม.) ผื่ ⑦ 🕞<br>ผ้บวิหาร(ลศช.) |
|------------------------------------------------------------------|----------------------------------------------------------------------------------------|---------------------------------|------------------------------------------------------|-------------------------------------------------|
| ี่ ±ี บทบาท<br>เลขานุการ ผู้บริหาร (ลศช. ) ∨<br>😫 หนังสือรับ 3ิ∨ | ■<br>การสร้างหนังสือ<br>✓                                                              | ผื<br>ค้นหาหนังสือ<br>✓         | <u>ภ∏</u><br>รายงานทั่วไป<br>ั                       | 📚<br>โปรแกรมอื่นๆ<br>~                          |
| รอรับ 3<br>รอออกเลขรับ 0<br>เรื่องดืน 0                          | หนังสือที่ด้องติดตาม                                                                   |                                 | จำนวนหนังสือที่อยู่ในแท้                             | ไม                                              |
| ⊖ หนังสือส่ง <b>5</b> ≻<br>⊟ เมนูส่วนกลาง ≻                      | <ul> <li>หนังสือที่ยังไม่ถึงวันครบกำห</li> <li>หนังสือที่ถึงวันครบกำหนดแต่</li> </ul>  | นด 0<br>เย้งไม่เก็นวันหมดอายุ 0 |                                                      |                                                 |
| <ul> <li>(i) ดังค่า</li> </ul>                                   | <ul> <li>หนังสือที่เกินวันหมดอายุแล้ว</li> <li>หนังสือที่มีการแก้ไขรายละเอ็</li> </ul> |                                 |                                                      |                                                 |

รูปที่ 15 หน้าจอแถบหนังสือรับ

|   | 😑 สารบรรณอิเล็กทรอนิกส์ 🚆                                                               |                                                                                                    | ענ 🕙                                                                                 | ช้อผู้ไช้: นายcdg admin<br>หน่วยงาน: ลศช. (สศช.)<br>เบาท: เลขานการ ผับริหาร(ล | ศช.)               | ?      | ₿ |
|---|-----------------------------------------------------------------------------------------|----------------------------------------------------------------------------------------------------|--------------------------------------------------------------------------------------|-------------------------------------------------------------------------------|--------------------|--------|---|
|   | โปรแกรม: รอรับ                                                                          |                                                                                                    |                                                                                      |                                                                               |                    |        |   |
|   | ปี ความเร่งด่วน<br>2567 ทั้งหมด    เลขที่หนังสือ                                        | ) ภายใน รับจากภายนอก ส่งออก 🥹<br>————————————————————————————————————                                                                                     | ทั้งหมด<br><b>เ</b>                                                                  |                                                                               |                    | •      | ¢ |
|   | จำกัดการแสดงข้อมูลในคาราง 500 รายการ กรุณาระบุเงื่อนไขการค้นห<br>ดารางหนังสือสถานชรอรับ | าเพิ่มเดิม                                                                                                    |                                                                                      | ≪ ≮ 1-3 จา                                                                    | า 3 รายการ 1/1 หน้ | ז × אי |   |
|   | ความเร่งด่วน 🍦 เลขรับ                                                                   | <ul> <li>เลขที่หนังสือ</li> <li>เรื่อง</li> </ul>                                                                                                    | จาก                                                                                  | 🗘 วันเวลาส่ง 🐥                                                                | คำสั่งการ / คำเสน  | a      |   |
| ¢ | C C C C C C C C C C C C C C C C C C C                                                   | ดศ 0510/9<br>(03/01/2567)<br>ม่ฏิบัติการพัฒนาระบบบั<br>ข้อมูล (Data Catalog<br>เพื่อนำไปสู่การเปิดเผยข่<br>ภาครัฐ (Open Data)<br>ดัวชี้วัด ก.พ.ร. บึงบประ | มเชิง สำนักงานส<br>(ญชี พัฒนาการ<br>g) เศรษฐกิจเ<br>ข้อมูล สังคมแห่งข<br>ดาม<br>ะมาณ | (ภา 16/01/2567<br>10:20<br>และ<br>ชาติ                                        |                    |        |   |

รูปที่ 16 หน้าจอสถานะรอรับ

2. การลงรับหนังสือภายใน มี 2 วิธี ดังนี้

2.1 วิธีที่ 1 เมื่อผู้ใช้ต้องการ <u>ลงชื่อรับ/ลงสมุดรับ</u> รายการหนังสือ ให้ผู้ใช้กดที่ 🔽 หน้ารายการหนังสือที่ ต้องการลงชื่อรับ/ลงสมุดรับ (สามารถเลือกได้มากกว่า 1 รายการ) จากนั้นเลือกชุดปุ่มคำสั่ง กดปุ่ม **ลงชื่อรับลงสมุดรับ** เพื่อลงชื่อรับ/ลงสมุดรับ

|    | ≡ สารบรรณอิเล็กทรอนิกส์ 🖀 🙎                                                                                      | ชุดปุ่มคำสั่ง                | × |
|----|----------------------------------------------------------------------------------------------------|------------------------------|---|
| *  | โปรแกรม: รอรับ                                                                                                   | ば                            |   |
|    | ปี ดวามเร่งด่วน<br>2567 ทั้งหมด ∽ ภายใน รับจากภายนอก ส่งออก ♥<br>เลขที่หนังสือ<br>เลขที่หนังสือ<br>โลขที่หนังสือ |                              |   |
|    | จำกัดการแสดงข้อมูลในตาราง 500 รายการ กรุณาระบุเงื่อนไขการค้นหาเพิ่มเติม                                          |                              |   |
|    | ตารางหนังสือสถานะรอรับ                                                                                           |                              |   |
|    | ความเร่งต่วน 🔅 เลชรับ 🗍 เลชที่หนังสือ 🔶 เรื่อง 🔶                                                                 | 9                            |   |
| \$ | โป้ โป้ โป้ โป้ โป้ โป้ โป้ โป้ โป้ โป้                                                                          | ล้<br>พื<br>เ <i>เ</i><br>สั |   |

รูปที่ 17 หน้าจอลงรับ

2.2 **วิธีที่ 2** กดที่ **เลขที่หนังสือ** ที่ต้องการลงรับ ระบบจะแสดงหน้าจอดังรูป จากนั้นเลือกชุดปุ่มคำสั่ง แล้วกดที่ ปุ่ม **ลงชื่อรับลงสมุดรับ** 

|          | 🗮 สารบรรณอิเล็กทรอนิก          | á 📕                       |                           | (                                                                                                    | 2 ชุดปุ่มคำสั่ง                      |                  | ×                      |
|----------|--------------------------------|---------------------------|---------------------------|----------------------------------------------------------------------------------------------------|--------------------------------------|------------------|------------------------|
| <b>4</b> | โปรแกรม: รอรับ                 |                           |                           |                                                                                                    | <b>لا</b> ک<br>(آلایتری)             | โด<br>ปิดเรือง ( | ลงชื่อรับ<br>องชื่อรับ |
|          | มี<br>2567                     | ความเร่งด่วน<br>ทั้งหมด 🗸 | ภายใน รับจาก              | าภายนอก 🔿 ส่งออก 🕑                                                                                                    |                                      |                  | а <b>заци</b> -л       |
| 6        | เลขที่หนังสือ<br>เลขที่หนังสือ |                           | ดั้นหาดำบางส่ว            | u Q 7                                                                                                    | e<br>S                               |                  |                        |
|          | จำกัดการแสดงข้อมูลในตาราง 500  | รายการ กรุณาระบุเงื่อนไข  | การด้นหาเพิ่มเดิม         |                                                                                                    |                                      |                  |                        |
|          | ตารางหนังสือสถานะรอรับ         | 1                         |                           |                                                                                                    |                                      |                  |                        |
|          |                                | ความเร่งด่วน 🌲            | เลขรับ 🐳 เลขที่หนังสื     | อ 🗍 เรื่อง                                                                                                    | * =                                  |                  |                        |
| ŵ        |                                | ปกติ                      | ดศ 0510/9<br>(03/01/2567) | ขอເชີญเข้าร่วมการอบรมเข็<br>ปฏิบัติการพัฒนาระบบบัญร์<br>ข้อมูล (Data Catalog)<br>ເพื่อนำไปสู่การเปิดเผยข้อม<br>ภาครัฐ (Open Data) ตา<br>ตัวขี้วัด ก.พ.ร. ปีงบประมา | ่ง ส่<br>บี พั<br>เด<br>มูล สั<br>เม |                  |                        |

รูปที่ 18 หน้าจอสถานะรอรับ

| ารบรรณอิเล็กทรอนิกส์                                                                                                    |                                                          | ชุดปุ่มคำสั่ง |            | ×                    |
|----------------------------------------------------------------------------------------------------|----------------------------------------------------------|---------------|------------|----------------------|
| โปรแกรม: แสดงข้อมูลหนังสือ                                                                                                    |                                                          | (อ้างถึง)     | (uuu'lwai) | Scan ดินเรื่องส่งคืน |
| เลขที่หนังสือ : ดศ 0510/9 (เลขรับภายนอก 12) ดงวันที่ : 03/01/2567<br>ความเร่งด่วน : ปกติ<br>จาก : สำนักงานสถิติแห่งขาติ<br>ถึง : สำนักงานสภาพัฒนาการเศรษฐกิจ และสังคมแห่งขาติ<br>เรื่อง : ขอเขิญเข้าร่วมการอบรมเชื่อปฏิบัติการพัฒนาระบบบัญชีข้อมูล (Data Catalog)<br>เพื่อน้ำไปสู่การเปิดเผยข่อมูลภาครัฐ (Open Data) ตามดัวขี้รัด ก.พ.ร.<br>ปิงบประมาณ 2567<br>เรียน : เลขาธิการ | ปี: 2567<br>ประเภทหนังสือ:<br>หมวดหมู่หนังสือ: ทั่วไป (เ | Jatéas (      | <u>ເ</u>   | ເຊິ່ງ ແມ່ນ           |
| สิ่งที่ส่งมาด้วย :                                                                                                    | หมายเหตุ:                                                |               |            |                      |
| รายละเอียด/เนื้อหาสำคัญ :<br>เชิญเข้าร่วมการอบรมเชิงปฏิบัติการพัฒนาระบบบัญชีข้อมูล (Data Catalog) เพื่อนำไปสู่<br>การเปิดเผยข่อมูลภาครัฐ (Open Data) ตามดั่วขี้วัด ก.พ.ร. ปีงบประมาณ ๒๕๖๗                                                                                                    | ผู้สร้าง : cdg admin<br>วันดรบกำหนด :                    |               |            |                      |

รูปที่ 19 หน้าจอรายละเอียดและการลงรับ

3. เลือกเงื่อนไขการรับหนังสือ

| รูปแบบการรับ"<br>รับเพื่อหราบ (ปิดเรื่อง)<br>รายละเอียดการปฏิบัติการ | 🕑 รับเพื่อด่าเนินการต่อ                                 |        |
|----------------------------------------------------------------------|---------------------------------------------------------|--------|
| ต้องการลงทะเบียนรับ หรือไม่?                                         | 0                                                       | / 1000 |
| 🔗 ลงหะเบียนรับหนังสือ                                                |                                                         |        |
| เลือกเล่มทะเบียน<br>ทะเบียนรับภายใน                                  | <mark>赤</mark>                                          |        |
| 🔵 รอลงทะเบียนรับหนังสือ (ลงชื่อรับ)                                  |                                                         | 3      |
| รับศาเน็นการต่อ                                                      | รับเพื่อเสนอสั่งการ รับเพื่อเสนอลงนาม รับเพื่อเสนอลงนาม |        |
|                                                                      | รูปที่ 20 หน้าจอลงรับหนังสือ                            |        |

| ชื่อฟิลด์                                             | คำอธิบาย                                            |
|-------------------------------------------------------|-----------------------------------------------------|
| 1. รูปแบบการรับ                                       | รับเพื่อทราบ หนังสือจะปิดเรื่อง                     |
| - รับเพื่อทราบ                                        | รับเพื่อดำเนินการต่อ จะเป็นการดำเนินการต่อกับ       |
| - รับเพื่อดำเนินการต่อ                                | หนังสือ                                             |
| 2. ลงทะเบียนรับหนังสือ                                | เมื่อต้องการลงทะเบียนรับหนังสือ                     |
| - เลือกเล่มทะเบียน                                    | เลือกเล่มทะเบียนในการออกเลขที่หนังสือ               |
| <ol> <li>รอลงทะเบียนรับหนังสือ (ลงชื่อรับ)</li> </ol> | เมื่อยังไม่ต้องการออกเลขทะเบียนรับหนังสือ           |
| 4. การรับ                                             | ลงทะเบียนรับเพื่อดำเนินการต่อ หนังสืออยู่ที่หนังสือ |
| - รับดำเนินการต่อ                                     | ส่ง >> ค้างส่ง                                      |
| <ul> <li>รับเพื่อเสนอสั่งการ</li> </ul>               | ลงทะเบียนรับหนังสือ หนังสือถูกเสนอสั่งการ อยู่ที่   |
| - รับเพื่อเสนอลงนาม                                   | หนังสือส่ง >> รอสั่งการ                             |
|                                                       | ลงทะเบียนรับหนังสือ หนังสือถูกเสนอลงนาม อยู่ที่     |
|                                                       | หนังสือส่ง >> รอลงนาม                               |

```
4. กดปุ่ม
```

🕞 ปิดหน้าจอ เพื่อปิดหน้าจอ โปรแกรมจะแสดงข้อมูลหนังสือ และ รายละเอียดต่างๆ

รูปที่ 21 หน้าจอรายละเอียดการลงรับ

## การสร้างหนังสือภายในและการร่างหนังสือเพื่อเสนอลงนาม

1. กดที่เมนูการสร้างหนังสือ แล้วเลือกการสร้างหนังสือภายใน

|   | 😑 สารบรรณอิเล็กทรอนิกส์ 🗃                                   |                                  | ชื่อผู้ไข้:<br>8 หน่วยงา<br>มทบาท: บ | นายcdq admin<br>น: บท. (สศช.) ผี<br>ทบาทบุคคล(บท.) | ? | ₿ |
|---|-------------------------------------------------------------|----------------------------------|--------------------------------------|----------------------------------------------------|---|---|
|   | ่<br>การสร้างหนังสือ<br>∽                                   | <b>ผ้น้</b><br>ค้นหาหนังสือ<br>~ | <u>ค</u> ⊡<br>รายงานทั่วไป<br>ั      | 📚<br>โปรแกรมอื่นๆ<br>~                             |   |   |
| Ē | สร้างหบังสือภายใน<br>สร้างหนังสือส่งออก                     |                                  | จำนวนหนังสือที่อยู่ในแฟ้ม            |                                                    |   | l |
|   | 📜 หนังสือที่ยังไม่ถึงวันครบกำหนด                            | ٩                                |                                      |                                                    |   | l |
| ¢ | หนังสือที่ถึงวันครบกำหนดแต่ยัง หนังสือที่เกินวันหมดอายุแล้ว | ไม่เก็นวันหมดอายุ 0              |                                      |                                                    |   |   |

รูปที่ 22 หน้าจอเมนูการสร้างหนังสือภายใน

2. ใส่รายละเอียดหนังสือตามหัวข้อ ส่วนที่มีสัญลักษณ์ (\*) กำกับอยู่เป็นข้อมูลจำเป็นที่ต้องป้อน

| แล็กทรอนิกส์              |                                                                              | گ          | ห้บ่วยงาน: ศทส. (สศช.)<br>บทบาท: บทบาทบุคคล(ศทส.)     |
|---------------------------|------------------------------------------------------------------------------|------------|-------------------------------------------------------|
| : สร้างหนังสือร           | กายใน                                                                        |            |                                                       |
| ยละเอียดหนังสือ           | เนื้อหาเพิ่มเดิม                                                             |            |                                                       |
| บ                         | ประเภทหนังสือ รูปแบบ                                                         |            |                                                       |
| 2567                      | หนังสือภายใน หนังสือทั่วไป 🗸 📴 เป็นเอกสารอิเด็กหรอบิกส์(ไม่ส่งฉบับจริง)      |            |                                                       |
| รูปแบบเลขทีหนังสื<br>สพ.ส | โล" เลขที่ วันที่สร้างหนังสือ"                                               |            |                                                       |
| PIVIA.                    | иши.н. 10/01/2307                                                            |            |                                                       |
| 01012028                  | สร้อ<br>สุนย์เทคโนโลยีสารสนเทศและการสื่อสาร                                  |            |                                                       |
| ລລກເລຫເລີຍວກັນ            | ดึง *- ควรเลือกหน่วยงานตามหน้าหนังสือที่ระบุเรียน เงิง หน่วยงานอื่นๆ/ไม่ระบุ | 🔹 เลือกถึง | <ul> <li>เลือกกลุ่มถึง</li> <li>ส้างค่าถึง</li> </ul> |
|                           | ลำดับ หน่วยงาน /บุคคล ผู้รับผิดชอบ                                           |            |                                                       |
| <u>ນอกเลขต่างกัน</u>      |                                                                              |            |                                                       |
|                           |                                                                              |            |                                                       |
|                           |                                                                              |            |                                                       |
|                           |                                                                              |            |                                                       |
|                           | เรียน*                                                                       |            |                                                       |
|                           | เรียน                                                                        |            | _                                                     |
|                           |                                                                              |            | 0 / 5000                                              |
|                           | เรื่อง <b>*</b>                                                              |            |                                                       |
|                           | นื้อเรื่อง                                                                   |            |                                                       |
|                           |                                                                              |            | li li                                                 |
|                           |                                                                              |            | 0/1000                                                |
| หมวดหมู่หนังสือ*          |                                                                              |            |                                                       |
| 198                       | 🚓 ทั่วไป (เบ็ดเตล็ด)                                                         |            |                                                       |
| ความเร่งด่วน              | ขั้นความลับ                                                                  |            |                                                       |
| ปกติ                      | ∨ ปกติ์ ∨                                                                    |            |                                                       |
| สิ่งที่ส่งมาด้วย          |                                                                              |            |                                                       |
|                           |                                                                              |            |                                                       |
|                           |                                                                              |            |                                                       |
| รายละเอียด/เนื้อหา        | สำคัญ                                                                        | 0 / 1500   |                                                       |
| รายละเอียด/เนื้อ          | หาสำคัญ                                                                      |            |                                                       |
|                           |                                                                              | 0 / 12000  |                                                       |
| ผู้รับผิดชอบหนังสือ       |                                                                              |            |                                                       |
|                           | ata DC DC                                                                    |            |                                                       |
| Saraban NESE              |                                                                              |            |                                                       |

รูปที่ 23 หน้าจอการสร้างหนังสือภายใน

# กดปุ่ม 3. กดปุ่ม 3. กดปุ่ม

| สารบรรณอิเล็กทรอนิกส์  |                             |                          |                     |                         | ชุดปุ่มคำสั่ง         |             |
|------------------------|-----------------------------|--------------------------|---------------------|-------------------------|-----------------------|-------------|
| โปรแกรม: สร้างหนังสือภ | ายใน                        |                          |                     |                         | <b>ບັນທັກ</b> (ສຳຫມັກ | <b>4n</b> ) |
| รายละเอียดหนังสือ      | เนื้อหาเพิ่มเติม            |                          |                     |                         |                       |             |
| บ                      | ประเภทหนังสือ               | รูปแบบ                   |                     |                         |                       |             |
| 2567                   | หนังสือภายใน                | หนังสือทั่วไป 🗸          | 🖲 เป็นเอกสารอิเล็กท | รอนิกส์(ไม่ส่งฉบับจริง) |                       |             |
| รูปแบบเลขที่หนังสือ    | *                           | เลขที่                   | วันที่สร้าง         | หนังสือ*                |                       |             |
| ศทส.                   |                             |                          | ทับปีพ.ศ. 16/01     | /2567                   |                       |             |
| จาก*                   |                             |                          |                     |                         |                       |             |
| 01012028               | 🚜 ศูนย์เทคโนโ               | ลยีสารสนเทศและการสื่อสาร |                     |                         |                       |             |
| ออกเลขเดียวกัน         | ถึง *- ควรเลือกหน่วยงานตามห | น้าหนังสือที่ระบุเรียน   | หน่วยงานอื่นๆ/ไ     | ม่ระบุ                  |                       |             |
|                        | ลำดับ หน่วยงาน/บุคคล        |                          |                     | ผู้รับผิดชอบ            |                       |             |
| ออกเลขต่างกัน          |                             |                          |                     |                         |                       |             |
|                        |                             |                          |                     |                         |                       |             |
|                        |                             |                          |                     |                         |                       |             |

# 4. เลือกเงื่อนไขยังไม่ออกเลขที่หนังสือ

| ต้องการออกเลขที่หนังสือ : ศทส./2567 | ลงวันที่ : 16/01/2567 |
|-------------------------------------|-----------------------|
| 👽 ยังไม่ออกเลขที่หนังสือ            |                       |
| 🗹 ดำเนินการต่อ                      | × ยกเลิก              |

รูปที่ 24 หน้าจอออกเลขที่หนังสือ

| 5. | กดปุ่ม | โ→ ปีดหน้าจอ                                                                                                    |  |
|----|--------|----------------------------------------------------------------------------------------------------|--|
|    |        | 🕩 ปิดหน้าจอ                                                                                                    |  |
|    |        |                                                                                                    |  |
|    |        | เลขที่หนังสือ : ศทส./2567 ลงวันที่ : 16/01/2567                                                                                                    |  |
|    |        | ถึง : ลศช.(นายดนุชา พิชยนันท์)                                                                                                    |  |
|    |        | เรื่อง ขอใช้บริการระบบบัญชีข้อมูลหน่วยงาน (Data Catalog As a Service) เพื่อน่าไปสู่การเปิดเผยข้อมูลภาครัฐ (Open Data) ตามตัวขึ้<br>: วัด ก.พ.ร. ปังบประมาณ ๒๕๖๗ |  |
|    |        |                                                                                                    |  |

รูปที่ 25 หน้าจอรายละเอียดการสร้างหนังสือ

# 6. ระบบจะแสดงข้อมูลหนังสือ และรายละเอียดต่างๆ จากนั้นทำการ **ร่างหนังสือ** ให้กดปุ่ม 💮

| สารบรรณอิเล็กทรอนิกส์                                                                                                    | ชุดปุ่มคำสั่ง                                                                                                    | ×                                                |
|----------------------------------------------------------------------------------------------------|----------------------------------------------------------------------------------------------------|--------------------------------------------------|
| โปรแกรม: แสดงข้อมูลหนังสือ                                                                                                    | i i i i i i i i i i i i i i i i i i i                                                                                                    | ร่างหนังสือ                                      |
| เลขที่หนังสือ : ศทส./2567 ลงวันที่ : 16/01/2567<br>ขึ้นความลับ : ปกติ ความเร่งด่วน : ปกติ<br>จาก : ตุนย์เทคโนโลยีสารสนเทศและการสื่อสาร<br>ถึง : ลศช.(นายตนุชา พิชยนันท์)<br>เรื่อง : ขอไข้บริการระบบบัญขีข้อมูลหน่วยงาน (Data Catalog As a Service) เพื่อ<br>น่าไปสู่การเปิดเผยข้อมูลภาครัฐ (Open Data) ตามตัวขี้รัด ก.พ.ร.<br>ยิงบประมาณ ๒๕๖๖ | บี : 2567 🖸 เป็<br>พะเบียนหนังสือ :<br>ประเภทหนังสือ : ภายใน<br>หมวดหมู่หนังสือ : ทั่วไป (เ<br>เป็นเรื่อง<br>เป็นเรื่อง<br>เป็นเรื่อง<br>เป็นเรื่อง<br>เป็นเรื่อง<br>เป็นเรื่อง<br>เป็นเรื่อง<br>เป็นเรื่อง<br>เป็นเรื่อง<br>เป็นเรื่อง<br>เป็นเอง<br>เป็นเรื่อง<br>เป็นเรื่อง<br>เป็นเร็ง<br>เป็นเรื่อง<br>เป็นเรื่อง<br>เป็นเรื่อง<br>เป็นเรื่อง<br>เป็นเรื่อง<br>เป็นเรื่อง<br>เป็นเรื่อง<br>เป็นเรื่อง<br>เป็นเรื่อง<br>เป็นเรื่อง<br>เป็นเรื่อง<br>เป็นเรื่อง<br>เป็นเรื่อง<br>เป็นเรื่อง<br>เป็นเร็ง<br>เป็นเรื่อง<br>เป็นเรื่อง<br>เป็นเรื่อง<br>เป็นเรื่อง<br>เป็นเรื่อง<br>เป็นเรื่อง<br>เป็นเรื่อง<br>เป็นเรื่อง<br>เป็นเรื่อง<br>เป็นเรื่อง<br>เป็นเรื่อง<br>เป็นเรื่อง<br>เป็นเรื่อง<br>เป็นเรื่อง<br>เป็นเรื่อง<br>เป็นเรื่อง<br>เป็นเร็ง<br>เป็นเร็ง<br>เป็นเร็ง<br>เป็นเรื่อง<br>เป็นเรื่อง<br>เป็นเร็ง<br>เป็นเร็ง<br>เป็นเร็ง<br>เป็นเร็ง<br>เป็นเร็ง<br>เป็นเร็ง<br>เป็นเร็ง<br>เป็นเป็น<br>เป็นเร็ง<br>เป็นเร็ง<br>เป็นเร็ง<br>เป็น<br>เป็นเร็ง<br>เป็น<br>เป็นเป็น<br>เป็น<br>เป็น<br>เป็น<br>เป็น<br>เป็น<br>เป็น<br>เป็น<br>เป็น<br>เ | (แก้ไขมนังสือ)<br>(แก้ไขมนังสือ)<br>(ส่งหนังสือ) |
| สิ่งที่ส่งมาด้วย :<br>รายละเฉียด/เนื้อหาสำคัญ :<br>ตามที่ สำนักงานพัฒนารัฐบาลดิจิทัล (องค์การมหาชน) (สพร.) ได้ขึ้นจงแนวทาง<br>มาตรรามาวรัดหา บัณฑีข้อมลภาครัธ เพื่อให้หน่วยงานภาครัฐปามาตรราชนี้ไปใช้                                                                                                    | หมายเหตุ :<br>ผู้สร้าง : Saraban NESDC<br>วันครบกำหนด :                                                                                                    |                                                  |

รูปที่ 26 หน้าจอรายละเอียดและปุ่มร่างหนังสือ

🗸 ตกลง

- 7. ระบบจะแสดงหน้าจอให้เลือก เทมเพลตร่าง และผู้ลงนาม แล้วกดปุ่ม
  - กรณีเวียนหลายหน่วยงานและต้องการแยกไฟล์ตามที่เลือกถึงในหน้าหนังสือ
     ให้เลือก ดงนามแล้วแยกไฟล์ตามที่เลือกถึงในหน้าหนังสือ
  - กรณี รักษาราชการแทน/ปฏิบัติราชการแทน ให้เลือกตามการดำเนินการ และเลือก
     ตำแหน่งแทนจุดใด

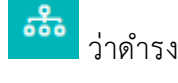

w

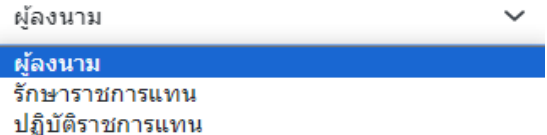

| บันทึกข้อความ          |                                | ~              |          |
|------------------------|--------------------------------|----------------|----------|
| ลงนามแล้วแยกไท         | ปล์ตามที่เลือกถึงในหน้าหนังสือ |                |          |
| เลือก ผู้ลงนาม/รักษารา | ชการแทน/ปฏิบัติราชการแทน       |                |          |
| ผู้ลงนาม               | ~                              |                |          |
| 01012028               | ศูนย์เทคโนโลยีสารสนเทศ         | ศและการสื่อสาร |          |
| ถ่าแหน่ง*              |                                |                |          |
| ผู้อำนวยการศูนย์เทศ    | าโนโลยีสารสนเทศและการสื่อส     | กร             |          |
|                        |                                |                |          |
|                        |                                |                | 46 / 500 |
| 💙 ใช่เลขไทย 🖉          | ) ใช่เลขอารบิก                 |                |          |

รูปที่ 27 หน้าจอการเลือก เทมเพลต และผู้ลงนาม

8. ระบบจะแสดงไฟล์ เทมเพลต ผ่านโปรแกรม Microsoft Word หากไม่มีการแก้ไขให้กดปิด Word ถ้ามีการแก้ไข จัดหน้า ให้กด Save อีกครั้งก่อนกดปิด Word

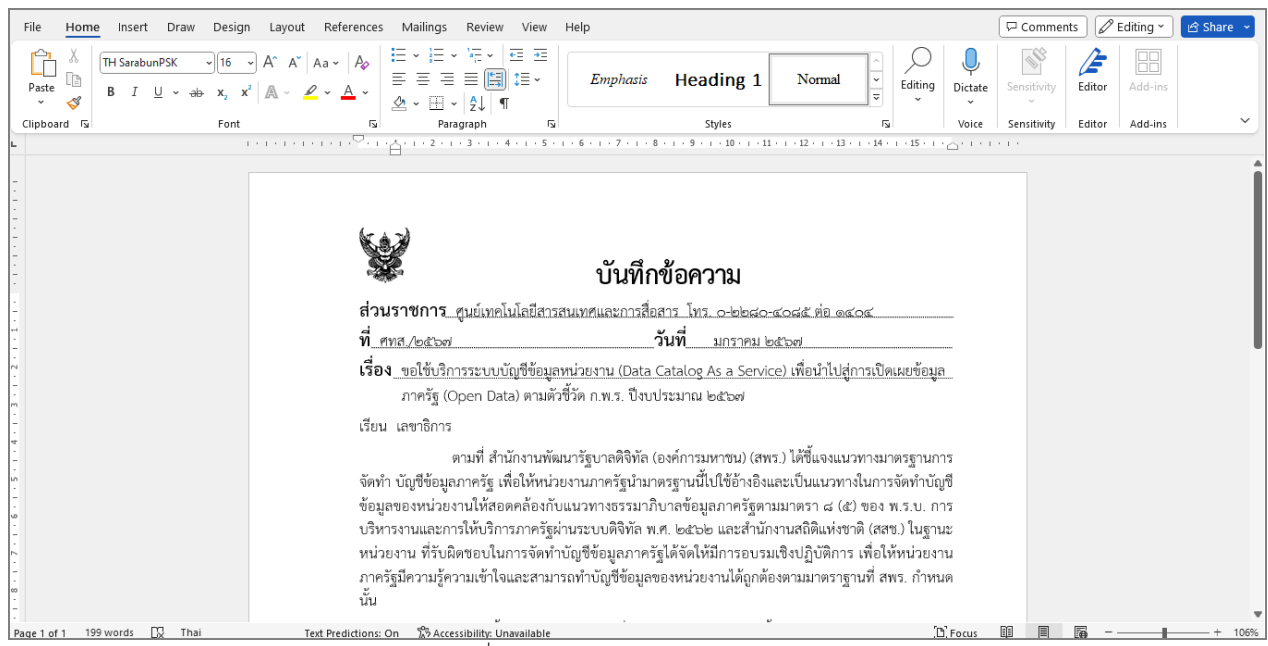

รูปที่ 28 หน้าจอโปรแกรม Microsoft Word

| เงื่อนไขการออกเลขที่หนังสือ ของหนังสือร่างรอดงนามอิเล็กทรอนิกส์ 🛛 🗸 ทับปีพ.ศ.           |          |
|-----------------------------------------------------------------------------------------|----------|
| เลือกรูปแบบเทมเพลดร่าง                                                                  |          |
| บันทึกข้อดวาม                                                                           |          |
| ลงนามแล้วแยกใฟส์ตามที่เลือกถึงในหน้าหนังสือ                                             |          |
| เลือก ผู้ลงนาม/รักษาราชการแทน/ปฏิบัติราชการแทน                                          |          |
| <i>ม</i> ู้ลงหาม 🗸                                                                      |          |
| 01012028 จร้อ ศุนย์เทคโนโลยีสารสนเทศและการสื่อสาร                                       |          |
| ดำแหน่ง*                                                                                |          |
| ผู้อำนวยการศูนย์เทคโนโลยีสารสนเทศและการสื่อสาร                                          | 4        |
| 🕑 ใช้เลขไทย 💦 ใช้เลขอารบิก                                                              | 46 / 500 |
| กรุณาบันทึกและปิดไฟล์ word หนังสือร่างรอลงนามอิเล็กทรอนิกส์ ก่อนกดปุ่มเสนอลงนามทุกครั้ง |          |

รูปที่ 29 หน้าจอบันทึกหนังสือร่าง

 ระบบบันทึกไฟล์ เทมเพลต ร่างหนังสือที่ ตารางไฟล์แนบ/Scan จากนั้นทำตามขั้นตอนการเสนอผู้บริหารลง นามในหนังสือ ตามรูปแบบของหน่วยงาน

| ารม: แสดงข่                          | ม้อมูลหนังส <b>ือ</b>                                                                   |                                                                 |                                                     |              |              |                          |                               |                   |          |
|--------------------------------------|-----------------------------------------------------------------------------------------|-----------------------------------------------------------------|-----------------------------------------------------|--------------|--------------|--------------------------|-------------------------------|-------------------|----------|
|                                      |                                                                                         |                                                                 |                                                     |              |              |                          |                               |                   |          |
|                                      | 10557                                                                                   | و ما درمین                                                      |                                                     |              |              |                          |                               |                   |          |
| งบททหงลย.ด<br>ะ                      | สทส./2567                                                                               | ลงวนท : 16/01/                                                  | 2567                                                |              |              |                          |                               |                   | <b>9</b> |
| ในความลับ:ป                          | ปกตี ค                                                                                  | วามเรงดวน:ปกติ                                                  |                                                     | ปี:          | 2567 🖲 🐧     | นเอกสารอิเล็กทรอนิกส์(ไ  | ไม่ส่งฉบับจริง)               |                   |          |
| าก: ดุ                               | สูนย์เทคโนโลยีสารสนเทศและกา                                                             | <i>เ</i> สือสาร                                                 |                                                     | ทะเบียเ      | เหนังสือ :   | (ยังไม่ได้เลือกเล่มทะเบื | iยน)                          |                   |          |
| ไข: ด                                | ลศช.(นายดนุชา พิชยนันท์)                                                                |                                                                 |                                                     | ประเภท       | หนังสือ :    | ภายใน                    |                               |                   |          |
| รื่อง: ข<br>น้                       | ขอใช้บริการระบบบัญชีข้อมูลหน่วย<br>น่าไปสู่การเปิดเผยข้อมูลภาครัฐ ((<br>ป้งบประมาณ ๒๕๖๗ | มงาน (Data Catalog As a Servi<br>Open Data) ดามดัวชี้วัด ก.พ.ร. | ice) เพื่อ                                          | หมวดห        | มู่หนังสือ : | ทั่วไป (เบ็ดเดล็ด)       |                               |                   |          |
| รียน: เ                              | ลขาธิการ                                                                                |                                                                 |                                                     |              |              |                          |                               |                   |          |
| ไงที่ส่งมาด้วย :                     |                                                                                         |                                                                 |                                                     | หมายเห       | ię:          |                          |                               |                   |          |
|                                      | un de Kerre                                                                             |                                                                 |                                                     | ผ้สร้าง      | Saraba       | an NESDC                 |                               |                   |          |
| ายละเอยต/เนอ<br>ดามที่ สำ<br>มาตรฐาเ | งหาลาคญ :<br>านักงานพัฒนารัฐบาลติจิทัล (องค<br>นการจัดทำ บัญชีข้อมูลภาครัฐ เพื่เ        | ์การมหาชน) (สพร.) ได้ชี้แจงแน<br>อให้หน่วยงานภาครัฐนำมาตรฐาน    | เวทาง<br>เนี้ไปใช้                                  | วันครบก      | ำหนด :       |                          |                               |                   |          |
| ไฟล์แนบ/Sca<br>D ดูประวัติไฟ         | an หน่วยงานที่เกี่ยวข้อง<br>ไล้                                                         | ความเคลื่อนไหว(ข้อมูลเ                                          | คำสั่งการ/คำเสนอ/เ                                  | การปฏิบัติ)  | อ้างอิงถึง   | (0) หนังสือแนบ           | มลงนาม 🔘                      | 14 <sup>1</sup> 7 |          |
| ารางไฟลแ                             | นบ / Scan                                                                               |                                                                 | 4-10-12                                             | W- L-C       |              | « « «                    | 1 - 1 จาก 1 รายการ <u> </u> / | 1 พน่า > »        | -=       |
| ы нац<br>                            | สถานะ รายละเอยด                                                                         | 8341172                                                         | 212111460 11                                        | 15213111 (พฤ | 212 161 1946 | หน่วยง ณ/ บุคคลแนบ       | เพล วนทนาเชา                  | LINK              | l        |
| 1                                    | 🛃 ไฟล์<br>เอกสารTemplate รั<br>ลงนาม                                                    | ศ<br>เงรอ ใ<br>บั                                               | ทส2567 ขอ<br>ขับริการระบบ<br>เญชีข้อมูล<br>เน่ว.doc | doc          | 62 KB        | Saraban NESDC            | 16/01/2567<br>11:37           |                   |          |
|                                      |                                                                                         |                                                                 |                                                     |              |              |                          |                               |                   |          |
|                                      |                                                                                         |                                                                 |                                                     |              |              |                          |                               |                   |          |
|                                      |                                                                                         |                                                                 |                                                     |              |              |                          |                               |                   |          |

## การสร้างหนังสือส่งออกและการร่างหนังสือเพื่อเสนอลงนาม

1. กดที่เมนูการสร้างหนังสือ แล้วเลือกการสร้างหนังสือส่งออก

|   | 😑 สารบรรณอิเล็กทรอนิกส์ 🗃                                                                                       |                                                 | <mark>ຂ</mark> ີ້ <sup>ນ</sup> ັກ | ผู้ใช้: นายSaraban NESDC<br>หน่วยงาน: ศทส. (สศช.) ไว้<br>บาท: บทบาทบคคล(ศทส.) | ? | ₿ |
|---|----------------------------------------------------------------------------------------------------|-------------------------------------------------|-----------------------------------|-------------------------------------------------------------------------------|---|---|
|   | ี่<br>การสร้างหนังสือ<br>✓                                                                                      | <b>ผ้น</b><br>คันหาหนังสือ<br>∼                 | ฏ[]<br>รายงานทั่วไป<br>ั          | โปรแกรมอื่นๆ                                                                  |   |   |
| 6 | สร้างหนังสือภายใน<br>สร้างหนังสือส่งออก                                                                         |                                                 | จำนวนหนังสือที่อยู่ในแท้          | bu                                                                            |   |   |
|   | <ul> <li>หนังสือที่ยังไม่ถึงวันครบ</li> <li>หนังสือที่ถึงวันครบกำหน</li> <li>หนังสือที่ถึงวันครบกำหน</li> </ul> | กำหมด 0<br>ดแต่ยังไม่เกินวันหมดอายุ 0<br>แล้ว 0 |                                   |                                                                               |   |   |
| ٥ | 🛃 หนังสือที่มีการแก้ไขราย                                                                                       | ละเอียด/ไฟล์เอกสาร 0                            |                                   |                                                                               |   |   |

รูปที่ 31 สร้างหนังสือส่งออก

 ระบุรายละเอียดต่างๆ ในตามหัวข้อ ส่วนที่มีสัญลักษณ์ (\*) กำกับอยู่เป็นข้อมูลจำเป็นที่ต้องป้อน และกดปุ่ม บันทึก เพื่อบันทึกข้อมูล

| ,                                                    |                                                               |                          |                |                                    | <u>e</u>          | หน่วยงาน:<br>บทบาท: บทบ | ศทส. (สศช.)<br>าทบุคคล(ศทส.) |
|------------------------------------------------------|---------------------------------------------------------------|--------------------------|----------------|------------------------------------|-------------------|-------------------------|------------------------------|
| กรม: สร้างหนังสือ                                    | ส่งออก                                                        |                          |                |                                    |                   |                         |                              |
|                                                      |                                                               |                          |                |                                    |                   |                         |                              |
| รายละเอียดหนังสือ                                    | เนื้อหาเพิ่มเดิม                                              |                          |                |                                    |                   |                         |                              |
| ปี                                                   | ประเภทหนังสือ                                                 | รูปแบบ                   |                |                                    |                   |                         |                              |
| 2567                                                 | หนังสือส่งออก                                                 | หนังสือทั่วไป            | ∨ 🧧 เป็นเอก    | tารอิเล็กทรอนิกส์(ไม่ส <b>่ง</b> จ | มบับจริง <b>)</b> |                         |                              |
| รูปแบบเลขที่หนังส                                    | สือ*                                                          | เลขที่                   |                | วันที่สร้างหนังสือ*                |                   |                         |                              |
| นร 1116/                                             |                                                               |                          | ทับปีพ.ศ.      | 16/01/2567                         |                   |                         |                              |
| จาก*                                                 |                                                               |                          |                |                                    |                   |                         |                              |
| 01012028                                             | 🚓 ศูนย์เทคโน                                                  | เโลยีสารสนเทศและการสื่อเ | สาร            |                                    |                   |                         |                              |
|                                                      | ถึง *– ควรเลือกหน่วยงานตามเ                                   | หน้าหนังสือที่ระบุเรียน  | หน่วยงานอื่นๆ/ | ไม่ระบุ                            | 🔒 เลือกถึง        | 👬 เลือกกลุ่มถึง         | 🕂 ล้างค่าถึง                 |
| ออกเลขเดียวกัน<br>                                   |                                                               |                          |                |                                    |                   |                         |                              |
|                                                      | ลำดบ หน่วยงาน/ปุคค                                            | ล                        |                | ผูรบผดขอบ                          |                   |                         |                              |
|                                                      |                                                               |                          |                |                                    |                   |                         |                              |
| ออกเลขต่างกัน                                        | .a                                                            |                          |                |                                    |                   |                         |                              |
| ออกเลขต่างกัน                                        | เรียน*<br>เรียน                                               |                          |                |                                    |                   |                         | <br>_                        |
| ออกเลขต่างกัน                                        | เรียน*<br>เรียน                                               |                          |                |                                    |                   |                         |                              |
| ออกเลขต่างกัน                                        | เรียน*<br>เรียน                                               |                          |                |                                    |                   | 0 / 50                  |                              |
| ออกเลขต่างกัน                                        | เรียน*<br>เรียน<br>เรื่อง*                                    |                          |                |                                    |                   | 0 / 50                  | 00                           |
| ออกเลขต่างกัน                                        | เรียน*<br>เรียน<br>เรื่อง*<br>ชื่อเรื่อง                      |                          |                |                                    |                   | 0 / 50                  |                              |
| ออกเลขต่างกัน                                        | เรียน*<br>เรียน<br>เรื่อง*<br>ชื่อเรื่อง                      |                          |                |                                    |                   | 0 / 50                  |                              |
| ออกเลขต่างกัน                                        | เรียน*<br>เรียน<br>เรื่อง*<br>ชื่อเรื่อง                      |                          |                |                                    |                   | 0 / 50                  |                              |
| ออกเลขต่างกัน<br>                                    | เรียน*<br>เรียน<br>เรื่อง*<br>ที่อเรื่อง                      |                          |                |                                    |                   | 0 / 50                  | 00                           |
| ออกเลขต่างกัน<br>หมวดหมู่หนังสือ <sup>1</sup><br>198 | เรียน*<br>เรียน<br>เรื่อง*<br>ชื่อเรื่อง<br>*<br>*            |                          |                |                                    |                   | 0 / 50                  |                              |
| ออกเลขต่างกัน<br>หมวดหมุ่หนังสือ*<br>198             | เรียน*<br>เรียน<br>เรื่อง*<br>ชื่อเรื่อง<br>ห้วาไป (เบ็ตเคล็ด | )                        |                |                                    |                   | 0 / 50                  | 00                           |

| สิ่งที่ส่งมาด้วย        |            |           |  |
|-------------------------|------------|-----------|--|
|                         |            |           |  |
|                         |            |           |  |
|                         |            | 0 / 1500  |  |
| รายละเอียด/เนื้อหาสำคัญ |            |           |  |
|                         |            |           |  |
|                         |            |           |  |
|                         |            | 0 / 12000 |  |
| ผู้รับผิดชอบหนังสือ     |            |           |  |
| Saraban NESDC           | <u>666</u> |           |  |
|                         |            |           |  |
|                         |            |           |  |
|                         |            |           |  |
|                         |            |           |  |
|                         |            |           |  |

รูปที่ 32 หน้าจอการสร้างหนังสือส่งออก

เงื่อนไขการออกเลขหนังสือ ให้เลือก "ยังไม่ออกเลขที่หนังสือ" แล้วกดปุ่ม ดำเนินการต่อ ( คำเนินการต่อ

| ต้องการออกเลขที่หนังสือ : นร 1116/ ลงวันที่ : 16/01/2567                |  |
|-------------------------------------------------------------------------|--|
| 🕑 ยังไม่ออกเดชที่หนังสือ                                                |  |
|                                                                         |  |
|                                                                         |  |
|                                                                         |  |
|                                                                         |  |
| รูปที่ 33 หน้าจอการออกเลขที่หนังสือ                                     |  |
| <ol> <li>โปรแกรมจะแสดงข้อมูลดังรูป แล้วกด</li></ol>                     |  |
| 🕩 ปีดหน้าจอ                                                             |  |
|                                                                         |  |
| เลขที่หนังสือ : นร 1116/ ลงวันที่ : 16/01/2567                          |  |
| เงื่อง : ขอใช้บริการระบบบัญชีข้อมูลหน่วยงาน (Data Catalog As a Service) |  |

รูปที่ 34 หน้าจอแสดงรายละอียดการสร้างหนังสือ

#### 5. ระบบจะแสดงข้อมูลหนังสือ และรายละเอียดต่างๆ

| สารบรรณอิเล็กทรอนิกส์                                                                                                    | ชุดปุ่มคำสั่ง ×                                                                                                    |
|----------------------------------------------------------------------------------------------------|----------------------------------------------------------------------------------------------------|
| โปรแกรม: แสดงข้อมูลหนังสือ<br>                                                                                                    | อ้างกัง         เมมาไฟด์         ระอก         ร้างหนังสือ                                                                                                    |
| เลขที่หนังลือ : นร 1116/ ดงวันที่ :16/01/2567<br>ขั้นความลับ : ปกติ ความเร่งด่วน : ปกติ ปี : 25<br>จาก : ศูนย์เทคโนโลยีสารสนเทศและการสื่อสาร ทะเบียนห | เม่นอลงนาม)         เม่นอลงนาม)         (คำสั่งการ)         เส่นอสังการ)         เม่าไขมนั่งสือ)           นังสือ :         เม่าไขมนั่งสือ)         เม่าไขมนั่งสือ)         เม่าไขมนั่งสือ) |
| ถึง : สำนักงานสถิติแห่งขาติ ประเภทหา                                                                                                    | นังสือ : 🛅 🗈 🍋 🖪                                                                                                    |
| เรื่อง : ขอใช้บริการระบบบัญชีข้อมูลหน่วยงาน (Data Catalog As a หมวดหมู่ห<br>Service)                                                                  | กนังสือ : (อบหนังสือ) (บกเด็กหนังสือ) (ปิดเรื่อง) (ส่งหนังสือ)                                                                                                    |
| <b>เรียน :</b> ผู้อ่านวยการสำนักงานสถิติแห่งชาติ                                                                                                    | e C:                                                                                                    |
| <b>สิ่งที่ส่งมาด้วย :</b> แบบประเมินคุณสมบัติของหน่วยงานที่ประสงค์ขอใช้บริการ<br>ระบบบัญขีข้อมูลหน่วยงาน (Data Catalog As a Service)                  | : (คัดดอกหนังสือ) ป่าเข้าแพีม                                                                                                    |
| รายละเอียด/เนื้อหาสำคัญ :                                                                                                    | Sarat                                                                                                    |

รูปที่ 35 หน้าจอแสดงรายละเอียดและปุ่มร่างหนังสือ

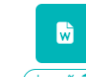

**5.1 การร่างหนังสือ** ให้กดปุ่ม

ระบบจะแสดงหน้าจอให้เลือกออกเลขที่หนังสือระดับกรม หรือ หน่วยงาน

กรณีใช้ <u>บทบาทเลขานุการ</u>สร้าง สามารถเปิดเงื่อนไขสำหรับหน่วยงานที่เปิดสิทธิ์ให้ สำนัก/กอง ดึงเลข สารบรรณกลางไปใช้ได้)

- ถ้าเลือก ระดับกรม จะเห็นเล่มทะเบียนที่สารบรรณกลางเปิดสิทธิ์ให้ดึงเลขไปใช้
- ถ้าเลือก ระดับหน่วยงาน จะเห็นเฉพาะเล่มทะเบียนของสำนัก/กอง

จากนั้นเลือกเล่มทะเบียนออกเลข, เทมเพลตร่าง และผู้ลงนาม แล้วกดปุ่ม 🔽 🕬

- กรณีเวียนหลายหน่วยงานและต้องการแยกไฟล์ตามที่เลือกถึงในหน้าหนังสือ

ให้เลือก ลงนามแล้วแยกไฟล์ตามที่เลือกถึงในหน้าหนังสือ

| เลือกรูปแบบเทมเพลตร่า<br> |                             |     |
|---------------------------|-----------------------------|-----|
| หนังสือส่งออก             | ~                           |     |
| ลงนามแล้วแยกไฟส           | งามที่เลือกถึงในหน้าหนังสือ |     |
| a v ju                    | / 18 V8                     |     |
| เลือก ผู้ลงนาม/รักษาราข   | ารแทน/ปฏิบัติราชการแทน      |     |
| ผู้ลงนาม                  | ~                           |     |
| 01012001 🖧                | ลศช.(นายดนุชา พืชยนันท์)    |     |
| ดำแหน่ง*                  |                             |     |
| เลขาธิการ                 |                             |     |
|                           |                             |     |
|                           | 46                          | //  |
|                           | 40/                         | 300 |

รูปที่ 36 หน้าจอเลือกรูปแบบเทมเพลสร่างและผู้ลงนาม

6. ระบบจะแสดงไฟล์ เทมเพลต หนังสือร่างผ่านโปรแกรม Microsoft Word หากไม่มีการแก้ไขให้กดปิด Word ถ้ามีการแก้ไข จัดหน้า ให้กด Save อีกครั้งก่อนกดปิด Word

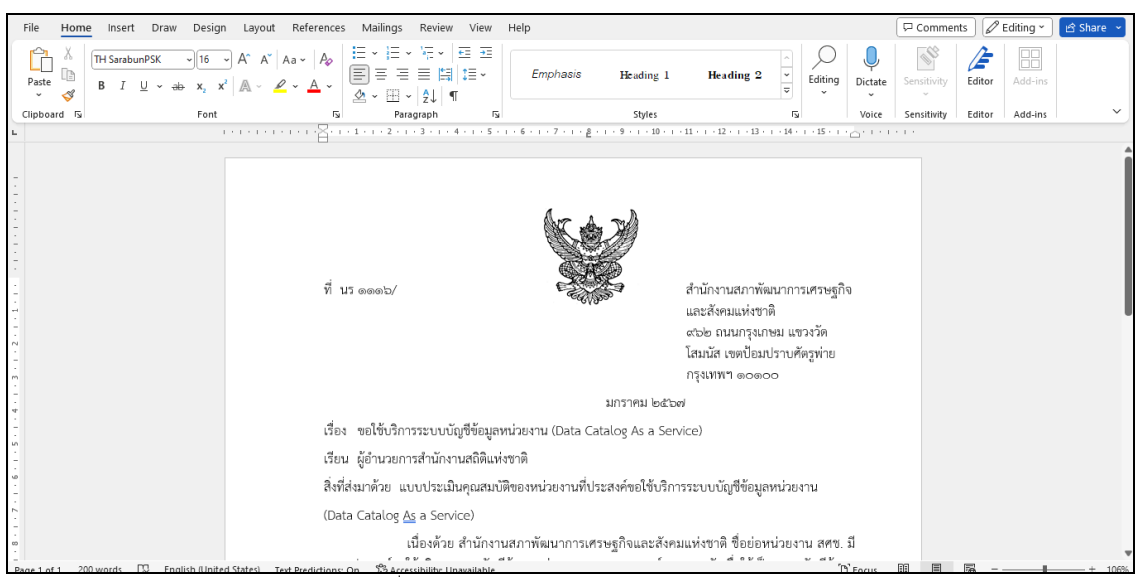

รูปที่ 37 หน้าจอหนังสือร่างผ่าน Microsoft word

📘 บันทึก

7. ระบบแสดงหน้าจอยืนยันข้อมูล ให้กดปุ่ม

| เลือกรูปแบบเทมเพลตร่าง                   |                                                     |                 |
|------------------------------------------|-----------------------------------------------------|-----------------|
| หนังสือส่งออก                            | ~                                                   |                 |
| ลงนามแล้วแยกไฟล์ตามที่เลือกถึงในหน่      | าหนังสือ                                            |                 |
| เลือก ผู้ลงนาม/รักษาราชการแทน/ปฏิบัติราช | ารแทน                                               |                 |
| ผู้ลงนาม                                 | $\checkmark$                                        |                 |
| 01012001 🖧 ลศช.                          |                                                     |                 |
| ดำแหน่ง*                                 |                                                     |                 |
| เลขาธิการ                                |                                                     |                 |
|                                          |                                                     | 4               |
| 📀 ใช้เลขไทย 🦳 ใช้เลขอารบิก               |                                                     | 9 / 500         |
| ประทับตราคิวอาร์โค้ดลงบนเอกสาร เทม       | เพลดร่าง                                            |                 |
| กรุณาบันทึกและปิดไฟล์ v                  | rord หนังสือร่างรอลงนามอิเล็กทรอนิกส์ ก่อนกดปุ่มเสน | เอลงนามทุกครั้ง |

รูปที่ 38 หน้าจอบันทึกหนังสือร่าง

8. เมื่อระบบบันทึกไฟล์ เทมเพลต ร่างหนังสือที่ **ตารางไฟล์แนบ/Scan** จากนั้นทำตามขั้นตอนการเสนอผู้บริหาร ลงนามในหนังสือ ตามรูปแบบของหน่วยงาน

| สารบรรณอิเล็กทรอนิกส์                                                                                                    |                               |                |              | 2                         | ชื่อผู้ไช้:<br>หน่วย<br>บทบาท: | ี นายSaraban NE<br>เงาน: ศทส. (สศร<br>: บทบาทบุคคล(ศ | ESDC<br>1.)<br>เทส.) | ×  |
|----------------------------------------------------------------------------------------------------|-------------------------------|----------------|--------------|---------------------------|--------------------------------|------------------------------------------------------|----------------------|----|
| โปรแกรม: แสดงข้อมูลหนังสือ                                                                                                    |                               |                |              |                           |                                |                                                      |                      |    |
|                                                                                                    |                               |                |              |                           |                                |                                                      |                      |    |
| เลขที่หนังสือ : นร 1116/ ลงวันที่ : 16/01                                                                                                    | /2567                         |                |              |                           |                                |                                                      | Э                    |    |
| ชั้นดวามลับ : ปกติ ดวามเร่งด่วน : ปกติ                                                                                                    |                               | ᆌ :            | 2567 🔨       | ป็นเอกสารอิเล็กทรอนิกส์(ไ | ม่ส่งฉบับจริง)                 |                                                      | _                    | ~  |
| จาก : ดูนย์เทคโนโลยีสารสนเทศและการสื่อสาร                                                                                                    |                               | ทะเบีย         | แหนังสือ :   | (ยังไม่ได้เลือกเล่มทะเบี  | ยน)                            |                                                      |                      | 49 |
| ถึง: สำนักงานสถิติแห่งชาติ                                                                                                    |                               | ประเภท         | าหนังสือ :   | ส่งออก                    |                                |                                                      |                      |    |
| เรื่อง : ขอใช้บริการระบบบัญชีข้อมูลหน่วยงาน (Data Catalog As a Ser                                                                                                    | vice)                         | หมวดห          | มู่หนังสือ : | ทั่วไป (เบ็ดเตล็ด)        |                                |                                                      |                      |    |
| <b>เรียน</b> : ผู้อ่านวยการส่านักงานสถิติแห่งชาติ                                                                                                    |                               |                |              |                           |                                |                                                      |                      |    |
| สิ่งที่ส่งมาด้วย นบบประเมินคุณสมบัติของหน่วยงานที่ประสงค์ขอใช้บริการระบบบ้                                                                                                    | 'ญชีข้อมูล                    |                |              |                           |                                |                                                      |                      |    |
| หน่วยงาน (Data Catalog As a Service)                                                                                                    |                               | หมายเร         | หตุ:         |                           |                                |                                                      |                      |    |
| รายละเอียด/เนื้อหาสำคัญ :                                                                                                    |                               |                |              |                           |                                |                                                      |                      |    |
| เนื่องด้วย สำนักงานสภาพัฒนาการเศรษฐกิจและสังคมแห่งชาติ ชื่อย่อหน่<br>สสห. มีอาวแประสงค์แวให้เรือกระทบเมื่อเพื่องอนปลายเวยเบยเรยเนออา                                                            | วยงาน                         | ผู้สร้าง       | : Sara       | ban NESDC                 |                                |                                                      |                      |    |
| สตส. มศา เอมระสงหรอย ออย่าการเรอยอยู่อยอมูลศหมายารมอหสา<br>ภาครัฐเพื่อใช้เป็นระบบบัญชีข้อมูลของสำนักงานสภาพัฒนาการเศรษฐกิจ<br>แห่งงากลิ โดยนองหมายให้ นางสาวอนักรยาวา รัดเอเะเจริณ สำแหน่งนักวิ | เละสังคม<br>ชาการ             | วันครบ         | กำหนด :      |                           |                                |                                                      |                      |    |
| a riava v v ee a                                                                                                    |                               |                |              |                           |                                |                                                      |                      | -  |
| ไฟล์แนบ/Scan หน่วยงานที่เกี่ยวข้อง ความเคลื่อนไหว(ข้อม                                                                                                    | ลคำสั่งการ/คำเสน              | เอ/การปฏิบัติ) | อ้างอิงถึ    | ง (0) หนังสือแนบ          | ลงนาม (0)                      |                                                      |                      |    |
|                                                                                                    |                               |                |              | -                         | _                              |                                                      |                      |    |
| 🄊 ดูประวัดิไฟล์                                                                                                    |                               |                |              |                           |                                |                                                      |                      | ŝ  |
| ตารางไฟล์แนบ / Scan                                                                                                    |                               |                |              | « < <u>1</u>              | 1 จาก 1 รายการ                 | 1/1 หน้า > »                                         |                      | Т  |
| ลำดับ สถานะ รายละเอียด ส่งแก้ไข                                                                                                    | ชื่อไฟล์                      | ประเภทไฟล์     | ขนาดไฟล์     | หน่วยงาน/บุคคลแนบไท       | ฟล์ วันที่นำเข้                | n Link                                               | -=                   |    |
| 1 😺 ไฟล์                                                                                                    | นร 1116_ ขอ<br>ใจวันวิจจรรรณน | doc            | 80 KB        | Saraban NESDC             | 16/01/250                      | 67                                                   |                      |    |
| ลงหาม                                                                                                    | นัญชีข้อมูล                   |                |              |                           | 15.02                          |                                                      |                      |    |
|                                                                                                    | หนว.doc                       |                |              |                           |                                |                                                      |                      |    |
|                                                                                                    |                               |                |              |                           |                                |                                                      |                      |    |
|                                                                                                    |                               |                |              |                           |                                |                                                      |                      |    |
|                                                                                                    |                               |                |              |                           |                                |                                                      | _                    |    |

รูปที่ 39 หน้าจอแสดงรายละเอียดของหนังสือพร้อมไฟล์ร่าง

| <u>กรณี</u> | ที่ผู้ใช้ต้องการแก้ไขหนังสือ                                                            |
|-------------|-----------------------------------------------------------------------------------------|
|             |                                                                                         |
| 1.          | ให้กดปุ่ม 💷 เพื่อแก้ไขรายละเอียดหนังสือในระบบ แล้วกดปุ่ม 💷 บันทึกการแก้ไข               |
|             |                                                                                         |
| 2.          | จากนั้นกดปุ่ม 🕬 แพื่อดึงข้อมูลที่แก้ไขในระบบ นำมาร่างเป็นไฟล์ เทมเพลต เสนอลงนามอีกครั้ง |
| 3.          | เลือก 🕑 ใช้ไฟล์เทมเพลตเดิม 🔵 สร้างเทมเพลตใหม่ แล้วระบบจะเปิดให้ เทมเพลตร่าง, ผู้ลงนาม   |
| 4.          | กรณีเวียนหลายหน่วยงานและต้องการแยกไฟล์ตามที่เลือกถึงในหน้าหนังสือ                       |
|             | ให้เลือก ลงนามแล้วแยกไฟล์ตามที่เลือกถึงในหน้าหนังสือ                                    |
| เงื่อนไข    | ยการออกเลขที่หนังสือ ของหนังสือร่างรอลงนามอิเล็กทรอนิกส์ ทับปีพ.ศ.                      |
| LÉ          | ลือกรูปแบบเทมเพลตร่าง                                                                   |
|             | หนังสือส่งออก 🗸 V unไขเนื้อหา Template                                                  |
|             | 🗸 ใช้ไฟล์เทมเพลดเดิม 🖉 สร้างเทมเพลดใหม่                                                 |

| ลงนามแล้วแยกไฟล์ตาม         | ที่เลือกถึงในหน้าหนังสือ |  |  |         |
|-----------------------------|--------------------------|--|--|---------|
| เลือก ผู้ลงนาม/รักษาราชการเ | เทน/ปฏิบัติราชการแทน     |  |  |         |
| ผู้ลงนาม                    | ~                        |  |  |         |
| 01012001 🖧 ត                | ศช.                      |  |  |         |
| ดำแหน่ง*                    |                          |  |  |         |
| เลขาธิการ                   |                          |  |  |         |
|                             |                          |  |  | 11      |
| 🗸 ใช้เลขไทย 🔿 ใช้เล         | ลขอารบิก                 |  |  | 9 / 500 |
|                             |                          |  |  |         |

5. จากนั้นกดปุ่ม 🗹 👓 ระบบจะแสดงไฟล์ เทมเพลต ผ่านโปรแกรม Microsoft Word หากไม่มีการแก้ไขให้กดปิด Word ถ้ามีการแก้ไข จัดหน้า ให้กด Save อีกครั้งก่อนกดปิด Word

- ระบบแสดงหน้าจอยืนยันข้อมูล ให้กดปุ่ม
- ระบบบันทึกไฟล์ เทมเพลต ร่างหนังสือที่ ตารางไฟล์แนบ/Scan จากนั้นทำตามขั้นตอนการเสนอผู้บริหารลงนามในหนังสือ ตามรูปแบบของหน่วยงาน

#### การบันทึกหนังสือนอกระบบ

|   | 🗮 สารบรรณอิเล็กทรอนิกส์ 层                                                                  |                           | 8                                | ชื่อผู้ไข้: นายSaraban NESDC<br>หน่วยงาน: สศช. (สศช.) (มี<br>บทบาท: สารบรรณกลาง(สศช.) | ? | ₿ |
|---|--------------------------------------------------------------------------------------------|---------------------------|----------------------------------|---------------------------------------------------------------------------------------|---|---|
|   | ■<br>การสร้างหนังสือ<br>✓                                                                  | ผื่น<br>คันหาหนังสือ<br>ั | <u>_กปี</u><br>รายงานทั่วไป<br>~ | 📚<br>โปรแกรมอื่นๆ<br>~                                                                |   |   |
| 6 | บันทึกหนังสือรับจากภายนอก<br>สร้างหนังสือภายใน<br>สร้างหนังสือส่งออก                       |                           | จำนวนหนังสือที่                  | อยู่ในแฟ้ม                                                                            |   |   |
|   | บันทึกหนังสือนอกระบบ<br>บันทึกหนังสือรับจากภายนอกทางอีเมล์                                 | 0                         |                                  |                                                                                       |   |   |
| ŵ | <ul> <li>หนังสือที่เกินวันหมดอายุแล้ว</li> <li>หนังสือที่มีการแก้ไขรายละเอียด/ไ</li> </ul> | 2                         |                                  |                                                                                       |   |   |

รูปที่ 41 ปุ่มบันทึกหนังสือนอกระบบ

การรับหนังสือทั้งภายในและภายนอก ที่ถูกส่งมายังหน่วยงาน ก่อนเริ่มใช้ระบบงานสารบรรณอิเล็กทรอนิกส์ หรือเป็นหนังสือยังมีการดำเนินการค้างอยู่

| ารบรรณอิเล็กทรอ  | นิกส์                                   |                               |                    | ชุดปุ่มคำสั่ง      |
|------------------|-----------------------------------------|-------------------------------|--------------------|--------------------|
| โปรแกรม: บันทึกเ | <u>งนังสือนอกระบบ</u>                   |                               |                    | บันทึกและเพิ่มใหม่ |
| รายละเอียดา      | หนังสือ เนื้อหาเพิ่มเติม                |                               | _                  |                    |
| ปี               | ประเภทหนังสือ                           |                               | (A)                |                    |
| 2567             | ภายใน 🗸                                 | 📵 เป็นเอกสารอิเล็กทรอนิกส์(ไม | ส่งฉบับจริง)       |                    |
| ຽປແນນເລາ         | งที่หนังสือ <b>*</b>                    | เลขที่                        | ลงวันที่*          |                    |
| ศทส.             |                                         | 256 🔽 ทั                      | มปีพ.ศ. 12/10/2566 |                    |
| จาก*             |                                         |                               |                    |                    |
|                  | ക                                       |                               |                    |                    |
|                  |                                         |                               |                    |                    |
| ถึง *- ควร       | เลือกหน่วยงานตามหน้าหนังสือที่ระบุเรียน |                               |                    |                    |
| ลำดับ            | หน่วยงาน /บุคคล                         |                               | ผู้รับผิดชอบ       |                    |
|                  |                                         |                               |                    |                    |
|                  |                                         |                               |                    |                    |

รูปที่ 42 หน้าจอบันทึกหนังสือนอกระบบ

| 2. | ระบบจะแสดงหน้าจอดังรป | ระบข้อมล | แล้วกดป่ม | 🗹 ดำเนินการต่อ |
|----|-----------------------|----------|-----------|----------------|
|    |                       |          |           |                |

| รับจาก                                                                                                    | · · · · · · · · · · · · · · · · · · · |      |          |
|----------------------------------------------------------------------------------------------------|---------------------------------------|------|----------|
| 68                                                                                                    | 5                                     |      |          |
| วันที่รับ                                                                                                    |                                       |      |          |
| 16/01/2567                                                                                                    |                                       |      |          |
| รายละเอียดการปฏิบัติการ                                                                                                    |                                       |      |          |
| รายละเอียดการปฏิบัติการ                                                                                                    |                                       |      |          |
|                                                                                                    |                                       |      | ,        |
|                                                                                                    |                                       |      | 0 / 1000 |
|                                                                                                    |                                       |      | 071000   |
| เงื่อนไขการลงรับหนังสือ                                                                                                    |                                       |      | 071000   |
| เงื่อนไขการลงรับหนังสือ<br>✔ ออกเลขรับหนังสือ                                                                                                    |                                       |      | 071000   |
| เงื่อนไขการลงรับหนังสือ<br>文 ออกเลขรับหนังสือ                                                                                                    |                                       |      | 071000   |
| เงื่อนไขการลงรับหนังสือ<br>ออกเลขรับหนังสือ<br>เลขรับ                                                                                                  |                                       |      | 071000   |
| เงื่อนไขการลงรับหนังสือ                                                                                                    | หรือ ออกเลขรับตามล่                   | าดับ | 071000   |
| เงื่อนไขการลงรับหนังสือ <ul> <li>ออกเลขรับหนังสือ</li> <li>เลขรับ</li> <li>เลือกเล่มทะเบียน</li> </ul>                                                 | หรือออกเลขรับตามล่                    | าดับ | 071000   |
| เงื่อนไขการลงรับหนังสือ <ul> <li>● ออกเลขรับหนังสือ <ul> <li>เลขรับ <ul> <li>เลือกเล่มทะเบียน</li> <li>เลือกเล่มทะเบียน</li> </ul></li></ul></li></ul> | หรือ ออกเลขรับตามล่                   | าดับ | 071000   |

รูปที่ 43 หน้าจอการออกเลขรับหนังสือ

## 3. ให้ผู้ใช้ป้อนรายละเอียดต่าง ๆ ดังนี้

|   | ชื่อฟิลด์                             | คำอธิบาย                                               |
|---|---------------------------------------|--------------------------------------------------------|
| - | รับจาก                                | หน่วยงานต้นทางที่ส่งหนังสือมาให้                       |
| - | วันที่รับ                             | วันที่รับหนังสือ                                       |
| - | เลขรับ                                | เลขรับหนังสือก่อนเริ่มใช้ระบบ งานสารบรรณอิเล็กทรอนิกส์ |
| - | ออกเลขรับตามลำดับ                     | ออกเลขรับตามลำดับของหน่วยงาน                           |
| - | เลือกเล่มทะเบียน                      | เพื่อเลือกเล่มทะเบียนในการออกเลขรับหนังสือ             |
| - | รายละเอียดการปฏิบัติการ(500 ตัวอักษร) | รายละเอียดการปฏิบัติของหนังสือ                         |

# 4. ระบบจะแสดงข้อมูลดังรูป กดปุ่ม

🕩 ปิดหน้าจอ

|                              | 🕩 ปิดหน้าจอ            |                 |  |
|------------------------------|------------------------|-----------------|--|
| เลขที่หนังสือ : ศทส.256/2567 | ลงวันที่:              | 12/10/2566      |  |
| ເລນະັນ: <mark>2</mark>       | วันที่รับ : 16/01/2567 | เวลารับ : 13:16 |  |

รูปที่ 44 หน้าจอแสดงข้อมูลการรับหนังสือ

## 5. ระบบจะแสดงหน้าจอ แสดงข้อมูลหนังสือ และรายละเอียดต่าง ๆ

| สารบรรณอิเล็กทรอนิกส์                                           | ชื่อผู้ใช้: นายSaraban NESDC<br>หน่วยงาน: สศช. (สศช.) ×<br>บทบาท: สารบรรณกลาง(สศช.) |
|-----------------------------------------------------------------|-------------------------------------------------------------------------------------|
| โปรแกรม: แสดงข้อมูลหนังสือ                                      |                                                                                     |
| <b>เลขที่หนังสือ :</b> ศทส.256/2567 <b>ลงวันที่</b> :12/10/2566 | 3                                                                                   |
| ความเร่งด่วน : ปกติ                                             | <sup>1</sup> : 2567                                                                 |
| จาก : ศูนย์เทคโนโลยีสารสนเทศและการสื่อสาร                       | ประเภทหนังสือ : ภายใน (หนังสือนอกระบบ)                                              |
| <b>ถึง:</b> รศช.ธิดา                                            | หมวดหมู่หนังสือ : ทั่วไป (เบ็ดเตล็ด)                                                |
| เรื่อง : ขอเซิญร่วมประเมินคุณภาพระบบงานสารบรรณอิเล็กทรอนิกส์    |                                                                                     |
| เรียน: รศข.ธิดา                                                 |                                                                                     |
| สิ่งที่ส่งมาด้วย :                                              | หมายเหตุ :                                                                          |
| รายละเอียด/เนื้อหาสำคัญ :                                       | ผู้สร้าง : Saraban NESDC                                                            |
|                                                                 | วันครบกำหนด :                                                                       |

รูปที่ 45 หน้าจอแสดงข้อมูลหนังสือ
0

1. ให้กดปุ่ม 🐻 เพื่อเข้าสู่หน้าจออ้างถึงหนังสือ

| สารบรรณอิเล็กทรอนิกส์ |               |          |     | 2      | ชื่อผู้ใช้: นายcdg admin<br>หน่วยงาน: สศช. (สศช.)<br>บทบาท: สารบรรณกลาง(สศช.) | ×      |
|-----------------------|---------------|----------|-----|--------|-------------------------------------------------------------------------------|--------|
| โปรแกรม: อ้างถึง      |               |          |     |        |                                                                               |        |
| เลขที่หนังสือ         | ด้บหาด้       | าบางส่วน | Q   | 3      |                                                                               | 8      |
| ดารางหนังสือ          |               |          |     |        | << 0 - 0 จาก 0 รายการ 0/0 หน้า >                                              | >      |
| ลำดับ ประเภท          | เลขที่หนังสือ | *<br>*   | จาก | *<br>* | เรื่อง                                                                        | *<br>* |
|                       |               |          |     |        |                                                                               |        |
|                       |               |          |     |        |                                                                               |        |
|                       |               |          |     |        |                                                                               |        |

รูปที่ 46 หน้าจออ้างถึงหนังสือ

| 2. กดปุ่ม | โพื่อระบุเงื่อนไขในการค้นหาหนังสือ จากนั้นกดปุ่ม     |               |
|-----------|------------------------------------------------------|---------------|
| คันหา     | าแบบละเอียด                                          | ×             |
|           | ) ภายใน 🦳 รับจากภายนอก 🦳 ส่งออก 👽 ทั้งหมด<br>อเรื่อง |               |
| 1         | ชื่อเรื่อง ดันหาคำบางส่วน                            |               |
| ตั้ง      | มแต่วันที่<br>dd/MM/yyyy 🖨 dd/MM/yyyy                |               |
| ເລະ       | วันที่ส่ง วันที่รับ เอกสารลงวันที่<br>ขทะเบียน       |               |
| •         | 🔰 ทะเบียนส่ง 🦳 ทะเบียนรับ 🦳 เลขรับสารบรรณกลาง        |               |
|           | ช่วงเลขตั้งแต่ ถึงเลข<br>เลขตั้งแต่ ถึงเลข           |               |
| $\subset$ | ระบุเลข                                              |               |
| 5         | ระบุเลข                                              |               |
|           |                                                      | ด้นหา ล้างค่า |

รูปที่ 47 หน้าจอค้นหาอย่างละเอียดสำหรับการอ้างถึง

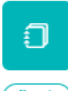

# 3. เมื่อค้นหาหนังสือแล้ว ให้กดเลือกหนังสือที่ต้องการอ้างถึง แล้วกดปุ่ม 🍈

| สารบรร | <b>າ</b> ຄເລົາ | กทรอนิศ | าส์          |                        |             |                         |             |              | ชุดปุ่มคำสั่ง | × |
|--------|----------------|---------|--------------|------------------------|-------------|-------------------------|-------------|--------------|---------------|---|
| โปรแ   | กรม:อ่         | ้างถึง  |              |                        |             |                         |             |              | (<br>(        |   |
|        |                | เลขที   | หนังสือ      |                        |             | _                       |             |              |               |   |
|        |                | 05      | 10           | ดันหาดำ                | าบางส่ว     | u Q                     | 7           | <b>8</b>     |               |   |
| ตาร    | รางหนั         | ึงสือ   |              |                        |             |                         |             |              |               |   |
|        |                | ลำดับ   | ประเภท       | เลขที่หนังสือ          | *<br>*<br>* |                         | จาก         |              |               |   |
|        | ~              | 1       | รับจากภายนอก | ดศ 0510/11(03/01/2567) |             | สำนักงานสถิติแห่งร      | ชาติ        |              |               |   |
|        |                | 2       | รับจากภายนอก | ดศ 0510/2(03/01/2567)  |             | สำนักงานสถิดิแห่งร      | ชาติ        |              |               |   |
|        |                | 3       | รับจากภายนอก | ดศ 0510/4(03/01/2567)  |             | สำนักงานสภาพัฒน<br>ชาติ | าการเศรษฐกั | าจ และสังคมแ | L             |   |

รูปที่ 48 หน้าจอการเลือกและการอ้างถึงหนังสือ

# 4. หนังสือที่อ้างถึงเรียบร้อยแล้ว จะแสดงผลที่ ตารางอ้างอิงถึง

| ไฟล์แา | เบ/Scan   | หน่วยงานที่เกี่ยวข้อง  | ความเคลื่อนไหว(ข้อมูลค่าสั่งการ/ค่าเสนอ/การปฏิบัติ)                | อ้างอิงถึง 🕧 หนั                                                                                                    | งสือแนบลงนาม 🔘                                            |           |
|--------|-----------|------------------------|--------------------------------------------------------------------|----------------------------------------------------------------------------------------------------|-----------------------------------------------------------|-----------|
| ตารางอ | ว้างอิงถึ | <b>v</b>               |                                                                    |                                                                                                    | ≪ く 1 - 1 จาก 1 รายการ <mark>1</mark> /1                  | หน้า > »  |
|        | ลำดับ     | เลขที่หนังสือ          | จาก                                                                | เรื่อง                                                                                                    | ผู้อ้างอิง                                                | Link      |
|        | 1         | ดศ 0510/11(03/01/2567) | สำนักงานสถิติแห่งชาติ ขอเชิญ<br>พัฒนา<br>Catal<br>ภาครัฐ<br>ก.พ.ร. | บูเข้าร่วมการอบรมเขิงปฏิบัติการ<br>ระบบบัญขีข้อมูล (Data<br>og) เพื่อนำไปสู่การเปิดเผยข้อม<br>(Open Data) ตามดัวขี้วัด<br>ปึงบประมาณ 2564 | สำนักงานสภาพัฒนาการ<br>เศรษฐกิจ และสังคมแห่ง<br>มู่อ ชาติ | ดูหนังสือ |
|        |           |                        |                                                                    |                                                                                                    |                                                           |           |
|        |           |                        |                                                                    |                                                                                                    |                                                           |           |
|        |           |                        |                                                                    |                                                                                                    |                                                           |           |

รูปที่ 49 หน้าจอแถบอ้างถึงหนังสือ

# การแนบไฟล์ 1. ให้กดปุ่ม (แบบไฟอ์) เพื่อเข้าสู่หน้าจอแนบไฟล์ 2. กดปุ่ม โรเลือกไฟล์... เพื่อเลือกไฟล์แนบ 3. กดปุ่ม (พื่อบันทึกข้อมูล

| ขนาดไฟล์แนบต้องไม่เกิน 20 MB     |                                  | ×  |
|----------------------------------|----------------------------------|----|
|                                  | Drag & drop ไฟล์ดรงนี้           |    |
| Select ไฟล์<br>รายละเอียดไฟล์แนบ | 🍃 เลือกไฟ                        | ล์ |
| รายละเอียดไฟล์แนบ                |                                  |    |
|                                  | วัพโหลด 🔀 ล้างหน้าจอ 🗵 บีดหน้าจอ |    |

รูปที่ 50 หน้าจอการแนบไฟล์

# 4. สามารถดูไฟล์แนบได้ที่ ตารางไฟล์แนบ/Scan

| <mark>ไฟล์แนบ/Scan</mark> หน่วยงานที่เกี่ยวข้อง | ความเคลื่อนไหว | (ข้อมูลคำสั่งการ/คำเสนอ                                               | อ/การปฏิบัติ) | อ้างอิงถึง | (1) หนังสือแนบลงนา                                              | (0) K               |         |
|-------------------------------------------------|----------------|-----------------------------------------------------------------------|---------------|------------|-----------------------------------------------------------------|---------------------|---------|
| ิ ดุประวัติไฟล์<br>ารางไฟล์แนบ / Scan           |                |                                                                       |               |            | ≪ ≮ 1-1∍                                                        | าก 1 รายการ 1/:     | เหน้า>≫ |
| ลำดับ สถานะ รายละเอียด                          | ส่งแก้ไข       | ชื่อไฟล์                                                              | ประเภทไฟล์    | ขนาดไฟล์   | หน่วยงาน/บุคคลแนบไฟล์                                           | วันที่นำเข้า        | Link    |
| 1 😡                                             |                | _หนังสือ<br>เข้า_ดศ_0510_1_ขอ<br>เชิญเข้าร่วมการอบรม<br>เชิงปลิบั pdf | pdf           | 120 KB     | สำนักงานสภาพัฒนาการ<br>เศรษฐกิจ และสังคมแห่ง<br>ชาติ(cdg admin) | 15/01/2567<br>16:55 |         |

รูปที่ 51 แถบแสดงไฟล์แนบ

การสแกนหนังสือผ่านระบบ

₽ Scan เพื่อเข้าสู่หน้าจอสแกน 1. ให้กดปุ่ม บันทึกเข้าระบบ ยกเลิกการสแกน ชุดคำสังพื้นฐาน รายละเอียดเอกสาร ชื่อ 20171019-03-51-51 × 0 ศาอธิบาย จำนวนภาพที่สแกน 0 หน้า เลือกเครื่อง Scanner FUJITSU fi-6230Zdj \_<mark>กำหนดรูปแบบไฟล์ที่สแกน</mark> ชนิดไฟล์ : .PDF • 🔽 สแกนโดยใช้ช่อง Feed 🔲 สแกนแบบ Duplex 🔲 สแกนตัดหน้าว่าง เครื่องสแกนแบบ มาตรฐาน3 • *i* 

รูปที่ 52 หน้าจอโปรแกรมสแกนเอกสาร

2. ให้ผู้ใช้ป้อนรายละเอียดต่าง ๆ ดังนี้

เลือกเครื่อง Scanner

| ชื่อฟิลด์         | คำอธิบาย                   |
|-------------------|----------------------------|
| 1. คำอธิบายเอกสาร | คำอธิบายเพิ่มเติมของเอกสาร |

3. กดปุ่ม

เพื่อเลือกเครื่องสแกน จากนั้นกดปุ่ม "Select"

| Select Source                                                                                                    | $\times$         |
|----------------------------------------------------------------------------------------------------|------------------|
| Sources:<br>EPSON Perfection V39 3.94 (32-32)<br>FUJITSU fi-6230Zdj 10.21 (32-32)<br>TW-Brother ADS-2400N 5.0 (32-32)<br>WIA-fi-6230Zdj 1.0 (32-32) | Select<br>Cancel |

# กำหนดรูปแบบไฟล์ที่สแกน

| กำหนดรูปแบบไฟล์ที่สแกน                               |
|------------------------------------------------------|
| <ul> <li>เอกสารหน้าเดียว C เอกสารพลายหน้า</li> </ul> |
| ชนิดไฟล์ : 🛛 . PDF 📃 💌                               |
| 🔽 สแกนโดยใช้ช่อง Feed                                |
| 🔲 สแกนแบบ Duplex                                     |
| 🔲 สแกนตัดหน้าว่าง                                    |
| เครื่องสแกนแบบ มาตรฐาน3 💌 i                          |

|    | ชื่อฟิลด์           | คำอธิบาย                       |
|----|---------------------|--------------------------------|
| 1. | เอกสารหน้าเดียว     | สแกนเอกสารหน้าเดียว            |
| 2. | เอกสารหลายหน้า      | สแกนเอกสารหลายหน้า             |
| 3. | ชนิดไฟล์            | ชนิดไฟล์ที่ได้จากการสแกนเอกสาร |
| 4. | สแกนโดยใช้ช่อง Feed | สแกนเอกสารแบบต่อเนื่อง         |
| 5. | สแกนแบบ Duplex      | เพื่อสแกนเอกสารสองหน้าพร้อมกัน |
| 6. | เครื่องสแกนแบบ      | เวอร์ชั่นของเครื่องสแกน        |

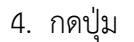

เพื่อเริ่มสแกนภาพ ระบบจะทำการโหลด Software ของ Scan และเมื่อ Scan เอกสาร เรียบร้อยแล้ว จะปรากฏหน้าจอตัวอย่าง ดังรูป

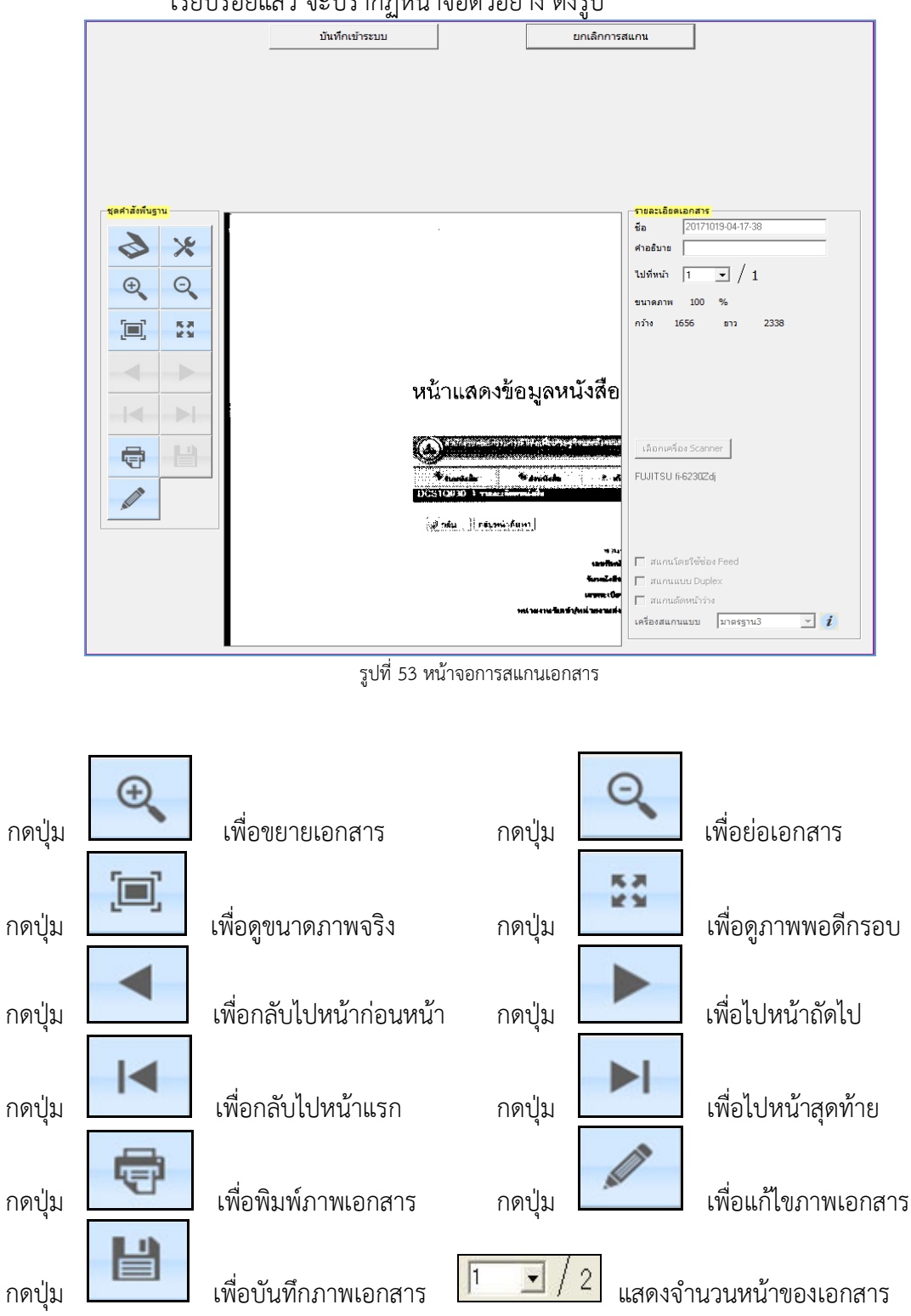

| การแก้ไขหนังสือ                                                                                          |
|----------------------------------------------------------------------------------------------------|
|                                                                                                    |
| <ol> <li>ให้กดปุ่ม (แก้เฉพนังสือ) เพื่อเข้าสู่หน้าจอการแก้ไข ดำเนินการแก้ไขข้อมูลให้เรียบร้อย</li> </ol> |
|                                                                                                    |
| <ol> <li>กดปุ่ม <sup>(บันทึกการแก้ไข)</sup> เพื่อบันทึกการแก้ไข</li> </ol>                               |

| สารบรรณอิเล็ | โกทรอนิกส์                        |                            |                       |              |                   |         | ชุดปุ่มคำสั่ง       |            |                        |
|--------------|-----------------------------------|----------------------------|-----------------------|--------------|-------------------|---------|---------------------|------------|------------------------|
| โปรแกรม: 1   | บันทึกหนังสือรัว                  | บจากภายนอก                 |                       |              |                   |         | ั<br>บันทึกการแก้ไข | (ย้อนกลับ) | <b>ว</b><br>ส้างหน้าจอ |
| รายล         | เชเอียดหนังสือ                    | เนื้อหาเพิ่มเดิม           |                       |              |                   |         |                     |            |                        |
| ปี           |                                   | ประเภทหนังสือ              | วันที่รับ <b>*</b>    |              | เวลา              | ٢       |                     |            |                        |
|              | 2567                              | หนังสือรับจากภายนอก        | 15/01/2567            |              | 16:44             | 🖲 បើបដេ |                     |            |                        |
| 51           | ปแบบเลขที่หนังสือ*                | c                          |                       |              | ลงวันที่ <b>*</b> |         |                     |            |                        |
|              | ดศ 0510/9                         |                            |                       |              | 03/01/            | 2567    |                     |            |                        |
| จา           | าก*                               |                            |                       |              |                   |         |                     |            |                        |
| 1            | 11005                             | 🖧 สำนักงานสถิติแ           | ห่งชาติ               |              |                   |         |                     |            |                        |
| ถึง          | o*                                |                            |                       |              |                   |         |                     |            |                        |
| c            | 01012                             | 🖧 สำนักงานสภาพ์            | ัฒนาการเศรษฐกิจ และส้ | ใงคมแห่งชาติ |                   |         |                     |            |                        |
| តីរ<br>សូរី  | ง – ควรเลือกหน่วยงาน<br>รับผิดชอบ | ตามหน้าหนังสือที่ระบุเรียน |                       |              |                   |         |                     |            |                        |

รูปที่ 54 หน้าจอการแก้ไขเอกสาร

1. เข้ามาที่รายละเอียดหนังสือที่ต้องการลบ แล้วให้กดปุ่ม

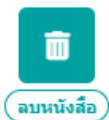

) เพื่อลบหนังสือ (ลบได้เฉพาะหนังสือที่ยัง

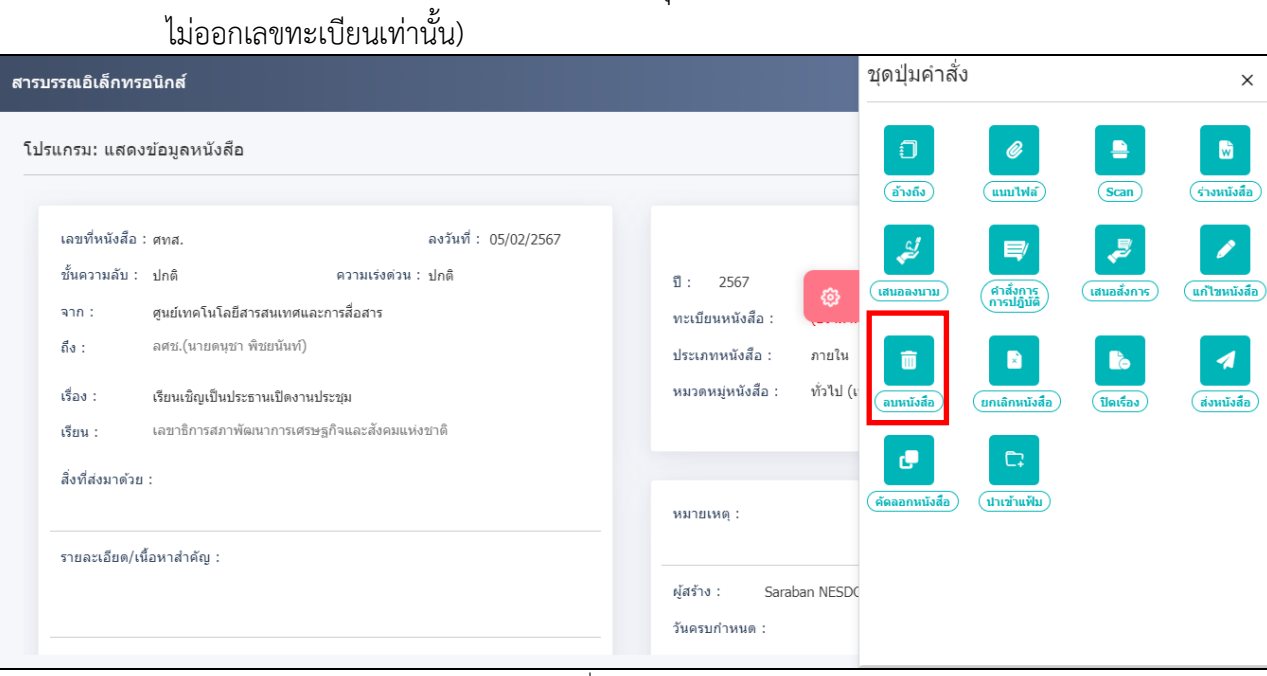

รูปที่ 55 ปุ่มลบหนังสือ

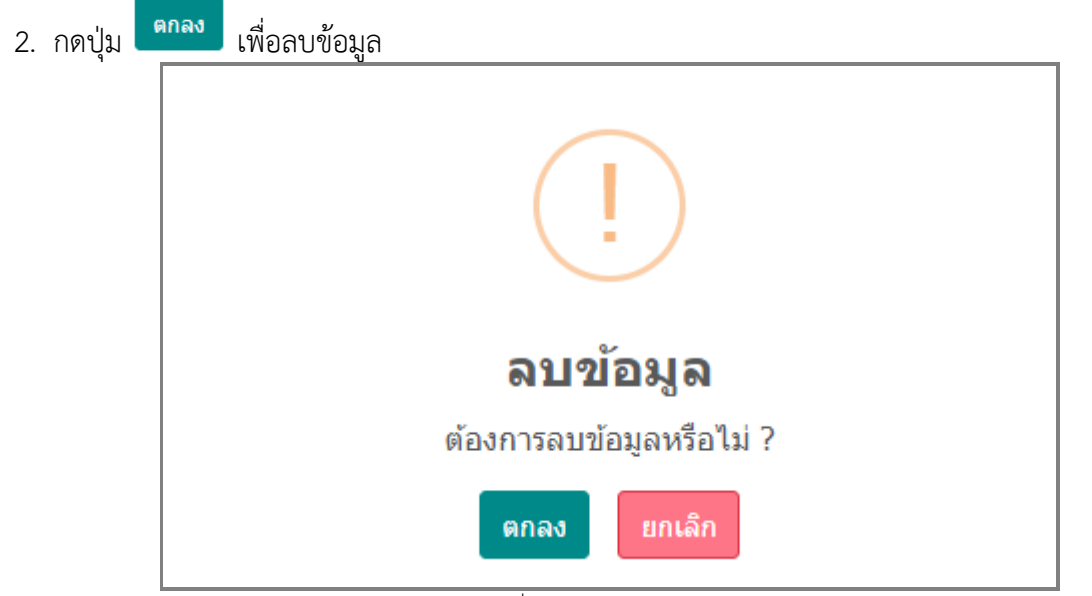

รูปที่ 56 หน้าจอการลบข้อมูล

#### การยกเลิกหนังสือ

| เรรณอิเล็กทรอนิกส์                                                                                                    | ชุดปุ่มคำสัง<br>                                                                                                    |
|----------------------------------------------------------------------------------------------------|----------------------------------------------------------------------------------------------------|
| รแกรม: แสดงข้อมูลหนังสือ                                                                                                    |                                                                                                    |
| เอขส์หนังสือ                                                                                                    | (สำขถึง) (แบบไฟต์) (Scan) (ร่างพ                                                                                                    |
| ขั้นความลับ : ปกติ ความเร่งด่วน : ปกติ<br>จาก : ศูนย์เทคโนโลยีสารสนเทศและการลื่อสาร<br>ถึง : คศช.(นายดนุชา พิชยนันท์)<br>เรื่อง : เรียนเชิญเป็นประธานเปิดงานประชุม<br>เรียน : เอขาธิการสภาพัฒนาการเศรษฐกิจและสังคมแห่งขาติ<br>สิ่งที่ส่งมาด้วย :<br>รายละเอียด/เนื้อหาสำคัญ : | <ul> <li>มี: 2567</li> <li>พะเบียนหนังสือ :</li> <li>ประเภทหนังสือ :</li> <li>ท่วไป (เ</li> <li>แหนองนาม)</li> <li>เสนดงกระ</li> <li>แสนดงกระ</li> <li>แสนดงกระ</li> <li>แสนดงกระ</li> <li>แสนดงกระ</li> <li>แสนดงกระ</li> <li>แสนดงกระ</li> <li>แสนดงกระ</li> <li>แสนดงกระ</li> <li>แสนดงกระ</li> <li>แสนดงกระ</li> <li>แสนดงกระ</li> <li>แสนดงกระ</li> <li>แสนดงกระ</li> <li>เสนดงกระ</li> <li>เสนดงกระ</li></ul> |
| รูปที่ 5<br>2. ระบุหมายเหตุการยกเลิก แล้วกดปุ่ม 🔽 🎶                                                                                                    | วันครบกำหนด :<br>7 ปุ่มยกเลิกหนังสือ<br>เพื่อบันทึกข้อมูล                                                                                                    |
| หมายเหตุ*                                                                                                    |                                                                                                    |
| หมายเหตุ                                                                                                    |                                                                                                    |

🗸 บันทึก

≚ ຍກເລົກ

#### ทางลัดในการสร้างเป็นหนังสือส่งออก

ในกรณีที่รับหนังสือภายใน (ใบปะหน้า) หรือเปิดหน้าจอประเภทหนังสือภายในค้างไว้อยู่แล้ว

₿ สร้างเป็น หนังสือส่งออก เพื่อเข้าสู่หน้าจอสร้างเป็นหนังสือส่งออก ให้กดปุ่ม 1. หนังสือต้นฉบับ บันทึกและอ้างถึงหนังสือต้นฉบับ เพื่ออ้างถึงหนังสืออัตโนมัติ หลังจากจัดเก็บหนังสือแล้ว กดเลือก 2. กรอกข้อมูลหนังสือ 3. เพื่อจัดเก็บข้อมูลหนังสือ บันทึก กดปุ่ม 4. ชุดปุ่มคำสั่ง สารบรรณอิเล็กทรอนิกส์ С โปรแกรม: สร้างหนังสือส่งออก ล้างหน้าจอ บันที รายละเอียดหนังสือ เนื้อหาเพิ่มเติม ŵ หนังสือต้นฉบับ บันทึกและอ้างถึงหนังสือต้นฉบับ ประเภทหนังสือ รูปแบบ ป 📵 เป็นเอกสารอิเด็กทรอนิกส์(ไม่ส่ง 2567 หนังสือส่งออก หนังสือทั่วไป รูปแบบเลขที่หนังสือ\* วันที่สร้างหนังสือ\* เลขที่ เลขที่หนังสือ 16/01/2567 ทับปีพ.ศ. จาก\* สำนักงานสภาพัฒนาการเศรษฐกิจ และสังคมแห่งชาติ 01012 品

รูปที่ 59 หน้าทางลัดการสร้างหนังสือส่งออก

เลือกเงื่อนไขการออกเลขทะเบียน แล้วกดปุ่ม
 ต้องการออกเลขที่หนังสือ : นร 1116/
 ลงวันที่ : 16/01/2567

| ต้องการออกเลขทีหนังสือ : นร 1116/ ลงวันที : 16/01/2567 |
|--------------------------------------------------------|
| 🕑 ออกเลขที่หนังสือ                                     |
| ออกเลขที่หนังสือระดับ                                  |
| < สศช. ทน่วยงาน                                        |
| เลือกเล่มทะเบียน                                       |
| ทะเบียนส่งภายนอก 🍪                                     |
| 📀 ออกเลขตามลำดับ                                       |
| ใช้เลขจอง dd/MM/уууу                                   |
|                                                        |
| 🦳 ยังไม่ออกเลขที่หนังสือ                               |
| 🗹 ศาเนินการต่อ 🛛 🗵 ยกเลิก                              |
| รูปที่ 60 หน้าจอการออกเลขที่หนังสือ                    |
| ระบบออกเลขทะเบียนส่ง จากนั้นกดปุ่ม                     |
| ไ → ปิดหน้าจอ                                          |
| เลขที่หนังสือ : นร 1116/3 ลงวันที่ : 16/01/2567        |
| אחויד עאַריאים אוייביע : או                            |

เรื่อง : ขอเชิญร่วมประเมินความพึงพอใจการทำงานของบริษัท

6.

รูปที่ 61 หน้าจอแสดงรายละเอียดการออกเลขที่หนังสือ

#### การดึงกลับ

2.

้ ในกรณีส่งหนังสือไปยังหน่วยงานภายใน ผิดหน่วยงาน สามารถดึงกลับมาแก้ไขแล้วส่งใหม่ได้อีกครั้ง

กรณีอยู่ในหน้าจอสถานะดึงกลับ สามารถกดดึงกลับได้ดังนี้

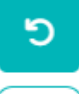

เลือกหนังสือที่ต้องการดึงกลับ แล้วกดปุ่ม 🖾 1.

|   | 😑 สารบรรณอิเล็กทรอนิ                                 | กส์ 📑                                         |                         | یں           | ทบาง            | ชุดปุ่มคำสั่ง |        |             |
|---|------------------------------------------------------|-----------------------------------------------|-------------------------|--------------|-----------------|---------------|--------|-------------|
|   | โปรแกรม: ดึงกลับ                                     |                                               |                         |              |                 | 3             | ₽      |             |
| 2 | เลขทหนงสอ<br>เลขที่หนังสือ                           |                                               | ค้นหาคำบางส่วน          | Q .          | 7               | ดึงกลับ       | รายงาน | (คำสั่งการ) |
|   |                                                      |                                               |                         | Ę            | <u>3</u> 3      |               |        |             |
| Ē | จำกัดการแสดงข้อมูลในตาราง<br>ตารางหนังสือสถานะดี<br> | 500 รายการ กรุณาระบุเงื่อนไขก<br>งกลับ        | ารค้นหาเพิ่มเติม        |              |                 |               |        |             |
|   |                                                      | ຄວາມເ <b>ຣ່</b> งດ່ວນ ∲ີ່ ເລ <b></b> ฃรับ ∲ີ່ | เลขที่หนังสือ 🍦<br>💛    | เรื่อง       | <b>≪</b> ♦<br>≫ |               |        |             |
|   |                                                      | ปกติ                                          | ศทส.ว 4<br>(16/01/2567) | ขอเขิญประชุม |                 |               |        |             |
|   | <b>(1)</b>                                           | ปกติ                                          | ศทส.ว 4<br>(16/01/2567) | ขอเขิญประชุม |                 |               |        |             |
| ŵ |                                                      | ปกติ                                          | ศทส.ว 4<br>(16/01/2567) | ขอเชิญประชุม |                 |               |        |             |

รูปที่ 62 สถานะดึงกลับ

🖊 บันทึก เพื่อบันทึกข้อมูล กรอกข้อมูลรายละเอียดเหตุผลการดึงกลับ แล้วกดปุ่ม รายละเอียด<sup>\*</sup> รายละเอียด 0 / 1200 🗸 บันทึก 🗙 ยกเลิศ

รูปที่ 63 หน้าจอการใส่หมายเหตุดึงกลับหนังสือ

# การคืนเรื่อง

ในกรณีที่รับหนังสือจากหน่วยงานภายใน หากตรวจสอบพบว่าไม่เกี่ยวข้องกับหน่วยงานสามารถคืนเรื่องได้

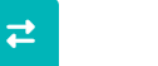

ให้กดปุ่ม <sup>(คินเรื่องส่งคิน)</sup> และ <sup>(คินเรื่อง</sup>เพื่อเข้าสู่หน้าจอคืนเรื่อง

്ര

 กรณีอยู่ในหน้าจอสถานะรอรับ / รอออกเลขรับ / เรื่องคืน สามารถกดคืนเรื่องได้ หรือทำการกดที่เลขที่ หนังสือ จะแสดงรายละเอียดหนังสือ และกดคืนเรื่อง

|    | ≡ สารบรรณอิเล็กทรอนิกส์ 🖀 🙎                                                               | ชุดปุ่มคำสั่ง                                                                                                    | × |
|----|-------------------------------------------------------------------------------------------|----------------------------------------------------------------------------------------------------|---|
| 21 | โปรแกรม: รอรับ                                                                            | (1)<br>(Autéa)<br>(1)(1)<br>(1)(1)<br>(1)(1)<br>(1)(1)<br>(1)(1)<br>(1)(1)(1)<br>(1)(1)(1)(1)(1)(1)(1)(1)(1)(1)(1)(1)(1)( |   |
|    | ปี ความเร่งด่วน                                                                           | ลงสมุครบ                                                                                                    |   |
| 3  | 2567 ทั้งหมด 🗸 🤇 ภายใน 🏾 รับจากภายนอก 🤇 ส่งออก 😪                                          |                                                                                                    |   |
| 8  | เลขทหนงสอ                                                                                 | G                                                                                                    |   |
|    |                                                                                           |                                                                                                    |   |
|    | จำกัดการแสดงข้อมูลในตาราง 500 รายการ กรุณาระบุเรื่อนไขการคันหาเพิ่มเติม                   |                                                                                                    |   |
|    | ตารางหนังสือสถานะรอรับ                                                                    |                                                                                                    |   |
|    | ความเร่งด่วน 🔅 เลซรับ 🍦 เลซที่หนังสือ 🍦 เรื่อง 🔶                                          | •                                                                                                    |   |
|    | 💌 🖾 🕵 🖳 ปกติ ดศ 0510/9 ขอเชิญเข่าร่วมการอบรมเชิง<br>(03/01/2567) ปฏิบัติการพัฒนาระบบบัฒชี | a<br>W                                                                                                    |   |
|    | ข้อมูล (Data Catalog)<br>เพื่อนำไปสู่การเบิดเผยข้อมูล                                     | រេ<br>ត                                                                                                    |   |
| ¢  | ภาครัฐ (Open Data) ตาม<br>ดัวขี้รัด ก.พ.ร. ปีงบประมาณ                                     |                                                                                                    |   |
|    | รูปที่ 64 ปุ่มการคืนเรื่อง                                                                |                                                                                                    |   |

| สารบรรณอิเล็กทรอนิกส์                                                                                                    | ชุดปุ่มคำสั่ง                          | ×                                          |
|----------------------------------------------------------------------------------------------------|----------------------------------------|--------------------------------------------|
| โปรแกรม: แสดงข้อมูลหนังสือ                                                                                                    |                                        |                                            |
| เลขที่หนังสือ : ดศ 0510/9 (เลขรับภายนอก <b>12</b> ) ลงวันที่ : 03/01/2567<br>ความเร่งด่วน : ปกติ<br>จาก : ส่านักงานสถิติแห่งชาติ<br>ถึง : ส่านักงานสภาพัฒนาการเศรษฐกิจ และสังคมแห่งชาติ<br>เรื่อง : ขอเชิญเข้าร่วมการอบรมเชิงปฏิบัติการพัฒนาระบบบัญชีข้อมูล (Data Catalog)<br>เพื่อน่าไปลู่การเปิดเผยข้อมูลภาครัฐ (Open Data) ตามด้วขี้วัต ก.พ.ร.<br>ญิงบประมาณ 2567 | มี : 2567<br>ประเภทหนังสือ : ทั่วไป (เ | สา) (หม่นร้องสงคม)<br>ครับ<br>(ปาเร้าแฟ้ม) |
| เรียน : เลขาธิการ                                                                                                    |                                        |                                            |
| สิ่งที่ส่งมาด้วย :                                                                                                    | หมายเหตุ :                             |                                            |
| รายละเอียด/เนื้อหาสำคัญ :<br>เช็ญเข้าร่วมการอบรมเช็งปฏิบัติการพัฒนาระบบบัญชีข้อมูล (Data Catalog) เพื่อนำไปสู่<br>การเปิดเผยข้อมูลภาครัฐ (Open Data) ตามดัวชี้วัด ก.พ.ร. ปึงบประมาณ ๒๕๖๗                                                                                                    | ผู้สร้าง : cdg admin<br>วันครบกำหนด :  |                                            |

รูปที่ 65 ปุ่มคืนเรื่อง

| 2. | กรอกข้อมูเ | ลให้เรียบร้อย แล้วกดปุ่ม | 🗸 บันทึก | เพื่อบันทึกข้อมูล |    |
|----|------------|--------------------------|----------|-------------------|----|
|    |            | หมายเหตุ*                |          |                   | := |

| หมายเหตุ |          |          |          |
|----------|----------|----------|----------|
|          |          |          | /        |
|          |          |          | 0 / 1000 |
|          |          |          |          |
|          |          |          |          |
|          |          |          |          |
|          |          |          |          |
|          | 🗸 บันทึก | ≚ ยกเลิก |          |

รูปที่ 66 หน้าจอใส่หมายเหตุการคืนเรื่อง

#### การปิดเรื่อง

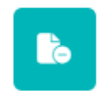

- 1. ให้กดปุ่ม 💷 เพื่อเข้าสู่หน้าจอปิดเรื่อง
- กรณีอยู่ในหน้าจอสถานะค้างส่ง สามารถกดปิดเรื่องได้ดังนี้

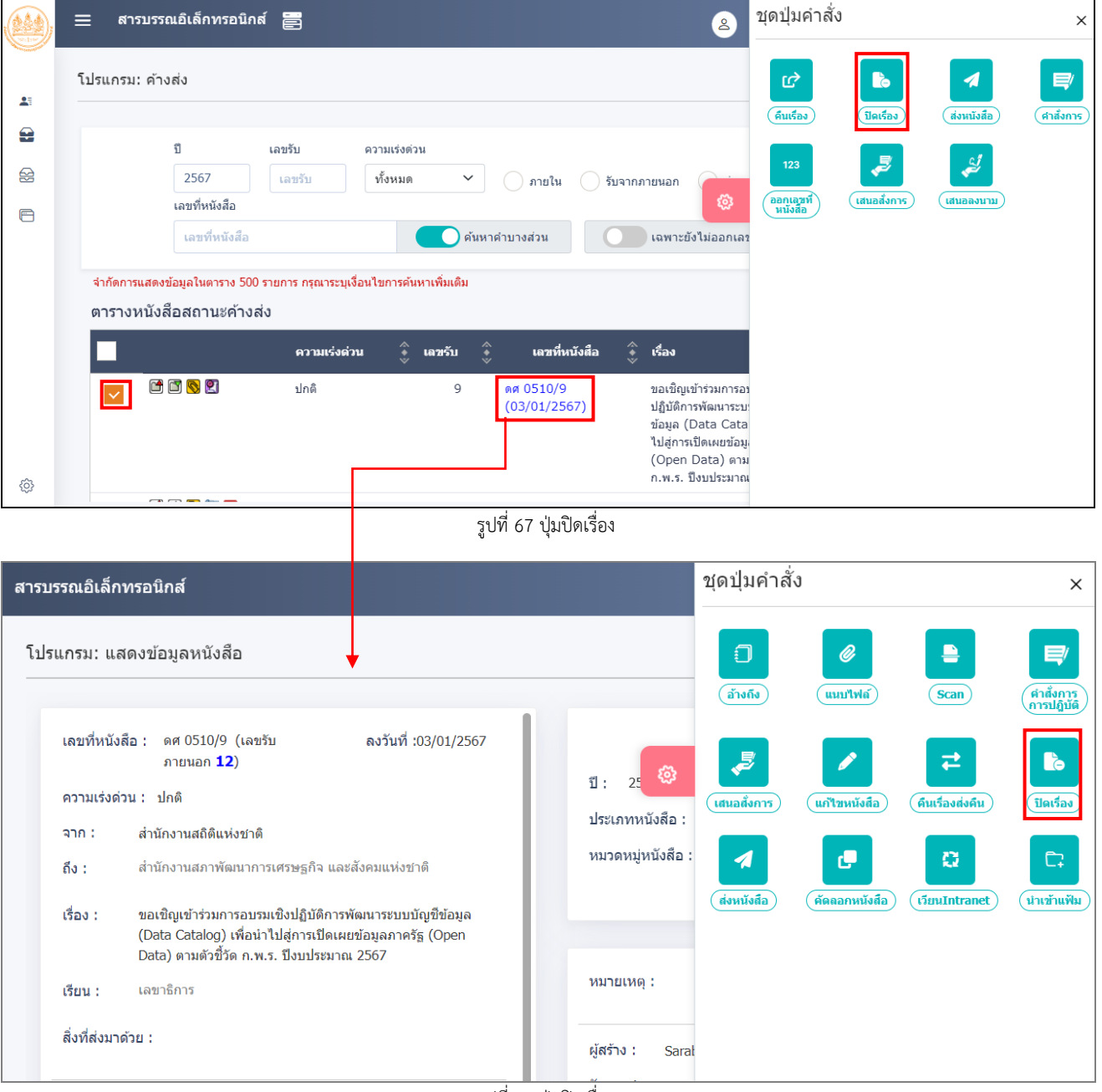

รูปที่ 68 ปุ่มปิดเรื่อง

| 2. กรอกข้อมูลให้เรียง | ร้อย แล้วกดปุ่ม | เพื่อบันทึกข้อมูล |           |
|-----------------------|-----------------|-------------------|-----------|
| หมายเหตุ*<br>หมายเหต  |                 |                   | <b>i=</b> |
|                       |                 |                   | 1         |
|                       |                 |                   | 0 / 1000  |
|                       |                 |                   |           |
|                       | 🗸 บันทึก        | 🔀 ยกเลิก          |           |

A Sector

| 19.      | າ ຄ          |                    | ਮ ਵਬੇ      |
|----------|--------------|--------------------|------------|
| 59 91 60 | าหากออไว     | ສາກາເບເກັນພອບເວັ້ນ | ໄລເຮລ.າ    |
|          | 111111111111 |                    | JAIP 9 G A |
| ข        |              | 9                  |            |

## การบันทึกคำสั่งการ/การปฏิบัติ

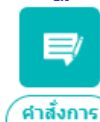

- ให้กดปุ่ม (กรปฏบัติ) เพื่อเข้าสู่หน้าจอบันทึกคำสั่งการ/การปฏบัติ
- 2. ในช่อง สรุปเนื้อหา สามารถแจ้งข้อมูลให้เฉพาะผู้บริหารของหน่วยงานทราบเท่านั้น
- กรอกข้อมูลให้เรียบร้อย แล้วกดปุ่ม
- 4. หากต้องการเสนอสั่งการ และย้ายหนังสือเรื่องนี้ไปที่สถานะรอสั่งการ เพื่อให้ผู้บริหารลงนามสั่งการ

ให้กดปุ่ม

(ขั้นตอนการลงนามสั่งการของผู้บริหาร ให้ศึกษาเพิ่มเติมในหัวข้อการลงนามคำสั่งการ)

| สรุปเนื้อหา            |                          |    |          |
|------------------------|--------------------------|----|----------|
|                        |                          |    |          |
|                        |                          |    | 11       |
| คำสั่งการ /คำเสนอ*     |                          |    | 0 / 1200 |
| ศาสั่งการ /ศาเสนอ      |                          |    |          |
|                        |                          |    |          |
|                        |                          |    | 1        |
| .ลือก ผ้ลงนาม/รักษาราข | งการแทน/ปฏิบัติราชการแทน |    | 0 / 1200 |
| ผู้ลงนาม               | ~                        |    |          |
|                        |                          |    |          |
| 01012001 **            | ลศช.(นายดนุชา พิชยนันท   | ň) |          |
|                        |                          |    |          |
| ตำแหน่ง*               |                          |    |          |
| ตำแหน่ง*<br>เลขาธิการ  |                          |    |          |
| ตำแหน่ง*<br>เฉขาธิการ  |                          |    |          |
| ตำแหน่ง*<br>เฉขาธิการ  |                          |    |          |
| ดำแหน่ง*<br>เฉขาธิการ  |                          |    | 9 / 500  |

รูปที่ 70 หน้าจอคำสั่งการ/ปฏิบัติ

#### การส่งหนังสือ

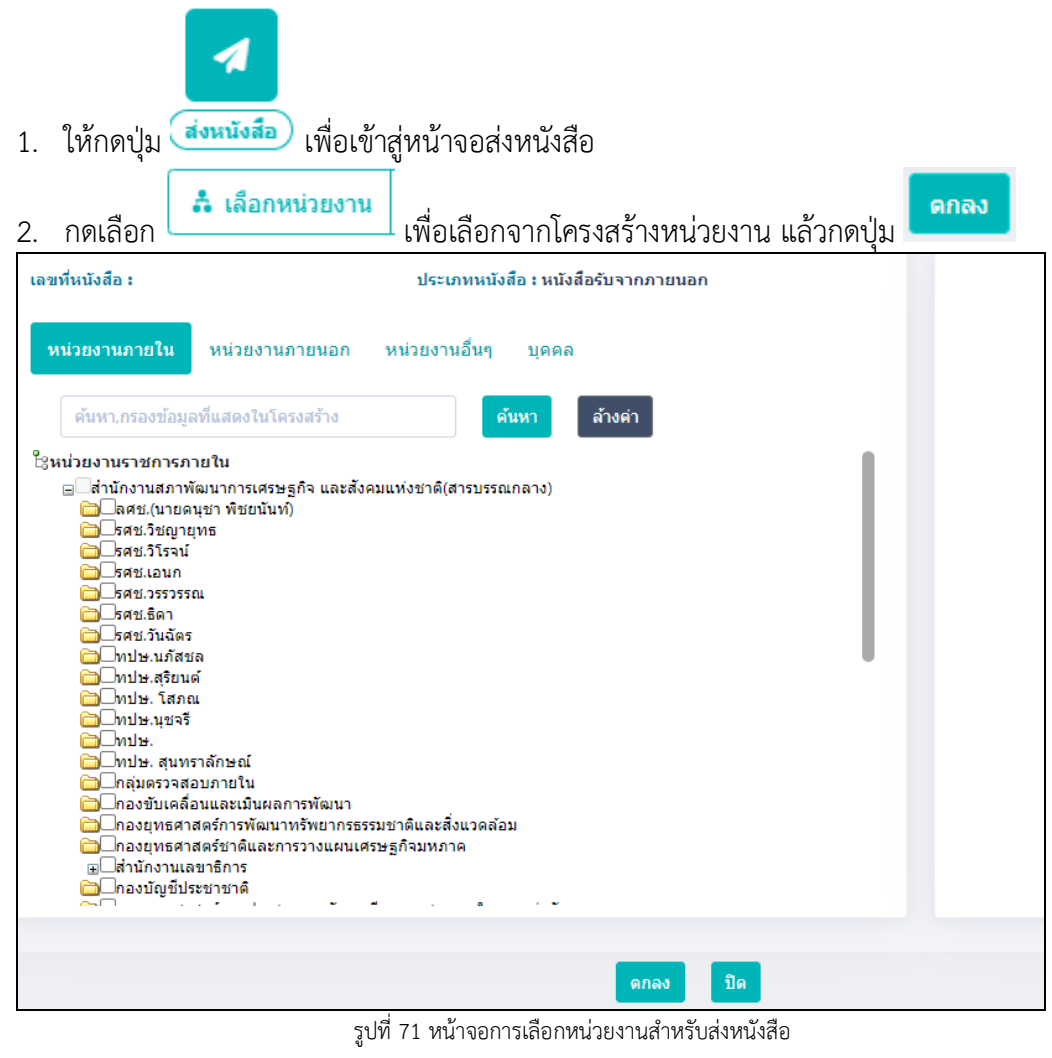

(กรณีเป็นหนังสือส่งออก สามารถกดเลือก (จาก) เพื่อส่งกลับต้นเรื่อง (จาก) เพื่อส่งกลับต้นเรื่อง

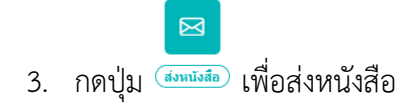

| สารบรรณอิเล็ก | ทรอนิกส์        |        |              |    | ชุดปุ่มคำสั่ง               |          |
|---------------|-----------------|--------|--------------|----|-----------------------------|----------|
| โปรแกรม: ส่ง  | งหนังสือ        |        |              |    | 8                           | Ð        |
|               |                 |        | วันหมดอายุ : |    | ส่งหนังสือ<br>และบันทึกใหม่ | ย้อนกลับ |
|               |                 |        |              | ø  |                             |          |
| แจกจำ         | ยหม่วยงาน       |        |              | ſ  |                             |          |
|               |                 |        |              |    |                             |          |
| ลำดับ         | หน่วยงาน /บุคคล | E-mail |              | ค่ |                             |          |
| 1             | รศช.วิโรจน์     |        |              |    |                             |          |
|               |                 |        |              |    |                             |          |
|               |                 |        |              |    |                             |          |
|               |                 |        |              |    |                             |          |
|               |                 |        |              |    |                             |          |

รูปที่ 72 หน้าจอการส่งหนังสือ

กรณีอยู่ในหน้าจอสถานะค้างส่ง / รอออกเลขที่หนังสือ สามารถส่งหนังสือได้ดังนี้

|     | 😑 สารบรรณอิเล็กทรอนิกส์ 🚍                                                                                                    | ชุดปุ่มคำสั่ง ×                   |  |  |  |  |  |
|-----|----------------------------------------------------------------------------------------------------|-----------------------------------|--|--|--|--|--|
| *   | โปรแกรม: ค้างส่ง                                                                                                    | (Fuiças)                          |  |  |  |  |  |
|     | ปี เลขรับ ดวามเร่งด่วน<br>2567 เลขรับ ทั้งหมด ~ ภายใน รับจากภายนอก<br>เลขที่หนังสือ<br>เลขที่หนังสือ ดิ่นหาดำบางส่วน เฉพาะยังไม่ออ                    | 123<br>annurari<br>nubola<br>nuar |  |  |  |  |  |
|     | จำกัดการแสดงข้อมูลในดาราง 500 รายการ กรุณาระบุเงื่อนไขการค้นหาเพิ่มเติม<br>ดารางหนังสือสถานะค้างส่ง<br>ความเร่งค่วน 🔅 เลชรับ 🄅 เลชที่หนังสือ 🌻 เรื่อง |                                   |  |  |  |  |  |
|     | โป้ โป้ โป้ โป้ โป้ ไป้ โป้ โป้ โป้ โป้ โป้ โป้ โป้ โป้ โป้ โ                                                                                         | างอี<br>อุบัติก<br>กทร:           |  |  |  |  |  |
| (j) | 🕅 🗐 ปกติ 2 ศหส.256/2567 ของชิญร่วมประเ                                                                                                    | มินดุ                             |  |  |  |  |  |
|     | <ul> <li></li></ul>                                                                                                    |                                   |  |  |  |  |  |

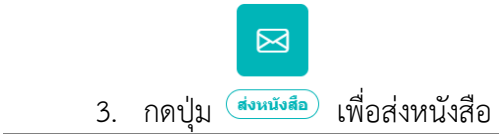

| รรณอิเล็ก | าทรอนิกส์               |        |      | ชุดปุ่มคำสั่ง                                                                                                    |
|-----------|-------------------------|--------|------|----------------------------------------------------------------------------------------------------|
| แกรม: ส่  | งหนังสือจากค้างส่ง      |        |      | E Contrational Contraction Contraction Con |
| ตารางผ    | ส่งหนังสือที่ต้องการส่ง |        |      |                                                                                                    |
| สำดับ     | เลขที่หนังสือ           | าาก    | ถึง  | เรื่อง                                                                                                    |
| 1         | 🖾 ดศ 0510/9(03/01/2567) | สสช.   | สตช. | ขอเชิญเข้าร่วมการ 🥺<br>ใปสู่การเปิดเผยข้อมูลภาครฐ                                                                                                    |
|           |                         |        |      |                                                                                                    |
|           |                         |        |      |                                                                                                    |
|           |                         |        |      |                                                                                                    |
|           |                         |        |      |                                                                                                    |
|           |                         |        |      |                                                                                                    |
|           |                         |        |      |                                                                                                    |
| สำดับ     | หน่วยงาน /บุคคล         | E-mail |      | คำสั่งการ                                                                                                    |

รูปที่ 74 หน้าจอการส่งหนังสือ

#### การสำเนาหนังสือ

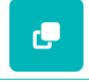

1. ให้กดปุ่ม 🧖 เพื่อเข้าสู่หน้าจอสำเนาหนังสือ

(ระบบงาะคัดลอกข้อมูลเดิม เพื่อนำมาปรับแก้บางส่วนแล้วสร้างเป็นหนังสือฉบับใหม่)

- 2. แก้ไขข้อมูลบางส่วน
- 3. ถ้าต้องการอ้างถึงต้นฉบับสามารถกดเลือก

| หนั | งสือต้นฉบับ                    |
|-----|--------------------------------|
|     | บันทึกและอ้างถึงหนังสือต้นฉบับ |

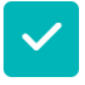

4. กดปุ่ม 竝 เพื่อจัดเก็บข้อมูลหนังสือ

| สารบรรณอิเล็กทรอนิกส์                            |                           |                                                | 2 | ชุดปุ่มคำสั่ง         |
|--------------------------------------------------|---------------------------|------------------------------------------------|---|-----------------------|
| โปรแกรม: สร้างหนังสือส่งออก                      |                           |                                                |   | ບັນນະຄົກ<br>ເປັນນະຄົກ |
| <mark>รายละเอียดหนังสือ</mark> เนื้อหาเพิ่มเดิม  |                           |                                                |   |                       |
| หนังสือต้นฉบับ<br>บันทึกและอ้างถึงหนังสือต้นฉบับ |                           |                                                | ۲ |                       |
| ปี ประเภทหนังสือ                                 | ຮູປແນນ                    |                                                |   |                       |
| 2567 หนังสือส่งออก                               | หนังสือรับรอง 🗸           | ป็นเอกสารอิเล็กทรอนิกส์(ไม่ส่งฉบับจริง)        |   |                       |
| รูปแบบเลขที่หนังสือ*                             | เลขที่                    | วันที่สร้างหนังสือ*                            |   |                       |
| นร 1116/                                         |                           | <ul><li>ทับปีพ.ศ.</li><li>16/01/2567</li></ul> |   |                       |
| จาก*                                             |                           |                                                |   |                       |
| 01012028 ชีชิช ศูนย์เทคโน                        | โลยีสารสนเทศและการสื่อสาร |                                                |   |                       |
| ถึง *– ควรเลือกหน่วยงานดาม<br>ออกเลขเดียวกัน     | หน้าหนังสือที่ระบุเรียน   |                                                |   |                       |

รูปที่ 75 หน้าจอการสำเนาหนังสือ

เลือกเงื่อนไขการออกเลขทะเบียน แล้วกดปุ่ม

| ต้องการ      | รออกเลขที่หนังสือ : ศทส./2 | 567                        | ลงวันที่ : 16/01/2567         |
|--------------|----------------------------|----------------------------|-------------------------------|
| •            | ออกเลขที่หนังสือ           |                            |                               |
|              | เลือกเล่มทะเบียน           |                            |                               |
|              | ทะเบียนส่งภายใน            | ÷***                       | S                             |
|              | 📀 ออกเลขตามลำ              | ดับ                        |                               |
|              | 🦳 ใช้เลขจอง                | dd/MM/yyyy                 |                               |
| $\bigcirc$   | ยังไม่ออกเลขที่หนังสือ     |                            |                               |
|              |                            |                            |                               |
|              | 🗹 ดำเนิง                   | เการต่อ 🛛 🗵 ยกเล           | ลิก                           |
|              | รูปที่ 7                   | 6 หน้าจอการออกเลขที่หนังว่ | สื่อ                          |
| ระบบออกเลขทะ | เบียนส่ง จากนั้นกดปุ่ม     | ปิดหน้าจอ<br>แล้วดำเ       | นินการส่งต่อตามขั้นตอนของหนัง |
|              |                            | 🕩 ปีดหน้าจอ                |                               |

| ถึง :       | ลศช.(นายดนุชา พิชยนันท์)                                                                      |                |                                            |
|-------------|-----------------------------------------------------------------------------------------------|----------------|--------------------------------------------|
| เรื่อง<br>: | ขอใช้บริการระบบบัญชีข้อมูลหน่วยงาน (Data Catalog<br>Data) ตามตัวชี้วัด ก.พ.ร. ปีงบประมาณ ๒๕๖๗ | J As a Service | ) เพื่อนำไปสู่การเปิดเผยข้อมูลภาครัฐ (Open |

รูปที่ 77 หน้าจอแสดงการออกเลขที่หนังสือ

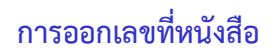

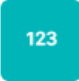

- ให้กดปุ่ม ออกเฉขทีนนังสือ เพื่อเข้าสู่หน้าจอออกเลขที่หนังสือ (ใช้ได้เฉพาะการออกเลขทะเบียนส่งเท่านั้น และต้องเป็นหนังสือที่ยังไม่เคยออกเลขทะเบียนส่ง)
- 2. เลือกเงื่อนไขการออกเลขทะเบียน แล้วกดปุ่ม 🔽 ศาเนินการต่อ

| ต้องการออกเลข<br>เลือกเล่มทะเบียน | เที่หนังสือ : 🗸 เ    | าับปีพ.ศ.              |          |  |
|-----------------------------------|----------------------|------------------------|----------|--|
| ทะเบียนส่งภาย                     | เใน                  | æ                      |          |  |
| 👽 ออกเลขตามส่                     | ำดับ                 |                        |          |  |
| 🦳 ใช้เลขจอง                       | dd/MM/yyyy           |                        |          |  |
| เลือก ผู้ลงนาม                    | ม∕รักษาราชการแทน/ป៛ู | <u>)</u> บัติราชการแทน |          |  |
| ผู้ลงนาม                          |                      | ~                      |          |  |
|                                   |                      |                        |          |  |
|                                   |                      |                        |          |  |
|                                   |                      |                        |          |  |
|                                   |                      |                        |          |  |
|                                   |                      | 🗸 ดำเนินการต่อ         | 🗙 ยกเลิก |  |

รูปที่ 78 หน้าจอการออกเลขหนังสือ

ระบบออกเลขทะเบียนส่ง จากนั้นกดปุ่ม
 มีคหน้าจอ แล้วดำเนินการส่งต่อตามขั้นตอนของหนังสือ

| เลขที่หนังสือ : ศทส.6/2567                      | ลงวันที่ :           | 16/01/2567 |
|-------------------------------------------------|----------------------|------------|
| เรื่อง : ขอเชิญร่วมงานสัมมนางาน "เทคโนโลยี โลกใ | หม่ สำหรับคนยุคใหม่" |            |

รูปที่ 79 หน้าจอแสดงการออกเลขที่หนังสือ

# การบันทึกข้อมูลแฟ้มหนังสือและการนำเข้าแฟ้ม

1. กรณีที่อยู่ในหน้าจอแสดงรายละเอียดหนังสือ

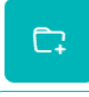

- ให้กดปุ่ม <sup>นำเข้าแฟ้ม</sup> เพื่อเข้าสู่หน้าจอน้ำเข้าแฟ้มเอกสาร
- 3. หากต้องการเพิ่มแฟ้มเอกสาร ให้กดปุ่ม 🔽 เพิ่มแฟ้ม กรณีที่ต้องการสร้างแฟ้มย่อย ให้กดเลือกแฟ้มหลักก่อน

|             | ี่ 🕄 ลศช.                                           |  |
|-------------|-----------------------------------------------------|--|
|             |                                                     |  |
|             |                                                     |  |
|             |                                                     |  |
|             |                                                     |  |
|             |                                                     |  |
|             |                                                     |  |
|             |                                                     |  |
|             |                                                     |  |
|             |                                                     |  |
|             | รูปที่ 80 หน้าจอการเลือกจุดเพิ่มแฟ้ม                |  |
| 4. ตั้งชื่อ | อแฟ้มเอกสาร และกำหนดเงื่อนไข จากนั้นกดปุ่ม 🗹 บันทึก |  |
|             | 🛩 บันทึกและเพิ่มใหม่ 🗸 บันทึก 🕞 ปิดหน้าจอ           |  |
|             |                                                     |  |
|             | ชื่อ*                                               |  |
|             | แฟ้มการประชุม                                       |  |
|             | 🗸 แสดงแฟ้มในหน้าแรกของระบบ                          |  |
|             | กำหนดให้เผยแพร่ประชาสัมพันธ์                        |  |

รูปที่ 81 การเพิ่มแฟ้ม

📮 นำเข้าแฟ้ม เมื่อได้แฟ้มเอกสารแล้ว ให้กดเลือกชื่อแฟ้มที่ต้องการนำเข้า แล้วกดปุ่ม 5.

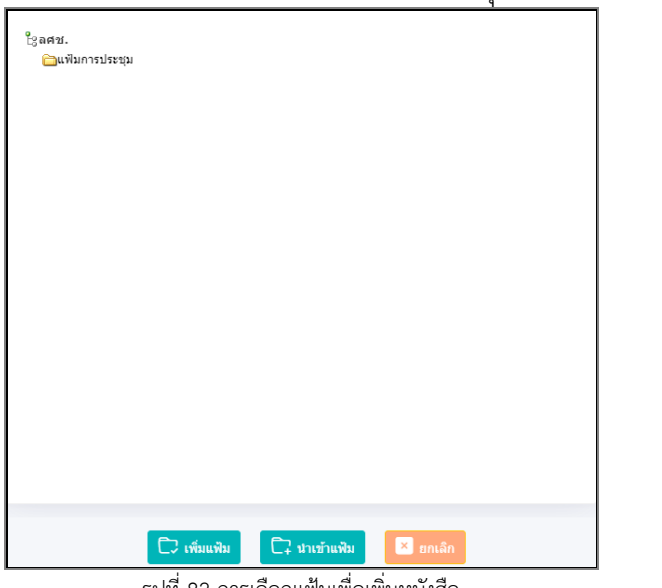

รูปที่ 82 การเลือกแฟ้มเพื่อเพิ่มหนังสือ

- <u>กรณ</u>ี ที่เข้าผ่านหน้าจอโปรแกรมบันทึกข้อมูลแฟ้มหนังสือ
  - 1. ให้กดเลือกโปรแกรม

| โ<br>ารสร้างหนังสือ<br>~                                                                   | ั่∔ั่<br>ดันหาหนังสือ<br>ั∕ | <u>คปิไ</u><br>รายงานทั่วไป<br>~ | 📚<br>โปรแกรมอื่นๆ<br>~  |
|--------------------------------------------------------------------------------------------|-----------------------------|----------------------------------|-------------------------|
| หนังสือที่ต้องดิดตาม                                                                       |                             | จำนวนหนังสือที่อยู่ในแฟ้ม        | บันทึกข้อมูลแฟ้มหนังสือ |
| <ul> <li>หนังสือที่ยังไม่ถึงวันครบกำหนด</li> <li>หนังสือที่ถึงวันครบกำหนดแต่ยัง</li> </ul> | 0                           | 🗁 แพ้มการประชุม                  | 0                       |
| 📕 หนังสือที่เกินวันหมดอายุแล้ว                                                             |                             |                                  |                         |

รูปที่ 83 โปรแกรมอื่นๆ บันทึกข้อมูลแฟ้ม

🕞 กรณีที่ต้องการสร้างแฟ้มย่อย ให้กดเลือกแฟ้ม 2. หากต้องการเพิ่มแฟ้มเอกสาร ให้กดปุ่ม หลักก่อน

| lsแกรม: บันทึกข้อมูลแฟ้มหนังสือ |  |          |
|---------------------------------|--|----------|
|                                 |  | C: C C C |
| 🗁 แพีมหนังสือ                   |  | -        |
| ใ⊴ ลศช.<br>≧่⊒แฟมการประชุม      |  |          |
|                                 |  |          |
|                                 |  |          |
|                                 |  |          |
| <b>ด้นหาหนังสือในทุกแฟ้ม</b>    |  |          |

รูปที่ 84 หน้าจอบันทึกแฟ้ม

| <ol> <li>ตั้งชื่อแฟ้มเอกสาร และกำหนดเ</li> </ol> | งื่อนไข จากนั้นกด | าปุ่ม 💙 บันทึก | ระบบจะสร้างแฟ้มเ | อกสาร |
|--------------------------------------------------|-------------------|----------------|------------------|-------|
| 🛩 บันทึกและเพิ่มใหม่                             | 🗸 บันทึก          | 🕩 ปีดหน้าจอ    |                  |       |
|                                                  |                   |                |                  |       |
| ชื่อ*                                            |                   |                |                  |       |
| แฟ้มการประชุมครั้งที่1                           |                   |                |                  |       |
| 🗸 แสดงแฟ้มในหน้าแรกของระบบ                       |                   |                |                  |       |
|                                                  |                   |                |                  |       |
| L                                                | · • •             |                |                  |       |

รูปที่ 85 การตั้งชื่อแฟ้ม

# การแก้ไขชื่อแฟ้ม

|                                                                                                    | แรงของสายสายสายสายสายสายสายสายสายสายสายสายสายส                                                                                         | - 🗆 X  |   |
|----------------------------------------------------------------------------------------------------|----------------------------------------------------------------------------------------------------|--------|---|
| <ul> <li>แพ็มหนังสือ</li> <li>เลศช.</li> <li>แพ็มการประชุม</li> <li>แพ็มการประชุมครั้งที่1</li> </ul> | <ul> <li>ข้มหักและเพิ่มใหม่</li> <li>ข้บทัก</li> <li>ข้อ*</li> <li>แพ็มการประชุมครั้งที่1</li> <li>แสดงแพ็มในหน้าแรกของระบบ</li> </ul> | หน้าจอ | - |
|                                                                                                    |                                                                                                    |        |   |

รูปที่ 86 หน้าจอการแก้ไข

การลบแฟ้ม (ต้องลบรายการหนังสือที่อยู่ในแฟ้มออกก่อน ถึงจะลบแฟ้มได้)

1. ให้กดเลือกชื่อแฟ้มที่ต้องการลบ แล้วกดปุ่ม

| สารบรรณอิเล็กทรอนิกส์                                                                 | 2 | ชื่อผู้ใช้: นางสาวAdministrator IT<br>หน่วยงาน: มทร.พระนครเหนือ (มทร.พระนครเหนือ)<br>มทบาท: สารบรรณกลาง(มทร.พระนครเหนือ) |  |
|---------------------------------------------------------------------------------------|---|----------------------------------------------------------------------------------------------------|--|
| โปรแกรม: บันทึกข้อมูลแฟ้มหนังสือ                                                      |   |                                                                                                    |  |
| นพิมพนังสือ<br>ใฐมหาวิทยาลัยงายมงคลพระนครแนโอ<br>แต่ส่วยสายชิมพิมส์<br>อางสิมปอยที่ 1 |   |                                                                                                    |  |
| หนึ่งสือในแฟ้ม :แฟ้มประชาสัมพันธ์ 🦳 ค้นหาหนังสือในทุกแฟ้ม                             |   |                                                                                                    |  |

รูปที่ 87 การลบแฟ้ม

ระบบแสดงข้อความยืนยันการลบแฟ้ม แล้วกดปุ่ม

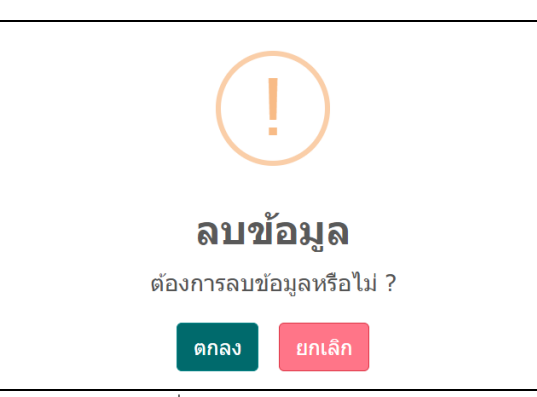

รูปที่ 88 หน้าจอยืนยันการลบ

# การเพิ่มหนังสือเข้าแฟ้ม

1. ให้กดเลือกชื่อแฟ้มที่ต้องการนำเข้า แล้วกดปุ่ม + 🗐

| หนังสือ            | าในแฟ้ม                  | :แฟ้มการป  | ไระขุม 🦳 ค้นหาหนัง                           | สือในทุกแฟ้ม           |                        |                                                                                                    |                                             |                   |           |                                       |                         |
|--------------------|--------------------------|------------|----------------------------------------------|------------------------|------------------------|----------------------------------------------------------------------------------------------------|---------------------------------------------|-------------------|-----------|---------------------------------------|-------------------------|
| เลขที่หา<br>เลขที่ | <b>เ้งสือ</b><br>หนังสือ |            | <b>••••</b> •••••••••••••••••••••••••••••••• | า้นหาคำบางส่วน         | ภายใน                  | 🦳 รับจากภายนอก                                                                                                    | 🦳 ส่งออก                                    | 👽 ทั้งหมด         | Q         | V                                     | Э                       |
| ตารางเ             | หนังสือใ<br>ลำดับ        | ในแฟ้ม     | เลขที่หนังสือ                                | ^^<br>♦ จาก            | *<br>*                 | เรื่อง                                                                                                    | **<br>*                                     | ≪ < 1 - :<br>แฟัม | 1 จาก 1 - | รายการ 1/1 หน้า ><br>วันเวลาที่นำเข้า | »<br>€ <mark>+</mark> ≣ |
|                    | 1                        | <b>§</b> e | ศทส.1/2567<br>(04/01/2567)                   | ศูนย์เทคโ<br>และการสื่ | ันโลยีสารสนเทศ<br>อสาร | ขอใช้บริการระบบบัญชีช<br>หน่วยงาน (Data Cata<br>a Service) เพื่อนำไป<br>เปิดเผยข่อมูลภาครัฐ ((<br>Data) ตามดัวขี้วัด ก.ง | ข้อมูล<br>alog As<br>สู่การ<br>Open<br>พ.ร. | แฟ้มการประชุม     |           | 16/01/2567<br>10:33:49                | 2 <b>8</b>              |

รูปที่ 89 หน้าจอการเพิ่มหนังสือเข้าแฟ้ม

|                               | 2.      | ค้นหาหนังส์      | สือ จากนั้นกดเลือกหนังสือ เ | เล้วกดปุ่ม 💙 ระเ      | บบจะนำหนังสือเข้าแฟ้ม                                                                                                    |
|-------------------------------|---------|------------------|-----------------------------|-----------------------|----------------------------------------------------------------------------------------------------|
| เลขที่หนังสือ<br>เลขที่หนังส์ | ใอ      |                  | ดันหาดำบางส่วน เฉพาะหนังส่  | สือที่ปิดเรื่อง Q 🖓   | 2                                                                                                    |
| ตารางค้น                      | หาตามรา | ายละเอียดหนังสือ |                             |                       | <                                                                                                    |
|                               | สำดับ   |                  | เลขที่หนังสือ               | จาก                   | เรื่อง                                                                                                    |
|                               | 1       | 🗂 🚫 🎇 e          | ดศ 1510/2 (03/01/2567)      | สำนักงานสถิติแห่งชาติ | ขอเชิญร่วมการอบรมเชิงปฏิบัติ                                                                                                    |
|                               | 2       | 2                | ۹. 1467/2566 (05/01/2567)   | CDG                   | ขอเชิญอบรม                                                                                                    |
|                               | 3       | 🖻 🗞 🕺 e          | ดศ 0510/1 (03/01/2567)      | สำนักงานสถิติแห่งชาติ | ขอเชิญเข้าร่วมการอบรมเชิงปฏิบัติการพัฒนา<br>ระบบบัญชีข้อมูล (Data Catalog) เพื่อน่า<br>ไปสู่การเปิดเผยข่อมูลภาครัฐ (Open Data)<br>ตามตัวขี้วัด ก.พ.ร. ปึงบประมาณ 2564 |
|                               | 4       | 6 8 2 2          | ดศ 0510/11 (03/01/2567)     | สำนักงานสถิติแห่งชาติ | ขอเชิญเข้าร่วมการอบรมเชิงปฏิบัติการพัฒนา<br>ระบบบัญชีข่อมูล (Data Catalog) เพื่อน่า<br>ไปสู่การเปิดเผยข่อมูลภาครัฐ (Open Data)<br>ตามตัวชี้วัด ก.พ.ร. ปังบประมาณ 2564 |
|                               | 5       | 🖆 🚫 ี 🐰          | ดศ 0510/2 (03/01/2567)      | สำนักงานสถิติแห่งชาติ | ขอเชิญเข้าร่วมการอบรม Data catalog                                                                                                    |
|                               | 6       | 2 🔗 🖾            | ดศ 0510/9 (03/01/2567)      | สำนักงานสถิติแห่งชาติ | ขอเชิญเข้าร่วมการอบรมเชิงปฏิบัติการพัฒนา                                                                                                    |

รูปที่ 90 หน้าจอการค้นหาและเพิ่มเข้าแฟ้ม

| การลบห<br>1                                                                                                    | เน้งสือออกจาก<br>1. ให้กดเลือกา | าแฟ้ม<br>หนังสือ แล้วก | ดปุ่ม 🗖                                 |                                                                                       |                                       |                          |   |
|----------------------------------------------------------------------------------------------------|---------------------------------|------------------------|-----------------------------------------|---------------------------------------------------------------------------------------|---------------------------------------|--------------------------|---|
| หนังสือในแฟ้ม                                                                                                    | :แฟ้มการประชุม                  | ค้นหาหนังสือใน         | ทุกแฟ้ม                                 |                                                                                       |                                       |                          |   |
| เลขที่หนังสือ<br>เลขที่หนังสือ                                                                                      |                                 | ค้นหาศ์                | าบางส่วน ภายใน                          | ิรับจากภายนอก ส่งออก                                                                  | 📀 ทั้งหมด                             | 7 <i>3</i>               |   |
| ตารางหนังสือ                                                                                                    | ในแฟ้ม                          |                        |                                         |                                                                                       | << 1 - 2 จาก 2                        | รายการ 1/1 หน้า > »      |   |
| ลำดับ                                                                                                    |                                 | เลขที่หนังสือ 🔶<br>👻   | จาก                                     | ເຮື່ອນ *                                                                              | แฟ้ม +                                | วันเวลาที่นำเข้า 🔶 –     |   |
| ✓ 1                                                                                                    | <br>В е ря 15<br>(03/0          | 510/2<br>01/2567)      | สำนักงานสถิติแห่งชาติ                   | ขอเชิญร่วมการอบรมเชิงปฏิบัติ                                                          | แฟ้มการประชุม                         | 16/01/2567<br>10:35:41   | Ī |
| 2                                                                                                    | 🚫 🖻 ศทส.:<br>(04/0              | 1/2567<br>01/2567)     | ศูนย์เทคโนโลยีสารสนเทศ<br>และการสื่อสาร | ขอใช้บริการระบบบัญชีข้อมูล<br>หน่วยงาน (Data Catalog As<br>a Service) เพื่อนำไปสู่การ | แฟ้มการประชุม                         | 16/01/2567<br>10:33:49   |   |
| t:tableARC0I006TableClick                                                                                           | kRemoveSubmit('removeRov        | v')                    | รูปที่ 91 การลบร                        | หนังสือออกจากแฟ้ม                                                                     |                                       |                          |   |
|                                                                                                    |                                 |                        | ด้องการลบร<br>ต้องการลบร<br>ตกลง        | <b>บ้อมูล</b><br>ข้อมูลหรือไม่ ?<br>ยกเลิก                                            |                                       |                          |   |
|                                                                                                    |                                 |                        | รูปที่ 92 หน้าจอ                        | ยืนยันการลบหนังสือ                                                                    |                                       |                          |   |
| การ                                                                                                    | ค้นหาหนังสือเ                   | ที่อย่ในแฟ้ม ส         | ามารถค้นหาได้ 2                         | วิธี                                                                                  |                                       |                          |   |
|                                                                                                    | 1. ระบุเลขทิ                    | ้ำหนังสือ และจ         | ชื่อเรื่อง แล้วกดปุ่ม                   | Q                                                                                     |                                       |                          |   |
| <ul> <li>ดันหาหนึ่ง</li> <li>เลขที่หนังสือ</li> <li>เลขที่หนังสือ</li> <li>ตารางหนังสือใน</li> <li>สำคับ</li> </ul> | สือในทุกแฟ้ม<br>แฟ้ม            | (เลขที่หาวังสือ        | า้นหาดำบางส่วนภายใน<br>                 | ซึ่งออก 📀 ทั้ง<br>(รื่อง                                                              | ила Q V<br>« < <sub>0</sub><br>uNu \$ | อาก 0 รายการ์ 0/0 หน้า > |   |
|                                                                                                    |                                 |                        | รูปที่ 93 การค้นห                       | ทหนังสือที่อยู่ในแฟ้ม                                                                 |                                       |                          |   |

2. กดเลือกชื่อแฟ้มที่ต้องการค้นหา แล้วกดปุ่ม

เพื่อระบุเงื่อนไขในการค้นหา จากนั้นกดปุ่ม

**ค้นหา** ระบบจะแสดงรายการหนังสือที่ค้นพบในตาราง

| <b>้นหาแบบละเอียด</b>                               |                                                            | ×     |
|-----------------------------------------------------|------------------------------------------------------------|-------|
| ตั้งแต่วันที<br>dd/MM/yyyy 📁<br>หมวดหมู่หนังสือ     | ถึงวันที<br>dd/MM/уууу                                     |       |
| หมวดหมู่หนังสือ 🚓<br>เรื่อง                         |                                                            |       |
| ชื่อเรื่อง<br>รายละเอียด/เนื้อหาสำคัญ               | ค้นหาคำบางส่วน                                             |       |
| รายละเอียด/เนื้อหาสำคัญ<br>คำค้นพิเศษ<br>ดำดับพิเศษ | <ul> <li>คันหาคำบางส่วน</li> <li>คับหาคำบางส่วน</li> </ul> |       |
| и пициция                                           |                                                            |       |
|                                                     | ศับหา ล้                                                   | ้างคำ |

รูปที่ 94 การค้นหาแบบละเอียด

#### การเลือกเล่มทะเบียน

เมื่อกดเข้ามาในหนังสือ จะมีข้อความปรากฏ (ยังไม่ได้เลือกเล่มทะเบียน) ขั้นตอนการเลือกเล่มทะเบียน

- 1. กดที่ตัวอักษร (ยังไม่ได้เลือกเล่มทะเบียน)
- 2. กดเลือกเล่มทะเบียน กรณีลงนามในระบบ ออกเลขที่หนังสือ กรณีลงนามในกระดาษ
- 3. การเลือกออกเลข
  - 3.1 กรณีลงนามในระบบ เลือกเล่มทะเบียน และกดตกลง
  - 3.2 กรณีลงนามในกระดาษ เลือกเล่มทะเบียน เลือกรูปแบบการออกเลข (ตามลำดับ/ออกเลข

| จอง) และกดตกลง                                                                                                    |                                                                                                    |
|----------------------------------------------------------------------------------------------------|----------------------------------------------------------------------------------------------------|
| สารบรรณอิเล็กทรอนิกส์                                                                                                    | ชื่อผู้ใช้: หายSaraban NESDC<br>& หน่วยงาน: ตทส. (สตร.) ×<br>บทบาท: เลขานุการ กอง/สำนัก/สูนย์(ศทส.)                                                                                                    |
| โปรแกรม: แสดงข้อมูลหนังสือ                                                                                                    |                                                                                                    |
| เลขที่หนังสือ : ตทส./2567 ลงวันที่ : 16/01/2567<br>ความเร่งด่วน : ปกติ<br>จาก : ดุนย์เทคโนโลยีสารสนเทศและการสื่อสาร<br>ถึง : ดศช.(นายดนุชา พิชยนันท์)<br>เรื่อง : ขอใช้บริการระบบบัญชีข้อมูลหน่วยงาน (Data Catalog As a Service) เพื่อ<br>น่าไปสู่การนิโตเผยข้อมูลภาครัฐ (Open Data) ตามตัวยี่วัด ก.พ.ร.<br>ถึงเปล่าวอง | <ul> <li>บี: 2567 ใ เป็นเอกสารอิเล็กทรอนิกส์(ไม่ส่งฉบับจริง)</li> <li>ทะเบียนหนังสือ: (อังไม่ได้เลือกเล่มทะเบียน)</li> <li>ประเภทหนังสือ: ภายใน</li> <li>หมวดหมู่หนังสือ: ทั่วไป (เบ็ดเดล็ด)</li> </ul> |
| เรียน : เลขาธิการ<br>สิ่งที่ส่งมาด้วย :                                                                                                    | หมายเหตุ :<br>เมื่อรับ : Sarabao NESDC                                                                                                    |
| รายละเอียด/เนื้อหาสำคัญ :<br>ตามที่ สำนักงานพัฒนารัฐบาลดิจิทัล (องค์การมหาชน) (สพร.) ได้ขึ้แจงแนวทาง<br>มาตรฐานการจัดทำ บัญชีข้อมูลภาครัฐ เพื่อให้หน่วยงานภาครัฐนำมาครฐานนี้ไปใช้                                                                                                    | มูสางง Salaban NESDC<br>วันครบกำหนด :                                                                                                    |

รูปที่ 95 หน้าจอแสดงรายละเอียดหนังสือ

| i                                                          |   |
|------------------------------------------------------------|---|
| แจ้งเดือน                                                  |   |
| คุณต้องการเลือกเล่มทะเบียน หรือ ออกเลขที่หนังสือ หรือไม่ ? |   |
| เลือกเล่มทะเบียน ออกเลขที่หนังสือ                          | 2 |
| รูปที่ 96 การเลือกรูปแบบการออกเลข                          |   |

# 3.1 กรณีลงนามในระบบ

| ลือกเล่มทะเบียน                                                                                              |                                                       | 2.1                                       |  |  |
|----------------------------------------------------------------------------------------------------|-------------------------------------------------------|-------------------------------------------|--|--|
| ทะเบียนส่งภายใน                                                                                              | #<br>#                                                | 5.1                                       |  |  |
| ลือกรูปแบบเทมเพลตร่าง                                                                                        |                                                       |                                           |  |  |
| บันทึกข้อความ                                                                                                |                                                       | <ul> <li>แก้ไขเนื้อหา Template</li> </ul> |  |  |
| ลงนามแล้วแยกไฟล์ตาม<br>ลือก ผู้ลงนาม/รักษาราชการเ                                                            | ที่เลือกถึงในหน้าหนังสือ<br>เทน/ปฏิบัติราชการแทน      |                                           |  |  |
| ลงนามแล้วแยกไฟล์ดาม<br>ลือก ผู้ลงนาม/รักษาราชการเ<br>ผู้ลงนาม                                                | ที่เลือกถึงในหน้าหนังสือ<br>เทน/ปฏิบัติราชการแทน<br>ั |                                           |  |  |
| องนามแล้วแยกไฟล์ดาม<br>ล็อก ผู้ลงนาม/รักษาราชการเ<br>ผู้ลงนาม<br>01012028 ร <sub>้</sub> ร้อง ร              | ที่เลือกถึงในหน้าหนังสือ<br>เทน/ปฏิบัติราชการแทน<br>> | เละการสื่อสาร                             |  |  |
| ดงนามแล้วแยกไฟล์ดาม<br>ล็อก ผู้ลงนาม/รักษาราชการ<br>ผู้ลงนาม<br>01012028 ร <sub>รรร</sub> ร<br>เว่นหน่ง*     | ที่เลือกถึงในหน้าหนังสือ<br>เทน/ปฏิบัติราชการแทน<br>✓ | เละการสื่อสาร                             |  |  |
| องนามแล้วแยกใฟล์ดาม<br>ล็อก ผู้ลงนาม/รักษาราชการเ<br>ผู้ลงนาม<br>01012028 ร <sub>ู้จรือ</sub> ร<br>ผ่านหน่ง* | ที่เลือกถึงในหน้าหนังสือ<br>เทน/ปฏิบัติราชการแทน<br>~ | เละการสื่อสาร                             |  |  |

รูปที่ 97 การเลือกเล่มทะเบียน

#### 3.2 กรณีลงนามในกระดาษ

| ต้องการออกเลขที่หนังสือ :      |                  |          |  |
|--------------------------------|------------------|----------|--|
| ทับปีพ.ศ.                      |                  |          |  |
| เลือกเล่มทะเบียน               |                  |          |  |
| ทะเบียนส่งภายใน                | <b>♣</b>         |          |  |
| 📀 ออกเลขตามลำดับ               | -                | 3.2      |  |
| ิ ใช้เลขจอง dd/MM/yyyy         |                  |          |  |
| เลือก ผู้ลงนาม/รักษาราชการแทน/ | ปฏิบัติราชการแทน |          |  |
| ผู้ลงนาม                       | $\sim$           |          |  |
|                                |                  |          |  |
|                                |                  |          |  |
|                                |                  |          |  |
|                                | 🗹 ดำเนินการต่อ   | 🔀 ยกเลิก |  |

รูปที่ 98 หน้าจอการออกเลขที่หนังสือ

#### การแนบหนังสือเสนอลงนาม

1. เมื่อเปิดหนังสือฉบับหลักที่ต้องการแนบหนังสือแล้ว ให้เลือกแถบหนังสือแนบลงนาม แล้วกดปุ่ม ⊡

| สารบรรณอิเล็กทรอนิกส์                |                                                |                       | 2               | ชื่อผู้ใช้: นายSaraban NESDC<br>หน่วยงาน: ศทส. (สศช.)<br>บทบาท: บทบาทบุคคล(ศทส.) | ×    |
|--------------------------------------|------------------------------------------------|-----------------------|-----------------|----------------------------------------------------------------------------------|------|
| โปรแกรม: แสดงข้อมูลหนังสือ           |                                                |                       |                 |                                                                                  |      |
| ไฟล์แนบ/Scan หน่วยงานที่เกี่ยวข้อง ด | าวามเคลื่อนใหว(ข้อมูลค่าสั่งการ/คำเสนอ/การปรู่ | บัติ) อ้างอิงถึง (()) | หนังสือแนบลงนา: | u (@)                                                                            |      |
| 🛈 คลิกเพื่อเลือกทะเบียนออกเลขหนังสือ |                                                |                       |                 |                                                                                  | ¢    |
| ตารางหนังสือแนบลงนาม                 |                                                |                       | < 🕻 0-0 จาก     | 0 รายการ 0/0 หน้า > »                                                            |      |
| พะเบียนออกเ                          | ลขหนังสือ เลขที่หนังสือ                        | เรื่อง                | จาก             | การลงนาม <mark>+ 🗐</mark>                                                        |      |
|                                      |                                                |                       |                 |                                                                                  | - 11 |
|                                      |                                                |                       |                 |                                                                                  | - 11 |
|                                      |                                                |                       |                 |                                                                                  | - 11 |
|                                      |                                                |                       |                 |                                                                                  |      |
|                                      |                                                |                       |                 |                                                                                  |      |
|                                      |                                                |                       |                 |                                                                                  |      |

รูปที่ 99 หน้าจอแสดงรายละเอียดหนังสือแถบแนบลงนาม

| 2.    | เลือกหนังสือที่ต้อ | องการแนบ         | แล้           | วกดปุ่ม 🕑                            |                        |                                                                       |                                      |               |                           |
|-------|--------------------|------------------|---------------|--------------------------------------|------------------------|-----------------------------------------------------------------------|--------------------------------------|---------------|---------------------------|
|       |                    | ** หนังสือที่จะเ | ้อลงน<br>เนบล | มาม 5อออกเลข<br>งนาม ต้องไม่มีสถานะค | ขที่หนัง<br>ค้างอยู่ท์ | เสือ 📀 ค้างส่ง 🔀<br>ที่หน่วยงานหรือบุคคลอื่น รวมถึงไม                 | <b>[</b> →<br>ม่อยู่ที่ค้างรับ       | เช่นกัน       | **                        |
| ดาราง | งหนังสือ           |                  |               |                                      |                        |                                                                       | « ‹                                  | 1 - 1         | จาก 1 รายการ 1/1 หน้า > » |
|       |                    | ความเร่ง<br>ด่วน | <<br>◆<br>♥   | เลขที่หนังสือ                        | *<br>*                 | เรื่อง                                                                | จาก                                  | *<br>*<br>*   | คำสั่งการ / คำเสนอ        |
| ~     | 🖻 😭 🚫 113 E        | ปกติ             |               | นร 1116/<br>(16/01/2567)             |                        | ขอใข้บริการระบบบัญชีข้อมูล<br>หน่วยงาน (Data Catalog<br>As a Service) | ศูนย์เทคโเ<br>สารสนเทศ<br>การสื่อสาร | นโลยี<br>ใและ |                           |
|       |                    |                  |               |                                      |                        |                                                                       |                                      |               |                           |

รูปที่ 100 หน้าจอค้นหาหนังสือแนบลงนาม

หากต้องการตั้งค่าทะเบียนออกเลขในหนังสือแนบลงนาม เป็นสัญลักษณ์ หมายถึง ยังไม่ทำการเลือก
 เล่มทะเบียนหนังสือแนบลงนามให้เลือกรายการหนังสือแล้วกด คลิกเพื่อเลือกทะเบียนออกเลขหนังสือ

| เรรณอิเล็กทรอนิกส์                                                                                                    |                                        |                                                                                        | 2                                                                                                    | ชื่อผู้ใช้: นายSaraban NESDO<br>หน่วยงาน: ศทส. (สศช.)<br>บทบาท: บทบาทบุคคล(ศทส. | с<br>.) |
|----------------------------------------------------------------------------------------------------|----------------------------------------|----------------------------------------------------------------------------------------|----------------------------------------------------------------------------------------------------|---------------------------------------------------------------------------------|---------|
| รแกรม: แสดงข้อมูลหนังสือ                                                                                                    |                                        |                                                                                        |                                                                                                    |                                                                                 |         |
| ไฟล์แนบ/Scan หน่วยงานที่เกี่ยวข้อง ความเคลื่อนไหว(                                                                                                   | (ข้อมูลคำสั่งการ/คำเสนอ/การป           | ฏิบัติ) อ้างอิงถึง 🔘 🚺                                                                 | หนังสือแนบลง                                                                                             | งนาม 🕕                                                                          |         |
|                                                                                                    |                                        |                                                                                        |                                                                                                    |                                                                                 |         |
| 🕮 คลิกเพื่อเลือกทะเบียนออกเลขหนังสือ                                                                                                    |                                        |                                                                                        |                                                                                                    |                                                                                 |         |
| 🕮 คลิกเพื่อเลือกทะเบียนออกเลขหนังสือ<br>ตารางหนังสือแนบลงนาม                                                                                         |                                        |                                                                                        | ≪ < 1-1 จาก1                                                                                             | 1 รายการ 1/1 หน้า > »                                                           |         |
| <ul> <li>ตลึกเพื่อเลือกทะเบียนออกเลขหนังสือ</li> <li>ดารางหนังสือแนบลงนาม</li> <li>หะเบียนออกเลขหนังสือ</li> </ul>                                   | เลซที่หนังสือ                          | เรื่อง                                                                                 | ≪ く 1 - 1 จาก 1<br>จาก                                                                                   | 1 รายการ 1/1 หน้า > >><br>การลงนาม –                                            | n<br>1  |
| <ul> <li>ตลึกเพื่อเลือกทะเบียนออกเลขหนังสือ</li> <li>ดารางหนังสือแนบลงนาม</li> <li>หะเบียนออกเลขหนังสือ</li> <li>🔊 😭 🕑</li> </ul>                    | เลซที่หนังสือ<br>หร 1116/ (16/01/2567) | <b>เรื่อง</b><br>ขอใช้บริการระบบบัญชีข้อมูลหน่วย<br>งาน (Data Catalog As a             | <ul> <li>&lt; 1 - 1 จาก 1</li> <li>จาก</li> <li>ศูนย์เทคโนโลยี<br/>สารสนเทศและ</li> </ul>                | 1 รายการ 1/1 หน้า > »<br>การลงนาม<br>                                           | ]       |
| <ul> <li>แม้ คลิกเพื่อเลือกทะเบียนออกเลขหนังสือ</li> <li>ดารางหนังสือแนบลงนาม</li> <li>พะเบียนออกเลขหนังสือ</li> <li>พะเบียนออกเลขหนังสือ</li> </ul> | เลขที่หนังสือ<br>นร 1116/ (16/01/2567) | <b>เรื่อง</b><br>ขอใช้บริการระบบบัญชีข้อมูลหน่วย<br>งาน (Data Catalog As a<br>Service) | <ul> <li>&lt; 1 - 1 จาก 1</li> <li>จาก</li> <li>ชุนย์เทคโนโลยี<br/>สารสนเทศและ<br/>การสื่อสาร</li> </ul> | 1 รายการ_1/1 หน้า > ≫<br>การลงนาม<br>                                           | ]<br>]  |

รูปที่ 101 ปุ่มเลือกเล่มทะเบียนสำหรับหนังสือแนบลงนาม

4. เลือกทะเบียนออกเลข แล้วกดปุ่ม 🗹 📖

| เงื่อนไขการ | ออกเลขที่หนังสือ ของหนังสือร่างรอลงนามอิเล็กทรอนิกส์ |
|-------------|------------------------------------------------------|
|             | ออกเลขที่หนังสือระดับ                                |
|             | 💙 สศช. 🔘 หน่วยงาน                                    |
|             | เลือกเล่มทะเบียน                                     |
|             | ทะเบียนส่งภายนอก 🚓                                   |
|             |                                                      |
|             |                                                      |
|             | ผกลง                                                 |

รูปที่ 102 เลือกเล่มทะเบียนหนังสือแนบ

 ระบบแสดงชื่อทะเบียนในตาราง จากนั้นทำตามขั้นตอนการเสนอผู้บริหารลงนามในหนังสือ ตามรูปแบบของ หน่วยงาน

| ไฟล์แนบ/Scan                           | หน่วยงานที่เกี่ยวข้อง               | ความเคลื่อนไหว(ข้อมู                       | เลคำสั่งการ/คำเสนอ/การปฏิ | บัติ) อ้างอิงถึง 🔘 🖡                                                 | หวังสือแนบลงนาม 🌘                             | 1)                      |
|----------------------------------------|-------------------------------------|--------------------------------------------|---------------------------|----------------------------------------------------------------------|-----------------------------------------------|-------------------------|
| П คลิกเพื่อเลือกทะเ<br>ตารางหนังสือแนบ | บียนออกเลขหนังส <b>ือ</b><br>บลงนาบ |                                            |                           |                                                                      | ≪ < 1-1 จาก 1 รา                              | ยการ 1/1 หน้า > »       |
|                                        | ทะเบียนออ                           | ากเลขหนังสือ                               | เลขที่หนังสือ             | เรื่อง                                                               | จาก                                           | การลงนาม <mark>-</mark> |
|                                        | สำนักงานสะ<br>และสังคมแ<br>ภายนอก   | กาพัฒนาการเศรษฐกิจ<br>ห่งชาติ - ทะเบียนส่ง | นร 1116/ (16/01/2567)     | ขอใช้บริการระบบบัญชีข้อมูลหน่ว<br>งาน (Data Catalog As a<br>Service) | ย ศูนย์เทคโนโลยี<br>สารสนเทศและ<br>การสื่อสาร |                         |

รูปที่ 103 หน้าจอหลังเลือกเล่มทะเบียนหนังสือแนบ

| ไฟล์แนบ/Scan ห        | น่วยงานที่เกี่ยวข้อง ความเคลื่อ | นไหว(ข้อมูลคำสั่งการ/ | คำเสนอ/การปฏิบัติ) อ้างอื | องถึง (0) หนัง             | ึงสือแนบลงนาม 🚺             |
|-----------------------|---------------------------------|-----------------------|---------------------------|----------------------------|-----------------------------|
| 🕮 คลิกเพื่อเลือกทะเบี | ยนออกเลขหนังสือ                 |                       |                           |                            |                             |
| ารางหนังสือแนบส       | จงนาม                           |                       | « «                       | 3 - 1 จาก 1 รายกา          | าร 1/1 หน้า ≻ ≫             |
| ารางหนังสือแนบส       | จงนาม<br>หะเบียนออกเลขหนังสือ   | เลขที่หนังสือ         | (รื่อง)                   | ั 1 - 1 จาก 1 รายกา<br>จาก | าร 1/1 หน้า ≻ ≫<br>คารลงนาม |

รูปที่ 104 การลบหนังสือแนบลงนาม

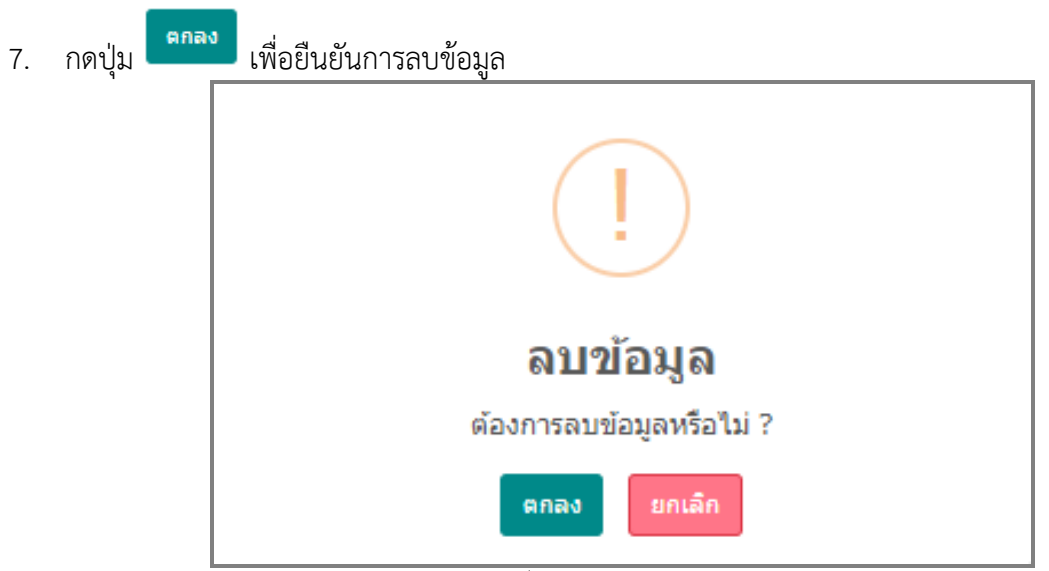

รูปที่ 105 หน้าจอยืนยันการลบ

#### การค้นหาตามรายละเอียดหนังสือ

## การทำงานเมื่อเข้าสู่หน้าจอโปรแกรมค้นหารายละเอียดหนังสือ

|   | ≡ | สารบรรณอิเล็กทรอนิกส์ 📑                                                                         |                                                                         | ชื่อผู้ใช้: นา<br>หน่วยงา<br>มทบาท: สา | ทยSaraban NESDC<br>น: สศช. (สศช.) มี<br>เรมรรณกลาง(สศช.) | ? | ₿ |
|---|---|-------------------------------------------------------------------------------------------------|-------------------------------------------------------------------------|----------------------------------------|----------------------------------------------------------|---|---|
|   |   | ื่่⊓<br>การสร้างหนังสือ<br>∽                                                                    | ∔ ↓ ↓ ↓ ↓ ↓ ↓ ↓ ↓ ↓ ↓ ↓ ↓ ↓ ↓ ↓ ↓ ↓ ↓                                   | <u>ค∏</u><br>รายงานทั่วไป<br>ั         | 📚<br>โปรแกรมอื่นๆ<br>~                                   |   |   |
|   |   | หนังสือที่ต้องติดตาม                                                                            | โปรแกรมค้นหาตามรายละเอียดหนังสือ                                        | หนังสือที่อยู่ในแฟ้ม                   |                                                          |   | l |
| F |   |                                                                                                 | โปรแกรมดูความเคลือนไหวหนังสือ<br>ประวัติการรับ-ส่งหนังสืออิเล็กทรอนิกส์ | •                                      |                                                          |   | L |
|   |   | <ul> <li>หนังสือที่ยังไม่ถึงวันครบก่าหนด</li> <li>หนังสือที่ถึงวันครบก่าหนดแต่ยังไม่</li> </ul> | ดับหาหนังสือเวียบ<br>แก้นวันหมดอายุ                                     |                                        |                                                          |   |   |
| ŝ |   | 📕 หนังสือที่เกินวันหมดอายุแล้ว                                                                  | 2                                                                       | เหาหนังสือ                             |                                                          |   |   |

โปรแกรม: โปรแกรมค้นหาตามรายละเอียดหนังสือ ปี 🗸 ทั้งหมด ภายใน ส่งออก อก 4 2567 เลขทีหนังสือ С Q ) ค้นหาคำบางส่วน เฉพาะหนังสือภายในหน่วยงาน  $\nabla$ 2 จำกัดการแสดงข้อมูลในตาราง 500 รายการ กรุณาระบุเงื่อนไขการค้นหาเพิ่มเติม ตารางค้นหาตามรายละเอียดหนังสือ << 0 - 0 จาก 0 รายการ 0/0 หน้า > >> л <mark>н</mark> เลขที่หนังสือ ลงวันที่ เรื่อง ลำดับ จาก

รูปที่ 107 หน้าจอการค้นหาตามรายละเอียด

# ให้ผู้ใช้ป้อนรายละเอียดต่าง ๆ ดังนี้

|    | ชื่อฟิลด์                 | คำอธิบาย                                 |
|----|---------------------------|------------------------------------------|
| 1. | สู                        | ปีพุทธศักราชที่ต้องการค้นหา              |
| 2. | เลขที่หนังสือ             | เลขที่ของหนังสือที่ต้องการค้นหา          |
| 3. | ค้นหาคำบางส่วน            | ต้องการใช้เลขที่หนังสือในการค้นหาบางส่วน |
| 4. | เฉพาะหนังสือภายในหน่วยงาน | ต้องการค้นหาหนังสือของหน่วยงานเท่านั้น   |

| ส่ ยด ย ย      | v     | ิย    | ດ ບ   | a        |
|----------------|-------|-------|-------|----------|
| เม่อผู้ไชตองกา | ารคนห | าาขอา | เลเหก | ดที่ปุ่ม |

| รรณอิเล                                       | ล็กทรอนิกส์                                                                              |                                                                                            |                                                                                                    |                                                                                                    | <u>8</u>                                                                                                    | ชื่อผู้ใช้: นายSaraban NESDC<br>หน่วยงาน: สศช. (สศช.)<br>บทบาท: สารบรรณกลาง(สศช.) |
|-----------------------------------------------|------------------------------------------------------------------------------------------|--------------------------------------------------------------------------------------------|----------------------------------------------------------------------------------------------------|----------------------------------------------------------------------------------------------------|----------------------------------------------------------------------------------------------------|-----------------------------------------------------------------------------------|
| แกรม:                                         | โปรแกรมคันหาดามรา                                                                        | ายละเอียดหนังสือ                                                                           |                                                                                                    |                                                                                                    |                                                                                                    |                                                                                   |
|                                               | ปี<br>2567<br>เลขที่หนังสือ                                                              | ) ภายใน <b>รับจากภายนอ</b> ก                                                               | ก 🦳 ส่งออก 🕑 ทั้งหว                                                                                                    | NA                                                                                                    |                                                                                                    |                                                                                   |
|                                               |                                                                                          |                                                                                            | ด้นหาศาบางส่วน                                                                                                    | น 🜔 เฉพาะหนังสือภายในหน่วยงาน                                                                                  | Q                                                                                                    | S                                                                                 |
|                                               |                                                                                          |                                                                                            |                                                                                                    |                                                                                                    |                                                                                                    |                                                                                   |
| ากัดการแ                                      | สดงข้อมลในตาราง 500 ราย                                                                  | การ กรณาระบเงื่อนไขการค้นหาเพิ่มเติม                                                       |                                                                                                    |                                                                                                    |                                                                                                    |                                                                                   |
| ากัดการแ<br>ารางค้า                           | สดงข้อมูลในดาราง 500 ราย<br>นหาตามรายละเอียด:                                            | การ กรุณาระบุเงื่อนใชการคันหาเพิ่มเติม<br>หนังสือ                                          |                                                                                                    |                                                                                                    | << 1 - 20 - 20 - 20 - 20 - 20 - 20 - 20 -                                                                                                    | ก 32 รายการ 1/2 หน้า > »>                                                         |
| ากัดการแล<br>ารางค้า<br>สำคับ                 | สดงข้อมูลในตาราง 500 ราย<br>นหาตามรายละเอียด                                             | การ กรุณาระบุเงื่อนใขการค้นทาเพิ่มเดิม<br>หนังสือ<br>เลขที่หนังสือ                         |                                                                                                    | רד (*<br>* חרד (*                                                                                              | ( 1 - 20 จา<br>เรื่อ<br>เรื่อ<br>เรื่อ<br>เรื่อ<br>เรื่อ<br>เรื่อ<br>เรื่อ<br>เรื่อ<br>เรื่อ<br>เรื่อ<br>เรื่อ<br>เรา<br>เรา<br>เรา<br>เรา<br>เรา<br>เรา<br>เรา<br>เรา<br>เรา<br>เรา | n 32 รายการ 1/2 หน้า > >><br>33 🔅 👔                                               |
| ากัดการแต่<br>ารางค้า<br>สำคับ<br>1           | สดงข้อมูลในดาราง 500 ราย<br>นหาดามรายละเอียด<br>                                         | การ กรุณาระบุเงื่อนไขการคำเทาเพิ่มเดิม<br>หนังสือ<br>เลขที่หนังสือ<br>กบ./2567             |                                                                                                    | จาก *<br>กลุ่มประสานและอำนวยการผ้ายบริหาร                                                                      | < 🕻 1 - 20 គា<br>កើរ<br>test default send                                                                                                    | n 32 รายการ 1/2 หน้า > »                                                          |
| ากัดการแส<br>ารางค้า<br>สำคับ<br>1<br>2       | สดงข้อมูลในตาราง 500 ราย<br>นหาดามรายละเอียด'<br>🖗                                       | การ กรุณาระบุเงื่อนใชการคันหาเพิ่มเต้ม<br>หนังสือ<br>ณะ/2567<br>คศ 1510/2                  | <ul> <li>สงวันที่</li> <li>10/01/2567</li> <li>03/01/2567</li> </ul>                                                                             | จาก จำ<br>กลุ่มประสานและอำนวยการผ้ายบริหาร<br>สำนักงานสถิติแห่งขาติ                                            | < 1 - 20 จา<br>เรื่อ<br>test default send<br>ขอเป็ญร่วมการอบรมเชื่อปฏิ                                                                                                    | n 32 รายการ 1/2 หน้า > »<br>อง *                                                  |
| ากัดการแต่<br>ารางค้า<br>สำคับ<br>1<br>2<br>3 | สดงข่อมูลในตาราง 500 ราย<br>นหาดามรายละเอียด'<br>@<br>@ <b>6) &amp; 2</b><br>@ <b>6)</b> | การ กรุณาระบุเงื่อนใชการคันหาเพิ่มเต้ม<br>หนังสือ<br>กบ./2567<br>คศ 1510/2<br>จ. 1467/2566 | <ul> <li>         แงวันที่     </li> <li>         10/01/2567     </li> <li>         03/01/2567     </li> <li>         05/01/2567     </li> </ul> | <ul> <li>จาก</li> <li>กลุ่มประสานและอ่านวยการฝ่ายบริหาร</li> <li>สำนักงานสถิติแห่งขาติ</li> <li>CDG</li> </ul> |                                                                                                    | n 32 รายการ 1/2 พบ้า > >><br>อง จั                                                |

Q

รูปที่ 108 หน้าจอแสดงรายการการค้นหา

- กรณีผู้ใช้ต้องการค้นหาข้อมูลแบบละเอียดให้กดที่ปุ่ม 🔽 โปรแกรมจะแสดงหน้าจอดังรูป

| ตั้งแต่วันที่                                    | ถึงวันที่                             |                                |
|--------------------------------------------------|---------------------------------------|--------------------------------|
| dd/MM/yyyy                                       | dd/MM/yyyy                            | 🔵 วันที่สร้าง 🛛 เอกสารลงวันที่ |
| จาก                                              |                                       |                                |
| จาก 🚜                                            | ค้นหาศาบา                             | งส่วน                          |
| ถึง                                              |                                       |                                |
| ถึง 🖧                                            | ค้นหาศาบา                             | งส่วน                          |
| หน่วยงาน/บุคคลที่เกียวข้อง                       |                                       |                                |
| หน่วยงาน/บุคคล 🚜                                 | ด้นหาศาบา                             | งส่วน                          |
| หมวดหมู่หนังสือ                                  |                                       |                                |
| A.                                               |                                       |                                |
| ดวามเร่งด่วม                                     |                                       |                                |
| ทั้งหมด 🗸                                        |                                       |                                |
| ชื่อเรื่อง                                       |                                       |                                |
| ชื่อเรื่อง                                       |                                       | ด้นหาศาบางส่วน                 |
| เรียน                                            |                                       |                                |
| เรียน                                            |                                       | ด้นหาศาบางส่วน                 |
| รายละเอียด/เนื้อหาสำคัญ                          |                                       |                                |
|                                                  |                                       | ด้นหาศาบางส่วน                 |
| คำค้นพิเศษ                                       |                                       |                                |
| ศาค้นพิเศษ                                       |                                       | ด้นหาศาพ้องเสียง               |
| วันครบกำหนด                                      | วันหมดอายุ                            |                                |
| dd/MM/yyyy                                       | dd/MM/yyyy                            | ติดตามผลการทำงาน               |
| 🔵 หนังสือที่ยังไม่ครบกำหนด                       | 🔵 หนังสือที่ครบกำหนด แต่ยังไม่หมดอายุ |                                |
| <ul> <li>หนังสือที่เกินวันหมดอายุแล้ว</li> </ul> | 📀 ทั้งหมด                             |                                |

รูปที่ 109 หน้าจอเงื่อนไขการค้นหา
ให้ผู้ใช้ป้อนรายละเอียดต่าง ๆ ดังนี้

| u                            | ชื่อฟิลด์                      | คำอธิบาย                                                 |
|------------------------------|--------------------------------|----------------------------------------------------------|
| <ol> <li>1. ตั้งแ</li> </ol> | เต่วันที่ - ถึงวันที่          | วันที่ที่ต้องการค้นหาหนังสือ                             |
| 2. จาก                       |                                | หน่วยงานที่ส่งหนังสือ                                    |
| 3. ถึง                       |                                | หน่วยงานปลายทางที่รับหนังสือ                             |
| 4. เฉพา                      | าะหนังสือภายในหน่วยงาน         | ต้องการค้นหาหนังสือของหน่วยงานเท่านั้น                   |
| 5. ประ                       | เภทหนังสือ                     | เลือกหัวข้อประเภทหนังสือ                                 |
| 6. ปี                        |                                | วันที่ที่ต้องการค้นหาหนังสือ ปีพุทธศักราชที่ต้องการค้นหา |
| 7. วันที่                    | สร้าง, เอกสารลงวันที่          | วันที่สร้าง, เอกสารลงวันที่                              |
| 8. เลขเ                      | ที่หนังสือ                     | เลขที่ของหนังสือที่ต้องการค้นหา                          |
| <ol> <li>ค้นห</li> </ol>     | าาคำบางส่วน                    | ต้องการค้นหาคำบางส่วน                                    |
| 10. ค้นห                     | าาคำบางส่วน                    | เมื่อต้องการค้นหาคำบางส่วนของเลขที่หนังสือ               |
| 11. ค้นห                     | าาคำบางส่วน                    | ต้องการค้นหาคำบางส่วน                                    |
| 12. ประ                      | เภทเอกสาร                      | ชื่อประเภทเอกสาร                                         |
| 13. ชั้นค                    | วามลับ                         | ชั้นความลับ                                              |
| 14. ความ                     | มเร่งด่วน                      | ชั้นความเร่งด่วน                                         |
| 15. เรื่อง                   | I                              | ชื่อเรื่องของหนังสือ                                     |
| 16. ค้นห                     | าาคำบางส่วน                    | ต้องการค้นหาคำบางส่วน                                    |
| 17. รายส                     | ละเอียด/เนื้อหาสำคัญ           | รายละเอียดของหนังสือที่สำคัญ                             |
| 18. ค้นห                     | าาคำบางส่วน                    | ต้องการค้นหาคำบางส่วน                                    |
| 19. คำค้                     | นพิเศษ                         | คำที่ต้องการค้นเป็นพิเศษ                                 |
| 20. ค้นห                     | าาคำพ้องเสียง                  | ต้องการเรื่อง ค้นหาคำพ้องเสียง                           |
| 21. วันค                     | รบกำหนด                        | วันที่ครบกำหนดตามประเภทเอกสาร                            |
| 22. วันห                     | มดอายุ                         | วันที่หมดอายุตามประเภทเอกสาร                             |
| 23. หนัง                     | สือที่ยังไม่ครบกำหนด           | หนังสือที่ยังไม่ครบกำหนดตามประเภทเอกสาร                  |
| 24. หนังส                    | สือที่ครบกำหนดแต่ยังไม่หมดอายุ | หนังสือที่ครบกำหนดแต่ยังไม่หมดอายุตามประเภทเอกสาร        |
| 25. หนัง                     | สือที่เกินวันหมดอายุแล้ว       | หนังสือที่เกินวันที่หมดอายุแล้วตามประเภทเอกสาร           |
| 26. ทั้งห                    | มด                             | เลือกหนังสือทุกประเภท                                    |

#### กดปุ่ม

<sup>ค้นหา</sup> เพื่อค้นหาข้อมูลที่ต้องการ

 - เมื่อผู้ใช้ต้องการดูรายละเอียด ให้กด <u>เลขที่หนังสือ</u> เพื่อดูรายละเอียด โปรแกรมจะแสดงข้อมูลหนังสือ และรายละเอียดต่าง ๆ ดังรูป

| รรณอิเล็กทร                                           | อนิกส์                                                                                                    |                                                                                                 |                                                                                                  |                                                                                |                                       |                      | 2                                                                                        | ชื่อผู้ใช้<br>หน่ว<br>บทบาท          | : นายSaraban NESDC<br>ยงาน: สศช. (สศช.)<br>: สารบรรณกลาง(สศช.) |
|-------------------------------------------------------|----------------------------------------------------------------------------------------------------|-------------------------------------------------------------------------------------------------|--------------------------------------------------------------------------------------------------|--------------------------------------------------------------------------------|---------------------------------------|----------------------|------------------------------------------------------------------------------------------|--------------------------------------|----------------------------------------------------------------|
| แกรม: แสดง                                            | ข้อมูลหนังสือ                                                                                                    |                                                                                                 |                                                                                                  |                                                                                |                                       |                      |                                                                                          |                                      |                                                                |
|                                                       |                                                                                                    |                                                                                                 |                                                                                                  |                                                                                |                                       |                      |                                                                                          |                                      |                                                                |
| เลขที่หนังสือ :                                       | : ดศ 0510/11 (เลขร้                                                                                              | บภายนอก <b>5</b> )                                                                              | ลงวันที่: 03/                                                                                    | 01/2567                                                                        |                                       |                      |                                                                                          |                                      | 5                                                              |
| ความเร่งด่วน :                                        | ด่วนที่สุด                                                                                                    |                                                                                                 |                                                                                                  |                                                                                | ปี: 256                               | 7                    |                                                                                          |                                      |                                                                |
| จาก:                                                  | ส่านักงานสถิติแห่งช                                                                                              | າທີ                                                                                             |                                                                                                  |                                                                                | ประเภทหนัง                            | สือ:                 | รับจากภายนอก                                                                             |                                      |                                                                |
| ถึง :                                                 | ส่านักงานสภาพัฒนา                                                                                                | การเศรษฐกิจ และสังคม                                                                            | มแห่งชาติ                                                                                        |                                                                                | หมวดหมู่หน้                           | งสือ :               | ทั่วไป (เบ็คเตล็ค)                                                                       |                                      |                                                                |
| เรื่อง :                                              | ขอเชิญเข้าร่วมการอ:<br>นำไปสู่การเปิดเผยข้<br>2564                                                               | ปรมเชิงปฏิบัติการพัฒนา<br>อมูลภาครัฐ (Open Dat                                                  | าระบบบัญชีข้อมูล (Data<br>a) ตามตัวชี้วัด ก.พ.ร. ปีง                                             | Catalog) เพื่อ<br>บประมาณ                                                      |                                       |                      |                                                                                          |                                      |                                                                |
| เรียน :                                               | เลขาธิการ                                                                                                    |                                                                                                 |                                                                                                  |                                                                                |                                       |                      |                                                                                          |                                      |                                                                |
| สิ่งที่ส่งมาด้วย                                      | :                                                                                                    |                                                                                                 |                                                                                                  |                                                                                | หมายเหตุ :                            |                      |                                                                                          |                                      |                                                                |
| รายผะเอยต/เง<br>ด้วย ส่<br>ราชกา<br>ระบบบ่<br>หนึ่งใง | นอหาฬาพายุ :<br>ถ่านักงานคณะกรรมการท<br>เรและองค์การมหาชน ป<br>มัญชีข้อมูล (Data Cata<br>แต้วชี้วัดการประเมินการ | โฒนาระบบราชการ (ก.ท<br>ระจำปังบประมาณ พ.ศ.<br>log) เพื่อนำไปสู่การเปิด<br>ปฏิบัติราชการของหน่วย | ศ.ร.) ได้กำหนดกรอบการ<br>. ๒๕๖๔ โดยกำหนด "ดัว<br>งเผยข้อมูลภาครัฐ (Open<br>ขงานส่วนราชการและองค์ | ประเมินส่วน<br>ชี้วัดการพัฒนา<br>Data)" ให้เป็น<br>การมหาชน                    | ผู้สร้าง :<br>วันครบกำหน<br>วันหมดอาย | Saraban<br>เด :<br>: | NESDC                                                                                    |                                      |                                                                |
| ไฟล์แนบ/S<br>D ดูประวัติ<br>ตารางไฟอ                  | Scan หน่วยงานท์<br>ไไฟล์                                                                                         | ใเกี่ยวข้อง ความเ                                                                               | เคลื่อนไหว(ข้อมูลคำส่                                                                            | รั้งการ/คำเสนอ/การปฏิบัติ)                                                     | อ้างอิงถึง                            | (2) หน้              | ังสือแหบดงหาม 🍈                                                                          | 2 จาก 2 รายการ                       | 1/1 พนัก > >>                                                  |
|                                                       | Jack J / Scall                                                                                                   |                                                                                                 |                                                                                                  |                                                                                |                                       |                      |                                                                                          |                                      |                                                                |
| ล่าดั                                                 | ้บสถานะ                                                                                                    | ายละเอียด                                                                                       | ส่งแก้ไข                                                                                         | ชื่อไฟล์                                                                       | ประเภทไฟล์                            | ขบาดไฟล์             | หน่วยงาน/บคคลแบบไฟล์                                                                     | วันที่นำเข้ว                         | Link                                                           |
| สำตั                                                  | ้บสถานะ <sup>,</sup><br>                                                                                         | รายละเอียด                                                                                      | ส่งแก้ไข                                                                                         | ชื่อไฟล์                                                                       | ประเภทไฟล์                            | ขนาดไฟล์             | หน่วยงาน/บุคคลแนบไฟล์                                                                    | วันที่นำเข้า                         | Link                                                           |
| <u>1</u> 1                                            | ับ สถานะ                                                                                                    | รายละเอียด                                                                                      | ส่งแก้ไข                                                                                         | ชื่อไฟล์<br>หนังสื่อเข้า<br>ดศ0510_1ขอเขิญ<br>เข้าร่วมการอบรมเขิง<br>ปฏิบั.pdf | ประเภทไฟล์<br>pdf                     | ขบาดไฟล์<br>120 KB   | หน่วยงาน/บุคคลแบบไฟล์<br>สำนักงานสภาพัฒนาการ<br>เศรษฐกิจ และสังคมแห่ง<br>ชาติ(cdg admin) | วันที่ป่าเช้า<br>05/01/2567<br>09:36 | Link                                                           |

รูปที่ 110 หน้าจอแสดงรายละเอียดหนังสือ

# การค้นหาเพื่อดูความเคลื่อนไหวหนังสือ

|   | j = สารบรรณอิเล็กทรอนิกส์ 🚆                                |                                                                           | ชื่อผ้ใช้: นา                   | ยSaraban NESDC<br>ม: สตช. (สตช.) ผิ<br>รบรรณกลาง(สตช.) | ? | ₿ |
|---|------------------------------------------------------------|---------------------------------------------------------------------------|---------------------------------|--------------------------------------------------------|---|---|
|   | ุ่⊂<br>การสร้างหนังสือ<br>~                                |                                                                           | <u>คปิ</u><br>รายงานทั่วไป<br>ั | 📚<br>โปรแกรมอื่นๆ<br>~                                 |   |   |
| 6 | หนังสือที่ต้องดิดตาม                                       | โปรแกรมคันหาดามรายละเอียดหนังสือ<br>โปรแกรมดูความเคลื่อนไหวหนังสือ        | หนังสือที่อยู่ในแฟัม            |                                                        |   | l |
| Ē | 🛃 หนังสือที่ยังไม่ถึงวันครบกำห                             | ประวัติการรับ-ส่งหนังสืออิเล็กทรอนิกส์<br><sup>เด</sup> คันหาหนังสือเวียน |                                 |                                                        |   | L |
| ŝ | หนังสือที่ถึงวันครบกำหนดแข<br>พนังสือที่เกินวันหมดอายุแล้ว | ยังไม่เกินวินหมดอายุ ข                                                    |                                 |                                                        |   |   |

รูปที่ 111 โปรแกรมดูตามความเคลื่อนไหว

# การทำงานเมื่อเข้าสู่หน้าจอโปรแกรมค้นหารายละเอียดหนังสือ

| สารบรรณอิเล็กทรอนิกส์                                                                                                    | للله المعالمة المعامة المحافظة المعامة المحافظة المحافظة المحافظة المحافظة المحافظة المحافظة المحافظة المحافظة المحافظة المحافظة المحافظة المحافظة المحافظة المحافظة المحافظة المحافظة المحافظة المحافظة المحافظة المحافظ<br>المحافظة المحافظة المحافظة المحافظة المحافظة المحافظة المحافظة المحافظة المحافظة المحافظة المحافظة المحافظة المح<br>المحافظة المحافظة المحافظة المحافظة المحافظة المحافظة المحافظة المحافظة المحافظة المحافظة المحافظة المحافظة المح |
|----------------------------------------------------------------------------------------------------|----------------------------------------------------------------------------------------------------|
| โปรแกรม: โปรแกรมดูความเคลื่อนไหวหนังสือ                                                                                                    |                                                                                                    |
| ปี<br>2567 ภายใน วับจากภายนอก ส่งออก 🗸<br>เลขที่หนังสือ                                                                                                    | ทั้งหมด                                                                                                    |
| เลขที่หนังสือ <b>ด</b> ันหาดำบางส่วน                                                                                                    |                                                                                                    |
| จำกัดการแสดงข้อมูลในตาราง 500 รายการ กรุณาระบุเงื่อนไขการคันหาเพิ่มเติม<br>ตารางความเคลื่อนไหว<br>สำฉับ เอขรับ เอาเร็บ เอขรี่หนังสือ จะอาจับหี่จะเรื่องจะเอขร่าง จับนาอาร่งจะ ร่งอาจ | ≪ < 0 - 0 จาก 0 รายการ 0/0 หน้า > ≫                                                                                                    |
|                                                                                                    |                                                                                                    |

รูปที่ 112 หน้าจอโปรแกรมดูความเคลื่อนไหว

# ให้ผู้ใช้ป้อนรายละเอียดต่าง ๆ ดังนี้

| ชื่อฟิลด์        | คำอธิบาย                                 |
|------------------|------------------------------------------|
| 1.ปี             | ปีพุทธศักราชที่ต้องการค้นหา              |
| 2.เลขที่หนังสือ  | เลขที่ของหนังสือที่ต้องการค้นหา          |
| 3.ค้นหาคำบางส่วน | ต้องการใช้เลขที่หนังสือในการค้นหาบางส่วน |

เมื่อผู้ใช้ต้องการค้นหาข้อมูลให้กดที่ปุ่ม 🤦 เพื่อค้นหาข้อมูลต้องการ

โปรแกรมจะแสดงหน้าจอดังรูป

| สารบรรณอิเล็          | กทรอนิกเ                   | ส์                         |                    |                                      |                                                     |                               |                    | 2                   | ) ข้<br>บ                                                       | ร้อผู้ใช้: นายSaraba<br>หน่วยงาน: สศช.<br>ทบาท: สารบรรณกะ | n NESDC<br>(สศช.)<br>ลาง(สศช.) | ) |
|-----------------------|----------------------------|----------------------------|--------------------|--------------------------------------|-----------------------------------------------------|-------------------------------|--------------------|---------------------|-----------------------------------------------------------------|-----------------------------------------------------------|--------------------------------|---|
| โปรแกรม: 1            | เปรแกรมดุ                  | <u>ง</u> ความเคลื่อนไห     | หวหนังสือ          |                                      |                                                     |                               |                    |                     |                                                                 |                                                           |                                |   |
|                       | ปี<br>2567<br>เลขที่ห<br>1 | 7<br>นังสือ                | ภายใน (            | รับจากภายนอก                         | <ul> <li>ส่งออก</li> <li>สังหาต่าบางส่วน</li> </ul> | ทั้งหมด                       | 7<br>2             | I                   |                                                                 |                                                           |                                |   |
| จำกัดการแส<br>ตารางคว | ดงข้อมูลในต<br>ามเคลื่อน   | าาราง 500 รายการ เ<br>เไหว | กรุณาระบุเงื่อนไขย | าารค้นหาเพิ่มเดิม                    |                                                     |                               |                    | « ‹                 | 1 - 20 จาก :                                                    | 58 รายการ 1/3 ห                                           | uĭn.>>>>                       |   |
| ลำดับ                 | เลขรับ 🍣                   | เลขที่หนังสือ <b></b>      | ลงวันที่ ♦         | เรื่อง 炎 เลข                         | เส่ง วันเวลาส่ง 🍣                                   | ส่งจาก 🌲                      | คำสั่งการ / คำเสนอ | วันเวลารับ 🔅        | ส่งถึง 🍦                                                        | การปฏิบัดิการ                                             | สถานะ                          | 1 |
| 1                     | 11                         | ดศ 1510/2                  | 03/01/2567         | ขอเขิญร่วม<br>การอบรม<br>เชิงปฏิบัติ | -                                                   | สำนักงาน<br>สถิติแห่ง<br>ชาติ |                    | 10/01/2567<br>14:35 | สำนักงาน<br>สภา<br>พัฒนาการ<br>เศรษฐกิจ<br>และสังคม<br>แห่งชาติ |                                                           | รับ<br>หนังสือ                 |   |
| 670                   |                            |                            |                    | ~                                    |                                                     |                               |                    |                     |                                                                 |                                                           |                                |   |

รูปที่ 113 ผลการค้นหา

กรณีผู้ใช้ต้องการค้นหาข้อมูลแบบละเอียดให้กดปุ่ม \_

| 🖉 ช่วงเอยตั้งแต่         | · · · · ·     |            | 5511120        |                         |  |
|--------------------------|---------------|------------|----------------|-------------------------|--|
| 2 .                      | ถึงเลข        |            | Jodina P       |                         |  |
| ເລນດຸงແຕ                 | ถงเลข         |            | ระบุเลข        |                         |  |
| ตั้งแต่วันที่            |               | ถึงวันที่  | คนดวยเครองหมาย | · ,                     |  |
| dd/MM/yyyy               |               | dd/MM/yyyy |                | 🔵 วันที่ส่ง < วันที่รับ |  |
| ส่งจาก                   |               |            |                |                         |  |
| ส่งจาก ส                 | 5             |            | ด้นหาค่        | าบางส่วน                |  |
| ส่งถึง                   |               |            |                |                         |  |
| ส่งถึง ส                 | 5.            |            | ด้นหาค่        | าบางส่วน                |  |
| หมวดหมู่หนังสือ          |               |            |                |                         |  |
| 5                        | 8             |            |                |                         |  |
| ชื่อเรื่อง               |               |            |                |                         |  |
| ชื่อเรื่อง               |               |            |                | ด้นหาคำบางส่วน          |  |
| เรียน                    |               |            |                |                         |  |
| เรียน                    |               |            |                | ค้นหาคำบางส่วน          |  |
| รายละเอียดคำสั่ง/การปฏิบ | ពើ            |            |                |                         |  |
|                          |               |            |                | ด้นหาดำบางส่วน          |  |
| ด่าสั่งการ/ดำเสขอ        | ถารปฏิบัติการ | × 1. 1100  |                |                         |  |
|                          |               |            |                |                         |  |
|                          |               |            |                |                         |  |

รูปที่ 114 เงื่อนไขการค้นหา

ให้ผู้ใช้ป้อนรายละเอียดต่าง ๆ ดังนี้

| ชื่อฟิลด์                                     | คำอธิบาย                                                            |
|-----------------------------------------------|---------------------------------------------------------------------|
| 1. ปี                                         | ปีพุทธศักราชที่ต้องการค้นหา                                         |
| 2. เลขที่หนังสือ                              | เลขที่ของหนังสือที่ต้องการค้นหา                                     |
| <ol> <li>ค้นหาคำบางส่วน</li> </ol>            | เมื่อต้องการค้นหาคำบางส่วน                                          |
| 4. ประเภทหนังสือ                              | เลือกหัวข้อประเภทหนังสือ                                            |
| 5. เลขทะเบียน - ถึงเลขทะเบียน                 | เลขตามสมุดทะเบียน (ทะเบียนส่ง - ทะเบียนรับ)                         |
| <ol> <li>ตั้งแต่วันที่ - ถึงวันที่</li> </ol> | วันที่ที่ต้องการค้นหาหนังสือ                                        |
| 7. วันที่ส่ง,วันที่รับ                        | วันที่ส่ง,วันที่รับหนังสือ                                          |
| 8. ส่งจาก                                     | หน่วยงานที่ส่งหนังสือ                                               |
| 9. ค้นหาคำบางส่วน                             | ต้องการใช้คำในการค้นหาบางส่วน                                       |
| 10. ส่งถึง                                    | หน่วยงานปลายทางที่รับหนังสือ                                        |
| 11. ค้นหาคำบางส่วน                            | ต้องการใช้คำในการค้นหาบางส่วน                                       |
| 12. เรื่อง                                    | ชื่อเรื่องของหนังสือ                                                |
| 13. ค้นหาคำบางส่วน                            | ต้องการใช้คำในการค้นหาบางส่วน                                       |
| 14. รายละเอียดคำสั่ง / การปฏิบัติ             | รายละเอียดหรือการปฏิบัติของหนังสือ                                  |
| 15. ค้นหาคำบางส่วน                            | ต้องการใช้คำในการค้นหาบางส่วน                                       |
| 16. คำสั่งการ/คำเสนอ , การปฏิบัติ , ทั้งหมด   | เงื่อนไขค้นหาจาก คำสั่งการ/คำเสนอ , การปฏิบัติ หรือ ทั้ง 2 เงื่อนไข |
| 17. ติดตามผลการทำงาน                          | ติดตามผลการทำงาน                                                    |

กดปุ่ม

เพื่อค้นหาข้อมูลต้องการ

เมื่อผู้ใช้ต้องการดูรายละเอียด ให้กด <u>เลขที่หนังสือ</u> เพื่อดูรายละเอียด โปรแกรมจะแสดงข้อมูลรายละเอียดหนังสือ

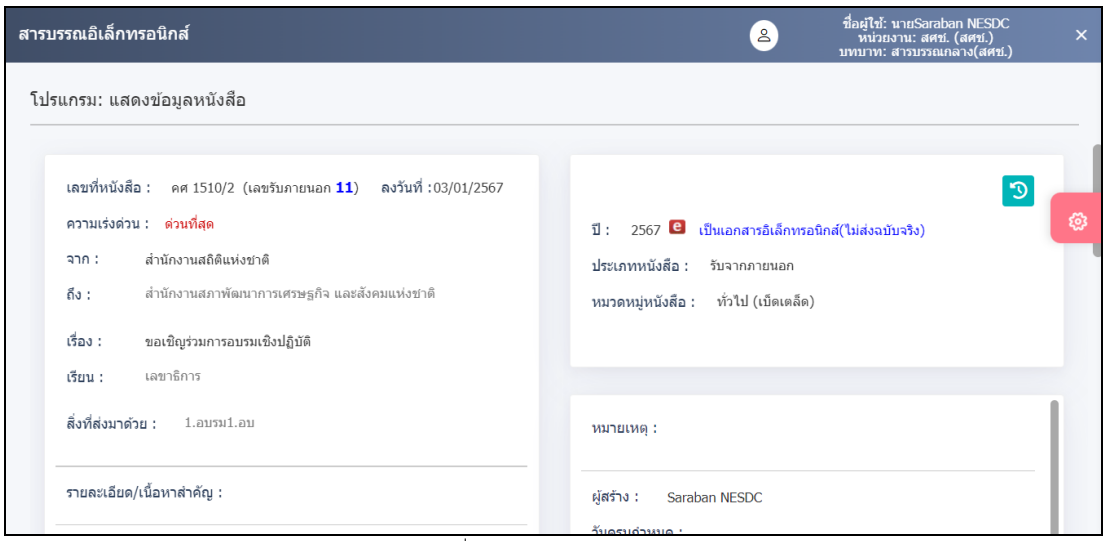

รูปที่ 115 รายละเอียดหนังสือ

## การออกรายงานสมุดทะเบียนรับ-ส่ง

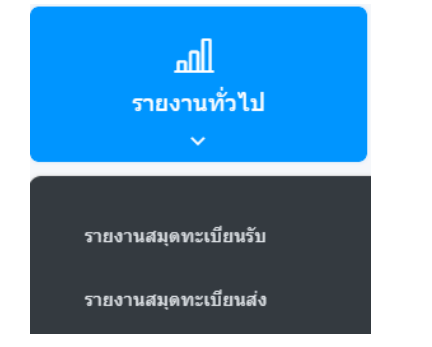

## รายงานสมุดทะเบียนรับ

## 1. เปิดโปรแกรมรายงานสมุดทะเบียนรับ

| ເລືອກຽງມແນນ<br>DTSLIGASHASTROTUR                                                                                                    | โปรแกรม: รายงานสมุดทะเบียนรับ             |             |                                                                                               |                                      | แสด                                         | งผลรายงาน |
|----------------------------------------------------------------------------------------------------|-------------------------------------------|-------------|-----------------------------------------------------------------------------------------------|--------------------------------------|---------------------------------------------|-----------|
| <ul> <li></li></ul>                                                                                                    | เลือกรูปแบบ<br>การแสดงผลรายงาน<br>📀 ดูรูโ |             | ประจำปิ*<br>2566                                                                              |                                      |                                             | <b>a</b>  |
| <u>การแสดงตัวเลขบบรายงาน</u><br><br><br><br><br><br><br><br><br><br><br><br><br><br><br><br><br>                                                        |                                           |             | หมวดหมู่หนังสือ<br>รร้อ<br>สมุดทะเบียนรับ                                                     | the K                                |                                             |           |
|                                                                                                    | การแสดงดัวเลขบนรายงาน<br>💽 เลชไทย         | ) เลขอารมิก | ช่วงวันที่รับ<br>dd/MM/yyyy                                                                   | ถึงวันที่<br>dd/MM/yyyy              |                                             |           |
| การนสดงชื่อหน่วยงาน <ul> <li>เลขทะเบียน ช่วงเลขดั้งแต่ ถึงเลข</li> <li>ระบุเลข</li> <li>ระบุเลข</li> <li>กายใน รับจากภายนอก ด่งออก ♥ ทั้งหมด</li> </ul> | การแสดงขี่อหน่วยงาน<br>🥪 แบบเด็ม          | ) ແນນຍ່ອ    | <ul> <li>เลขทะเบียน ช่วงเลขตั้งแต่</li> <li>เลขตั้งแต่</li> <li>ภายใน รับจากภายนอก</li> </ul> | ถึงเลข<br>ถึงเลข<br>ส่งออก 👽 ทั้งหมด | ระบุเลข<br>ระบุเลข<br>ดับด้วยเครื่องหมาย ', |           |

#### รูปที่ 116 หน้าจอการออกรายงาน

2. ระบุเงื่อนไขการออกรายงานอย่างน้อย 1 เงื่อนไข (จำเป็นต้องป้อนข้อมูลที่มีสัญลักษณ์ \* )

|    | ชื่อฟิลด์           | คำอธิบาย                |
|----|---------------------|-------------------------|
| 1. | ประจำปี             | ปี พ.ศ. ของสมุดทะเบียน  |
| 2. | ประเภทเอกสาร        | หมวดหมู่ของเอกสาร       |
| 3. | สมุดทะเบียนรับ      | ประเภทสมุดทะเบียนรับ    |
| 4. | ช่วงวันที่รับ - ถึง | วันที่ที่รับหนังสือ     |
| 5. | เลขรับตั้งแต่ - ถึง | เลขทะเบียนรับของหนังสือ |

|    | ชื่อฟิลด์                           | คำอธิบาย                                                  |  |  |  |  |
|----|-------------------------------------|-----------------------------------------------------------|--|--|--|--|
| 6. | ประเภทหนังสือ                       | ประเภทหนังสือเป็น ภายใน ภายนอก หรือทั้งหมด                |  |  |  |  |
| 7. | การแสดงผลรายงาน<br>PDF , XLS , HTML | รูปแบบการแสดงผล<br>Acrobat Reader , Microsoft Excel , Web |  |  |  |  |

3. กดปุ่ม

ไป เพื่อให้โปรแกรมค้นหาและแสดงผลข้อมูลตามเงื่อนไขที่ระบุ

• ตัวอย่าง การออกรายงานในรูปแบบ excel

|             | รายงานสมุดทะเบียนรับ สำนักงานสภาพัฒนาการเศรษฐกิจ และสังคมแห่งชาติ<br>ประจำปี ๒๕๖๗                                                                                                    |              |                       |                                                              |                |                             |            |  |
|-------------|----------------------------------------------------------------------------------------------------|--------------|-----------------------|--------------------------------------------------------------|----------------|-----------------------------|------------|--|
| เลขรับ      | <mark>เลขที/เรื่อง</mark>                                                                                                    | ลงวันที่     | จาก                   | ถึง                                                          | ผู้รับ         | วันเวลารับ                  | การปฏิบัติ |  |
| ทะเบียนรับภ | ายนอก                                                                                                    |              |                       |                                                              |                |                             |            |  |
| b           | ดศ octoo/๑<br>ขอเชิญเข้าร่วมการอบรมเชิงปฏิบัติการพั<br>ฒนาระบบบัญชีข้อมูล (Data Catalog)<br>เพื่อนำไปลู่การเปิดเผยข้อมูลภาครัฐ<br>(Open Data) ตามตัวชี้วัด ก.พ.ร.<br>ปีงบประมาณ ๒๙๖๙ | ୦୩/୦୦/୭୯୦୩   | สำนักงานสถิติแห่งขาติ | สำนักงานสภาพัฒนาการเศรษฐกิจ<br>และสังคมแหงชาติ               | ภัทรียา อามาตร | ୦ଝ/୦୦/୭ଝଁରମ<br>୭୦:ଝଁ୦       |            |  |
| en          | นร ⇔๕๐๙/2(ส) ๖๔๙๙<br>แนวทางวิธีการทางอิเล็กทรอนิกส์ตามพร<br>ะราชบัญญัติการปฏิบัติราชการทางอิเล็ก<br>ทรอนิกส์ พ.ศ. ๒๕๖๕                                                               | ෮෨්∕෮෨√ම&්ටට | CDG                   | สำนักงานสภาพัฒนาการเศรษฐกิจ<br>และสังคมแห่งชาติ              | ภัทรียา อามาตร | ୦ଝ/୦၈/୭୫ଁରମ<br>୭୦:ଝମ        |            |  |
| ď           | จ. ๑๔๖๙/๒๕๖๖<br>ขอเชิญอบรม                                                                                                    | ୦ଝ/୦ଉ/୭ଝଁ୦୩  | CDG                   | สำนักงานสภาพัฒนาการเศรษฐกิจ<br>และสังคมแห่งชาติ              | cdg admin      | ୦ଝ/୦ର/୭ଝିରମ<br>୦ଝ:ଜନ        |            |  |
| æ           | ดศ ๐๕๑๐/๑๑<br>ขอเชิญเข้าร่วมการอบรมเชิงปฏิบัติการพั                                                                                                    | ୦୩/୦୦/୭ଝିଅଖ  | สำนักงานสถิติแห่งชาติ | สำนักงานสภาพัฒนาการเศรษฐกิจ<br>และสังคมแห <sup>่</sup> งชาติ | cdg admin      | ංඤ්නේ\බෙ\්ෂීයිත්<br>පත්:ක්ට |            |  |

รูปที่ 117 หน้าจอรายงานสมุดทะเบียนรับ

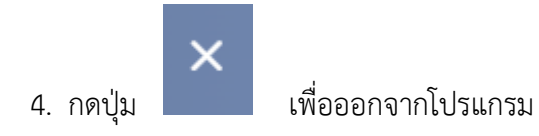

## รายงานสมุดทะเบียนส่ง

1. เปิดโปรแกรม รายงานสมุดทะเบียนส่ง

| โปรแกรม: รายงานสมุดทะเบียนส่ง                                                    |                                                                                                    | แสดงผลรายงาน |
|----------------------------------------------------------------------------------|----------------------------------------------------------------------------------------------------|--------------|
| เลือกรูปแบบ<br>กระเศษของราย<br>🤒 💭<br>                                           | ประจำปี*<br>2566<br>หมวดหนุ่หนังสือ                                                                                           | <b>e</b> 3   |
| <ul> <li>มี</li> <li>มี</li> <li>การแสดเรียมขายงาน</li> <li>เลขอารนัก</li> </ul> | สมุลพระเบียน<br>สมุลพระเบียน<br>ช่วงวันที่ออกเลข<br>dd/IMI/yyyy                                                               |              |
| ທາງແຜນອອນເຊຍາຍາມ<br>🐼 ແນນແລ້ມ 💿 ແນນແລ                                            |                                                                                                    | <i>w</i>     |
|                                                                                  | <ul> <li>ดูตามสมุสทระบัยน</li> <li>ดูตามสมุสทระบัยน</li> <li>ดูต่ออกเลข</li> <li>19109</li> <li>สถาบันพระบรมราชชนก</li> </ul> |              |

รูปที่ 118 หน้าจอรายการสมุดทะเบียนส่ง

ระบุเงื่อนไขการออกรายงานอย่างน้อย 1 เงื่อนไข ดังนี้ (จำเป็นต้องป้อนข้อมูลที่มีสัญลักษณ์ \* )

| ชื่อฟิลด์                    | คำอธิบาย                                                  |
|------------------------------|-----------------------------------------------------------|
| 1.ประจำปี                    | ปี พ.ศ. ของสมุดทะเบียน                                    |
| 2.ประเภทเอกสาร               | หมวดหมู่ของเอกสาร                                         |
| 3.สมุดทะเบียน                | ประเภทสมุดทะเบียน                                         |
| 4.ช่วงวันที่ออกเลข - ถึง     | วันที่ที่ออกเลขที่หนังสือ                                 |
| 5.เลขทะเบียนส่งตั้งแต่ - ถึง | เลขทะเบียนส่งของหนังสือ                                   |
| 6.ถึง                        | ชื่อหน่วยงานที่ส่งหนังสือถึง                              |
| 7.การออกรายงานประเภท         | ดูตามสมุดทะเบียนสำนัก/กอง หรือ ดูเฉพาะเลขทะเบียนที่ออกเอง |
| 8.การแสดงผลรายงาน            | รูปแบบการแสดงผล                                           |
| PDF, XLS, HTML               | Acrobat Reader , Microsoft Excel , Web                    |

🖨 เพื่อให้โปรแกรมค้นหาและแสดงผลข้อมูลตามเงื่อนไขที่ระบุ

• ตัวอย่าง การออกรายงานในรูปแบบ PDF

3. กดปุ่ม

|               |                  |               | รายงานสมุดทะเบียนส่                     | ้ง ศูนย์เทคโนโลยีสารสนเทศแล<br>ประจำปี ๒๕๖๗ | ะการสื่อสาร                                             | พิมพ์ เ                                                                                                    | หน้าที่ ๑ / ๑<br>น วันที่ ๑๖/๐๑/๒๐๒<br>หนังสือทั้งหมด ๘ ฉบั |
|---------------|------------------|---------------|-----------------------------------------|---------------------------------------------|---------------------------------------------------------|----------------------------------------------------------------------------------------------------|-------------------------------------------------------------|
| ทะเบียนส่ง    | เลขที่           | ลงวันที่      | จาก                                     | ถึง                                         | เรียน                                                   | เรื่อง                                                                                                    | ผู้ปฏิบัติ                                                  |
| กะเบียนส่งภาย | ใน               |               |                                         |                                             | ·                                                       |                                                                                                    |                                                             |
| Ø             | ମ୍ମୀଗି.ଉ/ଅଙ୍କିରମ | ୦ଝ/୦ଉ/୭ଝିରମ   | ศูนย์เทคโนโลยีสารสนเทศและการ<br>สื่อสาร | ลศช.                                        | เลขาธิการ ผ่าน รศช.วีโรจน์                              | ขอไข้บริการระบบบัญชีข้อมูลหน่วยงาน<br>(Data Catalog As a Service)<br>เพื่อนำไปสู่การเปิดเผยข้อมูลภาครัฐ<br>(Open Data) ตามตัวชี้วัด ก.พ.ร.<br>ปังบประมาณ ๒๕๖๙ | พิตรพิบูล<br>ศรีประเสริฐภาพ                                 |
| ю             | ମମ୍ମଗ.୭/୭୯୦୶     | ୦ଝ/୦୭/୭ଝଅଟ    | ศูนย์เทคโนโลยีสารสนเทศและการ<br>สื่อสาร | ลศช.                                        | ลศช. ผ่าน รศช.วิโรจน์ฯ                                  | ขอใช้บริการระบบบัญชีข้อมูลหน่วยงาน<br>(Data Catalog As a Service)<br>เพื่อนำไปสู่การเปิดเผยข้อมูลภาครัฐ<br>(Open Data) ตามตัวชี้วัด ก.พ.ร.<br>ปีงบประมาณ ๒๕๖๙ | เสกสรรค์<br>ไทยสุวรรณ์                                      |
| en            | ମାମଗ.ଲ/୭୦୯୦ଟା    | ଉ୦/୦ଉ/୭ଝିରମ   | ศูนย์เทคโนโลยีสารสนเทศและการ<br>สื่อสาร | ลศช.                                        | เลขาอิการ ผ่าน รศษ.วิโรจน์ฯ                             | ขอไข้บริการระบบบัญชีข้อมูลหน่วยงาน<br>(Data Catalog As a Service)<br>เพื่อนำไปลู่การเปิดเผยข้อมูลภาครัฐ<br>(Open Data) ตามตัวชี้วัด ก.ห.ร.<br>ปังบประมาณ ๒๕๖๗ | เสกสรรค์<br>ไทยสุวรรณ์                                      |
| ¢             | ศทส.ว ๔          | තේ/ංශ/මණිතන්  | ศูนย์เทคโนโลยีสารสนเทศและการ<br>สื่อสาร | รศช.วิโรจน์, ลศช.,<br>สำนักงานเลขาธิการ     | รศช.วิโรจน์, เลขาธิการ,<br>ผู้อำนวยการสำนักงานเลขาธิการ | ขอเชิญประชุม                                                                                                    | Saraban NESDC                                               |
| æ             | ศทส.๔            | බ්/0බ∕ම්⊄්ටත් | ศูนย์เทคโนโลยีสารสนเทศและการ<br>ส       | ลศช.                                        | เลขาธิการ                                               | ขอเชิญร่วมประเมินความพึงพอใจการท                                                                                                    | Saraban NESDC                                               |

รูปที่ 119 หน้ารายการสมุดทะเบียนส่ง

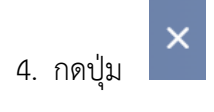

เพื่อออกจากโปรแกรม

#### การออกใบเซ็นรับหนังสือ จากสถานะ "ดึงกลับ"

1. เลือกสถานะ "ดึงกลับ" จะแสดงหน้าจอดังรูป

| FLOWSOFT O                                     | 🚍 สารบรรณอิเล็กทรอนิกส์ 🚍                                  | ชื่อผู้ใช้: นายSaraban NESDC<br>หน่วยงาน: ศทส. (สศช.)<br>มทบาท: เฉขานการ กอง/สำนัก/ศนย์(ศทส.) | ₼ ? ₽                        |
|------------------------------------------------|------------------------------------------------------------|-----------------------------------------------------------------------------------------------|------------------------------|
|                                                | โปรแกรม: ดึงกลับ                                           |                                                                                               |                              |
| ≛ะบทบาท<br>เลขานุการ กอง/สำนัก/ตูนย์ (ศทส. ) ∨ | เลขที่หนังสือ                                              |                                                                                               |                              |
| 😫 หนังสือรับ 🚺 >                               | เลขที่หนังสือ ดันหาดำบ                                     | มางส่วน Q V 2                                                                                 |                              |
| 会 หนังสือส่ง <b>15</b> ~                       | จำกัดการแสดงข้อมูลในตาราง 500 รายการ กรณาระบเงื่อนไขการค้  | านหาเพิ่มเติม                                                                                 | \$                           |
| ค้างส่ง 10                                     | ตารางหนังสือสถานะดึงกลับ                                   | < 🔨 1 - 4 จาก 4 รายก                                                                          | าร 1/1 หน้า > »              |
| รอสั่งการ 🛛 0                                  | ความเร่งด่วน 🔶 เลซรับ 🔶 เลซที่                             | หนังสือ 🐳 เรื่อง 🌲 วันเวลาส่ง 🐳 คำสั่งการ / คำเสข                                             | เอ ส่งถึง                    |
| รอออกเลขที่หนังสือ 🛛 🔍 🛛 0                     | 🔽 🖾 🐼 🕲 ปกติ ศทส.ว<br>(16/01                               | 4 ขอเชิญประชุม 16/01/2567<br>1/2567) 11:54                                                    | ลศช.(นายดนุ<br>ชา พิชยนันท์) |
| รอลงนาม 🚺                                      | 🔽 🕼 🕼 🕲 ปกติ ศทส.ว<br>(16/01                               | 4 ขอเชิญประชุม 16/01/2567<br>1/2567) 11:54                                                    | สำนักงาน                     |
| ดึงกลับ 🖪                                      | (10/0)<br>(10/0)                                           | 4 ขอเชือบไระชุม 16/01/2567                                                                    | รศช วิโรจน์                  |
| 🗎 เมนูส่วนกลาง >                               | (16/01                                                     | 1/2567) 11:54                                                                                 | VII.000410                   |
|                                                | <ul> <li>(1) (1) (1) (1) (1) (1) (1) (1) (1) (1)</li></ul> | 10/11 ขอเซ็ญเข้าร่วมการ 05/01/2567 🚀 ทราบ อนุมัติ<br>1/2567) อบรมเซิงปฏิบัติการ 09:41         | ณัฏชยาภา<br>ธัญญะเจริญ       |

รูปที่ 120 รายการสถานะดึงกลับ

 เลือกรายการหนังสือที่ต้องการออกใบเซ็นรับหนังสือ (สามารถเลือกได้มากกว่า 1 รายการ) แล้วเลือกปุ่ม "พิมพ์" ระบบจะแสดงหน้าจอดังรูปตัวอย่าง

|              | 🚍 สารบรรณอิเล็กทรอนิกเ        | aí 📄                      |                         | 2                  | บทบา       | ชุดปุ่มคำสั่ง |        |           | × |
|--------------|-------------------------------|---------------------------|-------------------------|--------------------|------------|---------------|--------|-----------|---|
|              | โปรแกรม: ดึงกลับ              |                           |                         |                    |            | 5             | €      | <b>\$</b> |   |
| •            |                               |                           |                         |                    |            | ดึงกลับ       | รายงาน | ศาสังการ  |   |
| £            | บ<br>2567                     | เลขรบ ความ<br>เลขรับ ทั้ง | แรงดวน<br>หมด 💙 🤇 ภายใ  | เ ) รับจากภายนอก   |            |               |        |           |   |
| 6            | เลขที่หนังสือ                 |                           |                         |                    | ۵          |               |        |           |   |
|              | เลขที่หนังสือ                 |                           | ด้นหาดำบางส่วน          | Q                  | 3          |               |        |           |   |
|              | จำกัดการแสดงข้อมูลในตาราง 500 | รายการ กรุณาระบุเงื่อนไขก | าารด้นหาเพิ่มเดิม       |                    |            |               |        |           |   |
|              | ตารางหนังสือสถานะดึงกล        | ลับ                       |                         |                    |            |               |        |           |   |
|              |                               | ความเร่งด่วน 🌲 เส         | ลขรับ                   | ^<br>♦ เรื่อง<br>♡ | 🍦 วันเว    |               |        |           |   |
|              |                               | ปกติ                      | ศทส.ว 4<br>(16/01/2567) | ขอเชิญประชุม       | 16/<br>11: |               |        |           |   |
| ~            |                               | ปกติ                      | ศทส.ว 4<br>(16/01/2567) | ขอเชิญประชุม       | 16/<br>11: |               |        |           |   |
| ( <u>c</u> ) | <b>(19)</b>                   |                           |                         | A 1 .              | 401        |               |        |           |   |

รูปที่ 121 ปุ่มการออกใบเซ็นชื่อ

# • ตัวอย่าง การออกรายงานในรูปแบบ PDF

|        |         |                | ประจำปี ๒๕๖๗ ๐๐:๐๐                      | 00:00             | พิมพ์ เ      | น วันที่ ๑๖/๐๑/๒๐๒๏<br>หนังสือทั้งหมด ๒ ฉบัง |
|--------|---------|----------------|-----------------------------------------|-------------------|--------------|----------------------------------------------|
| เลขรับ | ที่     | ลงวันที่       | จาก                                     | ส่งถึง            | เรื่อง       | ลายเซ็นต์                                    |
| -      | ମମଣ.୨ ๔ | බ්ට/ටබ/්නඥ්ටන් | ศูนย์เทคโนโลยีสารสนเทศแ<br>ละการสื่อสาร | สำนักงานเลขาธิการ | ขอเชิญประชุม |                                              |
| -      | ศทส.ว ๔ | ରଚ/୦ର/୭ଝିଚ୍ମ   | ศูนย์เทคโนโลยีสารสนเทศแ<br>ละการสื่อสาร | ରମ୍ପ.             | ขอเชิญประชุม |                                              |
|        |         |                |                                         |                   |              |                                              |
|        |         |                |                                         |                   |              |                                              |

รูปที่ 122 ใบเซ็นรับ

# การเวียนหนังสือ / การยกเลิกหนังสือเวียน / การรับทราบหนังสือเวียน / การค้นหาหนังสือเวียน

#### การเวียนหนังสือ

กรณีที่ต้องการส่งเวียนหนังสือเพื่อให้เจ้าหน้าที่รับทราบ ให้เปิดหน้าแสดงข้อมูลหนังสือแล้วทำตามขั้นตอนดังนี้

| สารบรรณอิเล็กทรอนิกส์                                                                                                    | ชุดปุ่มค่าสั่ง                                                                        | ×                                                                                                    |
|----------------------------------------------------------------------------------------------------|---------------------------------------------------------------------------------------|----------------------------------------------------------------------------------------------------|
| โปรแกรม: แสดงข้อมูลหนังสือ                                                                                                    | ເມນໄຟຍ໌ Scan                                                                          |                                                                                                    |
| เลขที่หนังสือ : ดศ 0510/9 (เลขรับภายนอก 12) ลงวันที่ : 03/01/2567<br>ความเร่งด่วน : ปกติ<br>จาก : สำนักงานสถิติแห่งชาติ<br>ถึง : สำนักงานสภาพัฒนาการเศรษฐกิจ และสังคมแห่งชาติ<br>เรื่อง : ขอเชิญเข้าร่วมการอบรมเชิงปฏิบัติการพัฒนาระบบบัญชีข้อมูล (Data Catalog)<br>เพื่อนำไปสู่การเปิดเผยข้อมูลภาครัฐ (Open Data) ตามตัวซี้รัด ก.พ.ร.<br>ปิงบประมาณ 2567 | บี : 2567<br>ประเภทหนังสือ :<br>หมวดหมู่หนังสือ : ทั่วไป (เ<br>โมตเรื่อง<br>โปตเรื่อง | a) (Autéasasau<br>(Autéasasau<br>(Autéasasau<br>(Autéasasau<br>(Autéasasau<br>(Autéasasau)<br>(Autéasasau<br>(Autéasasau) |
| สิ่งที่ส่งมาด้วย :                                                                                                    | หมายเหตุ :                                                                            |                                                                                                    |
| รายละเอียด/เนื้อหาสำคัญ :<br>เชิญเข้าร่วมการอบรมเชิงปฏิบัติการพัฒนาระบบบัญชีข้อมูล (Data Catalog) เพื่อนำไปสู่<br>การเปิดเผยข่อมูลภาครัฐ (Open Data) ตามดัวชี้วัด ก.พ.ร. ปิงบประมาณ ๒๕๖๗                                                                                                    | ผู้สร้าง: cdg admin<br>วันครบกำหนด:                                                   |                                                                                                    |

รูปที่ 123 หน้าแสดงรายการหนังสือและปุ่มเวียน

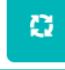

1. ให้กดปุ่ม เวียน Intranet 🖽 จะแสดงหน้าจอดังรูป

| วันที่เวียน*        |
|---------------------|
| 16/01/2567          |
| ลักษณะของหนังสือ*   |
| น่าสนใจ 🗸           |
|                     |
|                     |
|                     |
|                     |
|                     |
|                     |
| 🗸 บันทึก 🛛 🗵 ยกเลิก |

รูปที่ 124 หน้าจอเวียนหนังสือ

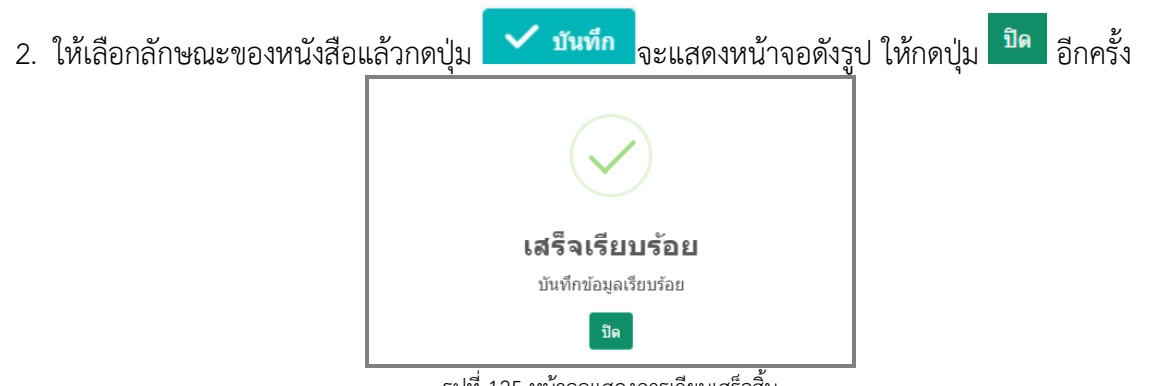

รูปที่ 125 หน้าจอแสดงการเวียนเสร็จสิ้น

หมายเหตุ :

- การเวียนหนังสือลักษณะนี้จะทำได้ใน 3 กรณี
- ทุกบทบาทที่มีการสร้างหนังสือออกเลขทะเบียนส่งแล้ว จะสามารถกดปุ่มเวียน Intranet ได้
- ทุกบทบาทที่บันทึกรับหนังสือจากภายนอกออกเลขทะเบียนรับแล้ว จะสามารถกดปุ่มเวียน Intranet ได้
- บทบาทสารบรรณกลางรับหนังสือจากภายนอกแล้ว กดส่งต่อให้หน่วยงานที่2 ลงทะเบียนรับต่อ หน่วยงานที่2 จะสามารถกดปุ่มเวียน Intranet ได้ แต่ถ้าส่งต่อให้หน่วยงานที่3 จะไม่สามารถกดปุ่มเวียน Intranet ได้
- 2) เมื่อกดปุ่มเวียน Intranet แล้ว ต้องให้เจ้าหน้าที่เข้าบทบาทบุคคล เพื่อไปรับทราบหนังสือเวียน

### การยกเลิกหนังสือเวียน

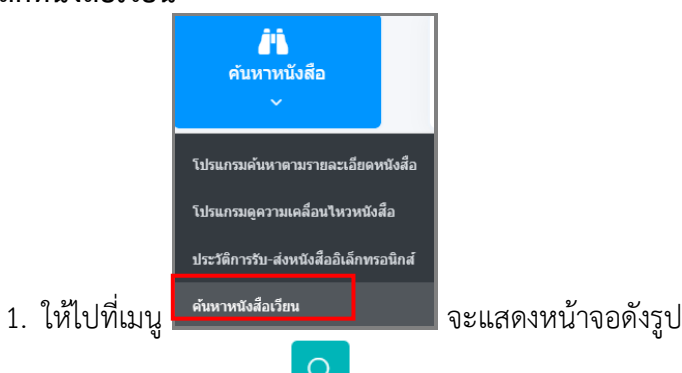

- 2. ให้กรอกข้อมูลแล้วกด **Q** จะแสดงรายการหนังสือเวียน
- 3. ให้เลือกรายการหนังสือเวียนที่ต้องการยกเลิก

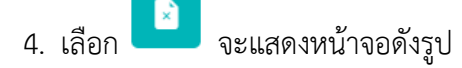

| 2M' MI                    | UNING NELIER                                            |                                |                                   |               |               |         |                            |                |                  |                           |                                                                 |
|---------------------------|---------------------------------------------------------|--------------------------------|-----------------------------------|---------------|---------------|---------|----------------------------|----------------|------------------|---------------------------|-----------------------------------------------------------------|
|                           | ตั้งแต่วันที่                                           |                                | ពី                                | งวันที่       |               |         |                            |                |                  |                           |                                                                 |
|                           | 02/01/2567                                              | E                              |                                   | 17/01         | 1/2567        |         | 🗀 🛇 หนังสีส                | อลงวันที่ 🔵 วั | นที่เวียนในระบบ  |                           |                                                                 |
|                           | เลขที่หนังสือ                                           |                                |                                   |               |               |         |                            |                |                  |                           |                                                                 |
|                           | เลขที่หนังสือ                                           |                                |                                   |               |               | 🔵 ค่    | ในหาศาบางส่วน <b>Q</b>     | V              | 2                |                           |                                                                 |
|                           |                                                         |                                |                                   |               |               |         |                            |                |                  |                           |                                                                 |
| การแสด                    | เงข้อมลในดาราง 500 รา                                   | ยการ กรณาระบ                   | เงื่อนไขการค้นหา                  | เพิ่มเดิม     | u             |         |                            |                |                  |                           |                                                                 |
| การแสด<br>างหนัง          | เงข้อมูลในดาราง 500 รา<br>งสือเวียน                     | ยการ กรุณาระบุ                 | เงื่อนใขการคันหา                  | ເพິ່ນເດີນ     | u             |         |                            |                |                  | « < 1-1                   | จาก 1 รายการ 1/1 หน้า >                                         |
| การแสด<br>างหนัง<br>สำดับ | เงข้อมูลในดาราง 500 รา<br>มลือเวียน<br>หมวดหมู่หนังสือ∳ | ยการ กรุณาระบุ<br>ชั้นความเร็ว | เงื้อนไขการค้นหา<br>เลชที่นบังสือ | เพิ่มเติม<br> | ม<br>ลงวันที่ | **<br>* | เรื่อง /เนื้อหาใจความสำคัญ | จาก            | หน่วยงานที่เวียน | ≪ < 1 - 1<br>ผู้แจ้งเวียน | จาก 1 รายการ <mark>1</mark> /1 หน้า ><br>วัน/เวลาที่เวียนในระบบ |

รูปที่ 126 หน้าจอค้นหาหนังสือเวียน

หมายเหตุ : สามารถยกเลิกหนังสือเวียนได้เฉพาะหน่วยงานที่ทำการเวียนหนังสือเท่านั้น

#### การรับทราบหนังสือเวียน

 ให้เข้าบทบาทบุคคล แล้วเลือกเมนู หนังสือเวียนใหม่ หนังสือเวียนใหม่

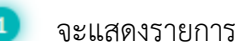

 $\sim$ 

2. ให้เลือกรายการหนังสือเวียนใหม่ที่ต้องการรับทราบ แล้วเลือก

| 👑 FLOWSOFT 🔵          | ≡ สารบรรณอิเล็กทรอนิกส์ 🚍 😩                                                                                                    | ชื่อผู้ใช้: นายcdg admin<br>หน่วยงาน: บท. (สศช.) (มี<br>บทบาท: บทบาทบุคคล(บท.) | ₿ |
|-----------------------|----------------------------------------------------------------------------------------------------|--------------------------------------------------------------------------------|---|
| ่ ⊈ บทบาท             | โปรแกรม: หนังสือเวียนใหม่                                                                                                    |                                                                                |   |
| บทบาทบุคคล (บท. ) 🛛 🗸 | ตั้งแต่วันที่ ถึงวันที่                                                                                                    |                                                                                |   |
| 😫 หนังสือรับ 💿 >      | dd/MM/yyyy 📋 dd/MM/yyyy 😭 🛇 หนังสือลงว่                                                                                                    | วันที่ 🔿 วันที่เวียนในระบบ                                                     |   |
| 😤 หนังสือส่ง 💽 >      | ชื่อเรื่อง<br>ชื่อเรื่อง ————————————————————————————————————                                                                                                    |                                                                                |   |
| 🖹 หนังสือเวียน 🎽      | เลขที่หนังสือ                                                                                                    |                                                                                |   |
| หนังสือเวียนใหม่ 🚺    | เลขที่หนังสือ ดันหาศาบางส่วน                                                                                                    |                                                                                |   |
| 🖻 เมนูส่วนกลาง >      | รายการหนังสือเวียนใหม่                                                                                                    | ≪ < 1 - 1 จาก 1 รายการ 1/1 หน้า > »                                            |   |
|                       | ไฟล์ เลขที่หนังสือ 🔅 ลงวันที่ 🔆 เรื่อง /เนื้อหาใจความสำคัญ 🍨                                                                                                    | ุ่หบ่วยงานที่เวียน ∲ุ้วัน/เวลาที่เวียนในระบบ ∲<br>♥                            |   |
| இட கீல்ள              | ๑ศ 0510/4 03/01/2567 ขอเห็ญเข้าร่วมการอบรมเข้งปฏิบัติการพัฒนา<br>ระบบบัญชีข้อมูล (Data Catalog) เพื่อนำ<br>ใปสู่การเปิดเผยข้อมูลกาสร้า (Open<br>Data) ตามสำรับสิง ก.พ.ร. ปังปประมาณ<br>2564 / ด้วย สำนักงานคณะกรรมการพัฒนา | สตช. 16/01/2567 10:03                                                          |   |
| -                     |                                                                                                    |                                                                                |   |

#### รูปที่ 127 หน้าจอหนังสือเวียนใหม่

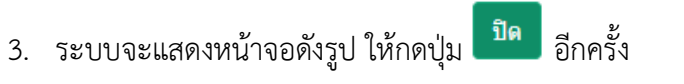

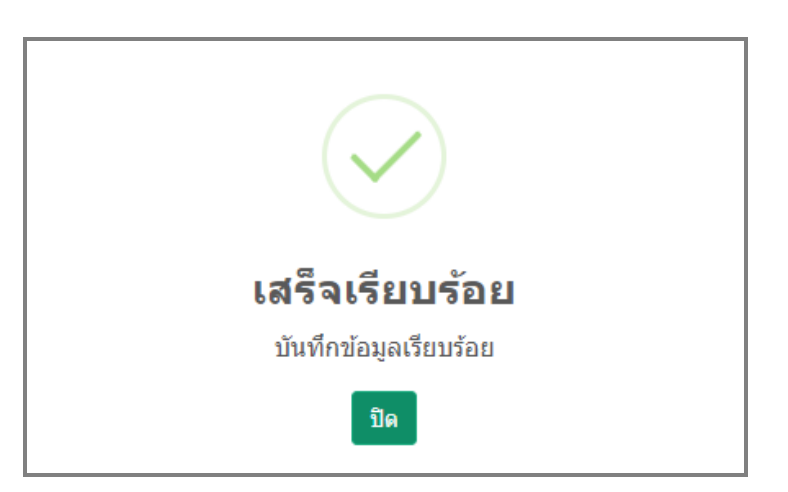

#### การค้นหาหนังสือเวียน

|                   | โปรแกรมดับหาดามรายละเอียดหนังสือ<br>โปรแกรมดูความเคลื่อนไหวหนังสือ |                    |
|-------------------|--------------------------------------------------------------------|--------------------|
| 1. ให้ไปที่เมนู เ | คับหาหนังสือเวียน                                                  | จะแสดงหน้าจอดังรูป |

- 2. ให้กรอกข้อมูลแล้วกด
   จะแสดงรายการหนังสือเวียน
   3. ให้กดเลขที่หนังสือเพื่อดูรายละเอียด

| กรม: ค                       | า้นหาหนังสือเวียน                                           |                                 |                                         |                                 |                            |           |                   |                             |                                                   |         |
|------------------------------|-------------------------------------------------------------|---------------------------------|-----------------------------------------|---------------------------------|----------------------------|-----------|-------------------|-----------------------------|---------------------------------------------------|---------|
|                              |                                                             |                                 |                                         |                                 |                            |           |                   |                             |                                                   |         |
|                              | ดั้งแต่วันที่                                               |                                 | ถึงวันที่                               |                                 |                            |           |                   |                             |                                                   |         |
|                              | 01/01/2567                                                  |                                 | 26/01/                                  | /2567                           | 😑 🛛 🛇 หนังสือล             | งวันที่ 🔵 | วันที่เวียนในระบบ |                             |                                                   |         |
|                              | เลขที่หนังสือ                                               |                                 |                                         |                                 |                            | _         |                   |                             |                                                   |         |
|                              | เลขที่หนังสือ                                               |                                 |                                         |                                 |                            | $\nabla$  |                   |                             |                                                   |         |
|                              | AAA TA AL MI MI NO OFFEL                                    |                                 |                                         | 🦳 💛 คนหาศ                       | กบางสวน 📉                  |           |                   |                             |                                                   |         |
|                              |                                                             |                                 |                                         | ุ คนหาค                         | าาบางสวน                   |           |                   |                             |                                                   |         |
| <u>โดการแส</u>               | ดงข้อมูลในตาราง 500 รา<br>ไลสีอเวียน                        | ายการ กรุณาระบุ                 | เงื่อนไขการค้นหาเท้                     | ์<br>พิ่มเดิม                   | าบางสวน                    |           |                   | « < 1 - 1                   | อาอ 1 รายอาร 1/1 มมัก ไ                           | > >>    |
| <del>โดการแส</del><br>รางหนั | <mark>ดงข้อมูลในตาราง 500 รา</mark><br>โงสือเวียน           | ายการ กรุณาระบุ                 | เงื่อนไขการค้นหาเง่                     | ดินหาด                          | าบางส่วน                   |           |                   | <b>« &lt;</b> 1 - 1         | จาก 1 รายการ 1/1 หน้า ไ                           | >       |
| ัดการแส<br>รางหนั<br>สำดับ   | ดงข้อมูลในดาราง 500 รา<br>(่งสือเวียน<br>⊨ หมวดหมู่หนังสือ∲ | ายการ กรุณาระบุ<br>ชั้นความเร็ว | ูเงื่อนไขการค้นหาเง่<br>เฉชที่หนังถือ ∲ | ดนหาด<br>พิ่มเดิม<br>ลงวันที่ 🌲 | เรื่อง /เนื้อหาใจความสำคัญ | จาก       | หน่วยงานที่เวียน  | < < 1 - 1      ผู้แจ้งเวียน | จาก 1 รายการ 1/1 หน้า :<br>วัน/เวลาที่เวียนในระบบ | ><br>>> |

รูปที่ 128 หน้าจอค้นหาหนังสือเวียน

| โปรแกรม: แสดงข้อมูลหนังสือ                                                                                                    |                                                                                   |   |
|----------------------------------------------------------------------------------------------------|-----------------------------------------------------------------------------------|---|
| เลขที่หนังสือ : ตศ 0510/4 (เลขรับภายนอก <b>10</b> ) ลงวันเที่ : 03/01/2567<br>ชั้นความลับ : ปกติ ความเร่งต่วน : ต่วนที่สุด<br>จาก : สำนักงานสภาพัฒนาการเศรษฐกิจ และสังคมแห่งชาติ<br>ถึง : สำนักงานสภาพัฒนาการเศรษฐกิจ และสังคมแห่งชาติ<br>เรื่อง : ขอเชิญเข้าร่วมการอบรมเชิงปฏิบัติการพัฒนาระบบบัญชีข้อมูล (Data<br>Catalog) เพื่อนำไปลู่การเปิดเผยข้อมูลภาครัฐ (Open Data) ตามตัวชี้วัด<br>ก.พ.ร. ปีงบประมาณ 2564 | บี : 2567<br>ประเภทหนังสือ : รับจากภายนอก<br>หมวดหมู่หนังสือ : ทั่วไป (เบ็ตเตล็ต) | 0 |
| เรียน : เลขาธิการ<br>สิ่งที่ส่งมาด้วย :                                                                                                    | หมายเหตุ :                                                                        |   |
| รายละเอียด/เนื้อหาสำคัญ :<br>ด้วย สำนักงานคณะกรรมการพัฒนาระบบราชการ (ก.พ.ร.) ได้กำหนดกรอบการ<br>ประเมินส่วนร <sub>า</sub> ชการและองค์การมหาชน ประจำปังบประมาณ พ.ศ. ๒๕๖๙ โดย                                                                                                    | ผู้สร้าง : cdg admin<br>วันครบกำหนด :                                             |   |

รูปที่ 129 รายละเอียดหนังสือ

#### การรับหนังสือในบทบาทบุคคล

- 1. ให้เข้าบทบาทบุคคล แล้วเลือกสถานะรอรับ จะแสดงรายการหนังสือที่ส่งมาถึงเจ้าหน้าที่โดยตรง
- 2. การลงรับหนังสือภายใน มี 2 วิธี ดังนี้
  - 2.1 เมื่อผู้ใช้ต้องการ <u>ลงชื่อรับ/ลงสมุดรับ</u> รายการหนังสือ ให้ผู้ใช้กดที่ 🗹 หน้ารายการหนังสือที่ต้องการลง

Ê

ชื่อรับ/ลงสมุดรับ (สามารถเลือกได้มากกว่า 1 รายการ) กดปุ่ม 🚎 เพื่อลงชื่อรับ/ลงสมุดรับ

| 🔬 FLOWSOFT 🜑                                                                                                    | 🚍 สารบรรณอิเล็กทรอบิกส์ 🗃 🔒                                                                                                    | ชุดปุ่มคำสั่ง                                                                                                    | × |
|----------------------------------------------------------------------------------------------------|----------------------------------------------------------------------------------------------------|----------------------------------------------------------------------------------------------------|---|
| <ul> <li>มหบาพ</li> <li>มหบาหนุคคล (ศทส.)</li> <li>✓</li> <li>พนังสือรับ</li> <li>รอรับ</li> <li>รอออกเลชรับ</li> <li>เรื่องดีน</li> </ul> | โปรแกรม: รอรับ<br>□ ความเร่งด่วน<br>2567 ที่งหมด ✓ ภายใน 5บจากภายนอก ส่งออก<br>เลขที่หนังสือ                                                                                                    | С         С         С |   |
| 😂 หนังสือส่ง 💶 >                                                                                                    | ตารางหนังสือสถานะรอรับ                                                                                                    |                                                                                                    |   |
| 🖻 หนังสือเวียน >                                                                                                    | ความเจ๋งต่วน 🤅 เลซรับ 🤅 เลซรับ เลื่อง                                                                                                    | •                                                                                                    |   |
| 🖻 เมนูส่วนกลาง ><br>🍥 ตั้งค่า                                                                                                    | (03/01/2567) เรื่อนที่สุด ดส. 0510/4 ขอเป็ญเข้าร่วมการอบ<br>(03/01/2567) เรื่อนฏิบัติการพัฒนา<br>ระบบบัญชัขอมูล (Da<br>Catalog) เพื่อนำไปนู<br>การเปิดเผยข่อมูลกาด<br>(Open Data) ตามส์<br>วัด ก.พ.ร. ปิงบประมา<br>2564 | ม<br>เริ<br>ะชั่                                                                                                    |   |

รูปที่ 130 หน้าจอรอรับบทบาทบุคคล

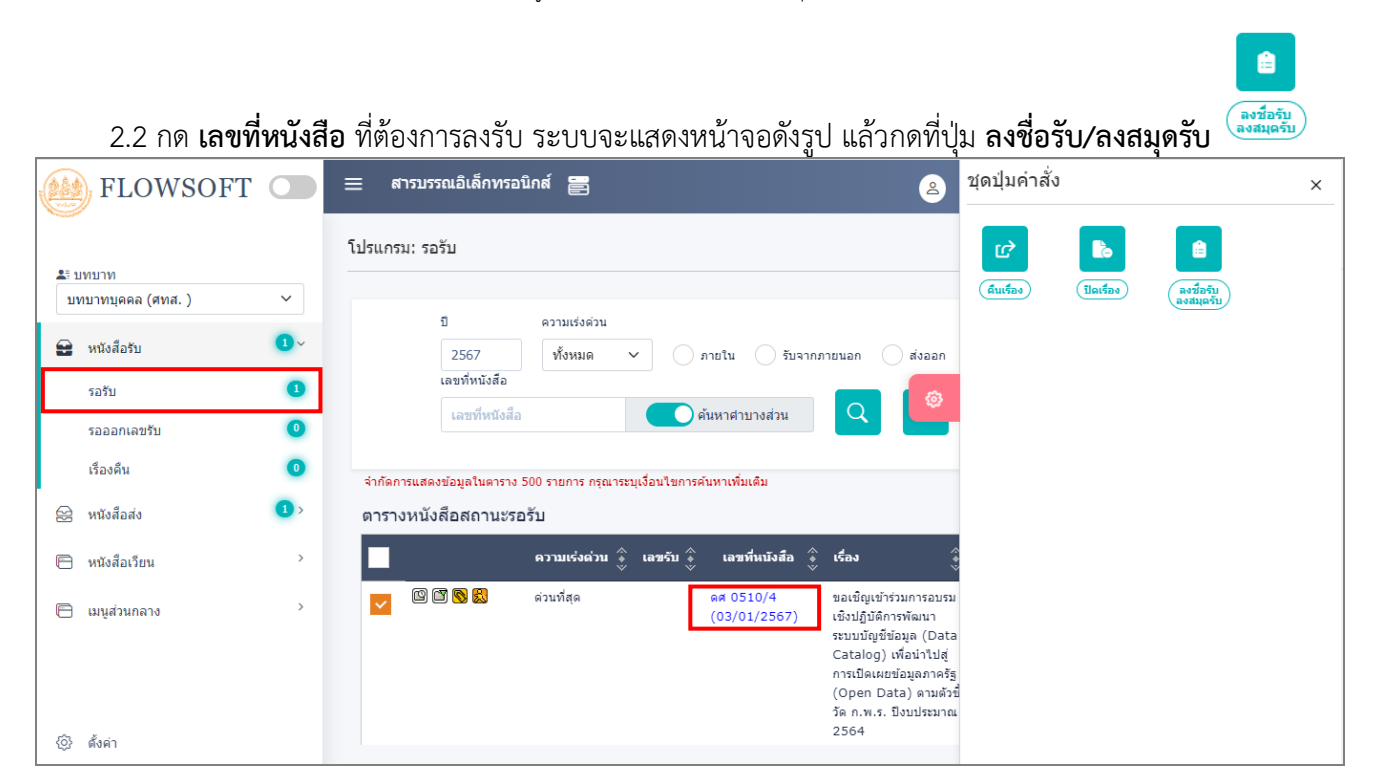

| รบรรณอิเล็กทรอนิกส์                                                                                                    | ชุดบ้                                                                          | ปุ่มคำสั่ง                                                                                                    | ×                                           |
|----------------------------------------------------------------------------------------------------|--------------------------------------------------------------------------------|----------------------------------------------------------------------------------------------------|---------------------------------------------|
| ปรแกรม: แสดงข้อมูลหนังสือ                                                                                                    |                                                                                | ()<br>(1111)<br>(1111)<br>(111)<br>(1111)<br>(1111) | Scan         шіїнийойа                      |
| เลขที่หนังสือ : ดศ 0510/4 (เลขรับภายนอก <b>10</b> ) ลงวันที่ : 03/01/2567<br>ชั้นความลับ : ปกติ ความเร่งด่วน : ด่วนที่สุด<br>จาก : ส่านักงานสภาพัฒนาการเศรษฐกิจ และสังคมแห่งชาติ<br>ถึง : ส่านักงานสภาพัฒนาการเศรษฐกิจ และสังคมแห่งชาติ<br>เรื่อง : ขอเชิญเข้าร่วมการอบรมเชิงปฏิบัติการพัฒนาระบบบัญชีขอมูล (Data Catalog) เพื่อ<br>นำใปสู่การเปิดเศยข่อมูลภาครัฐ (Open Data) ตามดัวชี้วัด ก.พ.ร. ปิงบประมาณ<br>2564<br>เรื่อน : เลขาธิการ | ปี : 2567<br>ประเภทหนังสือ : รับจากรัฐ<br>หมวดหมู่หนังสือ : ทั่วไป (เปิดเตล็ด) | <b>д</b><br>โลงส่งตับ<br>โมเรื่อง                                                                                                    | ເຊຍ ແລະ ແລະ ແລະ ແລະ ແລະ ແລະ ແລະ ແລະ ແລະ ແລະ |
| สิ่งที่ส่งมาด้วย :                                                                                                    | หมายเหตุ :                                                                     |                                                                                                    |                                             |
| รายละเอียด/เนื้อหาสำคัญ :<br>ด้วย สำนักงานคณะกรรมการพัฒนาระบบราชการ (ก.พ.ร.) ได้กำหนดกรอบการประเมินส่วน<br>ราชการและองค์การมหาชน ประจำปิงบประมาณ พ.ศ. ๒๕๖๐ (ลิยกำหนด "ดัวชี้รัดการพัฒนา<br>ระบบบัญชีข่อมูล (Data Catalog) เพื่อน่าไปสู่การเปิดเผยข่อมูลกาครัฐ (Open Data)" ให้เป็น<br>หนึ่งในด้วชี้รัดการประเมินการปฏิบัติราชการของหน่วยงานส่วนราชการและองค์การมหาชน                                                                      | ผู้สร้าง : Saraban NESDC<br>วันครบกำหนด :<br>วันหมดอาย :                       |                                                                                                    |                                             |

รูปที่ 131 หน้าจอลงรับ

รับดำเนินการต่อ

เลือกเงื่อนไขการรับหนังสือ แล้วกดป่ม

| รูปแบบการรับ <sup>*</sup>    |                        |          |
|------------------------------|------------------------|----------|
| 🔵 รับเพื่อทราบ (ปิดเรื่อง)   | 😪 รับเพื่อดำเนินการต่อ |          |
| รายละเอียดการปฏิบัติการ      |                        |          |
|                              |                        |          |
|                              |                        |          |
|                              |                        | 0 / 1000 |
|                              |                        |          |
| ต่องการถงทะเบียนรับ หรือไม่? |                        |          |
|                              |                        |          |
| 🐼 รอลงทะเบียนรับหนังสือ (เ   | ลงชื่อรับ)             |          |
| •                            |                        |          |
|                              |                        |          |
|                              |                        |          |
|                              |                        |          |
|                              |                        |          |
| 🔽 รับดำเนินการ               | ເດ່ລ 🗙 ຍກເລີກ          |          |

รูปที่ 132 หน้าจอเลือกรูปแบบการลงรับ

4. ระบบแสดงวันเวลาที่รับหนังสือ จากนั้นให้กดปุ่ม

| นเวลาที่รับหนัง               | สือ จากนั้นใเ  | ห้กดปุ่ม    | 🕩 ปิดหน้าจอ                | เพื่อปิดห              | น้าจอ |
|-------------------------------|----------------|-------------|----------------------------|------------------------|-------|
| เลขที่หนังสือ : 🧯<br>เลขรับ : | ดศ 0510/4<br>, | วันที่รับ : | ลงวันที่ : 0<br>16/01/2567 | 3/01/2567<br>เวลารับ : | 16:28 |
|                               |                |             |                            |                        |       |
|                               |                |             |                            |                        |       |
|                               |                | <b>[+</b> ] | ปิดหน้าจอ                  |                        |       |

รูปที่ 133 รายละเอียดการลงรับ

#### การจองเลขที่หนังสือ

| 1. เลือกเมนู จองเลขที่เ              | หนังสือ แล้วกดปุ่ม + 🗐 เพื่อ                  | เลือกเงื่อนไขการจ       | องเลข                                                                                         |              |
|--------------------------------------|-----------------------------------------------|-------------------------|-----------------------------------------------------------------------------------------------|--------------|
| FLOWSOFT 🔘                           | 😑 สารบรรณอิเล็กทรอนิกส์ 🚔                     | 2                       | ชื่อผู้ใช้: นายSaraban NESDC<br>หน่วยงาน: ศทส. (สศช.)<br>บทบาท: เฉขานการ กอง/สำนัก/ศนย์(ศทส.) | a 0 d        |
| ื่ม∎บทบาท                            | โปรแกรม: จองเลขที่หนังส็อ                     |                         |                                                                                               |              |
| เลขานูการ กอง/สานก/ชุนย (ศทส. ) ✓    | หน่วยงานที่ขอจอง<br>หน่วยงาน <del>เรื่อ</del> |                         |                                                                                               |              |
| 🛱 หนังสือส่ง <b>15</b> >             | วันที่ออกเลข ตั้งแต่วันที่<br>dd/MM/yyyy      | ถึงวันที่<br>dd/MM/yyyy |                                                                                               |              |
| 🖻 เมนูส่วนกลาง 🗸                     |                                               |                         |                                                                                               |              |
| จองเลขที่หนังสือ                     | ตารางการจองเลขที่หนังสือ                      |                         | < 🕻 0 - 0 จาก 0 รายการ                                                                        | 0/0 หน้า > » |
| รายการสมุดทะเบียน<br>บันทึกการส่งออก | ประจำปี                                       | (ลายที่หนังสือ          | รับที่ออกเลข * หน่วยงาน                                                                       | เห็งอง 🍦 🕇 🗐 |
| {อู๋} ตั้งค่า                        |                                               |                         |                                                                                               |              |

รูปที่ 134 เมนูการจองเลข

- 2. ระบุเงื่อนไขการจองเลข
- กรณีที่ธุรการสำนัก/กอง สามารถดึงเลขกรมได้ ให้เลือก ออกเลขที่หนังสือระดับกรม
- หากต้องการออกเลขของสำนัก/กอง ให้เลือกออกเลขที่หนังสือระดับหน่วยงาน
- เลือกชื่อสมุดทะเบียนที่ต้องการออกเลข

3.

- เลือกจำนวนหนังสือที่ต้องการจองเลข หากต้องการใช้ 1 เรื่อง ให้ระบุเลข "1" ในช่องกรอกข้อมูล หากระบุเลขที่จะออกลำดับต่อไป เช่น "231" ระบบจะจองเลขไปทั้งหมด 231 เลข และยกเลิกไม่ได้

| จากนั้นให้กด | าปุ่ม                                                                          |
|--------------|--------------------------------------------------------------------------------|
|              | 🛩 บันทึกและเพิ่มใหม่ 🗸 บันทึก                                                  |
|              | ประจำปี*                                                                       |
|              | 2567<br>wiaraau*                                                               |
|              | 01012028 - ศูนย์เทคโนโลยีสารสนเทศและการสื่อสาร                                 |
|              | ออกเลขที่หนังสือระดับ <ul> <li>สศช.</li> <li>สศช.</li> </ul>                   |
|              | สมุดทะเบียน*                                                                   |
|              | ร์ถึง                                                                          |
|              | 16/01/2567                                                                     |
|              | หน่วยงานที่จอง*<br>01012029 <b>เว็บ</b> สุขยับพอโมโอยีสวรรมแทสและการสื่อสวร    |
|              | 01012020 อออ พุษยะทพาน แลยสารสนเทพและการสยสาร<br>จำนวนหนังสือที่ต่องการจองเลข" |
|              | 1                                                                              |

รูปที่ 135 หน้าจอระบุรายละเอียดการจองเลข

#### การค้นหาเลขจอง

| 1. ให้เลือกช่วงวันที่                                                                                                    | จองเลข แล้วกดปุ่ม                                               | and a second on NEDE                                                                                   |
|----------------------------------------------------------------------------------------------------|-----------------------------------------------------------------|----------------------------------------------------------------------------------------------------|
| 🕍 FLOWSOFT 🔾                                                                                                    | 😑 สารบรรณอิเล็กทรอนิกส์ 📇                                       | ซอสูเซ: เมายอลาออลก NeSOL<br>2 ทบ่ออาน: สหส. (สศส.) ดิ่ ⑦ ເ⊃<br>บทบาท: เลขานุการ กอง/สำนัก/ศูนย์(ศทส.) |
| 2: איזעע איזען איזען איז<br>איזען איזען איזען איזען איזען איזען איזען איזען איזען איזען איזען איזען איזען איזען איזען איזען איזען איזען איזען | โปรแกรม: จองเลขที่หนังสือ<br>                                   |                                                                                                    |
| เลขานุการ กอง/สำนัก/ศูนย์ (ศทส. ) 🗸 😫 หนังสือรับ                                                                                                    | หน่วยงานที่ขอจอง<br>หน่วยงาน เรื่อ                              |                                                                                                    |
| 😪 หนังสือส่ง 🚺 >                                                                                                    | วันที่ออกเลข ตั้งแต่วันที่ ถึงวันที่<br>dd/MM/yyyy 🖬 dd/MM/yyyy |                                                                                                    |
| 🖻 เมนูส่วนกลาง 🎽                                                                                                    |                                                                 |                                                                                                    |
| จองเลขที่หนังสือ                                                                                                    | ตารางการจองเลขที่หนังสือ                                        | ≪ く 0 - 0 จาก 0 รายการ 0/0 หน้า ≻ ≫                                                                    |
| รายการสมุดทะเบียน<br>บันทึกการส่งออก                                                                                                    | ประจำปี 🌲 ชื่อสมุดทะเบียน 🤹 เอช<br>🤅                            | หนังสือ ÷ู้ วันที่ออกเลข ÷ หน่วยงานที่ของ ÷ <sup>‡</sup> ≣                                             |
|                                                                                                    |                                                                 |                                                                                                    |

รูปที่ 136 หน้าจอการค้นหาเลขจอง

# จะพบหน้าจอการจองเลขที่หนังสือ ดังรูป

| โปรแกรม: จ | เองเลขทั                           | ่หนังสือ                                                  |                         |               |        |              |         |                           |         |
|------------|------------------------------------|-----------------------------------------------------------|-------------------------|---------------|--------|--------------|---------|---------------------------|---------|
|            | หน่วยง<br>หน่ว<br>วันที่อะ<br>dd/l | มานที่ขอจอง<br>ยงาน ธิง<br>อกเลข ดั้งแต่วันที่<br>MM/yyyy | ถึงวันที่<br>dd/MM/yyyy |               | Q      | а            |         |                           |         |
| ตารางการ   | รจองเลร                            | บที่หนังสือ                                               |                         |               |        |              | « < 1   | - 2 จาก 2 รายการ 1/1 หน้า | ı >     |
| ประจ       | จำปี                               | ุ^<br>♦ ชื่อสมุดทะเบื<br>♥                                | ยน 🍦                    | เลขที่หนังสือ | *<br>* | วันที่ออกเลข | *<br>*  | หน่วยงานที่จอง            | *<br>*  |
| 25         | 567                                | ทะเบียนส่งภายใน                                           |                         | 9             |        | 16 ม.ค. 2567 | ศูนย์เง | าคโนโลยีสารสนเทศและการส์  | ชื่อสาร |
| 25         | 567                                | ทะเบียนส่งภายใน                                           |                         | 10            |        | 16 ม.ค. 2567 | ศูนย์เง | าคโนโลยีสารสนเทศและการส์  | ชื่อสาร |
|            |                                    |                                                           |                         |               |        |              |         |                           |         |
|            |                                    |                                                           |                         |               |        |              |         |                           |         |
|            |                                    |                                                           |                         |               |        |              |         |                           |         |

รูปที่ 137 หน้าจอแสดงเลขจอง

# การค้นหารายการสมุดทะเบียน

| 1. เลือกเมนู รายการสม               | งุดทะเบียน แล้วกดปุ่ม 🌄                               |                                               |                                                            |              |           |
|-------------------------------------|-------------------------------------------------------|-----------------------------------------------|------------------------------------------------------------|--------------|-----------|
| FLOWSOFT O                          | ≡ สารบรรณอิเล็กทรอนิกส์ 🗃                             | ชื่อผู้ไข้: นาย<br>หน่วยงาน<br>บทบาท: เลขานกา | ยSaraban NESDC<br>ม: ศทส. (สศช.)<br>5 กอง/สำนัก/ศนย์(ศทส.) | ሬ            | ? ₽       |
|                                     | โปรแกรม: รายการสมุดทะเบียน                            |                                               |                                                            |              |           |
| เลขานุการ กอง/สำนัก/ศูนย์ (ศทส. ) 🗸 |                                                       |                                               |                                                            |              |           |
| 😫 หนังสือรับ 🔹 🤇                    | ปี :<br>2567 🔗 ทะเบียนรับ 🦳 ทะ<br>ประเภทหนังสือ       | เบียนส่ง สมุดส่ง                              |                                                            |              |           |
| 😂 หนังสือส่ง <b>(15</b> )           | 🦳 ภายใน 🔷 รับจากภายนอก 🦳 ส่ง                          | งออก 📀 ทั้งหมด 🔍 🏹                            | 2 3                                                        |              |           |
| 🖻 เมนูส่วนกลาง 🗸                    | ว่าต้อกระบสดงข้อมอในอาราง 500 รายการ กรณาระบบนี้อนไขย | การถังหาเพิ่มเดิง                             |                                                            |              |           |
| จองเลขที่หนังสือ                    | <ul> <li>ค้ามหารายการสบุญหน้าไขยา</li> </ul>          |                                               | ≪ < 0 - 0 aan 0 s                                          | 281025 0/0 s | unio > >> |
| รายการสมุดทะเบียน                   | สำดับ ปี 🗘 ชื่อสมุดทะเบียน 🤅 ผู้ออกเลข 🍦 วัน          | ที่ออกเลข 🗘 เลขทะเบียน 🗘 เลขที่               | หนังสือ 🌲 เรื่อง                                           | ्रे <b>भ</b> | าก 🌲      |
| บันทึกการส่งออก                     |                                                       |                                               |                                                            |              |           |
|                                     |                                                       |                                               |                                                            |              |           |
|                                     |                                                       |                                               |                                                            |              |           |
| en 2.                               |                                                       |                                               |                                                            |              |           |
| <u>୧</u> ୦, ଜଣନୀ                    | .d                                                    | d                                             |                                                            |              |           |
|                                     | รูปที่ 138 เมนูรายการสมุ                              | <i>ุ</i> ดทะเบียน                             |                                                            |              |           |

ระบุเงื่อนไขที่ต้องการค้นหา แล้วกดปุ่ม

| ค้นหาแบบละเอียด                                     |                  |                         |                                              |                 | ×       |
|-----------------------------------------------------|------------------|-------------------------|----------------------------------------------|-----------------|---------|
| เลือกทะเบียนระดับ<br>สศช. 🕑 หน่วยงาน<br>สมุดทะเบียน |                  | <b>₹</b>                |                                              |                 |         |
| ดูตามสมุดทะเบียนรับหน่<br>เลขที่หนังสือ             | วยงาน 🕑 ดูเร     | ฉพาะเลขทะเบียนรับ       | ที่ออกเอง                                    | ดันหาต่าบางส่วน |         |
| เรื่อง                                              |                  |                         |                                              |                 |         |
| ชื่อเรื่อง                                          |                  |                         |                                              | ด้นหาคำบางส่วน  |         |
| วันที่ออกเลขตั้งแต่<br>dd/MM/yyyy                   | Ê                | ถึงวันที่<br>dd/MM/yyyy |                                              |                 |         |
| เลขทะเบียน<br>ข่วงเลขตั้งแต่<br>เลขตั้งแต่          | ถึงเลข<br>ถึงเลข |                         | ระบุเลข<br>ระบุเลข<br>ศับด้วยเครื่องหมาย ',' |                 |         |
|                                                     |                  |                         |                                              | ค้นหา           | ล้างค่า |

รูปที่ 139 การค้นหาแบบละเอียด

# 3. กดเลขที่หนังสือที่ต้องการดูรายละเอียด

|   | = (   | สารบรรณอ์        | โเล็กทรอนิกส์ 📑                                   |                                                     |                     |                   | 2                         | ชื่อผู้ใช้: นายSaraban NESDC<br>หน่วยงาน: ศทส. (สศช.)<br>บทบาท: เลขานการ กอง/สำนัก/ศนย์(ศทส.)                                                                            | ៨                 | ?           | ₽ |
|---|-------|------------------|---------------------------------------------------|-----------------------------------------------------|---------------------|-------------------|---------------------------|----------------------------------------------------------------------------------------------------|-------------------|-------------|---|
| 4 | โปรแก | รม: รายกา<br>ปี  | ารสมุดทะเบียน<br>:                                | elementes o sourche                                 | unde 🔿 qued         |                   |                           |                                                                                                    |                   |             |   |
| M |       | 1                | 2507 🛛 👽 พะเ<br>ระเภทหนังสือ<br>) ภายใน 🤇 รับจากเ | กายนอก ส่งออ                                        | ก 🕑 ทั้งหมด         | Q                 | 2                         |                                                                                                    |                   |             |   |
|   | จำกัด | การแสดงข้อมุ     | ุเลในตาราง 500 รายการ ก <sub>ั</sub>              | รุณาระบุเงื่อนไขการค้นเ                             | หาเพิ่มเติม         |                   |                           |                                                                                                    |                   |             |   |
|   | ค้นห  | ารายการส         | สมุดทะเบียน                                       |                                                     |                     |                   |                           | ≪ < 1-6 ຈາກ 6 ຮາ                                                                                                    | ยการ_1/1 ห        | nuĭn≯»<br>⊗ |   |
|   | สำดับ | ปิ <b>♦</b><br>♥ | ชอสมุดทะเบียน                                     | ผู้ออกเลข •<br>>>>>>>>>>>>>>>>>>>>>>>>>>>>>>>>>>>>> | วันที่ออกเลข ♦<br>♥ | เลขทะเบียน ♦<br>∛ | เลขทีหนังสอ               | ) + เรือง +<br>* *                                                                                                    | จาก               | *           |   |
|   | 1     | 2567             | ทะเบียนรับภายใน                                   | ศูนย์เทคโนโลยี<br>สารสนเทศและ<br>การสื่อสาร         | 04/01/2567          | 1                 | ดศ 0510/1<br>(03/01/2567) | ขอเชิญเข้าร่วมการอบรมเชิงปฏิบัติการ<br>พัฒนาระบบบัญชีข้อมูล (Data<br>Catalog) เพื่อนำไปสู่การเปิดเผย<br>ข้อมูลภาครัฐ (Open Data) ตามตัว<br>ชี้วัด ก.พ.ร. ปีงบประมาณ 2564 | สำนักงานส<br>ชาติ | ถิดิแห่ง    |   |
| ¢ | 2     | 2567             | ทะเบียนรับภายใน                                   | ศูนย์เทคโนโลยี<br>สารสนเทศและ                       | 04/01/2567          | 2                 | นร 1306/<br>(04/01/2567)  | หนังสือลงนาม                                                                                                    | ลศช.              |             |   |

รูปที่ 140 รายการหนังสือในสมุดทะเบียน

| สารบรรณอิเล็กทรอนิกส์                                                                                                    | ชื่อผู้ใช้: นายSaraban NESDC<br>หน่วยงาม: ศทส. (สศม.) X<br>บทบาท: เลขานุการ กอง/สำนัก/สูบย์(ศทส.) |
|----------------------------------------------------------------------------------------------------|---------------------------------------------------------------------------------------------------|
| โปรแกรม: แสดงข้อมูลหนังสือ                                                                                                    |                                                                                                   |
| เลขที่หนังสือ : ดศ 0510/1 (เลขรับภายนอก <b>2</b> ) ลงวันที่ : 03/01/2567                                                                                                 | <b>9</b>                                                                                          |
| ดวามเร็งด้วน : ด่วนที่สุด                                                                                                    | ปี : 2567 🕒 เป็นเอกสารอิเล็กทรอนิกส์(ไม่ส่งฉบับจริง)                                              |
| จาก : สานักงานสถิติแห่งชาติ                                                                                                    | ประเภทหนังสือ : รับจากภายนอก                                                                      |
| ถึง : สำนักงานสภาพัฒนาการเศรษฐกิจ และสังคมแห่งชาติ                                                                                                    | หมวดหมู่หนังสือ : ทั่วไป (เบ็ดเดล็ด)                                                              |
| เรื่อง : ขอเชิญเข้าร่วมการอบรมเชิงปฏิบัติการพัฒนาระบบบัญชีข้อมูล (Data<br>Catalog) เพื่อนำไปสู่การเปิดเผยข้อมูลภาครัฐ (Open Data) ตามดัวชี้วัด<br>ก.พ.ร. ปีงบประมาณ 2564 |                                                                                                   |
| เรียน : เลขาธิการ                                                                                                    |                                                                                                   |
| สิ่งที่ส่งมาด้วย :                                                                                                    | หมายเหตุ :                                                                                        |
| รายละเอียด/เนื้อหาสำคัญ :                                                                                                    | ผู้สร้าง : ภัทรียา อามาดร                                                                         |
| ด้วย สำนักงานคณะกรรมการพัฒนาระบบราชการ (ก.พ.ร.) ได้กำหนดกรอบการ<br>ประเมินส่วนราชการและองค์การมหาชน ประจำปึงบประมาณ พ.ศ. ๒๕๖๙ โดย                                        | วันครบกำหนด :                                                                                     |

รูปที่ 141 รายละเอียดหนังสือ

### การลงนามในหนังสือ

ต้องเป็นบทบาทที่มีสิทธิ์ในการลงนาม เช่น บทบาทผู้บริหาร, ผู้บังคับบัญชา เป็นต้น

1. กดที่สถานะ "รอลงนาม" แล้วกดเลขที่หนังสือที่ต้องการลงนาม

| 🔮 FLOWSOFT 🔘                                              | ≡ สารบรรณอิเล็กทรอนิกส์ 🗃                                                    | ชื่อผู้ใช้: นาย5<br>หน่วยงาน:<br>มทบาท: ผู้อำนวยการ | araban NESDC<br>ศทส. (สศช.) (มี<br>สำนัก/กอง/ศนย์(ศทส.) | ? ₽         |
|-----------------------------------------------------------|------------------------------------------------------------------------------|-----------------------------------------------------|---------------------------------------------------------|-------------|
| 85 11011700                                               | โปรแกรม: รอลงนาม                                                             |                                                     |                                                         |             |
| <ul> <li>ผู้อำนวยการ ส่านัก/กอง/ศูนย์ (ศทส.) ∨</li> </ul> |                                                                              |                                                     |                                                         |             |
| 😫 หนังสือรับ 🔹 🤉                                          | ปี ความเร่งด่วน<br>2567 ทั้งหมด ~ (                                          | ) ภายใน 🦳 รับจากภายนอก 🗌 ส่งออ                      | าก 🕑 ทั้งหมด                                            |             |
| 😂 หนังสือส่ง 🏾 🚺 🗸                                        | เลขที่หนังสือ                                                                | ในเหตุสามาระสาม                                     | 220128                                                  | -           |
| ด้างส่ง 🥑                                                 |                                                                              |                                                     | 551160<br>1                                             |             |
| รอสั่งการ 🛛 🧿                                             | Q 7 2                                                                        |                                                     |                                                         |             |
| รอออกเลขที่หนังสือ 🛛 🧕 🧿                                  | 4 ×                                                                          | N                                                   |                                                         |             |
| รอลงนาม 🛛 2                                               | จากดการแสดงขอมูลเนตาราง 500 รายการ กรุณาระบุเงอง<br>ตารางหนังสือสถานชรอลงนาม | น เขการคนหาเพมเตม                                   |                                                         | /1 ийา > »» |
| ดึงกลับ 🔳                                                 | ความเร่งด่วน 🌲                                                               | เลขที่หนังสือ 🔶 เรื่อง                              | 💲 จาก 🌲 ศาสั่งการ /                                     | คำเสนอ      |
| 🖻 ເມນູສ່ວນກລາง >                                          | 🔲 🕼 🚫 🞒 173 🕑 ປກທິ                                                           | ศทส./2567 ขอใช้บริการระบบบัญร์                      | ปี ศูนย์                                                |             |
| <ul><li>(6)} ดั้งค่า</li></ul>                            |                                                                              | (16/01/2567) ขอมูลหนวยงาน (Dat<br>Catalog As a Serv | ca เทคเนเลย<br>vice) สารสนเทศ                           |             |

รูปที่ 142 แถบสถานะรอลงนาม

2. สามารถกดดูไฟล์ เทมเพลต ร่างหนังสือ ก่อนลงนามเพื่อตรวจสอบข้อมูล

| ณอิเล็กทรอนิกส์                                                      |                                                                                                    |                                                                                                    |                                                                                    |                                 | 2                                       | ชื่อผู้ใช้: นาย:<br>หน่วยงาน:<br>มทบาท: ผู้อ่านวยการ | Saraban NESDC<br>ศทส. (สศช.)<br>เ สำนัก/กอง/ศูนย์(ศทส. | ı.) |
|----------------------------------------------------------------------|----------------------------------------------------------------------------------------------------|----------------------------------------------------------------------------------------------------|------------------------------------------------------------------------------------|---------------------------------|-----------------------------------------|------------------------------------------------------|--------------------------------------------------------|-----|
| กรม: แสดงข้อมูลหน่                                                   | นังสือส่าหรับผู้บริหารลง                                                                                                    | นามหนังสือ                                                                                                    |                                                                                    |                                 |                                         |                                                      |                                                        |     |
| หนังสือ<br>ร่าง/ลงนาม                                                | เส้นทาง<br>พร้อมคำสั่งการ                                                                                                    | อ้างถึง                                                                                                    | หนังสือ<br>แนบลงนาม                                                                | ลงบามหนังสือ                    | ส่งแก้ไข                                | ไฟล์แนบ                                              | ปิดหน้าจอ                                              |     |
| ≡                                                                    | 1 / 3   -                                                                                                    | +   🖸 🕸                                                                                                    | ± ē :                                                                              | เลขที่หนังสือ :ศทส./2567        | ลงวันที่ :16/01/2567<br>Dem             | o Sign                                               |                                                        |     |
| dous<br>ff                                                           | บันทึกร่<br>าชการ_อูนอังหรับโลธีสารสนอทศและการสื่อส<br>รัฐ<br>                                                                                                    | ข้อความ<br>าว ไทร. o-blado-social ต่อ escor                                                                                                    |                                                                                    | ผู้อำ                           | (นายSa<br>นวยการศูนย์เทคโน<br>ban NEEDC | raban NESDC)<br>เโลยีสารสนเทศและการ                  | เสื้อสาร                                               |     |
| เรียน เ                                                              | ภาครัฐ (Open Data) ตามตัวขี้วัด ก.พ.ร. ซึงบปร<br>เลขาธิการ<br>ตามที่ สำนักงานทัฒนารัฐบาลดิจิทัล (อ                                                                                                    | ระมาณ loatod<br>องค์การบหาชน) (สพร.) ให้ขึ้นจงแนวทางบ                                                                                                    | 1993-91100-91                                                                      | <ul> <li>พูเบาน</li></ul>       | UNIT NESDC                              |                                                      | Ø                                                      |     |
| งตรา<br>ช่อมูลข<br>บรีหารง<br>หน่วยง<br>ภารรัฐ<br>นั้น ในก<br>รายสะย | กลูขระอุณา กรรู เจณะหมีเปลามีมาที่รฐานไหร<br>องหน่วยสามให้เริการภาครัฐน่านระบบดิจิทิล พ.ศ<br>าน ที่รับมีครอบในการจัดทำปัญชีร้อมูลภาครัฐ<br>มีความสู้จามสร้างและสามารถทำปัญชีร้อมูลภาครัฐ<br>มีอครวามสำนักน้ำที่เร้าว่ามวังหัวการอบระ<br>มีอครวามสนา ร้อมที่จรริง ประเด็มคร้างสนา ม | าสู แนกแรง เขางสมรับในแม้ทางในไทา<br>เกาะชั่นมูลภาครัฐสามมาตรา ( (d) ของ 1<br>1. ๒๔๖๒ และสำนักราบสถิติแห่งชาติ (สส<br>ใต้จัดให้มีการอบรมเริงปฏิบัติการ เพื่อให้<br>องหน่วยงามได้ถูกต้องหามมาตราฐานที่ ส<br>มชื่นจงและสิกอบรมเริงปฏิบัติการเรียบรั<br>และความเห็นเพื่อที่จารมา | สารทางอยู่จะ<br>พร.1. การ<br>พร.1 ร้าน<br>พร.1. ร้าน<br>พร.1 ร้านเล<br>อยแล้วโดยมี | ดำแหน่ง*<br>ผู้อำนวยการศูนย์เทศ | าโนโลยีสารสนเทศแล                       | ะการสื่อสาร                                          |                                                        |     |
|                                                                      | <ol> <li>ความเป็นมา</li> <li>ค.ด.พ.ร.บ. การบริหารงานและการให้ท</li> </ol>                                                                                                    | บริการภาครัฐผ่านระบบดิจิทัล พ.ศ. ๒๕๖៛                                                                                                    | io กำหนดให้                                                                        | ระบุข้อสั่งการ                  |                                         |                                                      | 46 / 500                                               |     |
| ดิจิทัล ไ<br>ด้วยกัน                                                 | หน่วยงานของรัฐจัดให้มีการบริหารงา<br>โดยบริหาร จัดการและการบูรณาการข้อมูณาครั<br>เอย่างมั่นคงปลอดภัยและมีอรรมาภิบาล มาตรา                                                                                                    | นและจัดทำบริการสาขารณะในรูปแบบแ<br>่ฐและการทำงานให้มีความสอดคล้องและเ<br>1 ๘ (๕) ให้มีการจัดทำคำอธิบายชุดข้อมู:                                                                                                    | และข่องทาง<br>เชื่อมไองเข้า<br>เสพิจิทัลของ                                        | ระบุข้อสั่งการ                  |                                         |                                                      |                                                        | I   |

รูปที่ 143 หน้าจอลงนามสำหรับผู้บริหาร

3. เมื่อตรวจสอบไฟล์แนบเรียบร้อยแล้วให้กดปุ่ม

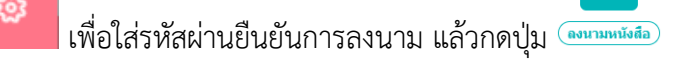

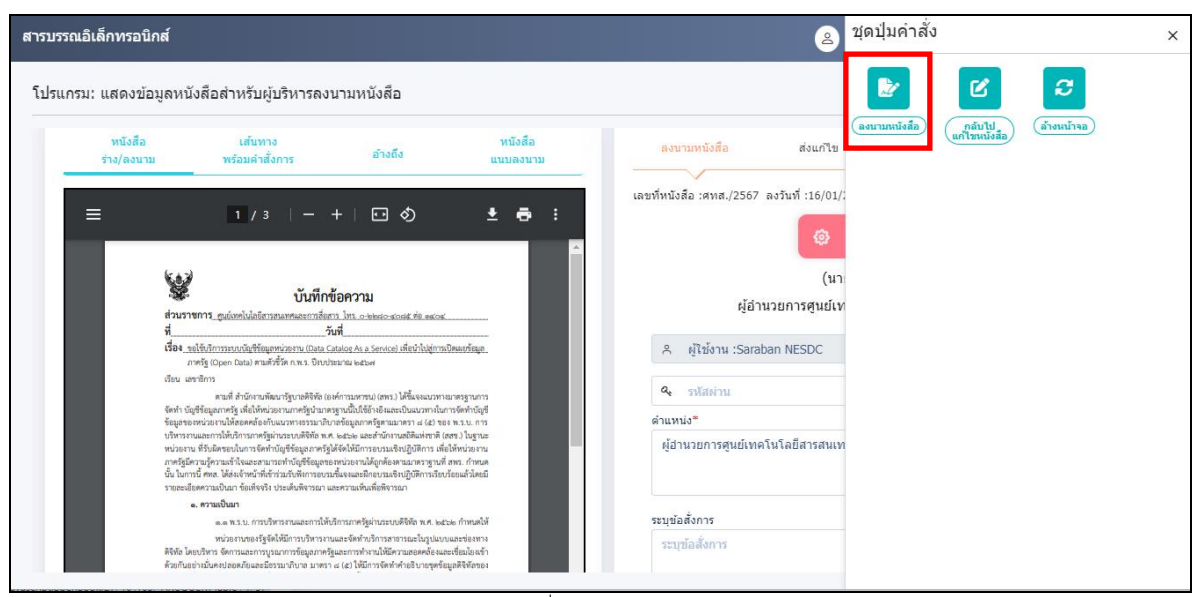

รูปที่ 144 ปุ่มลงนาม

4. เมื่อระบบตรวจสอบรหัสผ่านถูกต้องจะทำการลงนามพร้อมออกเลขทะเบียนส่งในหนังสือตามที่ธุรการตั้งค่าไว้

| สารบรรณอิเล็กทรอนิกส์                             |                                  |                       |                                                       |                | 2          | ชื่อผู้ใช้:<br>หน่วย<br>บทบาท: ผู้อำนว                    | นายSaraban NE<br>เงาน: ศทส. (สศช<br>เยการ สำนัก/กอง/ | SDC<br>i.)<br>/ศุนย์(ศทส.) | × |
|---------------------------------------------------|----------------------------------|-----------------------|-------------------------------------------------------|----------------|------------|-----------------------------------------------------------|------------------------------------------------------|----------------------------|---|
| โปรแกรม: แสดงข้อมูลา                              | านังสือ                          |                       |                                                       |                |            |                                                           |                                                      |                            |   |
| ไฟล์แบบ/Scan<br>🕑 ดูประวัติไฟล์<br>ตารางไฟล์แนบ / | หน่วยงานที่เกี่ยวข้<br>/ Scan    | อง ความเค             | ลื่อนไหว(ข้อมู                                        | ลคำสั่งการ/คำเ | สนอ/การปฏิ | บัติ) อ้างอิงถึง (OO)<br>« < 1 - 1 จาก 1                  | หนังสือแนบลง<br>รายการ์ 1/1 หม                       | งนาม (1)<br>นัก > >>       | 0 |
| ลำดับ สถา                                         | นะ รายละเอียด                    | ส่งแก้ไข              | ชื่อไฟล์                                              | ประเภทไฟล์     | ขนาดไฟล์   | หน่วยงาน/บุคคลแนบไฟล์                                     | วันที่นำเข้า                                         | Link                       |   |
| 1                                                 | 😰 ไฟล์<br>เอกสารผ่าน<br>การลงนาม | ศา<br>ขอ<br>บัย<br>หา | กส_11_2567<br>วใช้บริการระบบ<br>มูชีข้อมูล<br>น่ว.pdf | pdf            | 136 KB     | ศูนย์เทคโนโลยีสารสนเทศ<br>และการสื่อสาร(Saraban<br>NESDC) | 16/01/2567<br>16:47                                  | 8                          |   |
|                                                   |                                  |                       |                                                       |                |            |                                                           |                                                      |                            |   |

รูปที่ 145 ไฟล์ร่างรอลงนาม

5. หากต้องการเปิดไฟล์ หรือตรวจสอบเอกสารการลงนาม ให้กดที่ 🔛 จะแสดงหน้าจอดังรูป

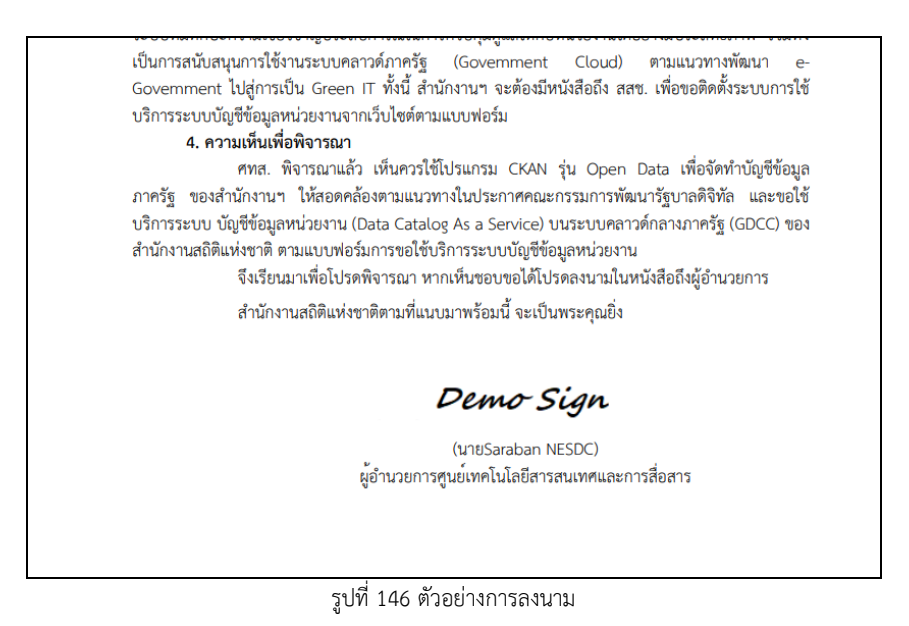

6. การตรวจสอบเอกสารการลงนาม ให้กดปุ่ม

| รายละเอียดตรวจสอบกา | รถงนาม?                                                   |     |
|---------------------|-----------------------------------------------------------|-----|
| เอกสารไม่ได้ถูกแก้  | 121                                                       |     |
|                     | รายละเอียดใบรับรองอิเล็กทรอนิกส์                          |     |
|                     | ้ชื่อใบรับรองที่ใช้ลงนาม: CDG Systems Limited             |     |
|                     | อีเมล : saraban-flowsoft@cdg.co.th                        |     |
| der Sta             | หน่วยงาน / แผนก : CDG Systems Limited                     |     |
| 1                   | วันที่ออกใบรับรอง : 01/06/2564 วันที่สิ้นสุด : 01/06/2565 |     |
|                     | วันที่ลงนามในเอกสาร : 13/09/2564 16:48:18                 |     |
|                     |                                                           |     |
|                     |                                                           |     |
|                     |                                                           | ปิด |

ò

รูปที่ 147 การตรวจสอบการลงนาม

# กรณีลงนามในหนังสือแนบลงนาม

 ให้กดแถบหนังสือแนบลงนาม จะแสดงรายการหนังสือที่เสนอลงนาม ให้กดปุ่ม หรือเลขานุการเสนอลง นามให้แก่ผู้บริหาร

|                                                                                                    | วยงานที่เกี่ยวข้อง ความเ                                                                                                    | คลิอนใหว(ข้อมูลค่าสังการ                                                                                                    | /คำเสนอ/การปฏิบัติ) เ                                                                                                    | อ้างอิงถึง (0) หนัง                                                                                                    | สือแนบลงนาม 🄇                                          |
|----------------------------------------------------------------------------------------------------|----------------------------------------------------------------------------------------------------|----------------------------------------------------------------------------------------------------|----------------------------------------------------------------------------------------------------|----------------------------------------------------------------------------------------------------|--------------------------------------------------------|
| คลิกเพื่อเลือกทะเบียน                                                                                                    | เออกเลขหนังสือ                                                                                                    |                                                                                                    |                                                                                                    |                                                                                                    |                                                        |
| างหนังสือแนบลง                                                                                                    | นาม                                                                                                    |                                                                                                    |                                                                                                    | ≪ < 1 - 1 จาก 1 รายการ                                                                                                    | ม_1/1 หน้า ≻ ≫                                         |
| 1                                                                                                    | ทะเบียนออกเลขหนังสือ                                                                                                    | เลขที่หนังสือ                                                                                                    | เรื่อง                                                                                                    | จาก                                                                                                    | การลงนาม                                               |
| <b>8</b> 2                                                                                                    | สำนักงานสภาพัฒนาการ<br>เศรษฐกิจ และสังคมแห่งชา<br>ทะเบียนส่งภายนอก                                                                                                    | นร 1116/<br>ดิ - (16/01/2567)                                                                                                    | ขอใช้บริการระบบบัญชีข้<br>หน่วยงาน (Data Cata<br>As a Service)                                                                                                    | ้อมูล ศูนย์เทคโนโลยี<br>log สารสนเทศและ<br>การสื่อสาร                                                                                                    |                                                        |
|                                                                                                    |                                                                                                    | รูปที่ 148 แถบแน                                                                                                    | บลงนาม                                                                                                    |                                                                                                    |                                                        |
| ใส่รหัสผ่านละ                                                                                                    | งนาม แล้วกดปุ่ม                                                                                                    | จากนั้นเลือกปุ่ม                                                                                                    | รองมาม<br>หนังสือแนนองนาม                                                                                                    |                                                                                                    |                                                        |
| รบรรณอิเล็กทรอนิกส์                                                                                                    |                                                                                                    |                                                                                                    |                                                                                                    | ชื่อผู้ใช้: นายSa<br>& หน่วยงาน: ล<br>บทบาท: ผู้บ่                                                                                                    | iraban NESDC<br>เศช. (สศช.)<br>ริหาร(ลศช.)             |
| ปรแกรม: แสดงข้อมูลหน้                                                                                                    | <sub>ไ</sub> ้งสือสำหรับผู้บริหารลงนามหนังสึ                                                                                                    | ۵                                                                                                    |                                                                                                    |                                                                                                    |                                                        |
| หนังสือ                                                                                                    | เส้นทาง                                                                                                    | หนังสือ                                                                                                    | ไฟล์เอกสารหนังสือแนบ ดงนามหนั                                                                                                    | <del>โงสือแนบ ส่งแก้ไขหนังสือแนบ</del>                                                                                                    | ปีดหน้าจอ                                              |
| ราง/ลงนาม                                                                                                    | พรอมดาสงการ                                                                                                    | แนบลงนาม 📕                                                                                                    |                                                                                                    |                                                                                                    |                                                        |
|                                                                                                    |                                                                                                    |                                                                                                    | เลขทิหนังสอ :ศทส.11/2567 ลงวันที่ :                                                                                                    | :16/01/256/                                                                                                    |                                                        |
|                                                                                                    | 1 / 1   - +   🖸 🚸                                                                                                    | ± ⊕ :                                                                                                    | เลขทิหนังสอ :ศทส.11/2567 ลงวันที :<br>ตารางหนังสือแนบลงนาม                                                                                                    | :16/01/2567<br>« < 1 - 1 จาก 1 รายการ                                                                                                    | 1/1 หน้า > »                                           |
|                                                                                                    | 1/1  - +   I Ø                                                                                                    | ±ē:                                                                                                    | เลขทัหนังสอ :ศทส.11/2567 ลงวันที :<br>ดารางหนังสือแนบลงนาม<br>เลขที่หนังสือ                                                                                                    | :16/01/2567<br>« < 1 - 1 จาก 1 รายการ<br>เรื่อง                                                                                                    | 1/1 หน้า > »<br>สถานะ                                  |
|                                                                                                    |                                                                                                    | E 🖶 :<br>การและการแรงฐกิจ<br>เสียนแห่งชาติ                                                                                                    | เลขทีหนังสอ :ศทส.11/2567 ลงวันที :<br>ดารางหนังสือแบบลงนาม<br>เลขทีหนังสือ<br>เลขทีหนังสือ<br>เหร 1116/<br>(16/01/2567)                                                                                       | <ul> <li>:16/01/2557</li> <li>&lt; 1 - 1 จาก 1 รายการ</li> <li>เรื่อง</li> <li>ขอใช้บริการระบบบัญชีข่อมูล<br/>หน่วยงาน (Data Catalog<br/>As a Service)</li> </ul>       | 1/1 หน้า >                                             |
| ₹                                                                                                    | the formation of the formation of the fo             | ຄານແຄງການແຮງຊູກິຈ<br>ເດັ່ງແມ່ນເຮົາກີ<br>ຄານແຊງການແຮງເຮົາ<br>ເດັ່ງແຫນແຮງການຄ້າງຊາກຍ<br>ເຫຼົາຫານແຮງການຄ້າງຊາກຍ<br>ເຫຼົາຫານແຮງການຄ້າງຊາກຍ<br>ເຫຼົາຫານແຮງການຄ້າງຊາກຍ<br>ເຫຼົາຫານແຮງການຄ້າງຊາກຍ<br>ເຫຼົາຫານແຮງການຄ້າງຄະແຫນນີ້.                  | เลขทีหนังสอ :ศทส.11/2567 ลงวันที :<br>ตารางหนังสือแบบลงนาม<br>เลขทีหนังสือ<br>เรา 1116/<br>(16/01/2567)                                                                                                    | <ul> <li>(10)/01/2557</li> <li>&lt; 1 - 1 จาก 1 รายการ<br/>เรื่อง</li> <li>ขอใช้บริการระบบบัญชีข้อมูล<br/>หน่วยงาน (Data Catalog<br/>As a Service)</li> </ul>           | 1/1 หน้า >                                             |
| ≓<br>                                                                                                    | <ol> <li>1 / 1   - +   こ る</li> <li>ボロー +   こ る</li> <li>ボロー +   こ る</li> <li>ボロー ・</li> <li>ボロー ・</li></ol>                                                                                                    |                                                                                                    | เลขทีหนังสอ :ศทส.11/2567 ลงวันที :<br>ตารางหนังสือแบบลงนาม<br>แลขที่หนังสือ<br>עร 1116/<br>(16/01/2567)                                                                                                    | <ul> <li>(16/01/256/</li> <li>&lt; 1 - 1 จาก 1 รายการ์</li> <li>เรื่อง</li> <li>ขอใข้บริการระบบบัญขีข้อมูล</li> <li>หม่วยงาน (Data Catalog<br/>As a Service)</li> </ul> | 1/1 หน้า >                                             |
| ≓<br>เรื่อง ขอใช้บริก<br>เรียน ผู้อำนวอก<br>ลิงที่อ่นบริกัว เ                                                                                                    | <ol> <li>1 / 1 - + I</li> <li>3</li> <li>สำนั<br/>และ<br/>อาราะบบนัยเร็ต้อยู่สามวิธาน (Data Catalog As a Service)<br/>ารรำนักงานองสิมมร์ชาติ<br/>บบประเมินคุณสมพิชารคหม่วยงามที่ประสหรัดยใช้บริการระบ</li> </ol>                                                                                                    |                                                                                                    | เลขทีหนังสอ :ศทส.11/2567 ลงวันที :<br>ดารางหนังสือแนบลงนาม<br>และที่หนังสือ<br>หร 1116/<br>(16/01/2567)                                                                                                    | <ul> <li>(10)/01/2557</li> <li>&lt; 1 - 1 จาก 1 รายการ</li> <li>เรื่อง</li> <li>ขอใข้บริการระบบบัญชีข้อมูล</li> <li>หน่วยงาน (Data Catalog<br/>As a Service)</li> </ul> | 1/1 หก้า > >><br>สถาบะ<br>รอลงนาม                      |
| ≡<br>เรื่อง ขอใช้บริกา<br>เรียน ผู้อำนวยก<br>สิ่งที่สนาหัวย น<br>(Data Catalog A<br>ความประสงค์คอ]                                                                                                    | <ol> <li>1 / 1 - + I</li> <li>3 / 1 - + I</li> <li>3 / 1 - + I</li> <li>3 / 1 - + I</li> <li>3 / 1 - + I</li> <li>3 / 1 - + I</li> <li>4 / 1 - + I</li> <li>4 / 1 - + I</li> <li>5 / 1 - + I</li> <li>5 / 1 -</li></ol>                                                                                                    |                                                                                                    | เลขทัหนังสอ :ศาส.11/2557 ลงวันที :<br>ตารางหนังสือแบบลงนาม<br>เลขทีหนังสือ<br>พร 1116/<br>(16/01/2567)<br>                                                                                                    | (16/01/2567)<br>< 1 - 1 จาก 1 รายการ์<br>เรื่อง<br>ขอใช้บริการระบบบัญชีข้อมูล<br>หน่วยงาน (Data Catalog<br>As a Service)                                                | 1/1 หน้า > >><br>สถาบะ<br>รอลงนาม<br>บนหน้าจอ          |
| สี่<br>เรื่อง ขอใช้บริกา<br>เรือบ ผู้อำนวยก<br>สิ่งที่ส่งมาด้วย เม<br>(Data Catalog A<br>ความประกงค์หอ)<br>ของสำนักงามณ<br>แองส์ เชื่อ ecco                                                                                                    | <ol> <li>1 / 1 - + I</li> <li>3</li> <li>1 / 1 - + I</li> <li>3</li> <li>4</li> <li>4</li> <li>4</li> <li>4</li> <li>4</li> <li>4</li> <li>4</li> <li>4</li> <li>5</li> <li>4</li> <li>4</li> <li>5</li> <li>4</li> <li>4</li> <li>5</li> <li>4</li> <li>4</li> <li>5</li> <li>4</li> <li>4</li> <li>5</li> <li>4</li> <li>4</li> <li>5</li> <li>4</li> <li>4</li> <li>5</li> <li>4</li> <li>4</li> <li>5</li> <li>4</li> <li>4</li> <li>5</li> <li>4</li> <li>4</li> <li>4</li> <li>5</li> <li>4</li> <li>4</li> <li>5</li> <li>4</li> <li>4</li> <li>4</li> <li>5</li> <li>4</li> <li>4</li> <li>5</li> <li>4</li> <li>4&lt;</li></ol>                                                                                                    |                                                                                                    | เลขทีหนังสอ :ศทส.11/2567 ลงวันที :<br>ตารางหนังสือแนบลงนาม<br>และที่หนังสือ<br>พร 1116/<br>(16/01/2567)<br>                                                                                                   | (16/01/2567)                                                                                                    | 1/1 หก้า > >><br>สถาบะ<br>รอลงนาม<br>มนหน้าจอ          |
| ที่                                                                                                    | 1/1 – + I I III โลการ์<br>เล่านั้นและเป็นเป็นของเป็นของเป็นเป็นของเป็นเป็นของเป็นของเป็นข<br>ของเป็นของเป็นของเป็นของเป็นของเป็นของเป็นของเป็นของเป็นของเป็นของเป็นของเป็นของเป็นของเป็นของเป็นของเป็นของเป็นข<br>ของเป็นของเป็นของ<br>ของเป็นของเป็นของเป็นของเป็นของเป็นของเป็นของเป็นของเป็นของเป็นของเป็นของเป็นของเป็นของเป็นของเป็นของเป็นของเป็นข<br>ของเป็นของเป็นของเป็นของเป็นของเป็นของเป็นของเป็นของเป็นของเป็นของเป็นของเป็นของเป็นของเป็นของเป็นของเป็นของเป็นข<br>ของเ |                                                                                                    | (ลชทีหนังสอ :ศาส.11/2567 ลงวันที :<br>ตารางหนังสือแบบลงบาม<br>และที่หนังสือ<br>พร 1116/<br>(16/01/2567)<br>พนังสือที่เลือกลงนามพร้อมกัน จะละ<br>ุ ผู้ใช้งาม :Saraban NESDC<br>จ. จะ<br>ต่านหน่ง*              | (16/01/256/                                                                                                    | 1/1 หน้า > »<br>สถานะ<br>รอลงนาม<br>มนหน้าจอ           |
| ที่ เรื่อง ขอใช้บริกา<br>เรียน ผู้อำนวอก<br>สิ่งที่ส่นกร้อย นะ<br>(Data Catalog A<br>ความประสงค์ขอ)<br>ของสำนักงานสก<br>ผ่องสะ ที่อ ละเงง<br>ระบบ ปัญชีขึ้อมูล                                                                                                    | 1/1 - + I I I I I I I I I I I I I I I I I I                                                                                                    | ໂຄງແຜກາທິສາມາກາງທາງທີ່ໃຈ ເດັ່ມແມ່ນຈາກທີ່ອອກແຫງທີ່ຈ ເດັ່ນແມ່ນຈາກທີ່ອອກແຫງກິດ ເດັ່ນແມ່ນຈາກທີ່ອອກແຫງກິດ ເປັນຊີຮູ້ຮູ້ຮູ້ແທນເມືອງການ ເຫັງທີ່ຮູ້ຮູ້ຮູ້ແທນເມືອງການ ເຫັງທີ່ຮູ້ຮູ້ຮູ້ຮູ້ແທນເມືອງການ ເຫັງທີ່ຮູ້ຮູ້ຮູ້ຮູ້ຮູ້ຮູ້ຮູ້ຮູ້ຮູ້ຮູ້ຮູ້ຮູ້ຮູ້ຮ | เลขทีหนังสอ :ศาส.11/2567 ลงวันที :<br>ตารางหนังสือแนบลงนาม<br>นร 1116/<br>(16/01/2567)<br>หนังสือที่เลือกลงนามพร้อมกัน จะละ<br>ผู้ใช้งาน :Saraban NESDO<br>จ. ••••••<br>ตำแหน่ง*<br>เลขาธิการ                 | <ul> <li>(16/01/2567)</li> <li>&lt; 1 - 1 จาก 1 รายการ์</li> <li>เรื่อง</li> <li>ขอใข้บริการระบบบัญชีข้อมูล<br/>พม่วยงาน (Data Catalog<br/>As a Service)</li> </ul>     | 1/1 หก้า > >><br>สถานะ<br>รอลงนาม<br>มุนหน้าจอ         |
| ➡ ที่ เรื่อง ขอใช้บริก<br>เรียง ผู้อำนวยก<br>ลิงที่อำนวยก<br>ลิงที่อำนวยก<br>เป็นส่น Catalog /<br>การประสงค์อ<br>ของสำนักรายส<br>องสะส ที่อ อะดง<br>ระบบ บัญชีขอมูล                                                                                                    | <ol> <li>1 / 1 - + I I I I</li> <li>โกม</li> <li>การระบบบัญชีขึ้อมูลหน่วยงาน (Data Catalog As a Service)</li> <li>การระบบบัญชีขึ้อมูลหน่วยงาน (Data Catalog As a Service)</li> <li>การระบบบัญชีขึ้อมูลหน่วยงานที่ประสงค์ขอใช้บริการระบบ</li> <li>ส่วนการหลือสู่สามสมรรณภารระบบเลือกส์การแก่งารการการที่สามสารระบบบัญชีข้อมูลหน่วยงานกระบบคลางก็คนและสีระบบภารระบบการการการที่สามสารระบบการการการการการที่สามสารระบบกัญชีข้อมูลหน่วยงานกระบบคลางก็คนและสีระบบภารระบบการการการการการการการการการการการการการก</li></ol>                                                                                                    |                                                                                                    | เลขทีหนังสอ :ศทส.11/2567 ลงรันที :<br>ตารางหนังสือแนบลงนาม<br>แลขทีหนังสือ<br>พร 1116/<br>(16/01/2567)<br>                                                                                                    | <ul> <li>(16/01/2567)</li> <li>&lt; 1 - 1 จาก 1 รายการ์</li> <li>เรื่อง</li> <li>ขอใข้บริการระบบบัญขีข้อมูล<br/>พน่วยงาน (Data Catalog<br/>As a Service)</li> </ul>     | 1/1 หน้า > »<br>สถานะ<br>รอลงนาม<br>มนหน้าจอ           |
| สี่<br>เรื่อง ขอใช้บริกา<br>เรียน ผู้ดำนวยก<br>สิ่งที่สมาร์วย น<br>(Data Catalog A<br>ความประหรักข์)<br>ของสำนักงานสม<br>ธอสะ คือ ๑๔๐๐<br>ระบบ บัญชีรือมูล                                                                                                    | 1/1 - + I I I I I I I I I I I I I I I I I I                                                                                                    |                                                                                                    | เลขทีหนังสอ :ศาส.11/2567 ลงวันที :<br>ดารางหนังสือแนบลงนาม<br>แลขทีหนังสือ<br>พรี 1116/<br>(16/01/2567)<br>พนังสือที่เลือกลงนามพร้อมกัน จะละ<br>ผู้เข้งาน :Saraban NESDO<br>๔ ••••••<br>ตำแหน่ง*<br>เลขาธิการ | <ul> <li>(16/01/256/</li> <li>&lt; 1 - 1 จาก 1 รายการ์</li> <li>เรื่อง</li> <li>ขอใข้บริการระบบบัญขีข้อมูล<br/>พม่วยงาน (Data Catalog<br/>As a Service)</li> </ul>      | 1/1 หน้า > >><br>สถานะ<br>รอลงนาม<br>                  |
| สี<br>เรื่อง ขอใช้บริกา<br>เรียน ผู้อำนวอก<br>อังก็ส่นหร้าย แ<br>(Data Catalog /<br>พรามประสงค์ขอ)<br>ของสำนักงานเก<br>เรอน คือ<br>ของสำนักงานเก<br>เรอน ข้อ<br>ของสำนักงานเก<br>เรอน ข้อ<br>ของสำนักงานเก<br>เรอน ข้อ<br>ของสำนักงานเก<br>เรอน ข้อ<br>เรานเประสงค์อ<br>เรานเประสงค์อ<br>เรานเประสงค์อ<br>เรานเประสงค์อ<br>เรานเประสงค์อ<br>เรานเประสงค์อ<br>เรานเประสงค์อ<br>เรานเประสงค์อ<br>เรานเประกา<br>เรานเประสงค์อ<br>เรานเประสงค์อ<br>เรานเประสงค์อ<br>เรานเประสงค์อ<br>เรานเประกา<br>เรานเประสงค์อ<br>เรานเประสงค์อ<br>เรานเประสงค์อ<br>เรานเประสงค์อ<br>เรานเประสงค์อ<br>เรานเประสงค์อ<br>เรานเประสงค์อ<br>เรานเประกา<br>เรานเประสงค์อ<br>เรานเประกา<br>เรานเประสงค์อ<br>เรานเประ<br>เรานเประ<br>เราน<br>เรานเประ<br>เราน<br>เรานเประ<br>เราน<br>เรานเประ<br>เราน<br>เราน<br>เราน<br>เราน<br>เราน<br>เรานเประ<br>เราน<br>เราน<br>เราน<br>เราน<br>เราน<br>เราน<br>เราน<br>เราน | 1/1 - + I I I I I I I I I I I I I I I I I I                                                                                                    |                                                                                                    | เลขทีหนังสอ :ศทส.11/2567 ลงรันที :<br>ตารางหนังสือ<br>นร 1116/<br>(16/01/2567)<br>หรังสือที่เลือกลงนามพร้อมกัน จะละ<br>ค. ผู้ใช้งาน :Saraban NESDO<br>จ                                                       | <ul> <li>(16/01/256/</li> <li>&lt; 1 - 1 จาก 1 รายการ์</li> <li>เรื่อง</li> <li>ขอใช้บริการระบบบัญชีข้อมูล<br/>พน่วยงาน (Data Catalog<br/>As a Service)</li> </ul>      | 1/1 หกั > »<br>สถานะ<br>รอลงนาม<br>มนหน้าจอ<br>9 / 500 |

รูปที่ 149 หน้าลงนามหนังสือแนบสำหรับผู้บริหาร

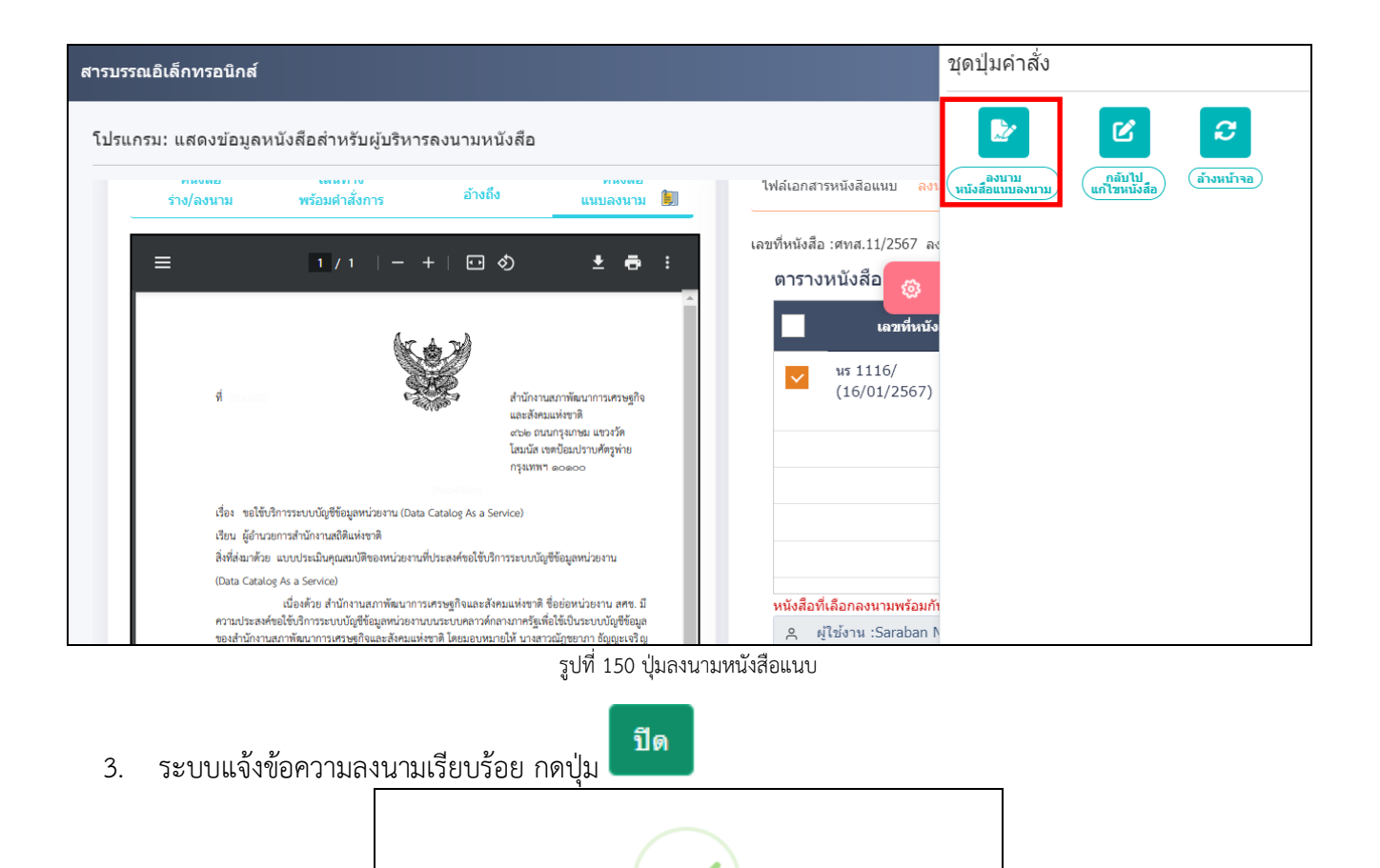

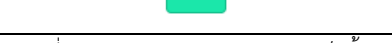

เสร็จเรียบร้อย

ทำการลงนามอิเล็กทรอนิกส์หนังสือเรียบร้อย

- รูปที่ 151 แสดงสถานะการลงนามเสร็จสิ้น
- ในตารางหนังสือแนบลงนาม จะแสดงวันเวลาที่ลงนามเรียบร้อยแล้วหากต้องการดูไฟล์หนังสือ ให้กดเลขที่ หนังสือ จะแสดงข้อมูลดังรูป

| ไฟล์แนบ/Scan      | หน่วยงานที่เกี่ยวข้อง                                 | ความเคลื่อนไหว(ข้อมูล                                     | งคำสั่งการ/คำเสนอ/ก                   | ารปฏิบัติ) อ้างอิ                                    | งถึง 🔘 ห                                    | นังสือแนบลงนาม                                | (1) |
|-------------------|-------------------------------------------------------|-----------------------------------------------------------|---------------------------------------|------------------------------------------------------|---------------------------------------------|-----------------------------------------------|-----|
| 🕮 คลิกเพื่อเลือกท | ะเบียนออกเลขหนังสือ                                   |                                                           |                                       |                                                      |                                             |                                               |     |
| ตารางหนังสือแน    | เบลงนาม                                               |                                                           |                                       | « <                                                  | 1 - 1 จาก 1 รายก                            | าาร 1/1 หน้า > ≫                              |     |
|                   | ทะเบียนออกเลช                                         | หนังสือ เลขา                                              | วี่หนังสือ เรื่อง                     |                                                      | จาก                                         | การลงนาม                                      | +   |
| 8 2               | สำนักงานสภาพัฒ<br>เศรษฐกิจ และสังศ<br>ทะเบียนส่งภายนอ | นาการ <mark>นร</mark> 1116/<br>ทมแห่งชำติ - (16/01/2<br>ก | 4 ขอใช้บรี<br>2567) หน่วยงา<br>As a S | ริการระบบบัญชีข้อมูล<br>าน (Data Catalog<br>Service) | ศูนย์เทคโนโลยี<br>สารสนเทศและ<br>การสื่อสาร | ลงนามแล้ว เมื่อวัน<br>ที่ 16/01/2567<br>16:54 |     |

5. หากต้องการดูไฟล์เอกสารที่ลงนามแล้ว ให้กดปุ่ม 🕒

| ฟล์แนบ/Scan ห<br>ดาระวัติไฟล์ | น่วยงานที่เกี่ยวข้อง อ้างอิง | ถึง (0)  |                                                     |            |          |                     |                                  |                      |
|-------------------------------|------------------------------|----------|-----------------------------------------------------|------------|----------|---------------------|----------------------------------|----------------------|
| รางไฟล์แนบ / S<br>สำคับ สถานะ | can<br>รายละเอียด            | ส่งแก้ไข | ชื่อไฟล์                                            | ประเภทไฟล์ | ขนาดไฟล์ |                     | - 1 จาก 1 รายการ<br>วันที่นำเข้า | 1/1 หน้า > »<br>Link |
| 1                             | 😺 ไฟล์เอกสารผ่านการลง<br>นาม |          | นร 1116_4 ขอใช้<br>บริการระบบบัญชีข้อ<br>มลหน่ว.pdf | pdf        | 113 KB   | ลศช.(Saraban NESDC) | 16/01/2567<br>16:54              |                      |

รูปที่ 153 ไฟล์ผ่านการลงนาม

#### การลงนามคำสั่งการ

้จะต้องเป็นบทบาทที่มีสิทธิ์ในการลงนาม เช่น บทบาทผู้บริหาร, ผู้บังคับบัญชา เป็นต้น

1. กดที่สถานะ "รอสั่งการ" จะแสดงรายการหนังสือที่รอสั่งการ ให้กดเลขที่หนังสือ

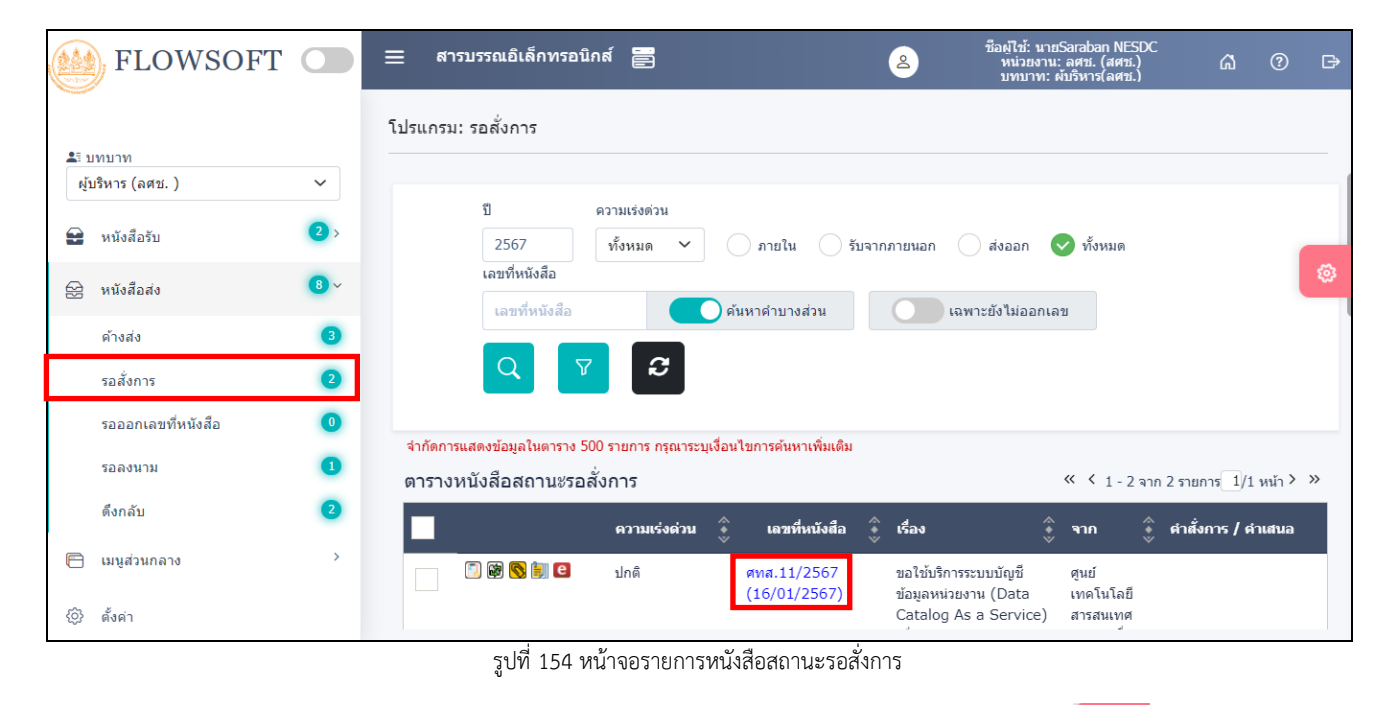

2. ระบบแสดงหน้าจอรูปแบบคำสั่งการ และระบุรหัสผ่านยืนยันตัวบุคคล จากนั้นกดปุ่ม

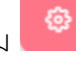

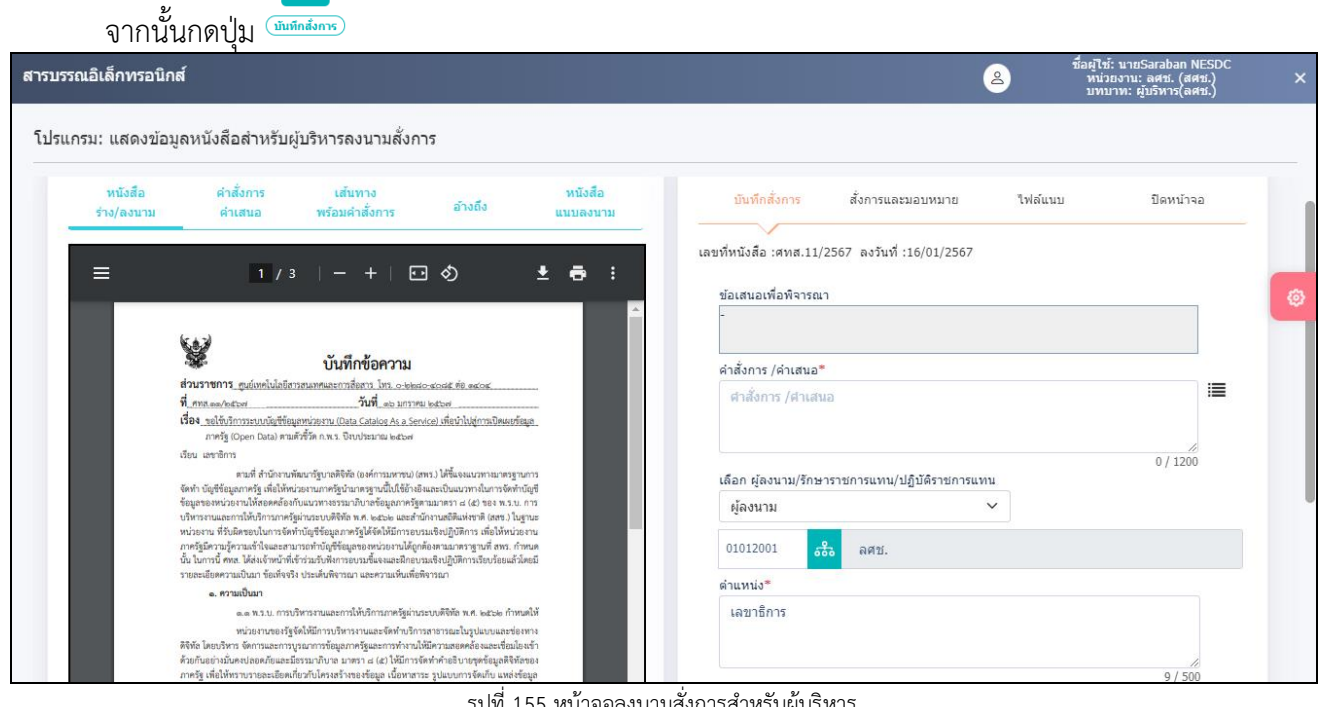

รูปที่ 155 หน้าจอลงนามสั่งการสำหรับผู้บริหาร

เมื่อกดที่ ตารางความเคลื่อนไหว จะแสดงสัญลักษณ์ 2 ให้กดดูรายละเอียดการลงนามคำสั่งการ

| สา แส | ดงเส้นทาง | งเดินหนังสือ  ិ     | สร้างหน้าเลขรับพร้อมลาย                     | แซ็น 🚨 สร้า      | างหน้าเลขรับพร้อมลายเซ็นเจ       | มพาะหน่วย | งาน 🏷 ดูประวั       | <b>ัด</b> ิการสั่งการ/การปฏิบัติ        |                  |                    |                |
|-------|-----------|---------------------|---------------------------------------------|------------------|----------------------------------|-----------|---------------------|-----------------------------------------|------------------|--------------------|----------------|
| เรางเ | จวามเค    | ลื่อนไหว(ข้อมุ      | เลคำสั่งการ, คำเสนอ                         | ง, การปฏิบั      | ัติการ)                          |           |                     |                                         | ≪ < 1-           | 3 จาก 3 รายการ 1/1 | ийл > »»       |
| ำดับ  | เลขส่ง    | วันเวลาส่ง 🗳        | ส่งจาก 🌲                                    | ผู้ส่ง 🍦         | คำสั่งการ / คำเสนอ               | ເລາເຮັນ   | วันเวลารับ 🗍        | หน่วยงานรับ/บุคคลรับ 🍦                  | ผู้รับ           | ^ การปฏิบัติการ    | สถานะ          |
| 1     |           | -                   | ลศช.(นายดนุชา พิชย<br>นันท์)                |                  | 🚀 😼 เรียน รศช. โปรด<br>ดำเนินการ |           | -                   | -                                       |                  |                    | ค้างส่ง        |
| 2     | 14        | 16/01/2567<br>16:49 | ศูนย์เทคโนโลยี<br>สารสนเทศและการ<br>สื่อสาร | Saraban<br>NESDC |                                  | 10        | 16/01/2567<br>16:49 | ลศช.(นายดนุชา พิชยนันท์)                | Sarabar<br>NESDC | n 🕼                | รับ<br>หนังสือ |
| 3     |           | 16/01/2567<br>14:08 | Saraban NESDC                               | Saraban<br>NESDC |                                  |           | 16/01/2567<br>14:09 | ศูนย์เทคโนโลยีสารสนเทศ<br>และการสื่อสาร | Sarabar<br>NESDC | 1                  | รับ<br>หนังสือ |

รูปที่ 156 หน้าจอรายการความเคลื่อนไหว

4. เมื่อตรวจสอบรายละเอียดการลงนามคำสั่งการแล้วให้กดปุ่ม

 สรุปเนื้อหา : 

 คำสั่งการ : เรียน รศช. โปรดดำเนินการ

 Demo Sign

 (มายSaraban NESDC)

 เลขาธิการ

 วันที่ ๑๖ ม.ค. ๒๔๖๗ เวลา ๑๖:๕๙

 ศาสังการไม่ได้ดูกแก้ไข

 ชื่อในรับรองที่ใช้ดงนาม : Administrator IT

 \* Invisible Digital Watermarking Methodology for Image Validation

|   |         |            |              |         |       |         |          | י צ     |        |  |
|---|---------|------------|--------------|---------|-------|---------|----------|---------|--------|--|
|   | ົ       | ົ້         | ູ            | ົ້      | ್ಷ    | o و     | ଏ ମ      | 4 4     | ஏ ப    |  |
| - | หากตองก | าารสรางเอก | สารแสดงเลขรบ | เพรอมลา | ายเซน | คำสงการ | ของหนงสอ | เรื่องน | เหกดปม |  |
|   |         |            |              |         |       |         |          |         | 9      |  |

| EL. |                 | e         |
|-----|-----------------|-----------|
| ~   | สรางหนาเลขรบพรอ | บมลายเช่น |

|                                       |                                       | หน้า ๑ จา                                             |
|---------------------------------------|---------------------------------------|-------------------------------------------------------|
|                                       | ที่ ศทส.ดด/๒๕๖๗                       | ลงวันที่ ๑๖ มกราคม ๒๕๖๗                               |
|                                       | เรื่อง ขอให้บริการระบบบัญชีข้อมอหน่วย | งาน (Data Catalog As a Service) เพื่อนำไปส่อารเปิดเผย |
|                                       | ข้อมลภาครัฐ (Open Data) ตามตัว        |                                                       |
|                                       | ความเร่งด่วน ปกติ ชั้นความลับ 1       | Jกติ ผู้สร้าง Saraban NESDC                           |
| การดำเนินการ                          |                                       |                                                       |
| สงจาก: นายSaraban NE                  | SDC                                   | ศนย์เทคโนโลยีสารสนเทศและการสื่อสาร                    |
| วันเวลาส <sup>ู่</sup> ง: ๑๖ ม.ค. ๒๕๖ | ଆ ଉଚ୍ଚତର                              | เลขรับ                                                |
|                                       |                                       | วันที่ ดเว ม.ศ. ๒๕๖๙                                  |
|                                       |                                       | เวลา ๑๔๖๐๙                                            |
| ส่งจาก: ศูนย์เทคโนโลยีสา              | รสนเทศและการสื่อสาร                   | 3 <b>4</b> 1                                          |
| ผู้สง: นายSaraban NESDO               | -                                     | เลขรับ ๑๐                                             |
| วันเวลาส <sup>ุ่</sup> ง: ๑๖ ม.ค. ๒๕๖ | න් ඉති:බෙන්                           | วันที่ ๑๖ ม.ศ. ๒๕๖๙                                   |
|                                       |                                       | เวลา ๑๖.๔๙                                            |
| ส่งจาก: ลศช.                          | Dem                                   | o Sign                                                |
| เรียน รศช. โปรดดำเนินกา               | 2                                     |                                                       |
| (ค้างส่ง)                             | (นายSara                              | aban NESDC)                                           |
|                                       | เล                                    | ขาธิการ                                               |
|                                       | ොට 11.8. මස්                          | ່ວທ ເວລາ ໑ວະເຊັດ                                      |

รูปที่ 158 หน้าจอแสดงเลขรับหนังสือ

### การรับหนังสือผ่านอีเมล

| ELOWSOFT                     |     | ≡ สารบรรถ      | แอิเล็กทรอนิกส์ 🖀                                                             |                                                                       | 2              | ชื่อผู้ใช้: นายSaraban<br>หน่วยงาน: สศช. (ส<br>บทบาท: สารบรรณกลา | NESDC<br>เศช.)<br>เง(สศช.) | 6            | ?       | ₿      |
|------------------------------|-----|----------------|-------------------------------------------------------------------------------|-----------------------------------------------------------------------|----------------|------------------------------------------------------------------|----------------------------|--------------|---------|--------|
| .⊈≣ บทบาท                    |     | โปรแกรม: บันท่ | ากรับหนังสือจากอีเมล                                                          |                                                                       |                |                                                                  |                            |              |         |        |
| สารบรรณกลาง (สศช. )          | ~   |                | A.,                                                                           |                                                                       |                |                                                                  |                            |              |         |        |
| 😫 หนังสือรับ                 | •   |                | เรื่อง                                                                        |                                                                       | ด้นหาศาบางส่วน |                                                                  |                            |              |         |        |
| 😂 หนังสือส่ง                 | 2 > |                | หน่วยงานส่ง                                                                   |                                                                       |                |                                                                  |                            |              |         |        |
| 🖻 รายการรับส่งอิเล็กทรอนิกส์ | >   |                | หน่วยงานส่ง<br>วันที่รับเข้าระบบ                                              | ถึงวันที่                                                             | ด้นหาศาบางส่วน |                                                                  |                            |              |         |        |
| 🖻 เมนูส่วนกลาง               | >   |                | dd/MM/yyyy                                                                    | dd/MM/yyyy                                                            |                | Q                                                                | Ψ                          | ອ            |         |        |
| 🖻 รับหนังสือจากอีเมล         | ~   | ตารางรับหนั    | งสือจากอีเมล                                                                  |                                                                       |                |                                                                  |                            | •            | « < 1   | -6 จาก |
| บันทึกรับหนังสือจากอีเมล     |     | อ่าน           | เรื่อง                                                                        | หน่วยงานส่ง                                                           | * á            | เมลหน่วยงานส่ง                                                   |                            | วันเวลาส่งอี | ເມລ     |        |
| ประวัติการรับส่งอึเมล        |     |                | ด่วนที่สุด : นร 0507/ว(ล) 6479 : ลงวัน<br>ที่ 07/03/2566 : แนวทางวิธีการทาง   | PATTAREEYA ARMAT<br><pattareeya.a@cdg.co.th></pattareeya.a@cdg.co.th> | pattaree       | ya.a@cdg.co.th                                                   |                            | 21 ธ.ค. 2566 | 5 09:09 | )      |
| รายการรับหนังสือทางอีเมล     |     |                | อิเล็กทรอนิกส์ตามพระราชบัญญัติการปฏิบัติ<br>ราชการทางอิเล็กทรอนิกส์ พ.ศ. 2565 |                                                                       |                |                                                                  |                            |              |         |        |
| (Å) Åion                     |     |                | ด่วนที่สุด:ดศ 1510/1:ลงวันที่<br>3/1/2567:ขอเชิญเข้าร่วมการอบรมเชิง           | PATTAREEYA ARMAT<br><pattareeya.a@cdg.co.th></pattareeya.a@cdg.co.th> | pattaree       | ya.a@cdg.co.th                                                   |                            | 3 ม.ค. 2567  | 16:15   |        |
| 7. IN N N N                  |     |                |                                                                               |                                                                       |                |                                                                  |                            |              |         |        |

รูปที่ 159 เมนูบันทึกหนังสือจากอีเมล

# เมื่อเข้าโปรแกรม รายการรับหนังสือจากอีเมล จะแสดงหน้าจอดังรูป

|    | ≡    | สารบรรณ     | เอิเล็กทรอนิกส์ 📇                                                                                                    |                                                                       |                  |              | <u>گ</u>   | ชื่อผู้ใช้: นายSaraba<br>หน่วยงาน: สศช.<br>มทบาท: สารบรรณก | an NESDC<br>(สดช.) (<br>ลาง(สดช.) | a (? | ) 🗗 |
|----|------|-------------|----------------------------------------------------------------------------------------------------|-----------------------------------------------------------------------|------------------|--------------|------------|------------------------------------------------------------|-----------------------------------|------|-----|
| 2. | โปรเ | เกรม: บันที | กรับหนังสือจากอีเมล                                                                                                    |                                                                       |                  |              |            |                                                            |                                   |      |     |
| 8  |      |             | เรื่อง                                                                                                    |                                                                       |                  |              |            |                                                            |                                   |      |     |
| ß  |      |             | เรื่อง                                                                                                    |                                                                       | ด้นหาตำบางส่วน   |              |            |                                                            |                                   |      |     |
| 8  |      |             | หน่วยงานส่ง                                                                                                    |                                                                       |                  |              |            |                                                            |                                   |      |     |
| 8  |      |             | หน่วยงานส่ง<br>วันที่รับเข้าระบบ                                                                                                    | ถึงวับเพื่                                                            | ด้นหาศาบางส่วน   |              |            |                                                            |                                   |      |     |
| 6  |      |             | dd/MM/yyyy                                                                                                    | dd/MM/yyyy                                                            |                  | Q 🖓          | C          |                                                            |                                   |      |     |
|    | ตา   | รางรับหนัง  | วสีอจากอีเมล                                                                                                    |                                                                       |                  |              |            | « < 1-6 and                                                | า 6 รายการ 1/1 หน้า               | >    |     |
|    | E    | อ่าน        | เรื่อง 🗍                                                                                                    | หน่วยงานส่ง                                                           | ្តុំ อีเมลห<br>> | ณ่วยงานส่ง 🌲 | วันเวลาส่  | งอีเมล 🌲                                                   | ວັນເວລາຮັບເข້າຮະບບ                | ÷ -[ |     |
|    | (    |             | ด่วนที่สุด : นร 0507/ว(a) 6479 : ลงวัน<br>ที่ 07/03/2566 : แนวทางวิธีการทาง<br>อิเล็กทรอนิกส์ดามพระราชบัญญัติการปฏิบัติ<br>ราชการทางอิเล็กทรอนิกส์ พ.ศ. 2565 | PATTAREEYA ARMAT<br><pattareeya.a@cdg.co.th></pattareeya.a@cdg.co.th> | pattareeya.a     | @cdg.co.th   | 21 ธ.ค. 25 | 366 09:09                                                  | 10 ม.ค. 2567 11:4                 | 40   |     |
| ø  |      |             | ด่วนที่สุด:ดศ 1510/1:ลงวันที่<br>3/1/2567:ขอเชิญเข้าร่วมการอบรมเชิง<br>ประกอบรอบรอบรอบรอบรอบรอบรอบรอบรอบรอบรอบรอบรอ                                          | PATTAREEYA ARMAT<br><pattareeya.a@cdg.co.th></pattareeya.a@cdg.co.th> | pattareeya.a     | @cdg.co.th   | 3 ม.ค. 25  | 67 16:15                                                   | 10 ม.ค. 2567 11:4                 | 40   |     |

รูปที่ 160 หน้าจอแสดงรายการหนังสือจากอีเมล

### การดึงข้อมูลจากอีเมล

ระบบสารบรรณดึงข้อมูลจากอีเมลของหน่วยงานอัตโนมัติ หรือผู้ใช้งานสามารถกดปุ่ม
 จากอีเมลของหน่วยงานทันที และแสดงผลในตารางรับหนังสือจากอีเมล

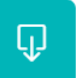

เพื่อดึงข้อมูล

ระบบบันทึก log เก็บใน ประวัติการรับส่งอีเมล

### เงื่อนไขการแสดงข้อมูลในตาราง

- ระบบจะแสดงรายการหนังสือที่ดึงข้อมูลจากอีเมล และแสดงวันเวลาที่ดึงข้อมูลเข้าระบบสารบรรณ เมื่อถึงรอบ ดึงข้อมูลอีกครั้ง ระบบจะดึงข้อมูลเฉพาะเรื่องใหม่มาแสดงเพิ่มเติม
- เมื่อดึงข้อมูลเข้าระบบแล้ว ข้อมูลที่อยู่ในอีเมลจะไม่ได้ลบออก
- ถ้าอีเมลที่ดิ้งข้อมูลเข้าระบบมีการตั้งค่ำ Auto Reply (Request a Read Receipt) ระบบจะส่งเมล Read กลับไปยังอีเมลผู้ส่งอัตโนมัติ

#### การลบข้อมูล

- หากต้องการลบข้อมูลหนังสือในระบบ ผู้ใช้งานสามารถกด checkbox หน้ารายการที่ต้องการลบ แล้วกดปุ่มลบ <sup>-</sup> ข้างตาราง (เป็นการลบข้อมูลในระบบเท่านั้นไม่ได้ลบที่อีเมลของหน่วยงาน)
- หากต้องการลบข้อมูลในอีเมล ต้องไปดำเนินการในหน้าเว็บอีเมลของหน่วยงาน

#### การลงทะเบียนรับทางอีเมล

|   | ≡ สาร    | บรรณ  | อิเล็กทรอนิกส์ 🖀                                                                                                    |                                                                                                    |                  |         |                        | 2  | ชื่อผู้ใช้:<br>หน่วย<br>บทบาท: | นายSaraban NESDC<br>งาน: สศช. (สศช.)<br>สารบรรณกลาง(สศช.) | ៨         | ?  | ₿  |
|---|----------|-------|----------------------------------------------------------------------------------------------------|----------------------------------------------------------------------------------------------------|------------------|---------|------------------------|----|--------------------------------|-----------------------------------------------------------|-----------|----|----|
|   | โปรแกรม: | บันทึ | กรับหนังสือจากอีเมล                                                                                                    |                                                                                                    |                  |         |                        |    |                                |                                                           |           |    |    |
|   |          |       |                                                                                                    |                                                                                                    |                  |         |                        |    |                                |                                                           |           |    |    |
|   |          |       | เรื่อง                                                                                                    |                                                                                                    |                  |         |                        |    |                                |                                                           |           |    |    |
|   |          |       | เรื่อง                                                                                                    |                                                                                                    | ด้               | ันหาศาบ | างส่วน                 |    |                                |                                                           |           |    |    |
| 8 |          |       | หน่วยงานส่ง                                                                                                    |                                                                                                    |                  |         |                        |    |                                |                                                           |           |    |    |
|   |          |       | หน่วยงานส่ง                                                                                                    |                                                                                                    | ด้               | ันหาศาบ | างส่วน                 |    |                                |                                                           |           |    | U. |
|   |          |       | วันที่รับเข้าระบบ                                                                                                    | ถึงวันที่                                                                                                    |                  |         |                        |    |                                |                                                           |           |    |    |
| 6 |          |       | dd/MM/yyyy                                                                                                    | dd/MM/yy                                                                                                    | ry 🚺             |         | Q                      | Ф. | С                              |                                                           |           |    |    |
|   |          |       | a .                                                                                                    |                                                                                                    |                  |         |                        |    |                                |                                                           |           |    | _  |
|   | ตารางรั  | บหนัง | สื่อจากอีเมล                                                                                                    |                                                                                                    |                  |         |                        |    | ~ ~ ~                          | 1 - 6 จาก 6 รายการ 1/1                                    | หน้า > >> |    |    |
|   |          | อ่าน  | เรื่อง                                                                                                    | ∧<br>◆ หน่วยง<br>♥                                                                                                    | านส่ง            |         | อีเมลหน่วยงานส่ง       |    | วันเวลาส่งอีเมล                | ☆ วันเวลารับเข้าฯ<br>♥                                    | ະນານ 🌲    | -= |    |
|   |          |       | ด่วนที่สุด : นร 0507/ว(ล) 6479 : ลงวัก<br>ที่ 07/03/2566 : แนวทางวิธีการทาง<br>อิเล็กทรอนิกส์ตามพระราชบัญญัติการปฏิบัต<br>ราชการทางอิเล็กทรอนิกส์ พ.ศ. 2565 | ນ PATTAREEYA ARM<br><pattareeya.a@ດ<br>ຄິ</pattareeya.a@ດ<br>                                                                                                    | IAT<br>dg.co.th> |         | pattareeya.a@cdg.co.th |    | 21 ธ.ค. 2566 09                | :09 10 ม.ค. 2567                                          | 11:40     |    |    |
| ¢ |          |       | ด่วนที่สุด:ดศ 1510/1:ลงวันที่<br>3/1/2567:ขอเชิญเข้าร่วมการอบรมเชิง                                                                                         | PATTAREEYA ARM<br><pattareeya.a@o< td=""><td>IAT<br/>dg.co.th&gt;</td><td></td><td>pattareeya.a@cdg.co.th</td><td></td><td>3 ม.ค. 2567 16</td><td>15 10 ม.ค. 2567</td><td>11:40</td><td></td><td></td></pattareeya.a@o<> | IAT<br>dg.co.th> |         | pattareeya.a@cdg.co.th |    | 3 ม.ค. 2567 16                 | 15 10 ม.ค. 2567                                           | 11:40     |    |    |
|   |          |       |                                                                                                    |                                                                                                    |                  |         |                        |    |                                |                                                           |           |    |    |

รูปที่ 161 หน้าจอแสดงรายการหนังสือจากอีเมล

# 1. กดที่รายการหนังสือที่ต้องการลงทะเบียนรับ เพื่อตรวจสอบข้อมูล

| สารบรรณอิเล็กทรอนิกส์                 |                              |                                     |                   | 2                     | ชื่อผู้ใช้: นายSaraban NESDC<br>หน่วยงาน: สศช. (สศช.)<br>บทบาท: สารบรรณกลาง(สศช.) |   |
|---------------------------------------|------------------------------|-------------------------------------|-------------------|-----------------------|-----------------------------------------------------------------------------------|---|
| โปรแกรม: บันทึกรับหนังสือว            | จากอีเมล                     |                                     |                   |                       |                                                                                   |   |
|                                       |                              |                                     |                   |                       |                                                                                   |   |
| รายละเอียดหนังสือ                     |                              |                                     |                   |                       |                                                                                   |   |
| ปี                                    | ประเภทหนังสือ                | วันที่รับ*                          | เวลา              |                       |                                                                                   | - |
| 2567                                  | หนังสือรับจากภายนอก          | 17/01/2567                          | 08:55             | 🖲 เป็นเอกสารอิเล็กทรอ | นิกส์(ไม่ส่งฉบับจริง)                                                             |   |
| รูปแบบเลขที่หนังสือ <sup>*</sup>      |                              |                                     |                   | ลงวันที่ <b>*</b>     |                                                                                   |   |
| นร 0507/ว(ล) 6479                     | )                            |                                     | ใช้เลขรับ/ปี พ.ศ. | 07/03/2566            |                                                                                   |   |
| จาก*                                  | _                            |                                     | _                 |                       |                                                                                   |   |
| จาก                                   | ***                          |                                     |                   |                       |                                                                                   |   |
| ถึง*                                  | _                            |                                     | ស៊ីទីបរ           | พิดชอบ                |                                                                                   |   |
| 01012                                 | 哉 สำนักงานสภาท์              | ัฒนาการเศรษฐกิจ และสังคมแห่งชาติ    |                   |                       |                                                                                   |   |
| ถึง – ควรเลือกหน่วยงานตา<br>เชื่อ - * | ามหน้าหนังสือที่ระบุเรียน    |                                     |                   |                       |                                                                                   |   |
| เรื่อง*                               |                              |                                     |                   |                       |                                                                                   |   |
| แนวทางวิธีการทางอิ                    | เล็กทรอนิกส์ตามพระราชบัญญัติ | การปฏิบัติราชการทางอิเล็กทรอนิกส์ พ | .ศ. 2565          |                       |                                                                                   |   |
|                                       |                              |                                     |                   |                       |                                                                                   |   |
|                                       |                              |                                     |                   |                       | 89 / 1000                                                                         |   |
| เรียน*                                |                              |                                     |                   |                       |                                                                                   |   |
| เลขาธการ                              |                              |                                     |                   |                       |                                                                                   |   |
|                                       |                              |                                     |                   |                       | 9 / 5000                                                                          |   |
|                                       |                              |                                     |                   |                       | 5/ 3000                                                                           |   |
| หมวดหมู่หนังสือ*                      |                              |                                     |                   |                       |                                                                                   |   |
| 198                                   | 🚓 ทั่วไป (เบ็ดเตล็ด)         |                                     |                   |                       |                                                                                   |   |
| ดวามเร่งด่วน                          |                              |                                     |                   |                       |                                                                                   |   |
| ด่วนที่สุด                            | ~                            |                                     |                   |                       |                                                                                   |   |

| 2565 ไปเร     | ที่อดำเนินการเ | การพระนาระบบราชการเ<br>ความละเอียดปรากฏตาม: | เซเลเนยเรยง แผ่งทางงายการทางยุเลกทรยนกลุตามรา<br>สำเนาหนังสือที่ส่งมาด้วย | ฉาะคืะกิณเเงาที่⊓ฟ≱ (มีเ!)±∧เ!ดุฤศตเ | IVIALIATION M.M. |        |  |
|---------------|----------------|---------------------------------------------|---------------------------------------------------------------------------|--------------------------------------|------------------|--------|--|
|               |                |                                             |                                                                           |                                      | 197 / 12000      |        |  |
| ผู้รับผิดชอบห | หังสือ         |                                             |                                                                           |                                      |                  |        |  |
| cdgadmin      | 品              | Saraban NESDC                               |                                                                           |                                      |                  |        |  |
| ตารางเอร      | าสารแนบ        |                                             |                                                                           | 🔍 🔨 1 - 1 จาก 1 รายการ 1/1 หน้า > »  |                  |        |  |
|               | สำคัญ          | ประทับเลขรับ                                | ชื่อไฟด์                                                                  | ประเภทไฟล์                           | ขนาดไฟล์         | Link - |  |
|               |                |                                             |                                                                           |                                      |                  |        |  |

รูปที่ 162 หน้าจอการบันทึกรับหนังสือจากอีเมล

- กรณีที่ระบบตรวจสอบพบไฟล์ PDF ที่เป็น PDF-A3 ระบบจะอ่านข้อมูลมาเซตรายละเอียดบนหน้าจอให้ อัตโนมัติ
- หากขาดข้อมูลหนังสือบางส่วน ให้ระบุเพิ่มเติม เช่น รูปแบบเลขที่หนังสือ ชื่อเรื่อง หน่วยงาน เป็นต้น
- เลือกไฟล์แนบที่ต้องการประทับเลขรับ สามารถเลือกได้ 1 ไฟล์

เท่านั้น

| ตารางเอก | สารแนบ |              |                        | «          | < 1 - 1 จาก 1 รายกา | ร_1/1 หน้า > ≫ |   |
|----------|--------|--------------|------------------------|------------|---------------------|----------------|---|
|          | ลำดับ  | ประทับเลขรับ | ชื่อไฟล์               | ประเภทไฟล์ | ขนาดไฟล์            | Link           | - |
|          | 1      | 2            | 3.นร_0507ว(ล)_6479.pdf | pdf        | 22 KB               | ดูไฟล์         |   |
|          |        |              |                        |            |                     |                |   |

รูปที่ 163 เลือกหนังสือเพื่อประทับตราเลขรับ

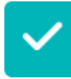

 จากนั้นกดปุ่ม จัดเก็บ <sup>1110</sup> จะแสดงหน้าจอเลือกการลงรับ และระบุข้อมูลอีเมลและรายละเอียด เพื่อแจ้งกลับหน่วยงานเจ้าของเรื่อง
| ยละเอียดการปฏิบัติการ<br>รายละเอียดการปฏิบัติการ<br>o / 1000<br>องการลงมะเบียนรับหนังสือ เลขที่: us 0507/ว(ล) 6478                                                                                                    | ยละเอียดการปฏิบัติการ<br>รายละเอียดการปฏิบัติการ<br>o/:<br>oงการลงหะเบียนรับหนังสือ เลขที่ : นร 0507/ว(ล) 6478                                                                                                    |            |
|----------------------------------------------------------------------------------------------------|----------------------------------------------------------------------------------------------------|------------|
| รายละเอียดการปฏิบัติการ<br>o/ 1000<br>asansasınะเบียนรับหนังสือ เลขท์ : us 0507/ว(a) 6478                                                                                                    | รายละเอียดการปฏิบัติการ<br>องการลงทะเบียนรับหนังสือ เลขที่ : us 0507/ว(ล) 6478 ลงวันที่ : 07/03/2566                                                                                                    |            |
| องการลงมะเบียนรับหนังสือ เลขที่ : us 0507/ว(ล) 6478                                                                                                    | 0/:<br>ອວກາรลงทะเบียนรับหนังสือ เลขที่ : นร 0507/ว(ล) 6478                                                                                                    |            |
| ั้งงารรองทะเบียนรับหนังสือ เลขที่ : us 0507/ว(ล) 6478                                                                                                    | 0/:<br>องการลงหะเบียนรับหนังสือ เลขที่ : นร 0507/ว(ล) 6478 ลงวันที่ : 07/03/2566                                                                                                    |            |
| โองการองมะเปียนรับหนังสือ เลขที่ : บร 0507/ว(ล) 6478                                                                                                    | องการลงทะเบียนรับหนังสือ เลขที่ : นร 0507/ว(ล) 6478 ลงวันที่ : 07/03/2566                                                                                                    | //<br>1000 |
| <ul> <li>องหะเบียบรับหนังสือ</li> <li>องหะเบียบรับของ</li> <li>สารบรรณกลาง พน่วยงาน</li> <li>ห้ออแล่มพะเบียน</li> <li>พบับยงรับกลับหางอื่นอ :</li> <li>พบับยงานผู้รับ สำนักเฉขาธิการคณะรัฐมนตรี, เบอร์ติดต่อ -<br/>อัเนลผู้รับ</li> <li>patareeya.a@cdg.co.th</li> <li>ชื่อเรื่อง</li> <li>RE: เมร 0507/ว(a) 6478 ลงวันที่ 07/03/2566 ต่วนที่สุด : แนวทางวิธีการทางอิเล็กทรอนิกส์ตามพระราชบัญญัติการปฏิบัติราชการ</li> <li>เนื้อหอัณล</li> <li>ผู้รับและผู้ส่งอื่มเล: นายรอสออก NESDC, ตำแหน่ง: นักจัดการงานทั่วใปข่านาญการ, เบอร์ติดต่อ: -<br/>พน่วยงานรับหนังลือ: สำนักงานสภาพัฒนาการแรษฐกิจ และสังคมแห่งชาติ</li> <li>ระบบจะไส่เลขรับ, วันและนวลารับ พร้อมชื่อส่านราชการ</li> <li>ที่ตั้งของส่านราชการ ทั้งเป็นภาษาไทยและภาษาอังกฤษในเมลอัตโนมัตี</li> </ul> | <ul> <li></li></ul>                                                                                                    |            |
| <ul> <li>จาหะเบียนรับหนังสือ</li> <li>องทะเบียนรับของ</li> <li>สารบรรณกลาง ทน่วยงาน</li> <li>หน่วยงาน</li> <li>เลือกเล่มทรเบียน</li> <li>พะเบียนรับภายนอก</li> <li>สร้อ</li> </ul> <b>แจ้งตอบรับกลับทางอื่นต :</b> พน่วยงานผู้รับ สำนักแลขาธิการคณะรัฐมนตรี, เบอร์ติดต่อ - อัเมลซูรับ pattareeya.a@cdg.co.th ชื่อส้อง RE: นร 0507/ว(a) 6478 ลงวันที่ 07/03/2566 ต่วนที่สุด : แนวทางวิธีการทางอิเล็กทรอนิกส์ตามพระราชบัญญัติการปฏิบัติราชการ เนื่อหาอีเมล พน่วยงานรับหนังสือ: สำนักงานสภาพัฒนาการแศรษฐกิจ และสังคมแห่งชาติ ระบบจะไส่เลขารับ, วันและเวลารับ พร้อมชื่อส่านราชการ ที่ตั้งของส่วนราชการ ทั้งเป็นภาษาไทยและภาษาอังกฤษในมลอัตโนมัตี                                                                                                    | <ul> <li></li></ul>                                                                                                    |            |
| <ul> <li>ลงหะเบียนรับของ</li> <li>๙ารบรรณกลาง พน่วยงาน<br/>เลือกแล่มพะเบียน</li> <li>พะเบียนรับภายนอก ๑๖</li> <li>แจ้งตอบรับกลับหางอีเมล :</li> <li>พบ่วยงานผู้รับ สำนักและทธิการคณะรัฐมนครี, เบอร์ติดต่อ -<br/>อัเนลผู้รับ</li> <li>pattareeya.a@cdg.co.th</li> <li>ชื่อเรื่อง</li> <li>RE: นร 0507/ว(a) 6478 ลงวันที่ 07/03/2566 ต่วนที่สุด : แนวทางวิธีการทางอิเล็กทรอนิกส์ตามพระราชบัญญัติการปฏิบัติราชการ</li> <li>เนื้อหาอีเมล</li> <li>ผู้รับและผู้ส่งอิเมล: นายSaraban NESDC, สาแหน่ง: นักรัดการงานทั่วไปข่านาญการ, เบอร์ติดต่อ: -<br/>หน่วยงานรับหนังสือ: สำนักงานสภาพัฒนาการเศรษฐกิจ และสังคมแห่งชาติ</li> <li>ระบบจะไส่เลขรับ, วันและเวลารับ พร้อมชื่อส่วนราชการ</li> <li>ที่ซึ่งของส่วนราชการ ทั้งเป็นภาษาไทยและภาษาอังกฤษในเมลอัตโนมัติ</li> </ul> | <ul> <li>ลงทะเบียนรับของ</li> <li>๙ สารบรรณกลางทน่วยงาน</li> <li>เลือกเล่มทะเบียน</li> <li>ทะเบียนรับภายนอกธิ</li> </ul>                                                                                                    |            |
| <ul> <li>๑งทะเบียนรับของ</li> <li>๑ํารบรรณกลาง ทบ่วยงาน</li> <li>เลือกเล่มทะเบียน</li> <li>ทะเบียนรับภายนอก ๑๑</li> <li>๑๑๓</li> <li>พน่วยงานผู้รับ สำนักเลขาธิการคณะรัฐมนตรี, เบอร์ติดต่อ - อํเมลผู้รับ</li> <li>pattareeya.a@cdg.co.th</li> <li>ชื่อเรื่อง</li> <li>RE: นร 0507/ว(a) 6478 ลงวันที่ 07/03/2566 ต่วนที่สุด : แนวทางวิธีการทางอิเล็กทรอนิกส์ตามพระราชบัญญัติการปฏิบัติราชการ</li> <li>เนื่อหาอัเมล</li> <li>ผู้รับและผู้ส่งอิเมล: นายSaraban NESDC, ตำแหน่ง: นักจัดการงานทั่วใปข่านาญการ, เบอร์ติดต่อ: - หน่วยงานรับหนังสือ: สำนักงานสภาพัฒนาการเศรษฐกิจ และสังคมแห่งชาติ</li> <li>ระบบจะใส่เลขรับ, วันและเวลารับ พร้อมชื่อส่วนราชการ</li> <li>ที่ตั้งของส่วนราชการ ทั้งเป็นภาษาไทยและภาษาอังกฤษในเมลอัตโนมัติ</li> </ul>                        | ลงทะเบียนรับของ<br>๙ สารบรรณกลาง ทน่วยงาน<br>เลือกเล่มทะเบียน<br>ทะเบียนรับภายนอก ๕                                                                                                    |            |
| <ul> <li>๙ สารบรรณกลาง พน่วยงาน<br/>เลือกเล่มพะเบียน</li> <li>พะเบียนรับภายนอก ซึ่ง</li> </ul>                                                                                                    | <ul> <li>สารบรรณกลาง หน่วยงาน</li> <li>เลือกเล่มทะเบียน</li> <li>ทะเบียนรับภายนอก</li> </ul>                                                                                                    |            |
| เลือกเล่มทะเบียน<br>ทะเบียนรับภายนอก ชื่อ<br><b>แร่งดอบรับกลับทางอึเมล :</b><br>พน่วยงานผู้รับ สำนักเลขาธิการคณะรัฐมนตรี, เบอร์ติดต่อ -<br>อัเมลผู้รับ<br>pattareeya.a@cdg.co.th<br>ชื่อเรื่อง<br>RE: หร 0507/ว(ล) 6478 ลงวันที่ 07/03/2566 ต่วนที่สุด : แนวทางวิธีการทางอิเล็กทรอนิกส์ตามพระราชปัญญัติการปฏิบัติราชการ<br>เนื้อหาอีเมล<br>ผู้รับและผู้ส่งอีเมล: นายSaraban NESDC, ตำแหน่ง: นักจัดการงานทั่วไปป่านาญการ, เบอร์ติดต่อ: -<br>หน่วยงานรับหนังสือ: สำนักงานสภาพัฒนาการเศรษฐกิจ และสังคมแห่งชาติ<br>ระบบจะใส่เลขรับ, วันและเวลารับ พร้อมชื่อส่วนราชการ<br>ที่ตั้งของส่วนราชการ ทั้งเป็นภาษาไทยและภาษาอังกฤษในเมลอัตโนมัติ                                                                                                    | เลือกเล่มทะเบียน<br>ทะเบียนรับภายนอก                                                                                                    |            |
| ทะเบียนรับภายนอก ร้อง ร้<br>แร้งตอบรับกลับหางอึเมล :<br>หน่วยงานผู้รับ สำนักเลขาธิการคณะรัฐมนตรี, เบอร์ติดต่อ -<br>อ์เมลผู้รับ<br>pattareeya.a@cdg.co.th<br>ชื่อเรื่อง<br>RE: นร 0507/ว(a) 6478 ลงวันที่ 07/03/2566 ด่วนที่สุด : แนวทางวิธีการทางอิเล็กทรอนิกส์ตามพระราชบัญญัติการปฏิบัติราชการ<br>เนื้อหาอีเมล<br>ผู้รับและผู้ส่งอีเมล: นายSaraban NESDC, ตำแหน่ง: นักจัดการงานทั่วไปข่านาญการ, เบอร์ติดต่อ: -<br>หน่วยงานรับหนังสือ: สำนักงานสภาพัฒนาการเศรษฐกิจ และสังคมแห่งชาติ<br>ระบบจะใส่เลขรับ, วันและเวลารับ พร้อมชื่อส่วนราชการ<br>ที่ตั้งของส่วนราชการ ทั้งเป็นภาษาไทยและภาษาอังกฤษในเมลอัตโนมัติ                                                                                                    | ทะเบียนรับภายนอก                                                                                                    |            |
| <ul> <li>แจ้งตอบรับกลับหางอีเมล :</li> <li>หน่วยงานผู้รับ สำนักเลขาธิการคณะรัฐมนตรี, เบอร์ติดต่อ -<br/>อีเมลผู้รับ</li> <li>pattareeya.a@cdg.co.th</li> <li>ชื่อเรื่อง</li> <li>RE: นร 0507/ว(ล) 6478 ลงวันที่ 07/03/2566 ด่วนที่สุด : แนวทางวิธีการทางอิเล็กทรอนิกส์ตามพระราชบัญญัติการปฏิบัติราชการ</li> <li>เนื้อหาอีเมล</li> <li>ผู้รับและผู้ส่งอีเมล: นายSaraban NESDC, ตำแหน่ง: นักจัดการงานทั่วไปข่านาญการ, เบอร์ติดต่อ: -<br/>หน่วยงานรับหนังสือ: สำนักงานสภาพัฒนาการเศรษฐกิจ และสังคมแห่งชาติ</li> <li>ระบบจะใส่เลขรับ, วันและเวลารับ พร้อมชื่อส่วนราชการ</li> <li>ที่ตั้งของส่วนราชการ ทั้งเป็นภาษาไทยและภาษาอังกฤษในเมลอัตโนมัติ</li> </ul>                                                                                                    | แจ้งตอบรับกอับทางอื่นเอ :                                                                                                    |            |
| <ul> <li>แจ้งตอบรับกลับทางอีเมล :</li> <li>หน่วยงานผู้รับ สำนักเลขาธิการคณะรัฐมนตรี, เบอร์ติดต่อ -<br/>อีเมลผู้รับ</li> <li>pattareeya.a@cdg.co.th</li> <li>ชื่อเรื่อง</li> <li>RE: นร 0507/ว(ล) 6478 ลงวันที่ 07/03/2566 ต่วนที่สุด : แนวทางวิธีการทางอิเล็กทรอนิกส์ตามพระราชบัญญัติการปฏิบัติราชการ<br/>เนื้อหาอีเมล</li> <li>ผู้รับและผู้ส่งอีเมล: นายSaraban NESDC, ตำแหน่ง: นักจัดการงานทั่วไปข่านาญการ, เบอร์ติดต่อ: -<br/>หน่วยงานรับหนังสือ: สำนักงานสภาพัฒนาการเศรษฐกิจ และสังคมแห่งชาติ</li> <li>ระบบจะใส่เลขรับ, วันและเวลารับ พร้อมชื่อส่วนราชการ<br/>ที่ตั้งของส่วนราชการ ทั้งเป็นภาษาไทยและภาษาอังกฤษในเมลอัตโนมัติ</li> </ul>                                                                                                    | แจ้งตอบรับกอับทางอีเมอ :                                                                                                    |            |
| หน่วยงานผู้รับ สำนักเลขาธิการคณะรัฐมนตรี, เบอร์ดิดต่อ -<br>อึเมลผู้รับ<br>pattareeya.a@cdg.co.th<br>ชื่อเรื่อง<br>RE: นร 0507/ว(ล) 6478 ลงวันที่ 07/03/2566 ด่วนที่สุด : แนวทางวิธีการทางอิเล็กทรอนิกส์ตามพระราชบัญญัติการปฏิบัติราชการ<br>เนื้อหาอีเมล<br>ผู้รับและผู้ส่งอีเมล: นายSaraban NESDC, ตำแหน่ง: นักจัดการงานทั่วไปข่านาญการ, เบอร์ติดต่อ: -<br>หน่วยงานรับหนังสือ: สำนักงานสภาพัฒนาการเศรษฐกิจ และสังคมแห่งชาติ<br>ระบบจะใส่เลขารับ, วันและเวลารับ พร้อมชื่อส่วนราชการ<br>ที่ตั้งของส่วนราชการ ทั้งเป็นภาษาไทยและภาษาอังกฤษในเมลอัตโนมัติ                                                                                                    |                                                                                                    |            |
| อีเมลผู้รับ<br>pattareeya.a@cdg.co.th<br>ชื่อเรื่อง<br>RE: นร 0507/ว(ล) 6478 ลงวันที่ 07/03/2566 ด่วนที่สุด : แนวทางวิธีการทางอิเล็กทรอนิกส์ตามพระราชบัญญัติการปฏิบัติราชการ<br>เนื้อหาอีเมล<br>ผู้รับและผู้ส่งอีเมล: นายSaraban NESDC, ตำแหน่ง: นักจัดการงานทั่วไปชำนาญการ, เบอร์ติดด่อ: -<br>หน่วยงานรับหนังสือ: สำนักงานสภาพัฒนาการเศรษฐกิจ และสังคมแห่งชาติ<br>ระบบจะใส่เลขรับ, วันและเวลารับ พร้อมชื่อส่วนราชการ<br>ที่ตั้งของส่วนราชการ ทั้งเป็นภาษาไทยและภาษาอังกฤษในเมลอัตโนมัติ                                                                                                    | หน่วยงานผู้รับ สำนักเฉขาธิการคณะรัฐมนตรี, เบอร์ติดต่อ -                                                                                                    |            |
| pattareeya.a@cdg.co.th<br>ชื่อเรื่อง<br>RE: นร 0507/ว(ล) 6478 ลงวันที่ 07/03/2566 ด่วนที่สุด : แนวทางวิธีการทางอิเล็กทรอนิกส์ตามพระราชบัญญัติการปฏิบัติราชการ<br>เนื้อหาอีเมล<br>ผู้รับและผู้ส่งอีเมล: นายSaraban NESDC, ตำแหน่ง: นักจัดการงานทั่วไปข้านาญการ, เบอร์ติดต่อ: -<br>หน่วยงานรับหนังสือ: สำนักงานสภาพัฒนาการเศรษฐกิจ และสังคมแห่งชาติ<br>ระบบจะใส่เลขรับ, วันและเวลารับ พร้อมชื่อส่วนราชการ<br>ที่ตั้งของส่วนราชการ ทั้งเป็นภาษาไทยและภาษาอังกฤษในเมลอัตโนมัติ                                                                                                    | ວິເນລ <i>ผ</i> ູ້ຮັບ                                                                                                    |            |
| ชื่อเรื่อง<br>RE: นร 0507/ว(ล) 6478 ลงวันที่ 07/03/2566 ด่วนที่สุด : แนวทางวิธีการทางอิเล็กทรอนิกส์ตามพระราชบัญญัติการปฏิบัติราชการ<br>เนื้อหาอีเมล<br>ผู้รับและผู้ส่งอีเมล: นายSaraban NESDC, ตำแหน่ง: นักจัดการงานทั่วไปขำนาญการ, เบอร์ติดต่อ: -<br>หน่วยงานรับหนังสือ: สำนักงานสภาพัฒนาการเศรษฐกิจ และสังคมแห่งชาติ<br>ระบบจะใส่เฉขรับ, วันและเวลารับ พร้อมชื่อส่วนราชการ<br>ที่ตั้งของส่วนราชการ ทั้งเป็นภาษาไทยและภาษาอังกฤษในเมลอัตโนมัติ                                                                                                    | pattareeya.a@cdg.co.th                                                                                                    |            |
| RE: นร 0507/ว(ล) 6478 ลงวันที่ 07/03/2566 ด่วนที่สุด : แนวทางวิธีการทางอิเล็กทรอนิกส์ตามพระราชบัญญัติการปฏิบัติราชการ<br>เนื้อหาอีเมล<br>ผู้รับและผู้ส่งอีเมล: นายSaraban NESDC, ตำแหน่ง: นักจัดการงานทั่วไปข้านาญการ, เบอร์ติดต่อ: -<br>หน่วยงานรับหนังสือ: สำนักงานสภาพัฒนาการเศรษฐกิจ และสังคมแห่งชาติ<br>ระบบจะใส่เลขรับ, วันและเวลารับ พร้อมชื่อส่วนราชการ<br>ที่ตั้งของส่วนราชการ ทั้งเป็นภาษาไทยและภาษาอังกฤษในเมลอัตโนมัติ                                                                                                    | ชื่อเรื่อง                                                                                                    |            |
| เนื้อหาอีเมล<br>ผู้รับและผู้ส่งอีเมล: นายSaraban NESDC, ตำแหน่ง: นักจัดการงานทั่วไปข่านาญการ, เบอร์ติดต่อ: -<br>หน่วยงานรับหนังสือ: สำนักงานสภาพัฒนาการเศรษฐกิจ และสังคมแห่งชาติ<br>ระบบจะใส่เลขรับ, วันและเวลารับ พร้อมชื่อส่วนราชการ<br>ที่ตั้งของส่วนราชการ ทั้งเป็นภาษาไทยและภาษาอังกฤษในเมลอัตโนมัติ                                                                                                    | RE: นร 0507/ว(ล) 6478 ลงวันที่ 07/03/2566 ด่วนที่สุด : แนวทางวิธีการทางอิเล็กทรอนิกส์ตามพระราชบัญญัติการปฏิบัติราชการ                                                                                                    |            |
| ผู้รับและผู้ส่งอีเมล: นายSaraban NESDC, ตำแหน่ง: นักจัดการงานทั่วไปขำนาญการ, เบอร์ติดต่อ: -<br>หน่วยงานรับหนังสือ: สำนักงานสภาพัฒนาการเศรษฐกิจ และสังคมแห่งขาติ<br>ระบบจะใส่เฉขรับ, วันและเวลารับ พร้อมชื่อส่วนราชการ<br>ที่ตั้งของส่วนราชการ ทั้งเป็นภาษาไทยและภาษาอังกฤษในเมลอัตโนมัติ                                                                                                    | เนื้อหาอีเมล                                                                                                    |            |
| ระบบจะใส่เลขรับ, วันและเวลารับ พร้อมชื่อส่วนราชการ<br>ที่ตั้งของส่วนราชการ ทั้งเป็นภาษาไทยและภาษาอังกฤษในเมลอัตโนมัติ                                                                                                    | ผู้รับและผู้ส่งอึเมล: นายSaraban NESDC, ตำแหน่ง: นักจัดการงานทั่วไปขำนาญการ, เบอร์ติดต่อ: -<br>หน่วยงานรับหนังสือ: สำนักงานสภาพัฒนาการเศรษฐกิจ และสังคมแห่งชาติ                                                                                                    |            |
| ระบบจะ เลเลขรบ, วนและเวลารบ พรอมขอสวนราชการ<br>ที่ตั้งของส่วนราชการ ทั้งเป็นภาษาไทยและภาษาอังกฤษในเมลอัตโนมัติ                                                                                                    | A and the first first standard for the standard for the s |            |
| NAM DEAU 17 1. DU 13 MULTER I ENDERO 21 LE 19416 E FRENDALEMAN                                                                                                    | วะบบจะ เลเลขวบ, วนและเวล เวบ พรยมขยล วนราชการ<br>ซี่ตั้งของสวนธรชอวธ ขั้มปีนอาหาวไหยและอาหาวังออนในแนววัตโบบัติ                                                                                                    |            |
|                                                                                                    | אאט דער איז איז איז איז איז איז איז איז איז איז                                                                                                    |            |

รูปที่ 164 เงื่อนไขการลงรับหนังสือพร้อมตอบกลับอีเมล

- เลือกเงื่อนไขการลงทะเบียนรับหนังสือ
- ตรวจสอบรายละเอียด อีเมลผู้รับ หนังสือแจ้งตอบรับ
- ตรวจสอบชื่อเรื่อง

<u>กรณีไม่มีชั้นความเร็ว</u> "ทส 004/2563 : ลงวันที่ 05/03/2563 : ทดสอบรับหนังสือภายนอก"

<u>กรณีมีชั้นความเร็ว</u> "ด่วนที่สุด : ทส 004/2563 : ลงวันที่ 05/03/2563 ทดสอบรับหนังสือภายนอก"

- ตรวจสอบเนื้อหาอีเมล

ข้อมูลผู้รับและส่งอีเมล ชื่อ-นามสกุล ตำแหน่ง หมายเลขโทรศัพท์และหมายเลขภายใน ชื่อหน่วยงานรับหนังสือ

3. จากนั้นกดปุ่ม

🗸 ดำเนินการต่อ

เพื่อลงทะเบียนรับ และแจ้งตอบรับกลับทางอีเมล

|                                                                                                    | 🕩 ปิดหน้าจอ                                                                 |                                                           |
|----------------------------------------------------------------------------------------------------|-----------------------------------------------------------------------------|-----------------------------------------------------------|
| เลขที่หนังสือ : นร 0507/ว(ล) 6478<br>เรื่อง : แนวทางวิธีการทางอิเล็กทรอนิกส์ตา<br>เลขรับ : 13                        | ลงวันที่ : 0<br>ามพระราชบัญญัติการปฏิบัติราชการทา<br>วันที่รับ : 17/01/2567 | 7/03/2566<br>งอิเล็กทรอนิกส์ พ.ศ. 2565<br>เวลารับ : 09:01 |
| ผลการแจ้งตอบรับกลับทางอีเมล:ส่งอีเมล<br>หน่วยงานผู้รับ:สำนักเลขาธิการคณะรัฐมา<br>อีเมลผู้รับ: pattareeya.a@cdg.co.th | <mark>ลสำเร็จ</mark><br>นตรี, เบอร์ติดต่อ -                                 |                                                           |
| ชื่อ RE: นร 0507/ว(ล) 6478 ลงวันที่<br>เรื่อง : ปฏิบัติราชการทางอิเล็กทรอนิกส์ พ                                     | 07/03/2566 ด่วนที่สุด : แนวทางวิธีก<br>พ.ศ. 2565                            | ารทางอิเล็กทรอนิกส์ตามพระราชบัญญัติการ                    |
| เนื้อหา ผู้รับและผู้ส่งอึเมล: นายSarabaı<br>อึเมล : หนังสือ: สำนักงานสภาพัฒนากา                                      | n NESDC, ดำแหน่ง: นักจัดการงานทั่วไ<br>ารเศรษฐกิจ และสังคมแห่งชาติ          | ปช่านาญการ, เบอร์ดิดต่อ: - หน่วยงานรับ                    |
| ระบบจะใส่เลขรับ, วันและเวลารั<br>ที่ตั้งของส่วนราชการ ทั้งเป็นภาษ                                                    | รับ พร้อมชื่อส่วนราชการ<br>ษาไทยและภาษาอังกฤษในเมลร                         | อัตโนมัติ                                                 |

รูปที่ 165 หน้าจอแสดงรายละเอียดการรับหนังสือ

- ระบบแสดงข้อมูลการลงทะเบียนรับ และแจ้งตอบรับกลับทางอีเมล โดยมีรายละเอียด เลขรับ, วันและ
   เวลารับ พร้อมชื่อส่วนราชการ ที่ตั้งของส่วนราชการ ที่เป็นภาษาไทยและภาษาอังกฤษในท้ายอีเมล อัตโนมัติ
- ระบบแนบไฟล์ PDF ที่มีประทับเลขรับของหน่วยงาน ส่งกลับทางอีเมลให้หน่วยงานเจ้าของเรื่องทราบ (ถ้า มี)
- ระบบบันทึก log เก็บใน **ประวัติการรับส่งอีเมล**

ตัวอย่างไฟล์ PDF ที่ระบบประทับเลขรับและวันเวลา ดังรูป

| CDG<br>ที่ จ. 1467/2566                                                                                                    | สำนักงานสภาพัฒนาการเครษฐกิจและสังคมแห่งชาติ<br>ເลຈວັນ໕๗<br>วันที่ ໑២ มี.ค. ២໕ຉ๗<br>เวลา໑໐:២ຉ                                                                                                    |
|----------------------------------------------------------------------------------------------------|----------------------------------------------------------------------------------------------------|
| วันที                                                                                                    | ที่ 4 สิงหาคม 2566                                                                                                    |
| เรื่อง เรียนเซิญร่วมงานสัมมนา "The 10 <sup>th</sup> GovIT 2023 by CDGS"<br>เรียน เลขาธิการ<br>สำนักงานสภาพัฒนาการเศรษฐกิจและสังคมแห่งขาติ<br>สิ่งที่ส่งมาด้วย กำหนดการจัดงาน                                                                                                    |                                                                                                    |
| บริษัท ซีดีจี ซิสเต็มส์ จำกัด จะจัดกิจกรรมสัมมนาวิชาการทางเทคโร<br>รัฐวิสาหกิจประจำปี 2566 ภายใต้ชื่องาน "The 10 <sup>th</sup> GovIT 2023 by CDGS" โด<br>ดิจิทัลทั้งในรูปแบบของการบรรยายจากวิทยากรที่มีประสบการณ์และการสาธิตไ<br>เชี่ยวชาญในหลากหลายผลิตภัณฑ์ กำหนดการและรายละเอียดของงานจะปรากฎใน<br>บริษัทฯ จึงขอเรียนเซิญท่านและทีมงานเข้าร่วมงานสัมมนาวิชาก<br>เวลา 08:30 16:00 น. ณ โรงแรมอีสติน แกรนด์ พญาไท ห้องพญาไท 1 - 2 ชั้น 6<br>ข้อมูลเพิ่มเติมได้ที่ คุณอารียา ฉายแสง โทร 02-678-6978 ต่อ 1449 อีเมล man | นโลยีดิจิทัลสำหรับหน่วยงานภาครัฐและ<br>เยภายในงานจะเป็นการนำเสนอนวัตกรรม<br>โชลูขันจากพันธมิตรทางธุรกิจของบริษัทที่<br>เบ้ตรเขิญที่ส่งมาพร้อมกันนี้<br>าร ในวันพุธที่ 23 สิงหาคม พ.ศ. 2566<br>โดยไม่มีค่าใช้จ่ายใด ๆ สามารถสอบถาม<br>com.cdgs@cdg.co.th หรือลงทะเบียนได้ |
| รูปที่ 166 ตัวอย่างหนังสือตอบกลับต้นทา                                                                                                    | 3                                                                                                    |

ตัวอย่างอีเมลแจ้งตอบรับ ที่ส่งกลับหน่วยงานเจ้าของเรื่อง ดังรูป

| RE: นร 0507/ว(ล) 6478 ลงวันที่ 07/03/2566 ด่วนที่สุด : แนวทางวิธีกา                                                                                              | รทางอิเล็กทรอนิกส์ตามพระราชบัญญัติการปฏิบัติราช                                                                                                    |  |  |  |  |
|----------------------------------------------------------------------------------------------------|----------------------------------------------------------------------------------------------------|--|--|--|--|
| ระบบงานสารบรรณ <testsaraban@nesdc.go.th><br/>To PATTAREEYA ARMAT</testsaraban@nesdc.go.th>                                                                       | $\textcircled{\begin{tabular}{ c c c c } \hline \hline \hline \hline \hline \hline \hline \hline \hline \hline \hline \hline \hline \hline \hline \hline \hline \hline \hline$ |  |  |  |  |
| 3.145_05077(a)_6479.pdf<br>31 KB                                                                                                    |                                                                                                    |  |  |  |  |
| ผู้รับและผู้ส่งอึเมล: นายSaraban NESDC, ดำแหน่ง: นักจัดการงานทั่วไปข่านาญการ, เบอร์ดิดด่อ: -<br>หน่วยงานรับหนังสือ: สำนักงานสภาพัฒนาการเศรษฐกิจ และสังคมแห่งชาติ |                                                                                                    |  |  |  |  |
| เลขรับ: 13, วันที่รับ: 17/01/2567, เวลารับ: 09:01                                                                                                    |                                                                                                    |  |  |  |  |
| สำนักงานสภาพัฒนาการเศรษฐกิจ และสังคมแห่งชาติ<br>962 ถนนกรุงเกษม แขวงวัดโสมนัส เขดป้อมปราบศัดรูพ่าย กรุงเทพฯ 10100<br>NESDC                                       |                                                                                                    |  |  |  |  |

รูปที่ 167 ตัวอย่างอีเมลตอบกลับต้นทาง

# การตรวจสอบและรับหนังสือซ้ำ

- เมื่อเปิดหนังสือที่ต้องการลงทะเบียนรับแล้ว ให้กดปุ่ม

| สารบรรณอิเล็กทรอนิกส์                                    | ขอผูเข: นายะอสสออก NESLC<br>หน่วยงาน: สศช. (สศช.) X<br>บทบาท: สารบรรณกลาง(สศช.) |
|----------------------------------------------------------|---------------------------------------------------------------------------------|
| โปรแกรม: บันทึกหนังสือรับจากภายนอก                       |                                                                                 |
| รายละเอียดหนังสือ เนื้อหาเพิ่มเดิม                       |                                                                                 |
| ปี ประเภทหนังสือ วันที่รับ* เวลา                         | 0                                                                               |
| 2567 หนังสือรับจากภายนอก 25/01/2567 📋 16:49 🔮 เป็นเอกสาร | อิเล็กทรอนิกส์(ไม่ส่งฉบับจริง)                                                  |
| รูปแบบเลขที่หนังสือ* ลงวันที่*                           |                                                                                 |
| นร 0507/ว(ล) 6479 [บ้เลขรับ/ปี พ.ศ. 07/03                | /2566                                                                           |
| จาก*                                                     | _                                                                               |
| an 👶 🛨                                                   |                                                                                 |
| ถึง*                                                     |                                                                                 |
| 01012 สำนักงานสภาพัฒนาการเศรษฐกิจ และสังคมแห่งชาติ       |                                                                                 |
| ถึง – ดวรเดือกหน่วยงานตามหน้าหนังสือที่ระบุเรียน         |                                                                                 |

**E** 

รูปที่ 168 ปุ่มตรวจสอบหนังสือซ้ำ

ระบบจะตรวจสอบหนังสือซ้ำจากเงื่อนไข รูปแบบเลขที่หนังสือและลงวันที่ และแสดงหน้าจอดังรูป

| พบหนังสือช้ำ,กรุณา             | าคลิกเรื่องที่ต้องการ | รับซ้ำ/ต่อเเ | มือง                  |                                                       |                                            |
|--------------------------------|-----------------------|--------------|-----------------------|-------------------------------------------------------|--------------------------------------------|
| เลขที่หนั <mark>งสือ: น</mark> | ເຣ 0507/ວ(ລ) 6479     |              | ลงวันที่ :            | 07/03/2566                                            |                                            |
| เรื่อง : <u>แนวทางวิ</u> ธี    | ธีการทางอิเล็กทรอนิก  | ส์ตามพระราว  | ชบัญญัติการปฏิบัติราช | <u>สการทางอิเล็กทรอนิกส</u><br>ด คลิกเรื่องที่ต้องการ | <del>ล์ พ.ศ. 2565</del><br>รับซ้ำ/ต่อเนือง |
| เรียน :                        |                       |              |                       |                                                       |                                            |
| ເລນຮັນ: 3                      |                       | วันที่รับ :  | 04/01/2567            | เวลารับ :                                             | 10:57                                      |
| ผู้รับ : ส่านักงานส            | สภาพัฒนาการเศรษฐก     | าิจ และสังคม | แห่งชาติ(ภัทรียา อามา | າທຣ)                                                  |                                            |
|                                |                       |              |                       |                                                       |                                            |
|                                |                       |              |                       |                                                       |                                            |

รูปที่ 169 แสดงรายละเอียดหนังสือซ้ำ

# หากต้องการรับซ้ำ

| 1.        | 1011010100              | 11201                      |                                |            |            |                        |                                         |
|-----------|-------------------------|----------------------------|--------------------------------|------------|------------|------------------------|-----------------------------------------|
| สารบรรณอิ | แล็กทรอนิกส์            |                            |                                |            |            |                        | ชุดปุ่มคำสั่ง                           |
| ก         | ยละเอียดหนังสือ         |                            |                                |            |            |                        | (มันทักและเพียในป) (มันทัก) (สายหน้าจอ) |
|           | ปี                      | ประเภทหนังสือ              | วันที่รับ*                     | ı          | วลา        |                        |                                         |
|           | 2567                    | หนังสือรับจากภายนอก        | 04/01/2567                     |            | 10:57      | e เป็นเอกสารอิเล็กหรอง |                                         |
|           | รูปแบบเลขที่หนังสือ*    |                            |                                |            | ลงวันที่*  | @                      |                                         |
|           | นร 0507/ว(ล) 6479       | )                          |                                |            | 07/03/2566 |                        |                                         |
|           | จาก*                    |                            |                                |            |            |                        |                                         |
|           | 902                     | 윪 CDG                      |                                |            |            |                        |                                         |
|           | ถึง*                    |                            |                                |            |            | ผู้รับผิดชอบ           |                                         |
|           | 01012                   | ธริง สำนักงานสภาฟ          | ัฒนาการเศรษฐกิจ และสังคมแห่    | งชาติ      |            |                        |                                         |
|           | ถึง – ควรเลือกหน่วยงานต | ามหน้าหนังสือที่ระบุเรียน  |                                |            |            |                        |                                         |
|           | เรื่อง*                 |                            |                                |            |            |                        |                                         |
|           | แนวทางวิธีการทางอื      | แล็กทรอนิกส์ตามพระราชบัญญั | ติการปฏิบัติราชการทางอิเล็กทรอ | นิกส์ พ.ศ. | 2565       |                        |                                         |
|           |                         |                            |                                |            |            |                        |                                         |
|           |                         |                            |                                |            |            |                        |                                         |
|           |                         |                            |                                |            |            |                        |                                         |

รูปที่ 170 การบันทึกหนังสือซ้ำ

 ระบบจะแสดงตัวอย่างดังรูป และสามารถเลือกไฟล์แนบที่ต้องการประทับเลขรับได้ แต่ไม่สามารถแก้ไขรายละเอียดส่วนอื่นได้

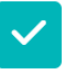

3. จากนั้นกดปุ่ม จัดเก็บ 🗰 เพื่อลงทะเบียนรับและแจ้งตอบรับกลับทางอีเมล ตามขั้นตอนอีกครั้ง

#### การส่งหนังสือผ่านอีเมล

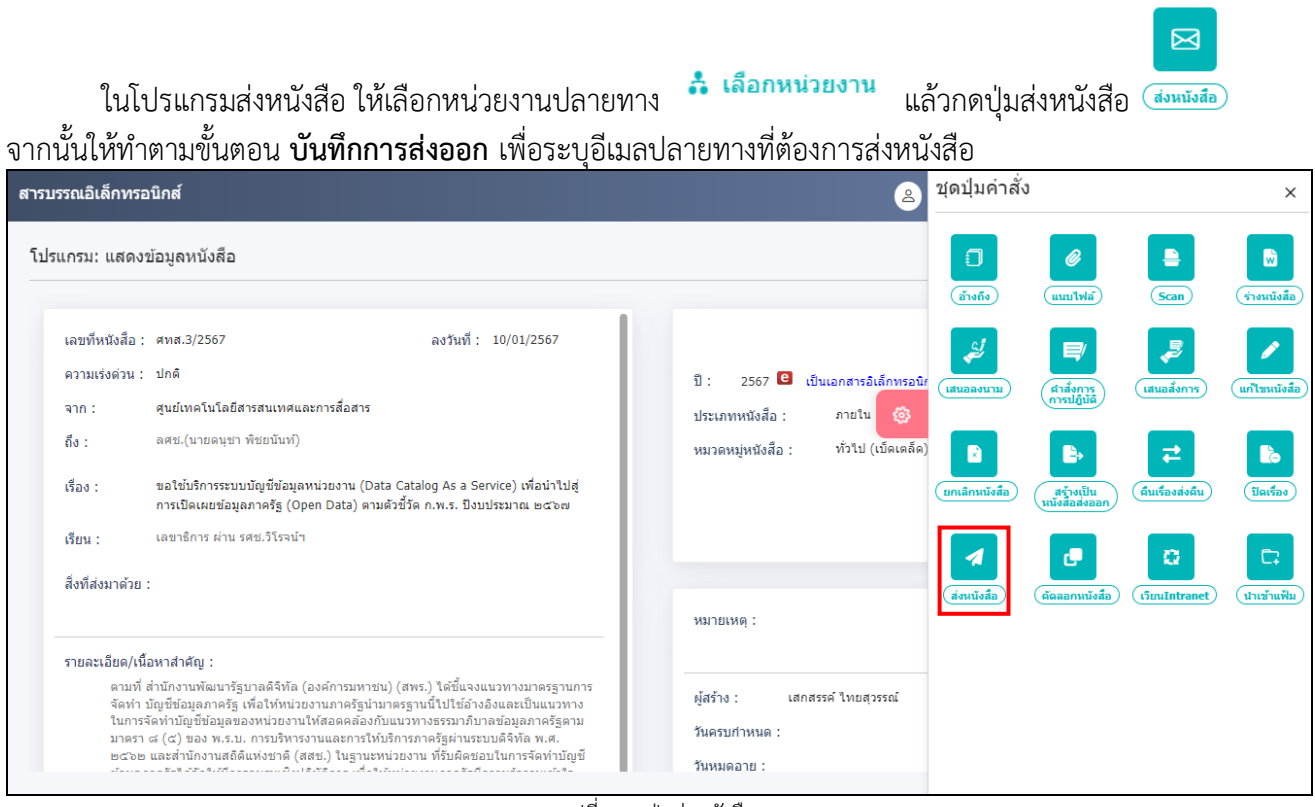

รูปที่ 171 ปุ่มส่งหนังสือ

#### บันทึกการส่งออก

# 1. ไปที่เมนูส่วนกลาง จากนั้นไปที่เมนูบันทึกส่งออก

| 🙌 FLOWSOFT 💽                        | 😑 สารบรรณอิเล็กทรอนิกส์ 🗃            | ข้อผู้ใช้: นายSaraban NESDC<br>หน่วยงาน: ศทส. (สศช.)<br>มทบาท: เลขานุการ กอง/สำนัก/ศูนย์(ศทส.) | ) 🕞 |
|-------------------------------------|--------------------------------------|------------------------------------------------------------------------------------------------|-----|
| ארוגאנג 🕄                           | โปรแกรม: บันทึกการส่งออก             |                                                                                                |     |
| เลขานุการ กอง/สำนัก/ศูนย์ (ศทส. ) 🗸 |                                      |                                                                                                |     |
| 🔐 หนังสือรับ 🚺 >                    | เลขที่หนังสือ                        | Q 7 2                                                                                          |     |
| 😂 หนังสือส่ง 💶 >                    | รายการหนังสือส่งออก                  | < 🔇 - 0 จาก 0 รายการ์ 🛛 (/0 หน้า ≽ 🚿                                                           | ۵   |
| 🖻 เมนูส่วนกลาง 🎽                    | ลำดับ เลขที่หนังสือ ∻ิ เรื่อง ∻ิ จาก | ดิ ส่งถึง ดิ รายละเอียดการส่งดิ วันเวลาส่งออกดิ ผู้รับปลายทางดิ                                | 1   |
| จองเลขที่หนังสือ                    |                                      | * * * * *                                                                                      |     |
| รายการสมุดทะเบียน                   |                                      |                                                                                                |     |
| บันทึกการส่งออก                     |                                      |                                                                                                |     |
|                                     |                                      |                                                                                                |     |
|                                     |                                      |                                                                                                |     |
|                                     |                                      |                                                                                                |     |
| @ ตั้งค่า                           |                                      |                                                                                                |     |

#### รูปที่ 172 หน้าจอบันทึกส่งออก

- 2. เมื่อเข้าโปรแกรมบันทึกการส่งออกจะแสดงหน้าจอดังรูป เลือกรายการที่ต้องการส่ง แล้วกดปุ่ม 🔜
  - กรณีที่เลือกมากกว่า 1 รายการ จะต้องเป็นหนังสือเรื่องเดียวกันเท่านั้น

|   | ্ল ৰ  | ารบรรณอิเล็เ                   | กทรอนิกส์ 📕                        |                                                                                                    |                                                             |                                       |             | 2                               |             | ชุดปุ่มคำสั่ง                                 |
|---|-------|--------------------------------|------------------------------------|----------------------------------------------------------------------------------------------------|-------------------------------------------------------------|---------------------------------------|-------------|---------------------------------|-------------|-----------------------------------------------|
|   | โปรแก | ารม: บันทึกก<br>เลขที่ห<br>เลข | าารส่งออก<br>หนังสือ<br>ที่หนังสือ |                                                                                                    | ) คัน1                                                      | หาคำบางส่วน                           |             | ٩                               | <u>и</u> ии | า<br>ภา<br>ภายงาม บันทึกต่งอีเมอ บันทึกการส่ง |
|   | รายเ  | การหนังสือ                     | ส่งออก                             |                                                                                                    |                                                             |                                       |             |                                 |             |                                               |
|   |       | ลำดับ                          | เลขที่หนังสือ 🔶                    | เรื่อง                                                                                                    | *<br>*                                                      | จาก                                   | *<br>*<br>* | ส่งถึง                          |             | u.                                            |
| ģ |       | 1                              | ศทส.3/2567<br>(10/01/2567)         | ขอใช้บริการะ<br>บัญชีข้อมูลพ<br>งาน (Data<br>Catalog A:<br>Service) เร<br>น่าไปสู่การเร<br>เผยข้อมูลภา<br>(Open Dat | ระบบ<br>ເນ່ວຍ<br>s a<br>ໜຶ່ອ<br>ປັດ<br>ເครັ <u>ສ</u><br>ta) | ศูนย์เทคโนโส<br>สารสนเทศแส<br>สื่อสาร | ยี<br>ะการ  | สำนัก<br>เฉขาธิการ<br>คณะรัฐมนเ | ตรี         |                                               |

รูปที่ 173 ปุ่มบันทึกส่งอีเมล

3. ตรวจสอบความถูกต้องครบถ้วนของข้อมูลที่จะส่งอีเมล

### ชื่อเรื่อง

- <u>กรณีไม่มีชั้นความเร็ว</u> "กษ 0801/59 ลงวันที่ 25/08/2564 รายงานผลการดำเนินโครงการ"
- <u>กรณีมีชั้นความเร็ว</u> "ด่วนมาก กษ 0801/59 ลงวันที่ 25/08/2564 รายงานผลการดำเนินโครงการ"

### สรุปสาระสำคัญ

- ผู้ใช้งานสามารถระบุข้อความสรุปสาระสำคัญของเรื่องให้ชัดเจนและเข้าใจง่าย
- หากต้องการดึงข้อมูลรายละเอียด/เนื้อหาสำคัญของหนังสือเรื่องนี้ ให้เลือก

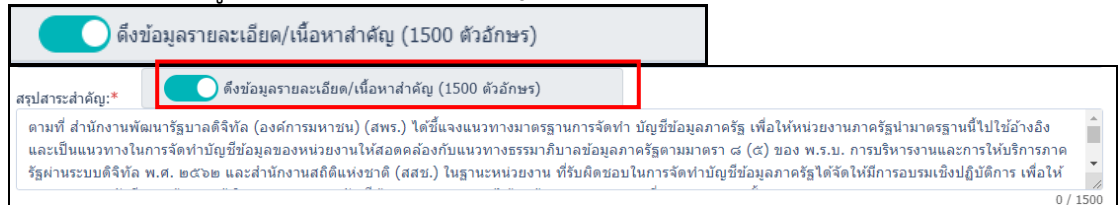

### คำลงท้ายและข้อมูลติดต่อ

- ระบบจะใส่คำลงท้าย "ขอแสดงความนับถือ" ชื่อหน่วยงาน และเบอร์ติดต่อ
- ข้อมูลผู้รับผิดชอบหนังสือ ชื่อ-นามสกุล ตำแหน่ง เบอร์ติดต่อ
- ข้อมูลผู้ส่งอีเมล ชื่อ-นามสกุล ตำแหน่ง เบอร์ติดต่อ

## ไฟล์แนบหลัก

ไฟล์แนบที่จะส่งไปยังผู้รับทุกหน่วยงานเหมือนกัน กดปุ่ม

ไฟล์แนบหลัก รวมกันสูงสุดไม่เกิน 20 MB

ระบบจะใส่ข้อความขอให้ตอบกลับ พร้อมข้อความจำกัดความรับผิดมาตรฐานในเมลให้อัตโนมัติ

เลือก <mark>คลิกเพื่อแสดง/ช่อน</mark> เพื่อแสดงข้อมูลชื่อส่วนราชการ ที่ตั้งของส่วนราชการ เบอร์ติดต่อ อีเมล พร้อมข้อความจำกัดความรับผิดมาตรฐาน ที่จะส่งไปในท้ายอีเมล

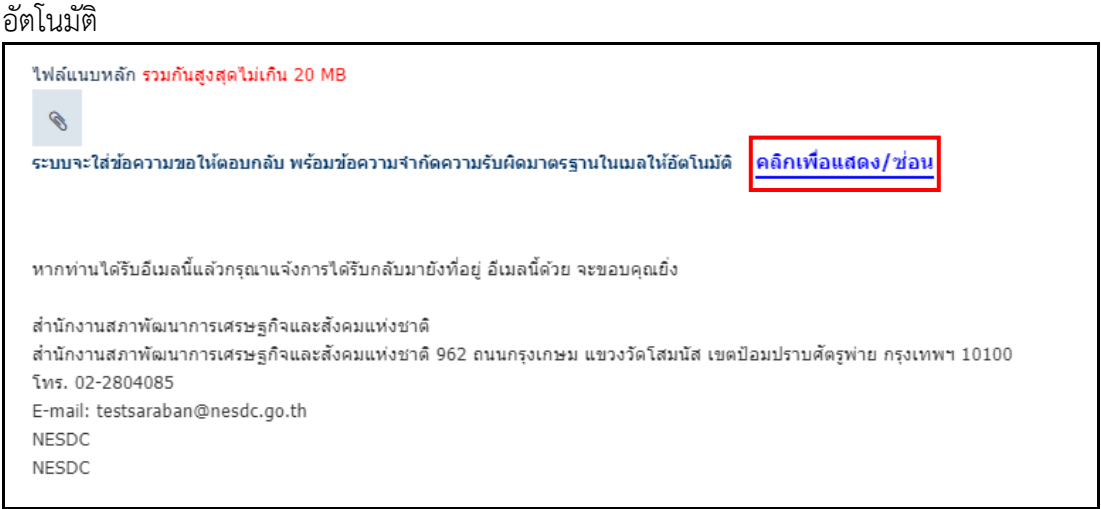

รูปที่ 174 รายละเอียดการส่งอีเมล

#### สำเนาเรียน (CC)

- สามาระบุอีเมลที่ต้องสำเนาไว้เป็นหลักฐาน หากต้องการระบุหลายอีเมลให้ใส่ ( , ) คั่นระหว่างอีเมล หน่วยงานผู้รับ

- แสดงชื่อหน่วยงานและเบอร์ติดต่อ

#### อีเมลผู้รับ

แสดงชื่ออีเมลของหน่วยงานปลายทางตามค่าตั้งต้นในระบบ หากไม่มีข้อมูลให้ระบุเพิ่มเติม

เรียน

คำขึ้นต้น "เรียน" ของผู้รับปลายทางตามค่าตั้งต้นในระบบ หากไม่มีข้อมูลให้ระบุเพิ่มเติม

ไฟล์แนบ

ในกรณีที่ส่งหลายหน่วยงาน ระบบจะแยกไฟล์หนังสือของแต่ละหน่วยงาน

จากนั้นกดปุ่ม 🗖 ส่งอีเมล

 ระบบทำการส่งอีเมลไปยังผู้รับปลายทางที่ระบุพร้อมตั้งค่า Auto Reply (Request a Read Receipt) ไปกับอีเมล

| ศทส.3/2567 ลงวิ                                                                                                    | ันที่ 10/01/2567 ขอใช้บริการระบบบัญชีข้อมูลหน่วยงาน (Data Catalog As a Service) เพื่อนำไปสู่การเปิดเผยข้อมูล <i>ม</i>                                                                                                    |
|----------------------------------------------------------------------------------------------------|----------------------------------------------------------------------------------------------------|
| สรุปสาระสำคัญ:*                                                                                                    | ดึงข้อมูลรายละเอียด/เนื้อหาสำคัญ (1500 ตัวอักษร)                                                                                                    |
| ตามที่ สำนักงานท่<br>งานภาครัฐนำมาต<br>ข้อมูลภาครัฐตามม                                                                                                    | ้เฒนารัฐบาลดิจิทัล (องค์การมหาชน) (สพร.) ได้ชี้แจงแนวทางมาตรฐานการจัดทำ บัญชีข้อมูลภาครัฐ เพื่อให้หน่วย<br>รฐานนี้ไปใช้อ้างอิงและเป็นแนวทางในการจัดทำบัญชีข้อมูลของหน่วยงานให้สอดคล้องกับแนวทางธรรมาภิบาล<br>มาตรา ๘ (৫) ของ พ.ร.บ. การบริหารงานและการให้บริการภาครัฐผ่านระบบดิจิทัล พ.ศ. ๒৫๖๒ และสำนักงานสถิติ |
| ค่าลงท้ายและข้อมูลต่                                                                                                    | ลิดต่อ:* 0 / 1500                                                                                                    |
| ขอแสดงความนับร่<br>สำนักงานสภาพัฒ<br>ศนย์เทคโนโลยีสา                                                                                                    | ถือ<br>เนาการเศรษฐกิจ และสังคมแห่งชาติ<br>เรสนเทศและการสื่อสาร                                                                                                    |
| ไฟล์แบบหลัก รวมกับ<br>©                                                                                                    | เสูงสุดไม่เกิน 20 MB                                                                                                    |
| ระบบจะใส่ข้อความขอ<br>สำเนาถึง (CC):<br>สำเนาถึง (CC)                                                                                                    | อให้ดอบกลับ พร้อมข้อความจำกัดความรับผิดมาตรฐานในเมลให้อัตโนมัติ <mark>คลิกเพื่อแสดง/ช่อน</mark>                                                                                                    |
| ระบบจะใส่ข้อความขล<br>สำเนาถึง (CC):<br>สำเนาถึง (CC)<br>สำเนาถับถึง (BCC):<br>สำเนาลับถึง (BCC):                                                                                            | อให้ดอบกลับ พร้อมข้อความจำกัดความรับผิดมาตรฐานในเมลให้อัตโนมัดิ <u>คลิกเพื่อแสดง/ช่อน</u><br>C)                                                                                                    |
| ระบบจะใส่ข้อความขส<br>สำเนาถึง (CC):<br>สำเนาถึง (CC)<br>สำเนาถับถึง (BCC):<br>สำเนาลับถึง (BC<br>เมลผู้รับ *                                                                                | อให้ดอบกลับ พร้อมข้อความจำกัดความรับผิดมาตรฐานในเมลให้อัตโนมัดิ <u>คลิกเพื่อแสดง/ข่อน</u><br>C)                                                                                                    |
| ระบบจะใส่ข้อความข<br>สำเนาถึง (CC):<br>สำเนาถึง (CC)<br>สำเนาลับถึง (BCC):<br>สำเนาลับถึง (BCC):<br>สำเนาลับถึง (BC<br>เมลผู้รับ *<br>เมลผู้รับ *<br>เอขาธิการคณะรัฐม<br>ฟล์แนบ รวมกันสูงสุด | อให้ตอบกลับ พร้อมข้อความจำกัดความรับผิดมาตรฐานในเมลให้อัตโนมัติ <u>คลิกเพื่อแสดง/ข่อห</u><br>[]<br>[]<br>นตรี<br>นตรี<br>นตรี                                                                                                    |
| ระบบจะใส่ข้อความขส<br>สำเนาถึง (CC):<br>สำเนาถึง (CC)<br>สำเนาลับถึง (BCC):<br>สำเนาลับถึง (BCC):<br>สำเนาลับถึง (BC<br>เมลผู้รับ *<br>ร่ยน *<br>เลขาธิการคณะรัฐม<br>ฟล์แนบ รวมกันสูงสุด     | อให้ตอบกลับ พร้อมข้อความจำกัดความรับผิดมาตรฐานในเมลให้อัตโนมัติ <u>คลิกเพื่อแสดง/ช่อน</u><br>[]<br>นตรี<br>นตรี<br>ไน่เกิน 20 MB                                                                                                    |

รูปที่ 175 รายละเอียดการส่งหนังสือทางอีเมล

## ตัวอย่างอีเมลที่จัดส่งไปยังผู้รับปลายทาง ดังรูป

| RE: นร 0507/ว(ล) 6478 ลงวันที่ 07/03/2566 ด่วนที่สุด : แนวทางวิธีการ                                                                                 | หางอิเล็กทรอนิกส์ตามพระราชบัญญัติการปฏิบัติราช                                                      |  |  |  |  |
|----------------------------------------------------------------------------------------------------|----------------------------------------------------------------------------------------------------|--|--|--|--|
| ระบบงานสารบรรณ <testsaraban@nesdc.go.th>ToPATTAREEYA ARMAT</testsaraban@nesdc.go.th>                                                                 | $\fboxspace{-1mu}{$\hline$ $\textcircled{$$$ $\textcircled{$$}$ $ $ $ $ $ $ $ $ $ $ $ $ $ $ $ $ $ $ |  |  |  |  |
| 3.us_0507a(a)_6479.pdf<br>31 KB                                                                                                    |                                                                                                    |  |  |  |  |
| ผู้รับและผู้ส่งอึเมล: นายSaraban NESDC, ตำแหน่ง: นักจัดการงานทั่วไปช่านาญการ, เบ<br>หน่วยงานรับหนังสือ: สำนักงานสภาพัฒนาการเศรษฐกิจ และสังคมแห่งชาติ | อร์ติดต่อ: -                                                                                        |  |  |  |  |
| เลขรับ: 13, วันที่รับ: 17/01/2567, เวลารับ: 09:01                                                                                                    |                                                                                                    |  |  |  |  |
| ส่านักงานสภาพัฒนาการเศรษฐกิจ และสังคมแห่งชาติ                                                                                                    |                                                                                                    |  |  |  |  |
| 962 ถนนกรุงเกษม แขวงวัดโสมนัส เขตป้อมปราบศัตรูพ่าย กรุงเทพฯ 10100<br>NESDC                                                                           |                                                                                                    |  |  |  |  |
| 1. a                                                                                                    |                                                                                                    |  |  |  |  |

รูปที่ 176 ตัวอย่างอีเมลส่งออก

### เมื่อส่งอีเมลเรียบร้อยแล้ว ระบบจะแสดงข้อมูลในตารางดังนี้

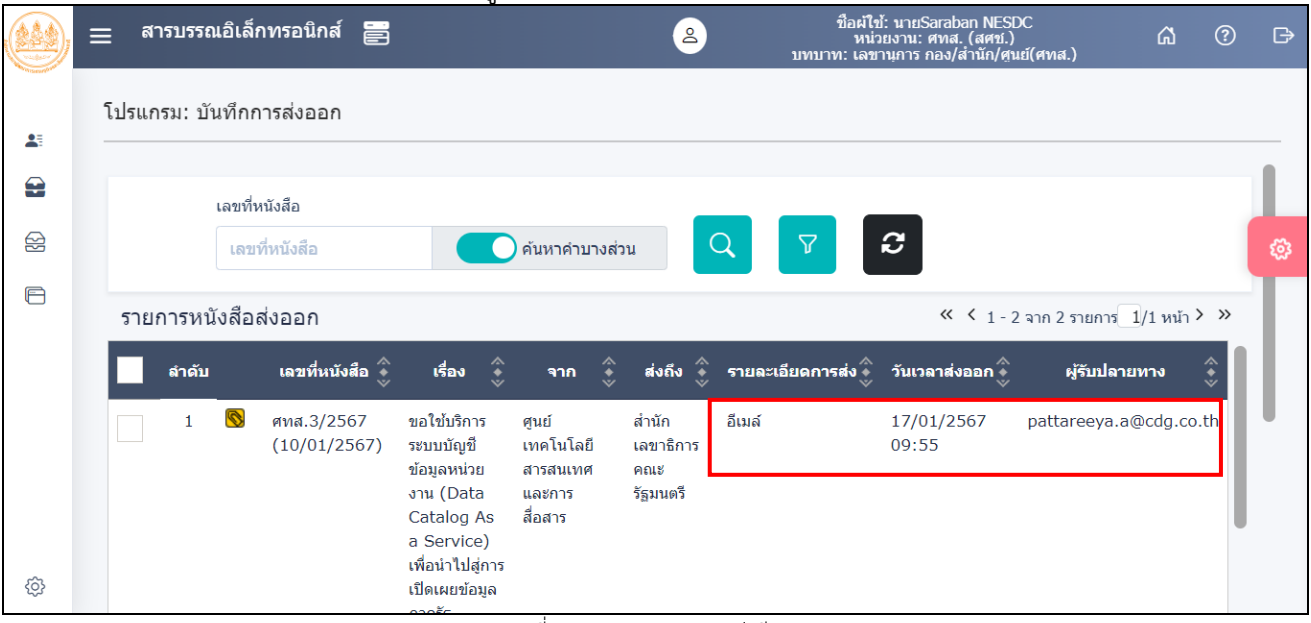

รูปที่ 177 แสดงสถานะการส่งอีเมล

หมายเหตุ ไฟล์ PDF ที่ร่างและลงนามผ่านระบบ จะเป็นไฟล์ PDF-A3 ที่มี XML หนังสือแนบไปด้วย

หากต้องการส่งหนังสือเรื่องเดิมผ่านอีเมล ให้ไปค้นหาหนังสือ แล้วทำตามขั้นตอนแรกของการส่งผ่านอีเมล ภายนอกอีกครั้ง

#### การใช้งาน Application Saraban FlowSoft

สามารถ Download ได้ทั้งระบบ iOS และ Android

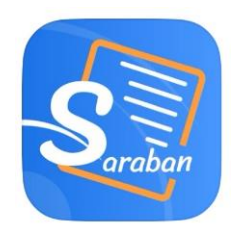

การเข้าสู่ระบบ Saraban FlowSoft จะต้องมีการ Login ก่อนเข้าใช้งาน โดยใช้รหัสผู้ใช้งาน ที่ใช้ในระบบสาร บรรณอิเล็กทรอนิกส์ โดยมีขั้นตอนการใช้งาน ดังนี้

# การลงทะเบียนอุปกรณ์เพื่อเข้าใช้งานระบบ

กรณีใช้งานครั้งแรก ให้ทำการลงทะเบียนการใช้งาน หน้าจอแสดงดังรูป

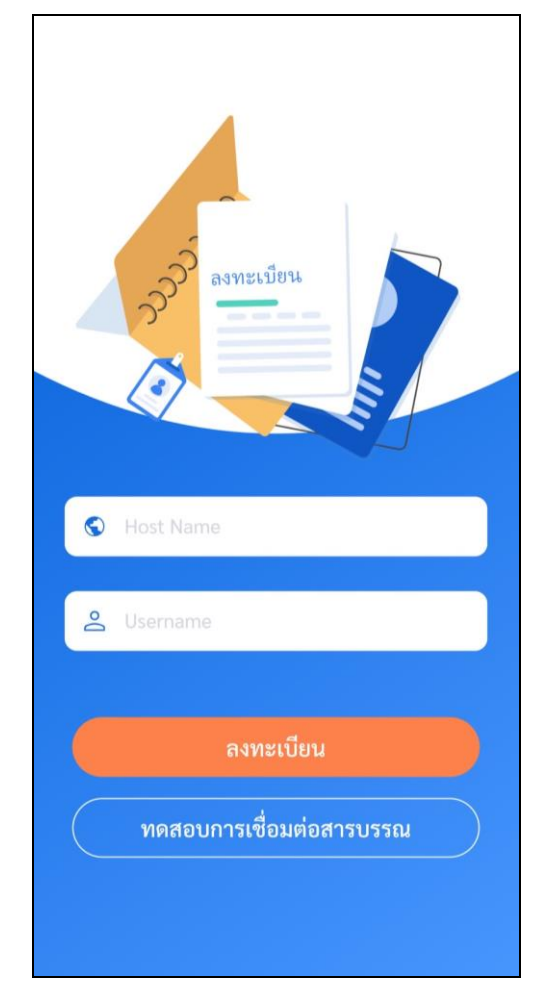

รูปที่ 178 หน้าจอลงทะเบียน

| 1.       | ให้ผู้ใช้ป้อน URL ระบบสารบรรณอิเล็กทรอนิกส์ในช่องสัญลักษณ์ <b>Real Name</b><br>URL ระบบสารบรรณอิเล็กทรอนิกส์                                                                       |
|----------|----------------------------------------------------------------------------------------------------|
|          | https://saraban.nesdc.go.th                                                                                                    |
| 2.<br>3. | ป้อน Username ที่จะเข้าใช้งานระบบในช่องสัญลักษณ์ <sup>Comme</sup><br>จากนั้นกดปุ่ม <sup>ทดสอบการเชื่อมต่อสารบรรณ</sup> ์ เพื่อตรวจสอบความถูกต้องของ URL และ Username<br>ที่ระบุไว้ |
| 4.       | เมื่อผู้ใช้ป้อนรายละเอียดถูกต้องเรียบร้อยแล้ว ให้กดปุ่ม <b>การเบียน</b> โปรแกรม<br>จะแสดงกล่องข้อความจากนั้นระบบจะไปสู่หน้าจอการ Login                                             |

# การลงชื่อเข้าใช้งานระบบ

การลงชื่อเข้าใช้ Saraban FlowSoft จะใช้ Username และ Password ที่ลงชื่อเข้าใช้ในระบบสารบรรณ อิเล็กทรอนิกส์

|                                                             | FlowSoft<br>สารบรรณอิเล็กทรอนิกส์                    | \$ <u>3</u> |         |         |
|-------------------------------------------------------------|------------------------------------------------------|-------------|---------|---------|
|                                                             | <u>ළ</u> Username                                    |             |         |         |
|                                                             | Password                                             | Ø           |         |         |
|                                                             | เข้าสู่ระบบ                                          |             |         |         |
|                                                             |                                                      |             |         |         |
|                                                             | รูปที่ 179 หน้าจอการเข้าสู่ระบ                       | <u>บ</u>    |         |         |
| <ol> <li>ในหน้าลงชื่อเข้า</li> <li>Password ในช่</li> </ol> | ใช้งาน ให้ผู้ใช้ป้อน Username ใ<br>อง 🙆 Password 🔊 📎 | ในช่อง 🔎    | Usemame | และป้อน |

จากนั้นกดปุ่ม
 เพื่อเข้าใช้งาน ระบบจะแสดงหน้าจอ ระบุรหัส

PIN และยืนยันเพื่อเข้าใช้งาน ดังรูป ให้ทำการตั้งค่ารหัส PIN ก่อนเริ่มต้นการใช้งาน

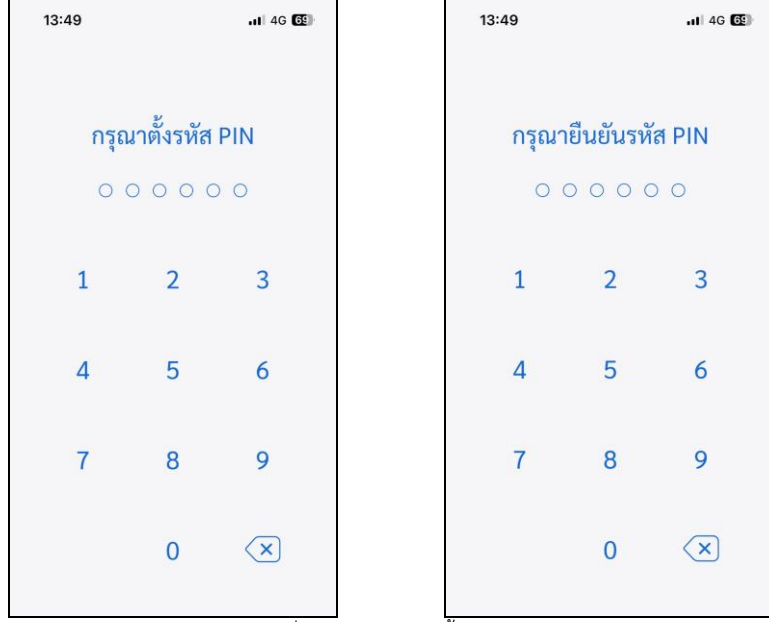

รูปที่ 180 หน้าจอการตั้งค่า PIN

 กดอนุญาตเข้าถึงข้อมูล สำหรับอุปกรณ์เคลื่อนที่ ที่มีฟังก์ชัน สแกนใบหน้าและลายนิ้วมือ หรือ ข้ามขั้นตอน

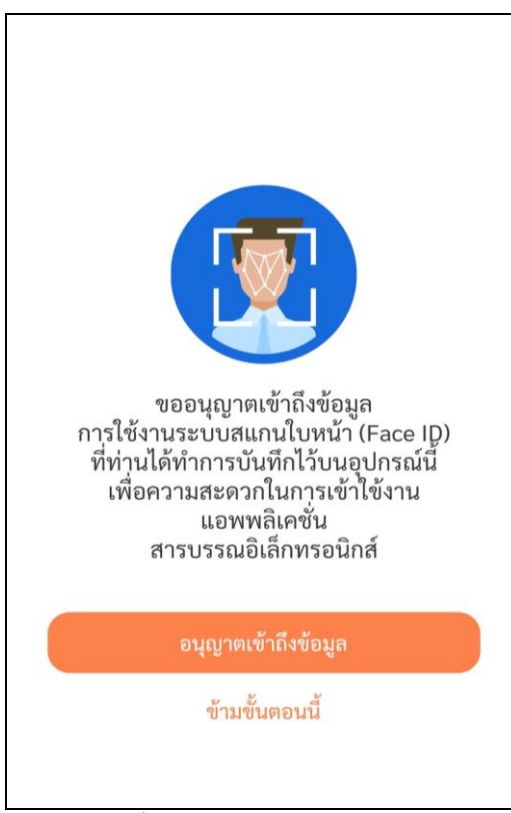

รูปที่ 181 หน้าจออนุญาตเข้าถึงข้อมูล

4. เลือกบทบาทที่จะเข้าใช้งาน

| <br>บทบาทหน้าที่               |   |
|--------------------------------|---|
| superAdmin(สศช.)               | 0 |
| Admin(สศช.)                    | 0 |
| สารบรรณกลาง(สศช.)              | 0 |
| เลขานุการ ผู้บริหาร(ลศช.)      | 0 |
| ผู้บริหาร(ลศช.)                | 2 |
| เลขานุการ กลุ่ม/ส่วน/ฝ่าย(บท.) | _ |
|                                |   |

รูปที่ 182 หน้าจอแสดงบทบาท

## หน้าจอแสดงรายละเอียดดังต่อไปนี้

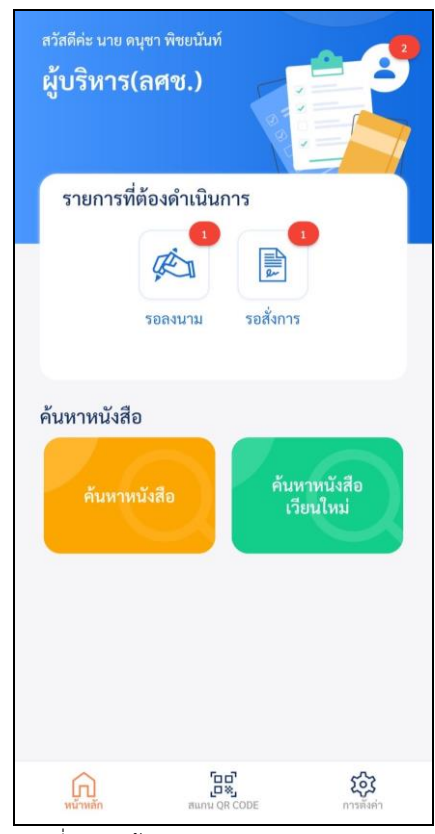

รูปที่ 183 หน้าจอหลักแอปพลิเคชัน

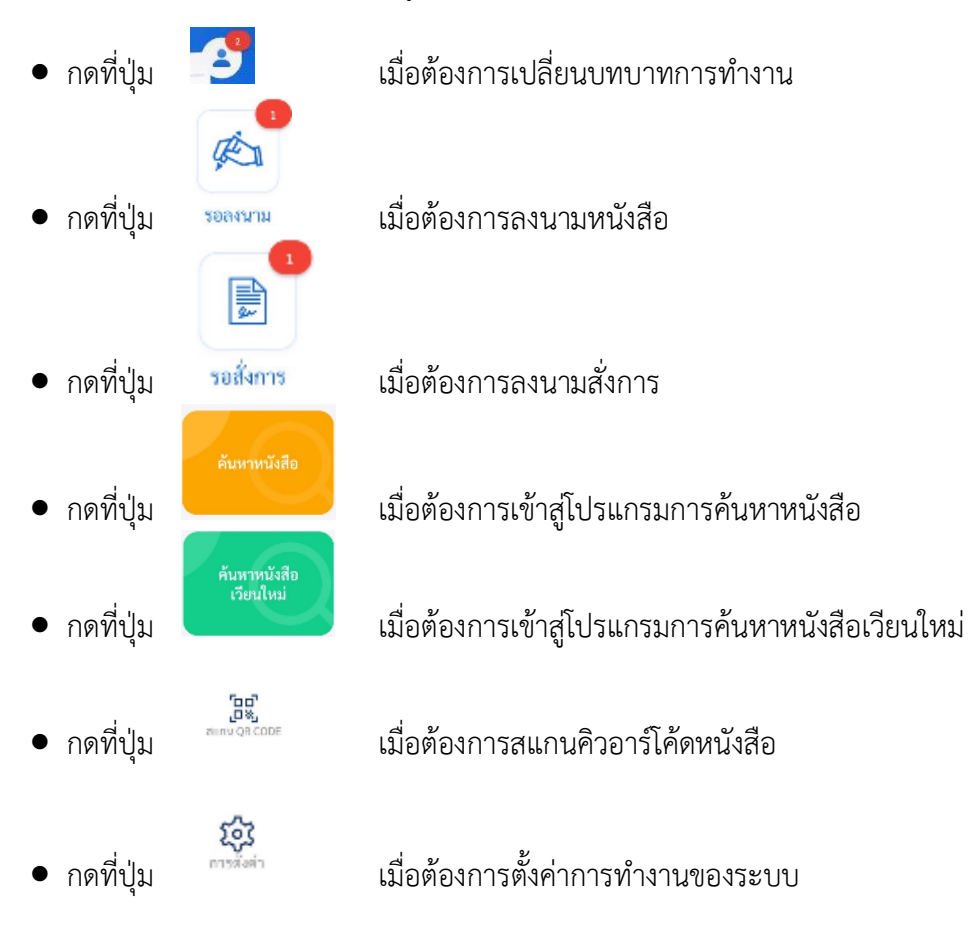

# การตั้งค่าการทำงานของระบบ

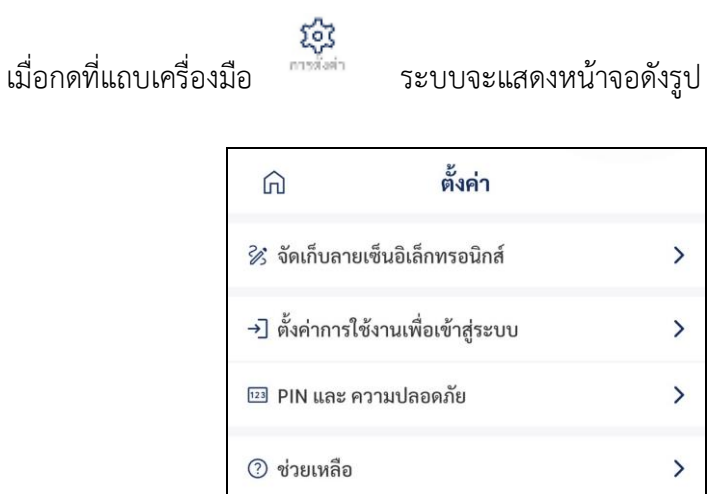

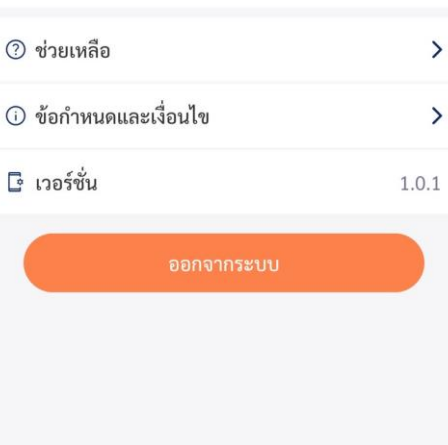

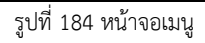

- กดที่ปุ่ม 🕏 จัดเก็บลายเข็นอิเล็กพรอนิกส์
- กดที่ปุ่ม → ตั้งค่าการใช้งานเพื่อเข้าสู่ระบบ
   เปลี่ยนUsername ที่จะเข้าใช้งาน
- กดที่ปุ่ม 
   Im PIN และ ความปลอดภัย
- กดที่ปุ่ม (2) ช่วยเหลือ
- กดที่ปุ่ม

เมื่อต้องการจัดเก็บลายเซ็นใหม่ เมื่อต้องการเปลี่ยน URL ระบบสารบรรณอิเล็กทรอนิกส์ หรือ

เมื่อต้องการเปลี่ยนรหัส PIN

เมื่อต้องการดู Tutorial หรือ หน้าจอสอนวิธีการใช้งาน

เมื่อต้องการออกจากระบบ

# การตั้งค่าจัดเก็บลายเซ็นอิเล็กทรอนิกส์

เข้าเมนูจัดเก็บลายเซ็นอิเล็กทรอนิกส์ ชังดเก็บลายเข็นอิเล็กทรอนิกส์ เมื่อ

เมื่อต้องการจัดเก็บลายเซ็นใหม่

- กดที่บริเวณรูปลายเซ็นเพื่อ<u>ทำการเซ็นลายเซ็นใหม่</u>

| < จัด          | าเก็บลายเซ็นอิเล็กทรอนิกส์ | • |
|----------------|----------------------------|---|
| สร้างลายเซ็นส์ | อิเล็กทรอนิกส์ใหม่         |   |
| ลายเซ็นใหม่    |                            | C |
|                | Demo Sign                  |   |
|                |                            |   |

#### รูปที่ 185 หน้าจอการจัดเก็บลายเซ็น

- หลังจากนั้นกด ตกลง ระบบก็จะบันทึกลายเซ็นเข้าระบบตามรูป

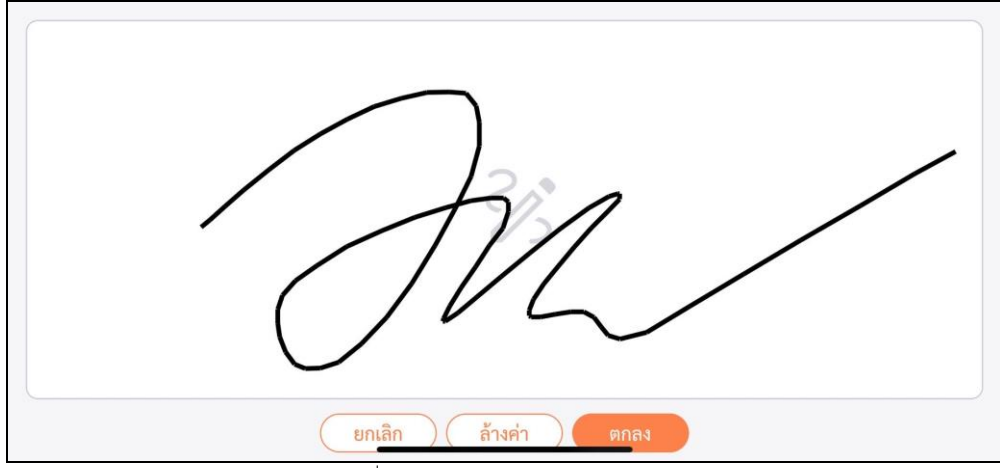

#### รูปที่ 186 หน้าจอการเขียนลายเซ็นใหม่

<mark>การลงนามหนังสือ</mark> หากต้องการลงนามหนังสือ ให้เลือก <u>รอลงนาม</u>, ต้องการลงนามคำสั่งการหนังสือ ให้เลือก <u>รอสั่งการ</u> การลงนามหนังสือ

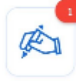

1. เมื่อกดที่แถบเครื่องมือ

ระบบจะแสดงหน้าจอดังรูป ให้ทำการเลือกหนังสือที่ต้องการลงนาม เหพี่หนังสือ: นร 1116/ ลงวันที่: 29/11/2566 ซึ่งเรื่อง: แบวทางวิธีการทางอิเล็กทรอนิกส์ตามพระ ราชบัญญัติการปฏิบัติราชการทางอิเล็กทรอนิกส์ พ....

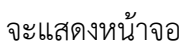

2. เมื่อเลือกหนังสือที่ต้องการลงนามจะแสดงรายละเอียดหนังสือ หากต้องการลงนาม กดปุ่ม 🦰 จะแสดงหน้าจอ ลงนาม

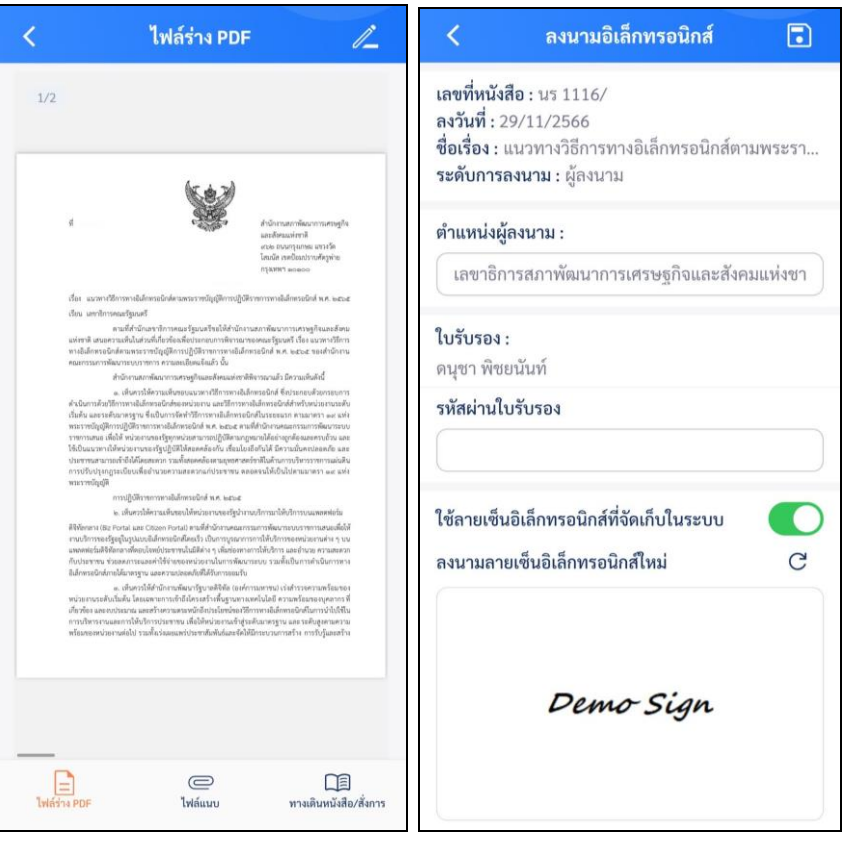

รูปที่ 188 การลงนามผ่าน Mobile Application

 หากต้องการระบุความเห็นเพื่อให้แก้ไขรายละเอียดหนังสือก่อนการลงนาม กดปุ่ม จากนั้นเลือกเมนู คอมเมนต์ ทำการกดปุ่ม แก้ไขไฟล์แนบ PDF รายละเอียดหนังสือและชุดเครื่องมือเพื่อทำการคอมเมนต์จะแสดง บนหน้าจอ สามารถเลือกใช้งานและบันทึกเพื่อให้แก้ไขรายละเอียดหนังสือก่อนการลงนาม

| 15:36 🄌 <b></b>                                                                                                    | 15:37 🔌                                                                                                    | 15:37 🔌 🔐 🙃 🎫                                                                                                    |
|----------------------------------------------------------------------------------------------------|----------------------------------------------------------------------------------------------------|----------------------------------------------------------------------------------------------------|
| < ไฟล์ร่าง PDF 🧷                                                                                                    | < คอมเมนต์เอกสาร 💽                                                                                                    | < Annotation                                                                                                    |
| <image/> <page-header><form><form><text><text><text><text><text></text></text></text></text></text></form></form></page-header> | เลขที่หนังสือ : ศทส.5/2567<br>ลงวันที่ : 21/03/2567<br>ชื่อเรื่อง : ขอจัดส่งชุดข้อมูลที่ใช้ในการเปิดเผยบนระบ<br>ระดับการลงนาม :<br>คอมเมนต์<br>แก้ไขรายละเอียดตามคอมเมนต์<br>แก้ไขรายละเอียดตามคอมเมนต์ | <section-header><section-header><section-header><section-header><section-header><section-header><section-header><text><text><text><text></text></text></text></text></section-header></section-header></section-header></section-header></section-header></section-header></section-header> |
| 22 2010                                                                                                    |                                                                                                    |                                                                                                    |
|                                                                                                    |                                                                                                    |                                                                                                    |
| 🗏 คอมเมนต์                                                                                                    |                                                                                                    |                                                                                                    |

รูปที่ 189 หน้าจอแสดงการคอมเมนต์รายละเอียดหนังสือ

- ทำการระบุรหัสใบรับรอง และตรวจสอบชื่อตำแหน่งการลงนาม หากไม่ถูกต้องสามารถปรับแก้ได้ แล้วกดปุ่ม
   เพื่อลงนามหนังสือ ให้ผู้ใช้ป้อนรหัสผ่านใบรับรอง และเลือกรูปแบบการใช้ลายเซ็น
  - ใข้ลายเข็นอิเล็กทรอนิกส์ที่จัดเก็บในระบบ

หากเลือกเงื่อนไขนี้ระบบจะลงนามโดยดึงรูปลายเซ็นที่เคยจัดเก็บในระบบมาลงนามทันที ลงนามลายเข็นอิเล็กทรอนิกส์ใหม่ C

| Demo Sign |  |
|-----------|--|
|           |  |

หากต้องการแก้ไขลายเซ็นให้ทำการแตะที่หน้าจอลายเซ็น ระบบจะแสดงหน้าจอให้ลงลายเซ็น ดังรูป

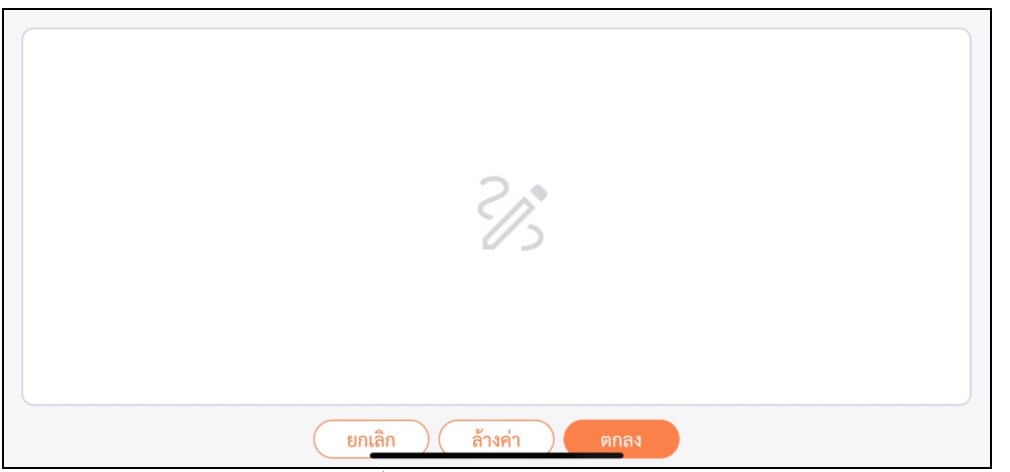

รูปที่ 190 หน้าจอการเขียนลายเซ็นใหม่

## การลงนามคำสั่งการหนังสือ

1. กดที่ปุ่ม 🚾 เมื่อต้องการลงนามสั่งการ ให้ทำการเลือกหนังสือที่ต้องการลงนามสั่งการ

| 🕅 รายการรอสั่งการ                                                    | < สั่งการ 🗹                                                |
|----------------------------------------------------------------------|------------------------------------------------------------|
| 🔍 เลขที่หนังสือ/ลงวันที่/ชื่อเรื่อง                                  | รายละเอียดหนังสือ<br>ปี<br>2566                            |
| เลขที่หนังสือ : จ. 1467/2566<br>ลงวันที่ : 03/08/2566                | <b>ประเภทหนังสือ</b><br>รับจากภายนอก                       |
| ชื่อเรื่อง : เรียนเชิญร่วมงานสัมมนา "The 10th GovIT<br>2023 by CDGS" | เลขที่หนังสือ<br>จ. 1467/2566                              |
|                                                                      | <b>ลงวันที่</b><br>03/08/2566                              |
|                                                                      | จาก<br>CDG                                                 |
|                                                                      | <b>ถึง</b><br>สำนักงานสภาพัฒนาการเศรษฐกิจ และสังคมแห่งชาติ |
|                                                                      | เรื่อง<br>เรียนเซิญว่วมงานสัมมนา "The 10th GovIT 2023 by   |
|                                                                      | ไม่การ ไฟล์แบบ หางเดินหนังสือ/สั่งการ                      |

รูปที่ 191 หน้าจอแสดงรายละเอียดหนังสือรอสั่งการ

 หากต้องการลงนาม กดปุ่ม
 จะแสดงหน้าจอลงนามสั่งการระบุรหัสใบรับรอง ป้อนรายละเอียดคำสั่งการ/คำ เสนอ และตรวจสอบชื่อตำแหน่งการลงนาม หากไม่ถูกต้องสามารถปรับแก้ได้

| <                                              | บันทึกคำสั่งการ / คำเสนอ                                                                                          |      |
|------------------------------------------------|----------------------------------------------------------------------------------------------------|------|
| เลขที่หน่<br>ลงวันที่<br>ชื่อเรื่อง<br>ระดับกา | <b>วังสีอ :</b> จ. 1467/2566<br>: 03/08/2566<br>: เรียนเซิญร่วมงานสัมมนา "The 10th G<br><b>เรลงนาม</b> : ผู้สงนาม | ovIT |
| คำสั่งกา                                       | ร / คำเสนอ :                                                                                                    |      |
| ตำแหน่                                         | งผู้ลงนาม :                                                                                                    |      |
| เลขาส                                          | ธิการ                                                                                                    |      |
| <b>ใบรับรอ</b><br>ดนุซา พิ                     | N :<br>เชยนันท์                                                                                                   |      |
| รหัสผ่าเ                                       | มใบรับรอง                                                                                                    |      |
|                                                |                                                                                                    |      |
| ใช้ลายเช                                       | ซ็นอิเล็กทรอนิกส์ที่จัดเก็บในระบบ                                                                                 |      |
| ลงนามส                                         | าายเซ็นอิเล็กทรอนิกส์ใหม่                                                                                         | C    |
|                                                |                                                                                                    |      |
|                                                | Demo Sign                                                                                                    |      |

รูปที่ 192 หน้าจอลงนามสั่งการ

ให้ผู้ใช้งานป้อนรหัสผ่านใบรับรอง และเลือกรูปแบบการใช้ลายเซ็น แล้วกดปุ่ม 亘 เพื่อลงนามสั่งการ

ใช้ลายเข็นอิเล็กทรอนิกส์ที่จัดเก็บในระบบ

หากเลือกเงื่อนไขนี้ระบบจะลงนามโดยดึงรูปลายเซ็นที่เคยจัดเก็บในระบบมาลงนามทันที

| ขึ้นอิเล็กทรอนิกส์ใหม่ | C                                          |
|------------------------|--------------------------------------------|
| Demo Sign              |                                            |
|                        | ขึ้นอิเล็กทรอนิกส์ใหม่<br><i>Demo Sign</i> |

หากต้องการแก้ไขลายเซ็นให้ทำการแตะที่บริเวณหน้าจอลายเซ็น ระบบจะแสดงหน้าจอให้ลงลายเซ็น ดังรูป

|   | 2B                  |
|---|---------------------|
| ( | ยกเลิก ล้างค่า ตกลง |

รูปที่ 193 หน้าจอการเซ็นลายเซ็นใหม่

<u>กรณี</u> ที่ผู้ใช้ต้องการแสดงความเคลื่อนไหวพร้อมกับแสดงคำสั่งการ/คำเสนอที่ระบุในทางเดินหนังสือ

ให้กดปุ่ม ทางเดินหนังสือ/สั่งการ โปรแกรมจะแสดงหน้าจอดังรูป

| d sstatuta<br>der dardning<br>versiging und                                                                                                    | teeentod gat<br>radian The solt for the lar<br>∛errado the unit | พร้า e ข<br>19795 16500<br>2005"           |
|----------------------------------------------------------------------------------------------------|-----------------------------------------------------------------|--------------------------------------------|
| การคำเนินการ (เฉพาะหางเดินหนังชื่อ อศษ.)                                                                                                    |                                                                 |                                            |
| ที่การประกังการสถาร์สงาราสกรฐริง และสีงคม<br>แต่งางใ<br>ผู้ส่ว มายวิทัรร อาการป<br>วิธรรรษ (พ.ศ. 1959)                                                   |                                                                 | unto a<br>full servicio<br>contra servicio |
| ที่สาราร อสต.<br>ผู้หัน รายมีหรือๆ อายาสต<br>วิษาวิชาที่ย (พ.ศ. 1651) ตากปล                                                                              | Pemo Sign                                                       | รศรธีอรร์<br>มหรือ =<br>15ส์ พ.ศ.พ. พระอ   |
| ก้อน ระช. ไประจำสมมาก<br>ท่างาร สำนักงามสารที่สมาราชสาญปีร และถึงสม<br>แต่กราส                                                                           | lei %il leitit ilm eoski                                        | เลท ออสม<br>พร.<br>มหรืน (สิมชิน)          |
| (กับ ราวอยุรา สิขอวิมร์<br>วิจาราท์ต. cat E.R. ไฟร์ระb accase<br>(สิขารีร วิมรี cat E.R. ไฟร์ระb accase)<br>ด้งราก: สำนักงานตการ์โมงารางสายนิโจ และก็เหม |                                                                 | tul<br>con                                 |
| uinesi<br>jin sconger Beallui<br>Tatietie oc 1.0 betwo novet                                                                                             |                                                                 | umbu a<br>full or the setue<br>come econe  |
| ทั้งราก สงท.<br>ปราชกฎกา พิทษปีอยัง<br>เป็นประการ<br>เป็นประการ                                                                                          |                                                                 |                                            |
|                                                                                                    |                                                                 |                                            |
|                                                                                                    |                                                                 |                                            |
|                                                                                                    |                                                                 | ตู้สัมต์ ภัศรียา อาจาง<br>วิธาภา เพราะเยา  |

รูปที่ 194 หน้าจอแสดงเส้นทางหนังสือ

| <u>กรณี</u> | ที่ผู้ใช้ต้องการดูไฟล์แนบ ให้กดปุ่ม | ()<br>ไฟล์แา | )<br>เบ                  | โปรแกรมจะเ                                                | เสดงหน้าจอ             | ดังรูป |
|-------------|-------------------------------------|--------------|--------------------------|-----------------------------------------------------------|------------------------|--------|
|             |                                     | <            |                          | ไฟล์แนบ                                                   | Ľ                      |        |
|             |                                     | PDF          | ชื่อไฟ<br>ขนาด<br>ชื่อไฟ | <b>ล์ :</b> 2.GovIT จ.146825<br>ไฟล์ : 538 KB<br>ล์ : PDF | 566_สำนักงา            |        |
|             |                                     |              |                          |                                                           |                        |        |
|             |                                     |              |                          |                                                           |                        |        |
|             |                                     |              |                          |                                                           |                        |        |
|             |                                     |              |                          |                                                           |                        |        |
|             |                                     |              |                          |                                                           |                        |        |
|             |                                     |              |                          |                                                           |                        |        |
|             |                                     | สังการ       |                          | <br>ไฟล์แนบ                                               | ทางเดินหนังสือ/สั่งการ |        |

รูปที่ 195 หน้าจอรายการไฟล์แนบ

ให้ผู้ใช้กดที่ไฟล์แนบที่ต้องการดูรายละเอียด โปรแกรมจะแสดงหน้าจอ Application ในการเปิดไฟล์ \* แต่ละอุปกรณ์อาจแสดงผลไม่เหมือนกัน ขึ้นอยู่กับการดาวน์โหลด Application ของแต่ละอุปกรณ์ \* เมื่อผู้ใช้เปิดไฟล์แนบแล้ว โปรแก<u>รมจะแสดงหน้าจอ ดังรูป</u>

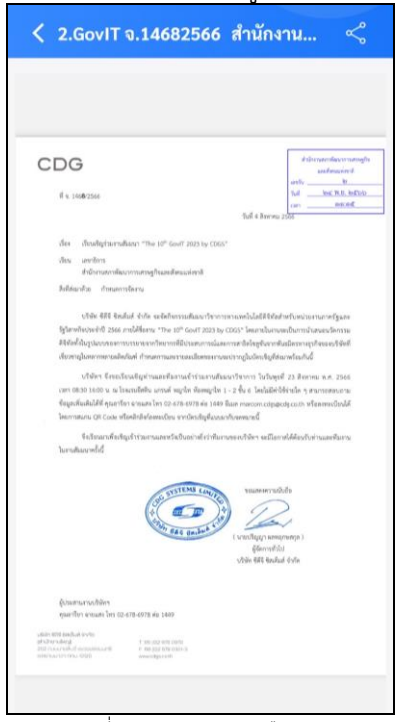

รูปที่ 196 ตัวอย่างหนังสือแนบ

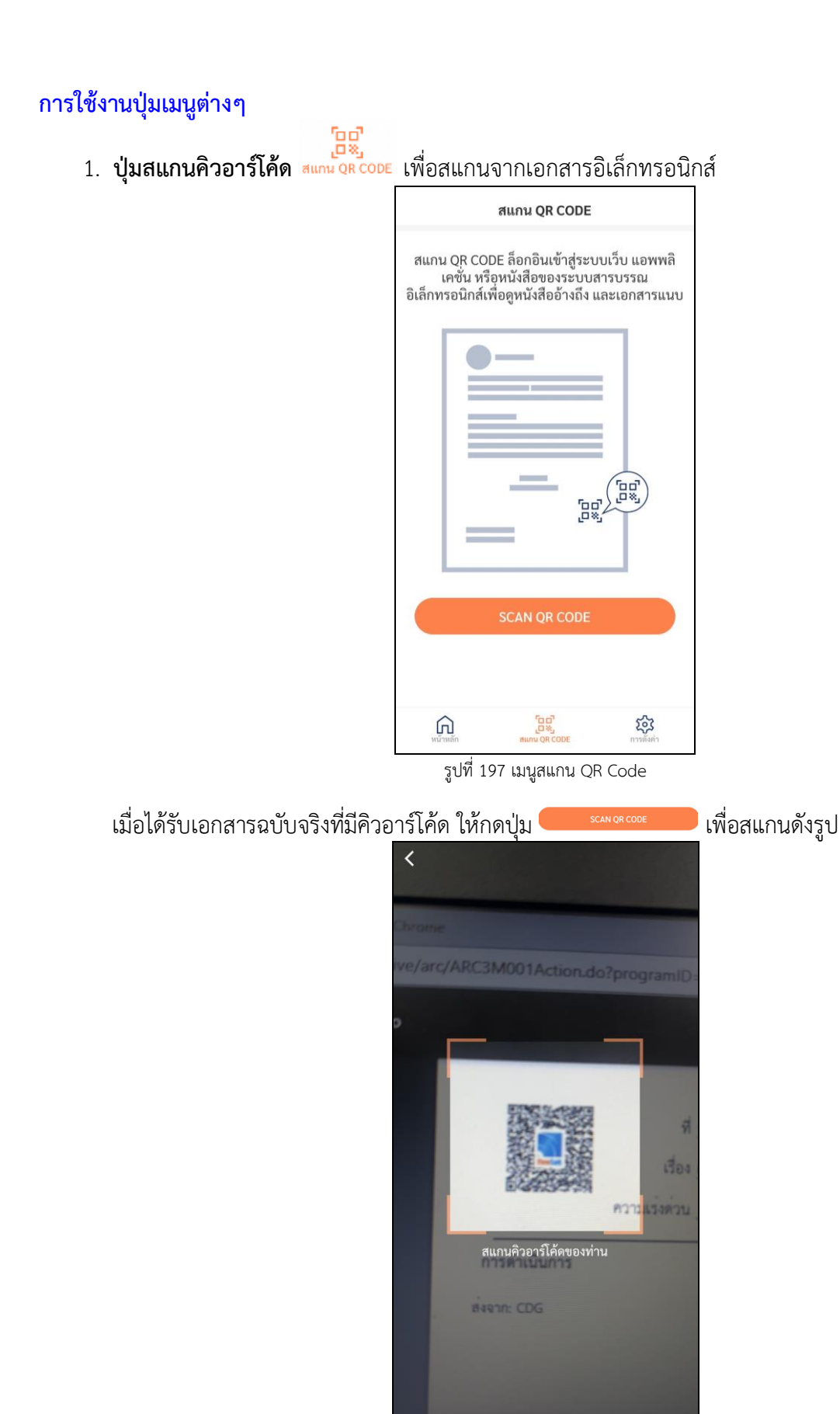

รูปที่ 198 หน้าจอสแกน QR Code

หากต้องการดูไฟล์แนบ ให้ผู้ใช้กดที่ไฟล์แนบที่ต้องการดูรายละเอียด โดยโปรแกรมจะแสดงหน้าจอ Application ใน การเปิดไฟล์

\* แต่ละอุปกรณ์อาจแสดงผลไม่เหมือนกัน ขึ้นอยู่กับการดาวนีโหลด Application ของแต่ละอุปกรณ์ \*

| <   | ไฟล์แนบ                                                                     |
|-----|-----------------------------------------------------------------------------|
| PDF | <b>ชื่อไฟล์ :</b> 1.GovIT จ.14672566<br>ขนาดไฟล์ : 535 KB<br>ชื่อไฟล์ : PDF |
|     |                                                                             |
|     |                                                                             |
|     |                                                                             |
|     |                                                                             |
|     |                                                                             |

รูปที่ 199 หน้าจอไฟล์แนบ

2. ปุ่มการค้นหาหนังสือ

# เมื่อต้องการเข้าสู่โปรแกรมการค้นหาหนังสือ

| <ul> <li>ค้นหารายการหนังสือ</li> <li>ระดับสำนักงาน/กอง/สูนย์</li> </ul> |           |
|-------------------------------------------------------------------------|-----------|
|                                                                         |           |
|                                                                         |           |
| ชื่อเรื่อง                                                              |           |
|                                                                         |           |
| หนังสือลงวันที่                                                         | ถึงวันที่ |
|                                                                         |           |
|                                                                         |           |
| U.                                                                      | คินหา     |
| (                                                                       | ล้างค่า   |

รูปที่ 200 หน้าจอค้นหาหนังสือ